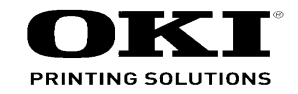

# B721 / B731 / MPS5501b Maintenance Manual

070813A

Copyright © 2013by Oki Data. All Rights Reserved

### Disclaimer

Every effort has been made to ensure that the information in this document is complete, accurate, and up-todate. The manufacturer assumes no responsibility for the results of errors beyond its control. The manufacturer also cannot guarantee that changes in software and equipment made by other manufacturers and referred to in this guide will not affect the applicability of the information in it. Mention of software products manufactured by other companies does not necessarily constitute endorsement by the manufacturer.

While all reasonable efforts have been made to make this document as accurate and helpful as possible, we make no warranty of any kind, expressed or implied, as to the accuracy or completeness of the information contained herein.

The most up-to-date drivers and manuals are available from the web site: http://www.okiprintingsolutions.com

### PREFACE

This manual explains maintenance methods for B721/B731/ES7131/MPS5501b.

The manual has been prepared for use by the maintenance personnel. For operating methods of B721/B731/ES7131/MPS5501b, refer to the corresponding user's manual.

- Note! The contents of this manual are subject to changes without prior notice.
  - Despite that exhaustive efforts were made in preparing the manual to make it accurate, it still may contain errors. Oki Data will not hold itself liable for any damage that results or is claimed to have resulted from repair, adjustment, or modification of the printer conducted by the user using this manual.
  - The parts employed in the printer are so delicate that they may be damaged if not treated properly. Oki Data Corporation highly recommends that the maintenance of the printer is undertaken by ODC's registered maintenance personnel.
  - Work after eliminating static electricity.

# CONTENTS

| 1. Co  | onfigu                               | ration.                          | 1-1                                                         |  |  |
|--------|--------------------------------------|----------------------------------|-------------------------------------------------------------|--|--|
| 1.1    | Systen                               | n configura                      | ation1-2                                                    |  |  |
| 1.2    | Printer                              | configura                        | tion1-3                                                     |  |  |
| 1.3    | Compo                                | Composition of optional items1-4 |                                                             |  |  |
| 1.4    | Specifi                              | cations                          |                                                             |  |  |
| 1.5    | Interfac                             | ce specific                      | ations1-8                                                   |  |  |
|        | 1.5.1                                | USB inte                         | rface specifications1-8                                     |  |  |
|        |                                      | 1.5.1.1                          | USB interface overview1-8                                   |  |  |
|        |                                      | 1.5.1.2                          | USB interface connectors and cables1-8                      |  |  |
|        |                                      | 1.5.1.3                          | USB interface signals1-8                                    |  |  |
|        | 1.5.2                                | Network                          | interface specifications1-9                                 |  |  |
|        |                                      | 1.5.2.1                          | Network interface overview1-9                               |  |  |
|        |                                      | 1.5.2.2                          | Network interface connector and cable1-9                    |  |  |
|        |                                      | 1.5.2.3                          | Network interface signals1-9                                |  |  |
|        | 1.5.3                                | USB hos                          | t interface specifications1-10                              |  |  |
|        |                                      | 1.5.3.1                          | USB host interface overview1-10                             |  |  |
|        |                                      | 1.5.3.2                          | USB host interface connector1-10                            |  |  |
|        |                                      | 1.5.3.3                          | USB host interface signals1-10                              |  |  |
|        | 1.5.4                                | Wireless                         | LAN interface specifications (Wireless Model only)1-10      |  |  |
|        |                                      | 1.5.4.1                          | Wireless LAN interface overview1-10                         |  |  |
|        | 1.5.5                                | Parallel i                       | nterface specifications (Parallel installed Model only)1-11 |  |  |
|        |                                      | 1.5.5.1                          | Parallel interface overview1-11                             |  |  |
|        |                                      | 1.5.5.2                          | Parallel interface connector and cable1-11                  |  |  |
|        |                                      | 1.5.5.3                          | Parallel interface signals1-11                              |  |  |
|        |                                      | 1.5.5.4                          | Parallel interface levels1-11                               |  |  |
| 2. Ins | stallat                              | ion                              | 2-1                                                         |  |  |
| 2.1    | Cautio                               | ns, and do                       | 's and don'ts2-2                                            |  |  |
| 2.2    | Unpac                                | king proce                       | dure2-3                                                     |  |  |
| 2.3    | Printer installation instructions2-4 |                                  |                                                             |  |  |

| 2.4   | List of  | components and accessories2-5 |                                            |      |  |
|-------|----------|-------------------------------|--------------------------------------------|------|--|
| 2.5   | Assem    | bly proced                    | ure                                        | 2-6  |  |
|       | 2.5.1    | Assembly                      | of the printer main unit                   | 2-6  |  |
|       | 2.5.2    | Connectio                     | on of the AC cord                          | 2-12 |  |
|       | 2.5.3    | Installatio                   | n and recognition confirmation of options. | 2-14 |  |
| 2.6   | Printing | g of the co                   | nfiguration report                         | 2-28 |  |
| 2.7   | Conne    | ction meth                    | ods                                        | 2-29 |  |
| 2.8   | Checki   | ng of pape                    | r used by the user                         | 2-39 |  |
| 3. Co | ompor    | nent rep                      | lacement                                   | 3-1  |  |
| 3.1   | Precau   | tions on co                   | omponent replacement                       | 3-2  |  |
| 3.2   | Method   | d of compo                    | nent replacement                           | 3-4  |  |
|       | 3.2.1    | Transfer r                    | oller                                      | 3-4  |  |
|       | 3.2.2    | Fuser uni                     | t                                          | 3-5  |  |
|       | 3.2.3    | Cover-Re                      | ar-Blind                                   | 3-5  |  |
|       | 3.2.4    | Cover sid                     | e-L                                        | 3-6  |  |
|       | 3.2.5    | Cover sid                     | e-R                                        | 3-6  |  |
|       | 3.2.6    | PU/CU-B                       | oard                                       | 3-7  |  |
|       |          | 3.2.6.1                       | PU/CU-Board                                | 3-7  |  |
|       |          | 3.2.6.2                       | How to remove Battery(PU/CU-Board)         | 3-8  |  |
|       | 3.2.7    | Power su                      | pply unit                                  | 3-9  |  |
|       | 3.2.8    | DC motor                      | · (hop) / DC motor (ID)                    | 3-9  |  |
|       | 3.2.9    | Motor FA                      | N (PSU)                                    | 3-10 |  |
|       | 3.2.10   | Motor FA                      | N (ID) / Micro switch                      | 3-10 |  |
|       | 3.2.11   | HV-Board                      | / Motor-FAN                                | 3-11 |  |
|       | 3.2.12   | LED Assy                      | /                                          | 3-11 |  |
|       | 3.2.13   | Plate-Ass                     | Plate-Assy-Duct                            |      |  |
|       | 3.2.14   | Frame-As                      | sy-OP-Panel                                | 3-13 |  |
|       | 3.2.15   | LCD pane                      | əl                                         | 3-13 |  |
|       | 3.2.16   | Cover-As                      | sy-Front                                   | 3-14 |  |
|       | 3.2.17   | Feeder-A                      | ssy-Regist / Clutch                        | 3-15 |  |
|       |          |                               |                                            |      |  |

|       | 3.2.18  | TR-Assy-Front3-16 |                                         |      |  |  |
|-------|---------|-------------------|-----------------------------------------|------|--|--|
|       | 3.2.19  | TR-Assy-          | Rear                                    | 3-17 |  |  |
|       | 3.2.20  | Cover-As          | sy-Stacker                              | 3-17 |  |  |
|       | 3.2.21  | Eject-Ass         | у                                       | 3-18 |  |  |
|       | 3.2.22  | DC motor          | (fuser)                                 |      |  |  |
|       | 3.2.23  | Paper fee         | aper feed rollers3-21                   |      |  |  |
|       | 3.2.24  | Paper fee         | Paper feed rollers (MP tray)            |      |  |  |
|       | 3.2.25  | W-LAN B           | oard (for Wireless model only)          |      |  |  |
|       | 3.2.26  | Centro Bo         | pard (for Centro model only)            |      |  |  |
| 3.3   | Portion | s Lubricate       | əd                                      | 3-27 |  |  |
| 4. Ma | ainten  | ace me            | nus                                     | 4-1  |  |  |
| 4.1   | System  | n maintena        | nce menu (For maintenance personnel)    | 4-2  |  |  |
| 4.2   | Mainte  | nance Utili       | ty                                      | 4-3  |  |  |
| 4.3   | User m  | aintenanc         | e menu functions                        | 4-5  |  |  |
|       | 4.3.1   | Maintena          | nce menu (for end-users)                | 4-5  |  |  |
|       | 4.3.2   | Self-diagr        | nostic mode                             | 4-20 |  |  |
|       |         | 4.3.2.1           | Operator panel                          | 4-20 |  |  |
|       |         | 4.3.2.2           | Normal self-diagnostic mode (Level 1)   | 4-22 |  |  |
|       |         | 4.3.2.2.1         | Entering self-diagnostic mode (level 1) | 4-22 |  |  |
|       |         | 4.3.2.2.2         | 2 Exiting self-diagnostic mode          | 4-22 |  |  |
|       |         | 4.3.2.3           | Switch scan test                        | 4-23 |  |  |
|       |         | 4.3.2.4           | Motor and clutch test                   | 4-25 |  |  |
|       |         | 4.3.2.5           | Test print                              | 4-27 |  |  |
|       |         | 4.3.2.6           | Consumable counter display              | 4-30 |  |  |
|       |         | 4.3.2.7           | Print counter display                   | 4-31 |  |  |
|       |         | 4.3.2.8           | Factory-Shipping mode switching         | 4-31 |  |  |
|       |         | 4.3.2.9           | Self-diagnostic function setting        | 4-32 |  |  |
|       |         | 4.3.2.10          | LED head serial number display          | 4-33 |  |  |
|       |         | 4.3.2.11          | Contrast adjustment                     | 4-33 |  |  |
|       |         | 4.3.2.12          | BUZZER TEST                             | 4-34 |  |  |
|       | 4.3.3   | Printing o        | n stand-alone basis                     | 4-34 |  |  |
|       | 4.3.4   | Functions         | of buttons when/after power-on          | 4-35 |  |  |
| 4.4   | Setup a | after part r      | eplacement                              | 4-36 |  |  |

|        | 4.4.1 Notes on PU/CU board replacement4-36 |                |                                                                 |  |  |
|--------|--------------------------------------------|----------------|-----------------------------------------------------------------|--|--|
| 4.5    | Manua                                      | al density ad  | ljustment setting4-38                                           |  |  |
| 4.6    | Boot Menu List4-39                         |                |                                                                 |  |  |
| 5. Cl  | eanin                                      | g              | 5-1                                                             |  |  |
| 5.1    | Cleani                                     | ng             |                                                                 |  |  |
| 5.2    | LED le                                     | ens array cle  | eaning5-3                                                       |  |  |
| 5.3    | Paper                                      | feed roller of | cleaning5-6                                                     |  |  |
| 6. Tro | ouble                                      | shooting       | g procedure6-1                                                  |  |  |
| 6.1    | Import                                     | ant notes to   | o start the repair work6-2                                      |  |  |
| 6.2    | Matter                                     | s to be che    | cked before taking corrective actions against abnormalities 6-2 |  |  |
| 6.3    | Preca                                      | utions when    | taking corrective actions against abnormalities                 |  |  |
| 6.4    | Prepa                                      | ration for tro | oubleshooting6-2                                                |  |  |
| 6.5    | Trouble                                    | eshooting n    | nethods6-3                                                      |  |  |
|        | 6.5.1                                      | LCD mess       | sage list6-3                                                    |  |  |
|        | 6.5.2                                      | Preparatio     | on for troubleshooting6-30                                      |  |  |
|        |                                            | 6.5.2 (1)      | LCD display error6-31                                           |  |  |
|        |                                            | 6.5.2.(2)      | Abnormal operations of the printer                              |  |  |
|        |                                            |                | after the power is turned on                                    |  |  |
|        |                                            | 6.5.2.(3)      | Paper feed jam (Error 391: 1st Tray)6-48                        |  |  |
|        |                                            | 6.5.2.(4)      | Feed jam (Error 380)                                            |  |  |
|        |                                            | 6.5.2.(5)      | Paper feed jam (Error 390: MP Tray)6-51                         |  |  |
|        |                                            | 6.5.2.(6)      | Paper running jam (Error 381)6-52                               |  |  |
|        |                                            | 6.5.2.(7)      | Paper unloading jam (Error 382)                                 |  |  |
|        |                                            | 6.5.2.(8)      | Two-sided printing jam                                          |  |  |
|        |                                            |                | (Errors 370, 371, 372, 373 and 383)6-56                         |  |  |
|        |                                            | 6.5.2.(9)      | Paper size error (Errors 400 and 401)6-57                       |  |  |
|        |                                            | 6.5.2.(10)     | Fuser unit error (Errors 167 to 177)6-58                        |  |  |
|        |                                            | 6.5.2.(11)     | Motor fan error (Errors 122, 127, 128, 918)6-59                 |  |  |
|        |                                            | 6.5.2.(12)     | Print speed is slow. (Performance is low.)6-60                  |  |  |
|        |                                            | 6.5.2.(13)     | Option unit cannot be recognized6-60                            |  |  |
|        |                                            | 6.5.2.(14)     | LED head cannot be recognized.(Errors 134)6-61                  |  |  |
|        |                                            | 6.5.2.(15)     | Toner cartridge cannot be recognized.(Errors 543)6-62           |  |  |
|        |                                            | 6.5.2.(16)     | Fuse cut error (Errors 155)6-63                                 |  |  |
|        |                                            | 6.5.2.(17)     | Humidity sensor error (Error 123)6-64                           |  |  |

|       |         | 6.5.2.(18) Wiring diagram6-65                                 |      |  |
|-------|---------|---------------------------------------------------------------|------|--|
|       | 6.5.3   | Troubleshooting the abnormal images                           | 6-66 |  |
|       |         | 6.5.3.(1) Color has faded-out and blurred entirely.           |      |  |
|       |         | (Refer to Figure 6-2 A.)                                      | 6-67 |  |
|       |         | 6.5.3.(2) Stain on white print. (Refer to Figure 6-2 B.)      | 6-68 |  |
|       |         | 6.5.3.(3) White print (Refer to Figure 6-2 C.)                | 6-69 |  |
|       |         | 6.5.3.(4) Black banding/black streaking in vertical direction | 6-70 |  |
|       |         | 6.5.3.(5) Periodic abnormalities (Refer to Figure 6-2 E.)     | 6-70 |  |
|       |         | 6.5.3.(6) Solid black printing                                | 6-71 |  |
|       | 6.5.4   | Image Quality Issues                                          | 6-72 |  |
|       | 6.5.5   | Network troubleshooting                                       | 6-73 |  |
|       |         | 6.5.5.1 Connection error occurs with the Web browser          | 6-73 |  |
|       |         | 6.5.5.2 Print operation is not possible                       | 6-77 |  |
|       |         | 6.5.5.3 Cannot create Certificate                             | 6-78 |  |
|       |         | 6.5.5.4 Installation of Certificate is not possible           | 6-78 |  |
|       |         | 6.5.5.5 Other questions                                       | 6-80 |  |
|       |         | 6.5.5.6 Restrictions when using Internet Explore 7            | 6-82 |  |
|       | 6.5.6   | Wireless Troubleshooting                                      | 6-83 |  |
| 6.6   | Paper   | cassette switches and paper size correlation table            | 6-84 |  |
| 7. Co | onnec   | tion diagrams                                                 | 7-1  |  |
| 7.1   | Resist  | ance value check                                              | 7-2  |  |
| 7.2   | Parts I | ocation                                                       | 7-5  |  |
| 7.3   | F/W ve  | ersion number                                                 | 7-12 |  |
|       | 7.3.1   | Maintenance board indication stamp                            | 7-12 |  |

# **1.** Configuration

| 1.1 | System configuration          | 1-2 |
|-----|-------------------------------|-----|
| 1.2 | Printer configuration         | 1-3 |
| 1.3 | Composition of optional items | 1-4 |
| 1.4 | Specifications                | 1-5 |
| 1.5 | Interface specifications      | 1-8 |

# 1.1 System configuration

Figure 1-1 represents the system configuration of the printer.

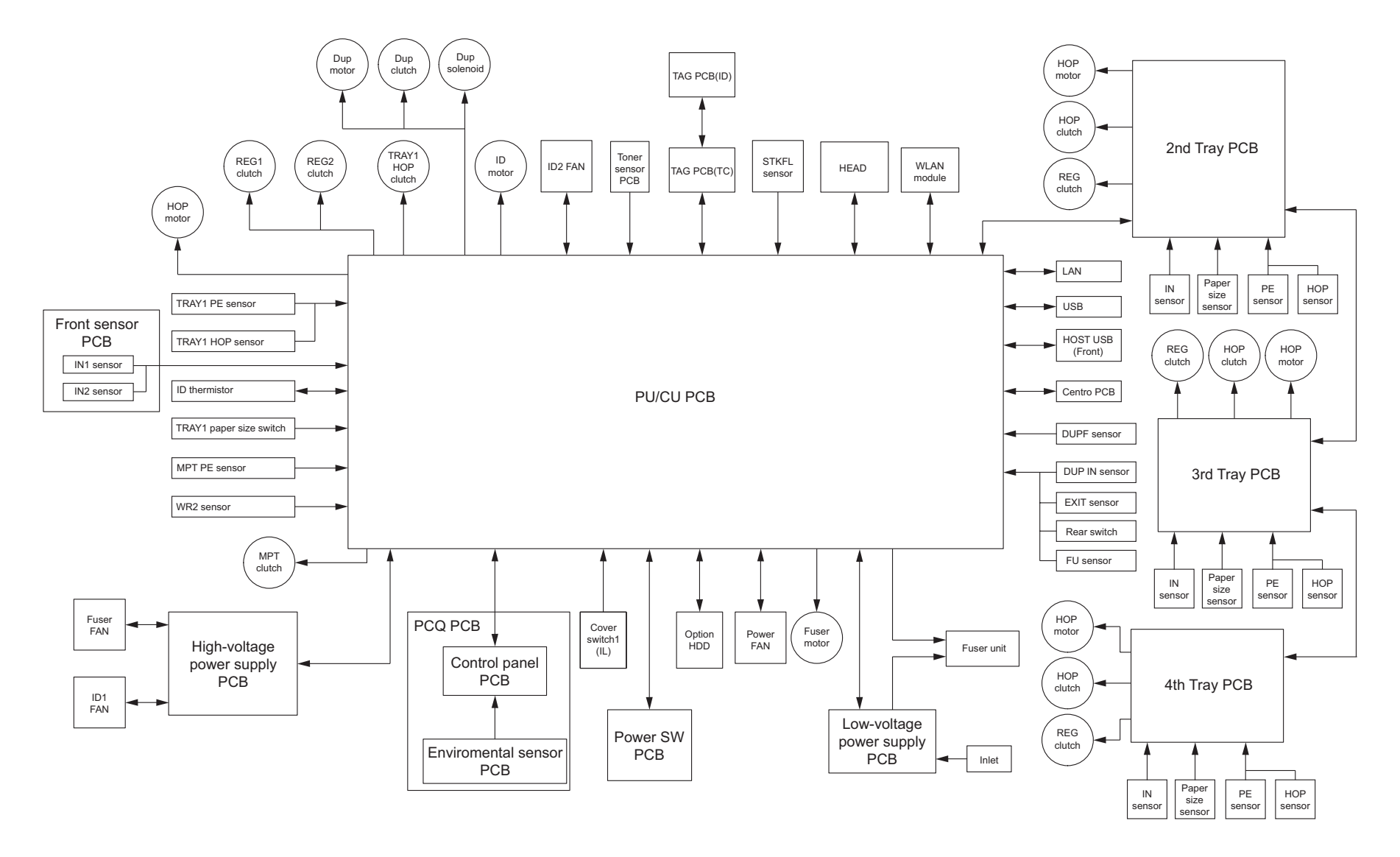

# 1.2 Printer configuration

The internal part of the printer is composed of the following sections:

- Electrophotographic processing section
- Paper paths
- Controller (a combination PU/CU board)
- Operator panel
- Power supplies (high-voltage power supply/low-voltage power supply)

Figure 1-2 represents the configuration of the printer.

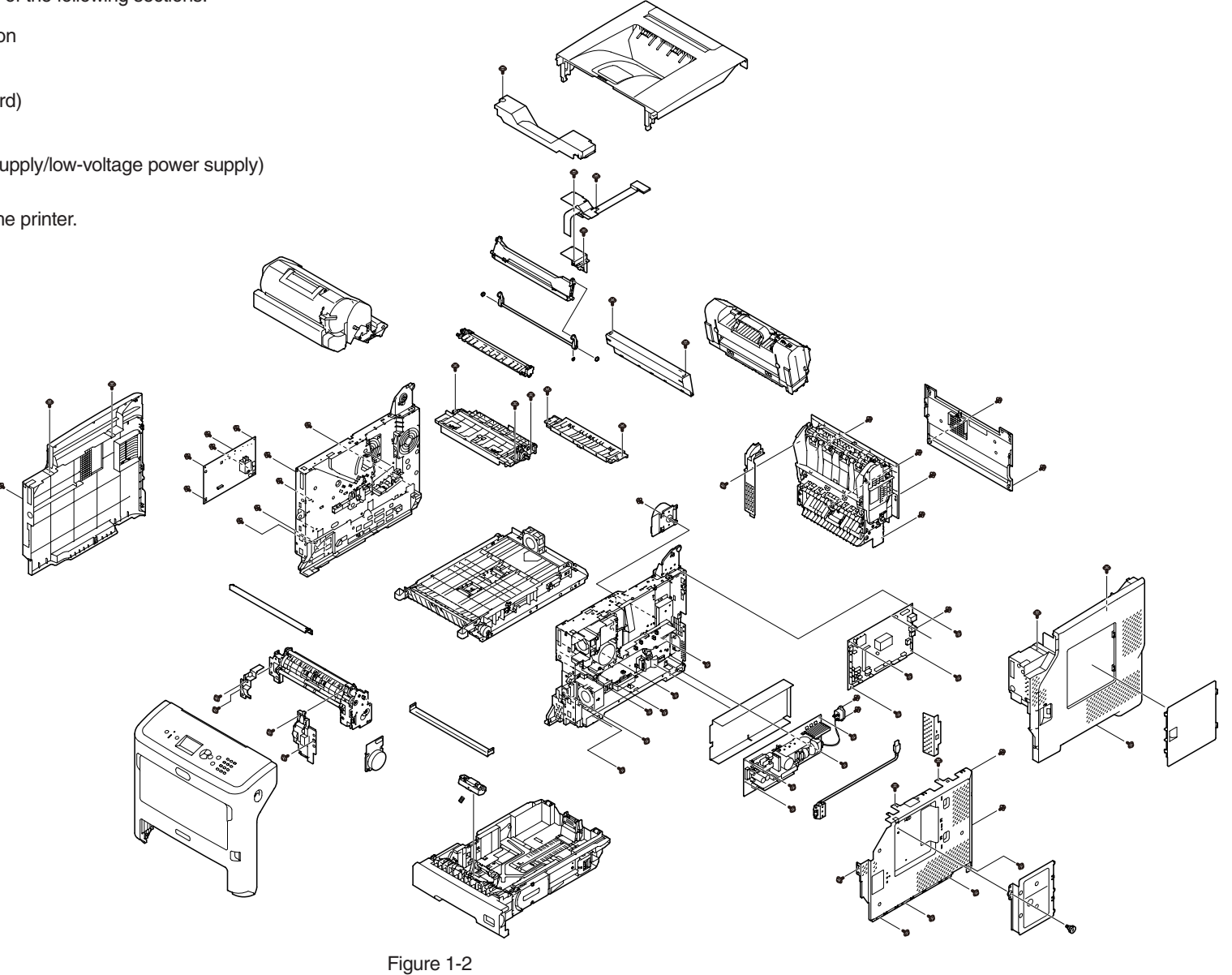

# 1.3 Composition of optional items

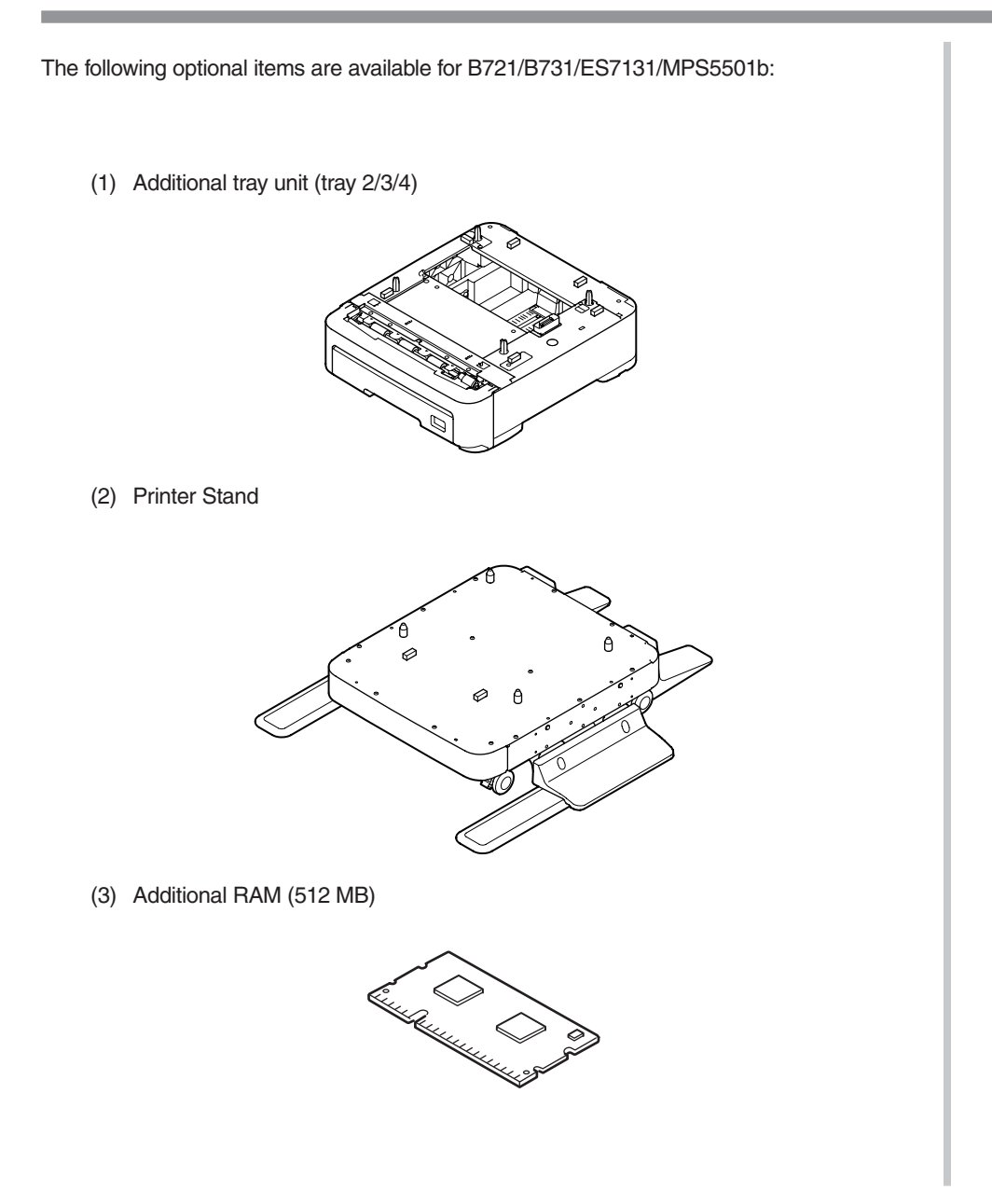

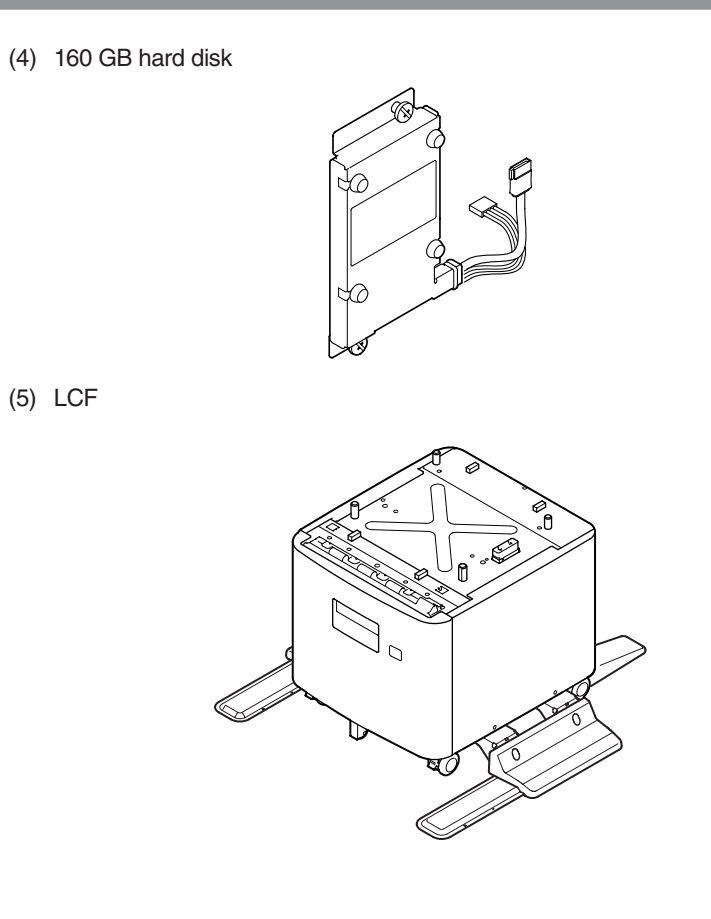

# 1.4 Specifications

| Classifi estion         | ltom                     | Specification(s)                                                           |                      |  |
|-------------------------|--------------------------|----------------------------------------------------------------------------|----------------------|--|
| Classill-Callon         | nem                      | B721                                                                       | B731/ES7131/MPS5501b |  |
| Dimension               | Width                    | 435 mm                                                                     |                      |  |
|                         | Depth                    | 498 mm                                                                     |                      |  |
|                         | Height                   | 410                                                                        | mm                   |  |
|                         | Weight                   | Approx. 27kg                                                               |                      |  |
| Line length             | Line length              | A4 /                                                                       | Letter               |  |
| Engine speed<br>(A4/LT) | Simplex                  | 47 / 49 ppm                                                                | 52 / 55 ppm          |  |
|                         | Warm-up time             | From power on: 25 seconds (at room temperature 25°C, rated voltage)        |                      |  |
|                         |                          | From power save mode: 19 seconds (at room temperature 25°C, rated voltage) |                      |  |
|                         | Low-noise mode           | Unava                                                                      | ailable              |  |
| Resolution              | LED head                 | 120                                                                        | 0dpi                 |  |
|                         | Maximum input resolution | 1,200 × 1,200 dpi                                                          |                      |  |
|                         | Output resolution        | 1,200 × 1,200 dpi<br>600 × 600 dpi                                         |                      |  |
|                         | Toner save mode          | Toner saving by decreasing brightness                                      |                      |  |
| CPU                     | Core                     | PPC4                                                                       | 164FP                |  |
| RAM                     | Resident                 | 256 MB (76                                                                 | 68 MB max.)          |  |
| ROM                     | Program + font           | 64                                                                         | MB                   |  |

| Classifi action                    | ltom              | Specification(s)                                                          |                      |  |
|------------------------------------|-------------------|---------------------------------------------------------------------------|----------------------|--|
| Classifi-cation                    | liem              | B721                                                                      | B731/ES7131/MPS5501b |  |
| Power<br>consump-tion              | Power input       | 110 - 127 VAC (Range 99 - 140 VAC)<br>220 - 240 VAC (Range 198 - 264 VAC) |                      |  |
|                                    | Off mode          | Less than 0.4 W (120 V model)<br>Less than 0.45 W (230 V model)           |                      |  |
|                                    | Sleep mode        | 1.5 W (no Wireless LAN Model)<br>3.9 W (Wireless LAN Model)               |                      |  |
|                                    | Power save mode   | 20 W (120 V model full option)<br>22 W (230 V model full option)          |                      |  |
|                                    | Idle              | 95 W                                                                      |                      |  |
|                                    | Typical operation | 800 W                                                                     | 850 W                |  |
|                                    | Peak              | 1,400 W                                                                   |                      |  |
| Operating                          | Operating         | 10°C to 32°C                                                              |                      |  |
| environ-ment<br>(tempera-<br>ture) | Non-operating     | 0°C to 43°C, power off                                                    |                      |  |
| Operating<br>environ-ment          | Operating         | 20% to 80%,<br>maximum wet-bulb temperature: 25°C                         |                      |  |
| (humidity)                         | Non-operating     | 10% to 90%,<br>maximum wet-bulb temperature: 26.8°C,<br>power-off         |                      |  |

| Classifi astion   | Itom                                            |            | Specification(s)                                                                                     |                                                            |
|-------------------|-------------------------------------------------|------------|----------------------------------------------------------------------------------------------------|------------------------------------------------------------|
| Classifi-cation   |                                                 | lem        | B721                                                                                                 | B731/ES7131/MPS5501b                                       |
| Service life      | Printer life                                    |            | 1,200,000 pages or 5 years                                                                           |                                                            |
|                   | Print duty                                      |            | Max. 280,000 pages/<br>month                                                                         | Max. 280,000 pages/<br>month                               |
|                   | Toner<br>life<br>ISO/<br>IEC<br>19752           | Starter    | 10,000pages (B721/B731)                                                                              |                                                            |
|                   |                                                 | Consumable | 18,000pages/25,000pages (B721/B731)<br>36,000pages(B731)                                             |                                                            |
|                   | Toner                                           | Starter    | 36,000pages (ES                                                                                      | G7131/MPS5501b)                                            |
|                   | 5%                                              | Consumable | 36,000pages (ES7131/MPS5501b)                                                                        |                                                            |
|                   | Image<br>drum<br>life                           | Simplex    | 100,000 pages (when printed continuously)<br>72,000 pages (3 pages/job)<br>40,000 pages (1 page/job) |                                                            |
|                   |                                                 | Duplex     | 80,000 pages (when<br>58,000 pages<br>32,000 page                                                    | printed continuously)<br>s (3 pages/job)<br>s (1 page/job) |
|                   | Transfer roller life                            |            | 200,00                                                                                               | 0 pages                                                    |
|                   | Fuser unit life                                 |            | 200,000 pages                                                                                        |                                                            |
| Paper<br>handling | Tray capacity (1st tray)                        |            | 530 sheets of 80 g/m <sup>2</sup>                                                                    |                                                            |
|                   | Tray capacity (MP tray)                         |            | 100 sheets of 80 g/m <sup>2</sup>                                                                    |                                                            |
|                   | Tray capacity<br>(2nd/3rd/4th tray<br>(option)) |            | 530 sheets of 80 g/m <sup>2</sup>                                                                    |                                                            |
|                   | Paper ejection                                  |            | 100 sheets $(80g/m^2)$ to the face-up stacker,<br>500 sheets $(80g/m^2)$ to the face down stacker    |                                                            |

|                       |                              | Specification(s)                                                                                                    |                                                                                 |  |
|-----------------------|------------------------------|----------------------------------------------------------------------------------------------------|---------------------------------------------------------------------------------|--|
| Classifi-cation       | Item                         | B721                                                                                                    | B731/ES7131/MPS5501b                                                            |  |
| Paper size            | 1st tary                     | Legal 13/13.5/14, letter, exe<br>B5, custom size, 16K (197 ×<br>184 x 260 mm), envelope (0                                                                                                    | cutive, statement, A4, A5,<br>< 273 mm, 195 x 270 mm,<br>Com-9, Com-10)         |  |
|                       | MP tray                      | Legal 13/13.5/14, letter, executive, statement, A4, A5, A6, B5, B6, C5, C6, DL, Monarch, index card ( $3 \times 5$ inch), custom size, 16K (197 x 273 mm, 195 x 270 mm, 184 x 260 mm), photo size ( $4 \times 6$ inch/5 x 7 inch), banner up to 52 inch |                                                                                 |  |
|                       | 2nd/3rd/4th tray<br>(option) | Legal 13/13.5/14, letter, exe<br>B5, custom size, 16K (197 ×<br>184 x 260 mm), envelope (0                                                                                                    | cutive, statement, A4, A5,<br>c 273 mm, 195 x 270 mm,<br>Com-10)                |  |
|                       | Duplex                       | Legal 13/13.5/14, letter, exe<br>16K (197 x 273 mm, 195 x 2<br>custom size (148 - 216 mm                                                                                                    | cutive, statement, A4, B5,<br>270 mm, 184 x 260 mm),<br>(W) x 210 - 356 mm (L)) |  |
|                       | Custom size                  | 1st tray, 2nd/3rd/4th tray (op<br>148 - 216 mm (W), 210 - 35<br>(5.8 - 8.5 inches (W), 8.3 - 1<br>MP Tray:<br>76.2 - 216 mm (W), 127 - 13<br>(3.0 - 8.5 inches (W), 5 -52                                                                               | ntion):<br>6 mm (L)<br>14.0 inches (L))<br>321 mm (L)<br>inches (L))            |  |
| Minimum<br>paper size | 1st/2nd/3rd/4th<br>tray      | 148 × 21                                                                                                    | 0 mm /A5                                                                        |  |
|                       | MPT                          | 3 x 5 inch /index card                                                                                                    |                                                                                 |  |
|                       | Duplex                       | 148 × 2                                                                                                    | 210 mm                                                                          |  |
| Media weight          | 1st/2nd/3rd/4th<br>tray      | 64 g/m² to                                                                                                    | o 220 g/m²                                                                      |  |
|                       | MPT                          | 64 g/m² to                                                                                                    | o 253 g/m²                                                                      |  |
|                       | Duplex                       | 64 g/m² to                                                                                                    | o 220 g/m²                                                                      |  |

| Classifi action                 | ltom                                           | Specification(s)                                                                                                    |  |  |
|---------------------------------|------------------------------------------------|----------------------------------------------------------------------------------------------------|--|--|
| Classill-Callon                 | nem                                            | B721 B731/ES7131/MPS5501b                                                                                                    |  |  |
| Operator<br>panel               | LCD                                            | Graphic panel with 128 × 64 dots,<br>no display of paper size                                                                        |  |  |
|                                 | LED (color)                                    | 3 LEDs (green $\times$ 2, amber $\times$ 1)                                                                                          |  |  |
|                                 | Button                                         | 20 buttons<br>• Ten-key pad<br>• Power Save button (green)<br>• Operational buttons (7 buttons:<br>ON LINE/CANCEL/ENTER/▲/▼/4/HELP)  |  |  |
| Status switch/                  | Paper empty                                    | Yes                                                                                                    |  |  |
| sensor                          | Paper low                                      | No                                                                                                    |  |  |
|                                 | MPT paper end                                  | Yes                                                                                                    |  |  |
|                                 | Toner low                                      | Yes                                                                                                    |  |  |
|                                 | Cover open                                     | Yes                                                                                                    |  |  |
|                                 | Fuser<br>temperature                           | Yes                                                                                                    |  |  |
|                                 | Paper size detect<br>(1st/2nd/3rd/4th<br>tray) | Yes<br>(A5/B5/Executive/Leter/A4/Legal/COM10)                                                                                        |  |  |
|                                 | Paper size detect<br>(MP tray)                 | No                                                                                                    |  |  |
|                                 | Stacker full                                   | Yes (Face-down)                                                                                                    |  |  |
|                                 | Paper thickness<br>detect                      | No                                                                                                    |  |  |
|                                 | Continuouse<br>roll paper sag<br>detection     | No                                                                                                    |  |  |
| Communi-<br>cation<br>interface |                                                | High-speed USB    Ethernet    Host USB    Wireless LAN (Wireless Model only)    Centronics interface (Parallel installed Model only) |  |  |

|                 | Item                              | Specification(s)                                                                                                    |                      |  |
|-----------------|-----------------------------------|----------------------------------------------------------------------------------------------------|----------------------|--|
| Classifi-cation |                                   | B721                                                                                                    | B731/ES7131/MPS5501b |  |
| Emulation       | Standard                          | PCL5e/PCL XL/PS3 emulation/<br>PDF emulation/XPS/SIDM                                                                                   |                      |  |
|                 | Emulation switch                  | Automatic                                                                                                    |                      |  |
| Font            | PCL Roman<br>(Bitmap)             | Line Printer/OCR-A                                                                                                    |                      |  |
|                 | PCL Roman<br>(Scalable)           | 87 fonts                                                                                                    |                      |  |
|                 | PCL Heisei<br>(Scalable)          | Ν                                                                                                    | lo                   |  |
|                 | PS Roman<br>(Scalable)            | 136 fonts                                                                                                    |                      |  |
|                 | PS Heisei<br>(Scalable)           | No                                                                                                    |                      |  |
|                 | Barcode<br>computational          | UPC-A, UPC-E, EAN/JAN-8, EAN/JAN-13, Interleave<br>2of5, Code39, Code128, EAN/UCC-128, CODABAR,<br>ZIP+4 POSTNET, PDF417, 2D QR Barcode |                      |  |
| Option (re-     | RAM                               | 512MB DIMM                                                                                                    |                      |  |
| movable)        | Hard disk                         | 160 GB                                                                                                    |                      |  |
|                 | Tray configuration                | 2nd/3rd/4th/LCF                                                                                                    |                      |  |
|                 | Cassette                          | Universal (530 sheets, 80g/m <sup>2</sup> )                                                                                             |                      |  |
|                 | Base on casters                   | Yes                                                                                                    |                      |  |
| Other           | USB-IF logo                       | Yes                                                                                                    |                      |  |
|                 | Windows logo                      | Yes                                                                                                    |                      |  |
|                 | Operation with<br>UPS or inverter | Operations on UPS (uninterruptible power supply) are<br>not guaranteed.<br>Do not use UPS.                                              |                      |  |

## 1.5 Interface specifications

### 1.5.1 USB interface specifications

### 1.5.1.1 USB interface overview

- Basic specifications
   USB (Hi-Speed USB supported)
- (2) Transmission mode
   Full speed (Max. 12 Mbps ± 0.25%)
   High speed (Max. 480 Mbps ± 0.05%)
- (3) Power control

Self-powered device

### 1.5.1.2 USB interface connectors and cables

- (1) Connector
  - Printer side: B-receptacle (female)

Upstream port

UBB-4R-D14C-4D(LF)SN (JST Mfg. Co.,Ltd) or equivalent

Connector pin arrangement

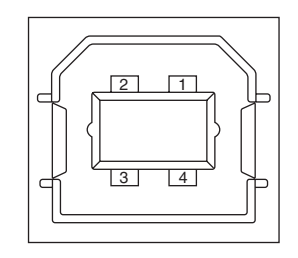

Cable side: E

B-plug (male)

#### (2) Cables

Length: USB 2.0 cables no more than five meters long (two meters or less recommended)

(Shielded USB 2.0 cables shall be used.)

### 1.5.1.3 USB interface signals

|       | Signal name | Function          |
|-------|-------------|-------------------|
| 1     | Vbus        | Power (+5V)       |
| 2     | D-          | For data transfer |
| 3     | D+          | For data transfer |
| 4     | GND         | Signal ground     |
| Shell | Shield      |                   |

### 1.5.2 Network interface specifications

### 1.5.2.1 Network interface overview

**Basic specifications** 

TCP/IP spec. Network layer

ARP, IPv4, IPv6, ICMP, ICMPv6, IPSec

Transport layer

TCP, UDP

Application layer

LPR, Port9100, FTP, HTTP, HTTPS, IPP, SNMPv1/v3, TELNET, DHCP/BOOTP, DNS, DDNS, WINS, UPnP, Bonjour, SNTP, SMTP, ODNSP, Windows Rally (WSD Print, PnP-X, LLTD)

NBT: NetBIOS over TCP

IEEE 802.1X: EAP-TLS, PEAP

### 1.5.2.2 Network interface connector and cable

(1) Connector

1000BASE-T/100BASE-TX/10BASE-T

(Auto switch, cannot be used simultaneously)

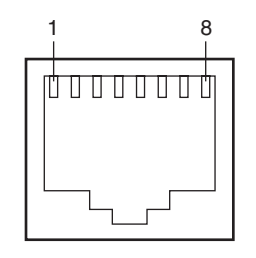

Connector pins arrangement

(2) Cable

Non-shield twisted-pair cable with RJ-45 connector (Category 5e is recommended)

### 1.5.2.3 Network interface signals

(1) 10/100Base-T

| Pin No. | Signal name | Direction    | Function            |
|---------|-------------|--------------|---------------------|
| 1       | TXD+        | FROM PRINTER | Transmission data + |
| 2       | TXD-        | FROM PRINTER | Transmission data - |
| 3       | RXD+        | TO PRINTER   | Receive data +      |
| 4       | -           | -            | Not use             |
| 5       | -           | -            | Not use             |
| 6       | RXD-        | TO PRINTER   | Receive data -      |
| 7       | -           | _            | Not use             |
| 8       | _           | _            | Not use             |

### (2) 1000Base-T

| Pin No. | Signal name | Direction    | Function                          |
|---------|-------------|--------------|-----------------------------------|
| 1       | TRD+(0)     | bi-direction | Data0+ transmission and reception |
| 2       | TRD-(0)     | t            | Data0-transmission and reception  |
| 3       | TRD+(1)     | t            | Data1+ transmission and reception |
| 4       | TRD+(2)     | t            | Data2+ transmission and reception |
| 5       | TRD-(2)     | t            | Data2-transmission and reception  |
| 6       | TRD-(1)     | t            | Data1- transmission and reception |
| 7       | TRD+(3)     | Ť            | Data3+ transmission and reception |
| 8       | TRD-(3)     | Ť            | Data3-transmission and reception  |

### 1.5.3 USB host interface specifications

- 1.5.3.1 USB host interface overview
  - (1) Basic Specification
    - USB
  - (2) Transmission ModeHi Speed (480 Mbps ± 0.05 % max.)
  - (3) Supply Power Max. 500 mA
  - (4) Connection devices
    - USB memory
- 1.5.3.2 USB host interface connector

USB A plug connector

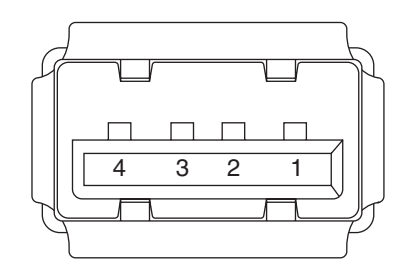

Connector pin arrangement

### 1.5.3.3 USB host interface signals

|       | Name of Signal | Function                  |
|-------|----------------|---------------------------|
| 1     | Vbus           | Power Supply (+5V)(red)   |
| 2     | D -            | Data transmission (white) |
| 3     | D +            | Data transmission (green) |
| 4     | GND            | Single ground (black)     |
| Shell | Shield         |                           |

# 1.5.4 Wireless LAN interface specifications (Wireless Model only)

- 1.5.4.1 Wireless LAN interface overview
  - (1) Specification IEEE802.11 b/g/n (2.4GHz)
  - (2) Power connector USB Micro B
  - (3) Power supply voltage
    - 5 V
  - (4) Printer side interface IEEE802.3u 10/100BASE (LAN port)

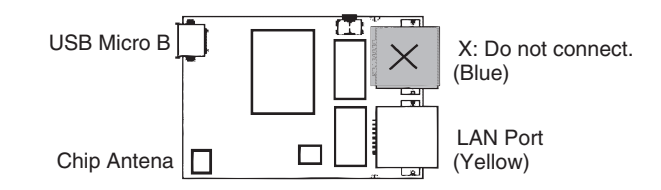

*Note!* This product cannot connect to a wired LAN and wireless LAN at the same time.

# 1.5.5 Parallel interface specifications (Parallel installed Model only)

1.5.5.1 Parallel interface overview

| Item            | Details                                                     |
|-----------------|-------------------------------------------------------------|
| Supported modes | Compatible mode, nibble mode, ECP mode                      |
| Data bit length | Compatible mode: 8 bit, Nibble mode: 4 bit, ECP mode: 9 bit |

### 1.5.5.2 Parallel interface connector and cable

- (1) Connector
  - Printer: 36-pole connector (female)

Product equivalent to RS6-36SKAAB4L00 (FU-YAO Tec. Co., ltd.)

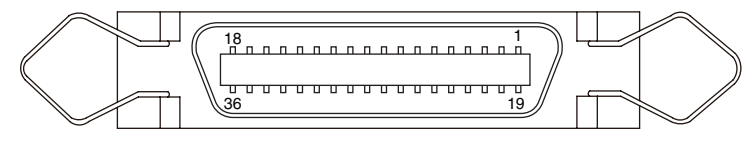

Connector pin arrangement

- Cable: 36-pole connector (male)
- (2) Cable

Use a cable of 1.8 m or less.

(Use a shielded twisted-pair cable for noise prevention.)

### 1.5.5.3 Parallel interface signals

| Pin No. | Signal name  | Signal direction | Compatible   | Nibble     | ECP         |
|---------|--------------|------------------|--------------|------------|-------------|
| 1       | DATA STROBE  | → PR             | nStrobe      | HostClk    | HostClk     |
| 2-9     | DATA BIT - n | →PR              | Data 1 (LSB) | - 8 (MSB)  |             |
| 10      | ACKNOWLEDGE  | ← PR             | nAck         | PtrClk     | PeriphClk   |
| 11      | BUSY         | ← PR             | Busy         | PtrBusy    | PeriphAck   |
| 12      | PAPER END    | ← PR             | Perror       | AckDataReq | nAckReverse |
| 13      | SELECT       | ← PR             | Select       | Xflag      | Xflag       |

| Pin No. | Signal name       | Signal direction | Compatible                         | Nibble                                  | ECP                  |
|---------|-------------------|------------------|------------------------------------|-----------------------------------------|----------------------|
| 14      | AUTO FEED         | → PR             | nAutoFd                            | HostBusy                                | HostAck              |
| 15      | -                 | -                | -                                  |                                         |                      |
| 16      | 0V                | -                | Logic Gnd                          |                                         |                      |
| 17      | CHASSIS<br>GROUND | -                | Chassis Gnd                        |                                         |                      |
| 18      | +5V               | ← PR             | Peripheral Lo                      | ogic High                               |                      |
| 19      | 0V                | -                | Signal Ground (nStrobe)            |                                         |                      |
| 20-27   | 0V                | -                | Signal Ground (Data 1-8)           |                                         |                      |
| 28      | 0V                | -                | Signal Ground (Perror,Select,nAck) |                                         |                      |
| 29      | 0V                | -                | Signal Ground (Busy,nFault)        |                                         |                      |
| 30      | 0V                | -                | Signal Groun                       | Signal Ground (nAutoFd,nSelectIn,nInit) |                      |
| 31      | INPUT PRIME       | → PR             | nInit                              | nlnit                                   | nReverse-<br>Request |
| 32      | FAULT             | ← PR             | nFault                             | nDataAvail                              | nPeriph-<br>Request  |
| 33      | 0V                | -                | -                                  |                                         |                      |
| 34      | -                 | -                | -                                  |                                         |                      |
| 35      | Hi Level          | ← PR             | Pulled up to +5V through 3.3Kohm   |                                         |                      |
| 36      | SEL-IN            | → PR             | nSelectIn                          | 1284 Active                             | 1284 Active          |

### 1.5.5.4 Parallel interface levels

Low level: 0.0V to +0.8V High level: +2.4V to +5.0V

# 2. Installation

| 2.1 | Cautions, and do's and don'ts        | 2-2   |
|-----|--------------------------------------|-------|
| 2.2 | Unpacking procedure                  | 2-3   |
| 2.3 | Printer installation instructions    | 2-4   |
| 2.4 | List of components and accessories   | 2-5   |
| 2.5 | Assembly procedure                   | 2-6   |
| 2.6 | Printing of the configuration report | .2-28 |
| 2.7 | Connetion methods                    | .2-29 |
| 2.8 | Checking of paper used by user       | .2-39 |

# 2.1 Cautions, and do's and don'ts

# 

- Do not install the printer in any high-temperature location or a near heat source.
- Do not install the printer in a location where chemical reaction may occur (laboratory and the like).
- Do not install the printer in the proximity of inflammable solvents, such as alcohol and paint thinner.
- Do not install the printer within reach of children.
- Do not install the printer on an unstable surface (e.g., on a rickety bench or on a slanting place).
- Do not install the printer in a location with moisture or heavy dust, or in direct sun.
- Do not install the printer in an environment with sea wind or corrosive gas.
- Do not install the printer in a location with heavy vibration.
- In the event that the printer is inadvertently dropped or its cover is damaged, remove the power plug from the power outlet and contact the customer information center. Such mishap could lead to an electric shock, fire or injury.
- Do not connect any power cord, printer cable or grounding wire in any other manner than the way specified in the manual. Failure to observe the above could result in fire.
- Do not stick in an object into the vent hole.
   Such action could lead to an electric shock, fire or injury.
- Do not place a glass filled with water or the like on the printer. Such action could lead to an electric shock or fire.
- When the printer cover is opened, be careful not to touch the fuser unit. It may cause burns.
- Do not throw the toner cartridges or the image drum cartridges into fire. Dust explosion could cause burns.
- Do not use a highly combustible spray near the printer. It may cause a fire because the printer contains parts that get extremely hot.
- In the event that the cover becomes unusually hot, emits smoke, bad smell, or abnormal noise, remove the power plug from the power outlet and contact the customer information center.

It may lead a fire.

# **A**Warning

• If water or any other liquid enters the inside of the printer, remove the power plug from the power outlet and contact Customer Center.

Fire could break out.

- If someone drops foreign objects such as a clip in the printer, remove the power plug from the outlet and take out the foreign objects.
  - It may cause an electric shock, fire, or injury.
- Do not operate or disassemble the printer in any other manner than the way specified in the manual.

Failure to observe this warning could result in an electric shock, fire or injury.

# **A**Caution

- Do not install the printer in a location where its vent hole is blocked.
- Do not install the printer directly on a shag carpet or rug.
- Do not install the printer in a sealed room or other location with poor ventilation or permeability.
- Make sure to ventilate sufficiently when continuously using the printer in a small room for a long time.
- · Install the printer away from a strong magnetic field or noise source.
- Install the printer away from a monitor or TV.
- To move the printer, hold both sides of the printer.
- This printer, which weighs approximately 27 kg, should be lifted by two or more people.
- While the printer power is on or the printer is printing, do not come close to the paper exit. Such action could lead to injury.

When the precautionary notes concerning the installation and operation are explained, the user should be referred to the precautionary notes given in the user's manual. Especially, give thorough explanation on the power cord and the grounding wire.

# 2.2 Unpacking procedure

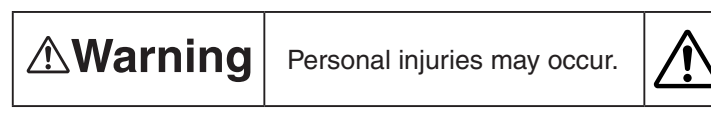

Since the printer weights approximately 27 kg, it should be lifted by two or more people.

• Remove the four handles from the sides of the box, as illustrated below, and lift the corrugated fiberboard box.

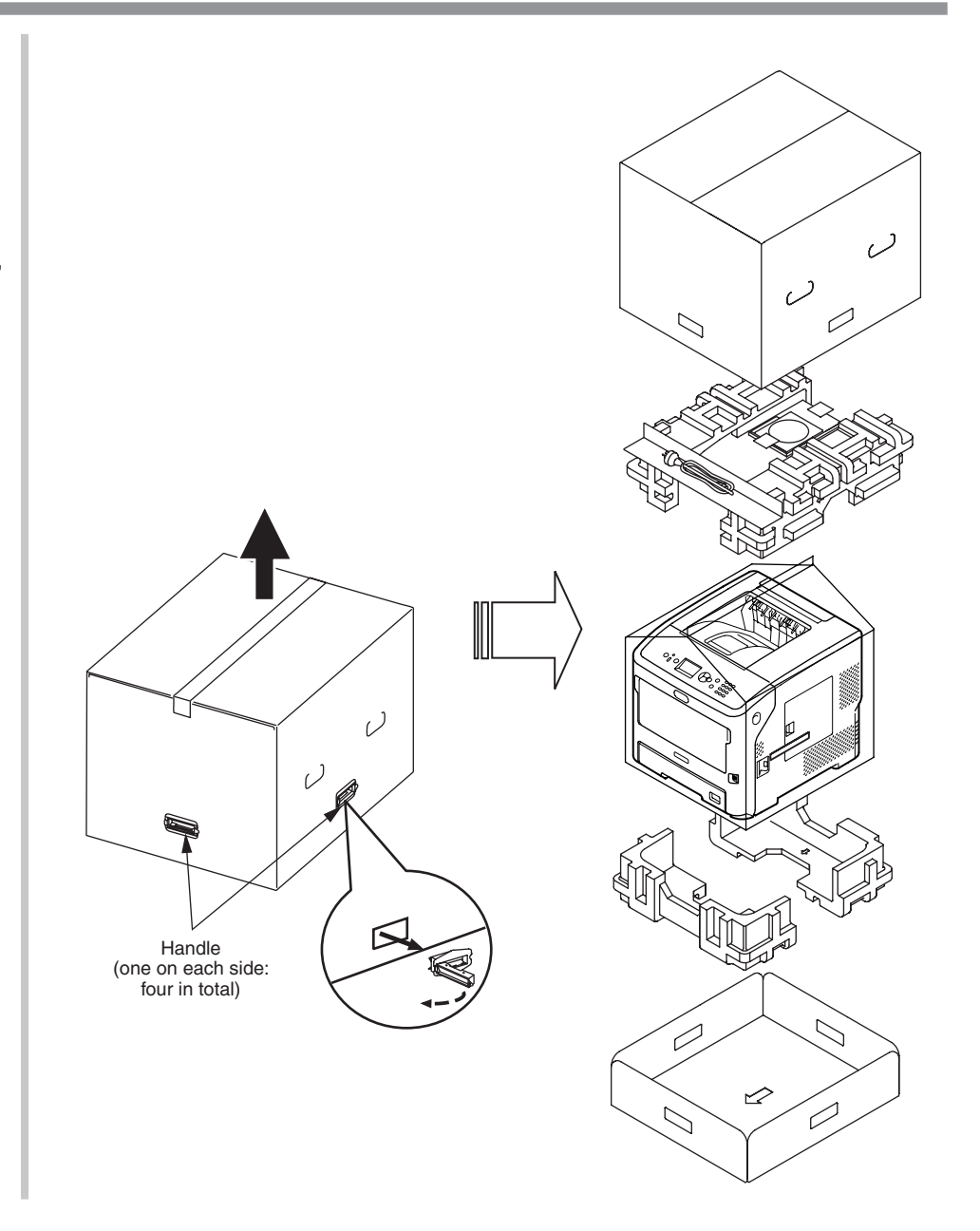

## 2.3 Printer installation instructions

• Install the printer in a location where the following temperature and humidity are met: Ambient temperature:

10 - 32°C

Ambient humidity: 20 - 80 % RH (relative humidity)

Maximum wet-bulb temperature: 25°C

- Exercise caution to avoid dew condensation.
- If the printer is installed in a location with ambient relative humidity below 30%, use a humidifier or antistatic mat.

### Installation space

- Place the printer on a flat desk large enough to accommodate its footings.
- Provide enough spaces around the printer.

### Plan view

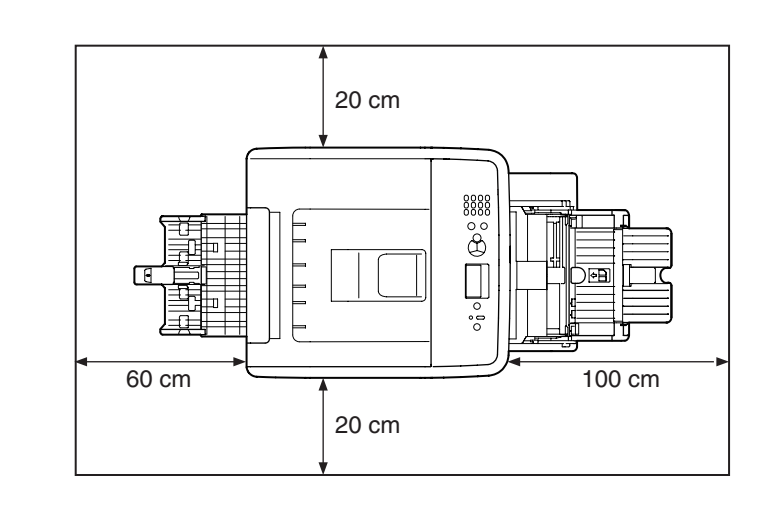

Side view

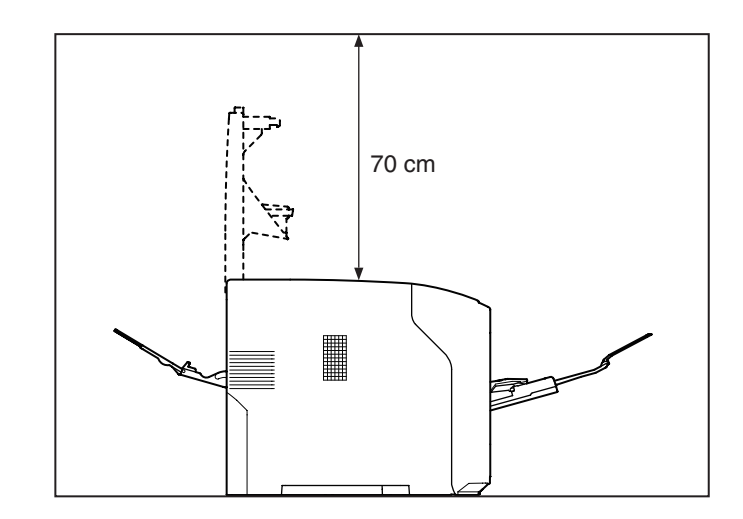

## 2.4 List of components and accessories

- Check to make sure that the components are free from damage, dirt or other irregularities in their appearance.
- Ensure that none of the accessories to the components is missing and that they are free from breakage or other flaw.
- If any irregularity is discovered, contact the user management section for instructions.

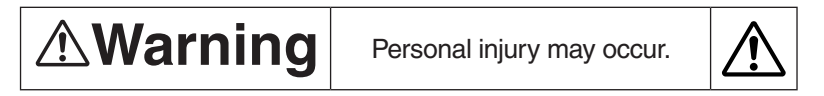

Since the printer weights approximately 27 kg, it should be lifted by two or more people.

Printer (main unit)

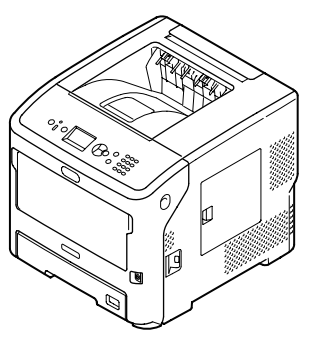

Print cartridge

- Note! The starter toner cartridges are installed in the image drums.
  - The image drums are installed in the printer at the time of shipping.
  - The print cartridge for the ES7131/MPS5501b is divided into an image drum and a toner cartridge.

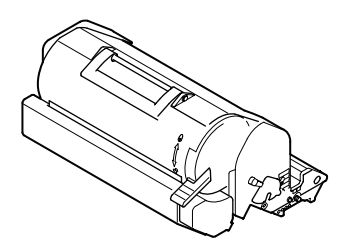

- □ Printer software DVD-ROM
- AC cable

*Note!* No printer cable is supplied with the printer.

## 2.5 Assembly procedure

### 2.5.1 Assembly of the printer main unit

### Unpacking

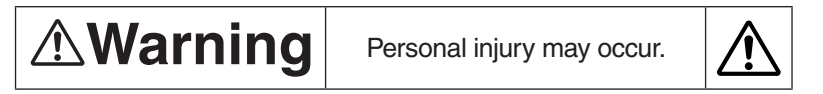

Since the printer weights approximately 27 kg, it should be lifted by two or more people.

- **Note!** Be sure to use the consumables or maintenance units provided with this printer at first. Otherwise, the life of the consumables or maintenance units may not be displayed correctly, or you may not be able to use them later.
  - The print cartridge (the green tube) is very delicate. Handle it carefully.
  - Do not expose the print cartridge to direct sunlight or very bright interior light (approximately more than 1500 lux). Even under the normal interior light, do not leave it for more than 5 minutes.
  - Packaging and cushioning material are needed if transporting the printer. Do not throw them away.
- (1) Remove your printer from the box and remove all cushioning materials and the plastic bag from your printer.
- (2) Remove the two strips of protective tape on the right side and at the back of your printer.

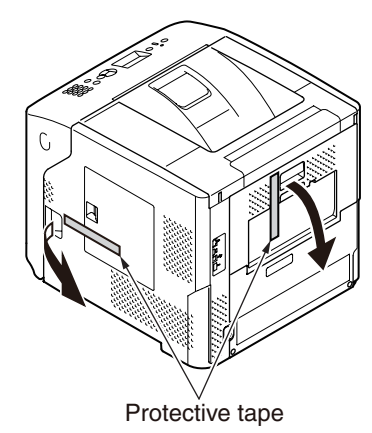

(3) Insert your finger into the recess on the right side of the printer and pull the front cover open lever to open the front cover forward.

*Note!* Open the front cover gently. If you open it rapidly, the MP Tray may open.

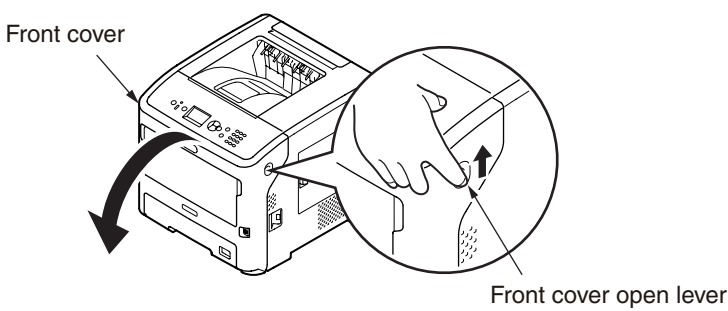

(4) For the ES7131/MPS5501b, remove the protective tape and orange stopper.

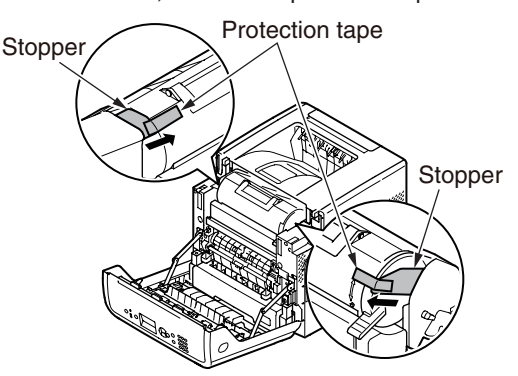

(5) Turn the blue lever of the print cartridge fully in the direction of the arrow.

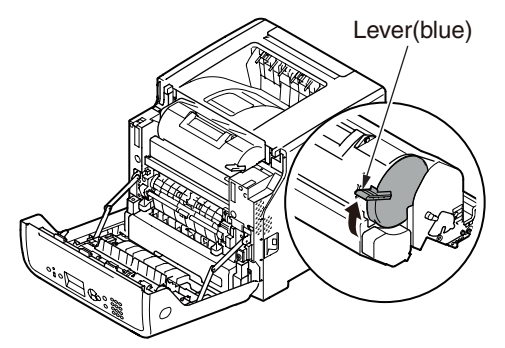

(6) Open the top cover.

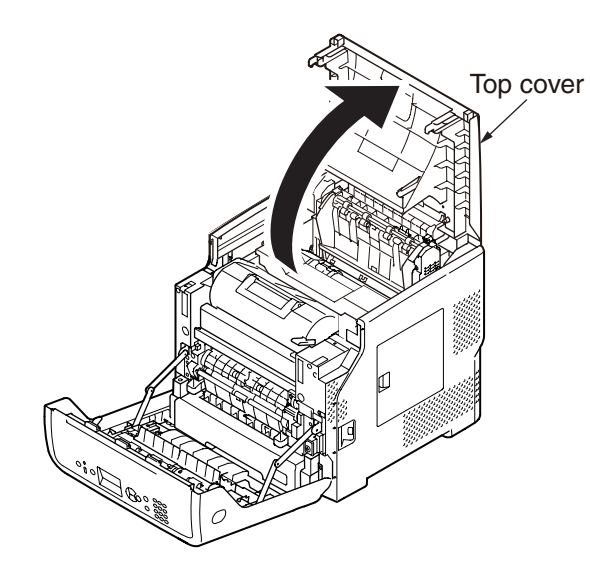

(7) Pull out the orange stopper from the fuser unit.

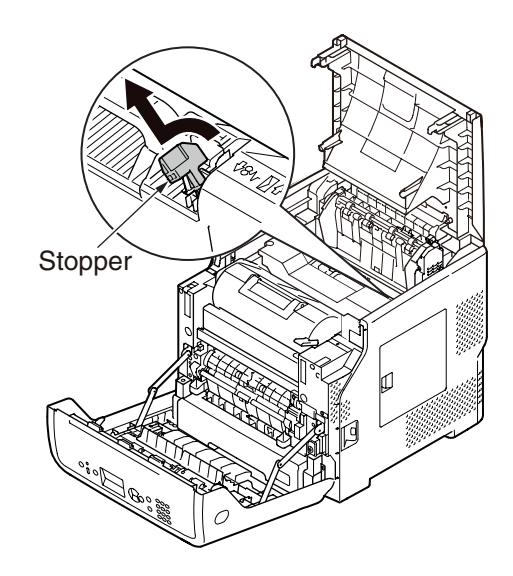

(8) Close the top cover.

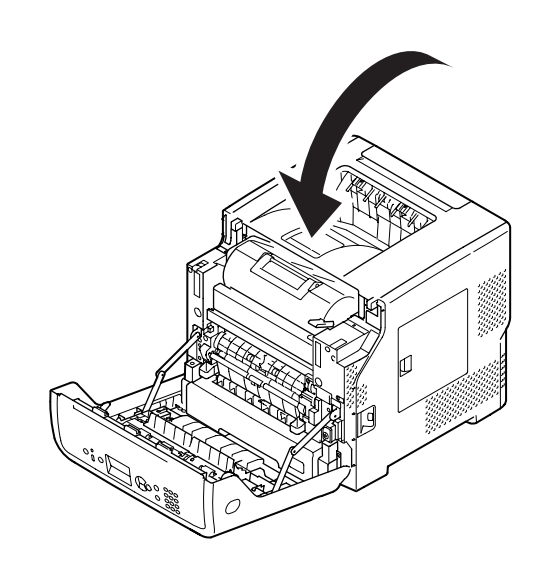

(9) Close the front cover.

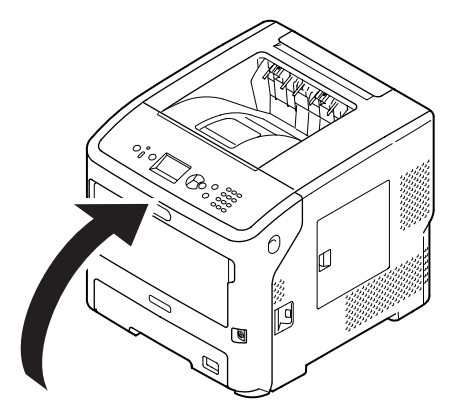

### Set the paper into Trays 1/2/3/4.

- *Note!* This procedure images use tray 1 as an example, but the same procedure applies to trays 2/3/4.
- (1) Pull out the paper tray.

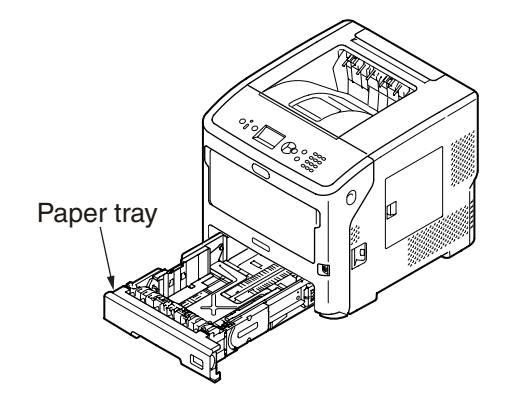

(2) Display the size of the paper to be loaded on the indicator then insert the indicator.

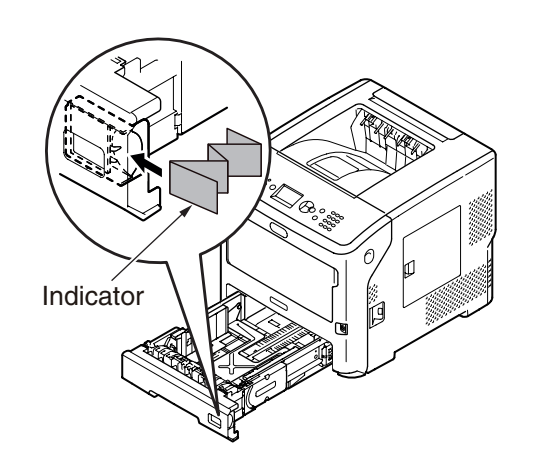

(3) Slide the paper guide and paper stopper to the size of paper to be loaded.

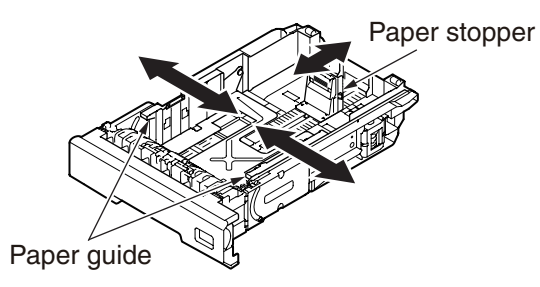

(4) Flex paper back and forth, and then fan it. Straighten the edges of the paper stack on a level surface.

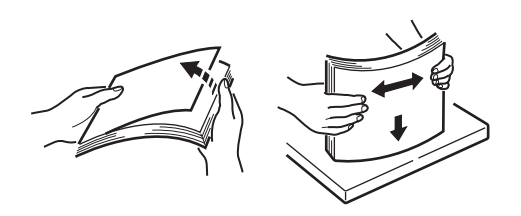

(5) Load paper with the print side face down and press it from above. *Note!* Do not load paper exceeding the "▽" mark of the paper guide.

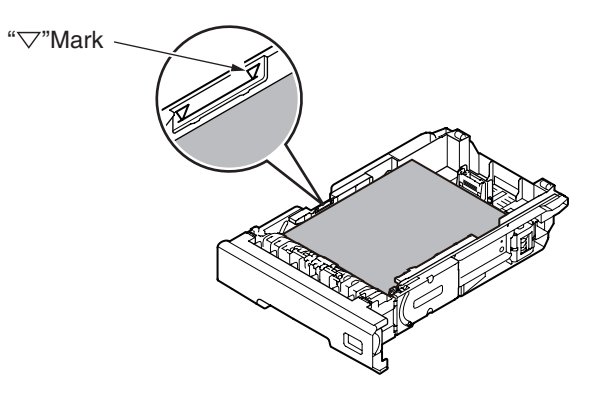

- (6) Return the paper tray to the printer.
- *Note!* If you load paper whose size cannot be selected with the paper size indicator options, set the paper size on the operator panel.

### Set the paper in MP tray.

- *Note!* Do not load paper of different sizes, types, or weights at the same time.
  - When adding paper, remove the paper on the MP Tray and straighten the edges of both stacks of paper, and then load them again.
  - Do not put anything other than paper for printing in the MP Tray.

### Preparation before setting envelopes in the MP Tray.

Before setting envelopes in the MP Tray, perform the following procedure.

(1) Insert your finger into the recess on the right side of the printer and pull the front cover open lever to open the front cover forward.

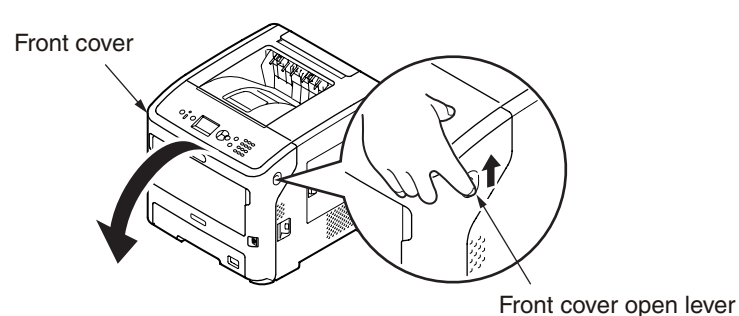

(2) Open the top cover.

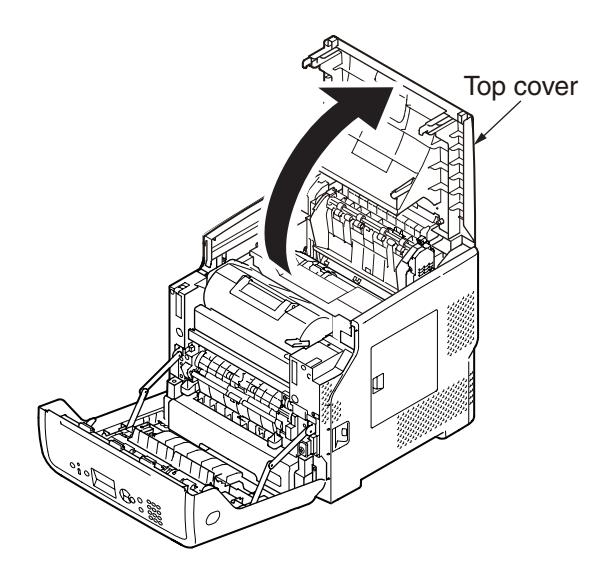

(3) Tilt the paper jam release lever of the fuser unit back to the envelope position.

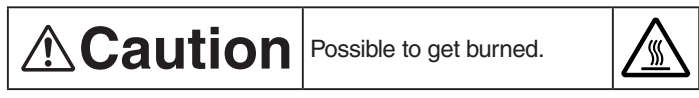

Do not touch the fuser unit. It is hot.

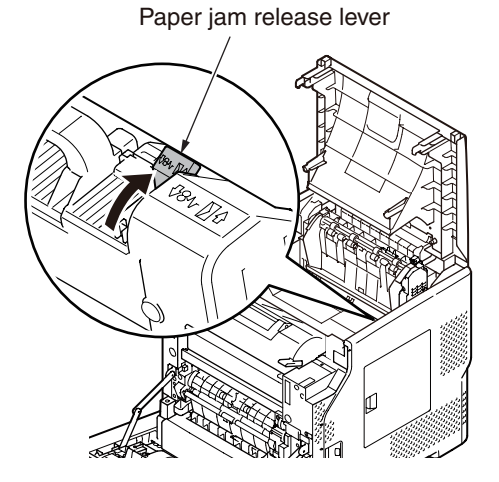

(4) Close the top cover.

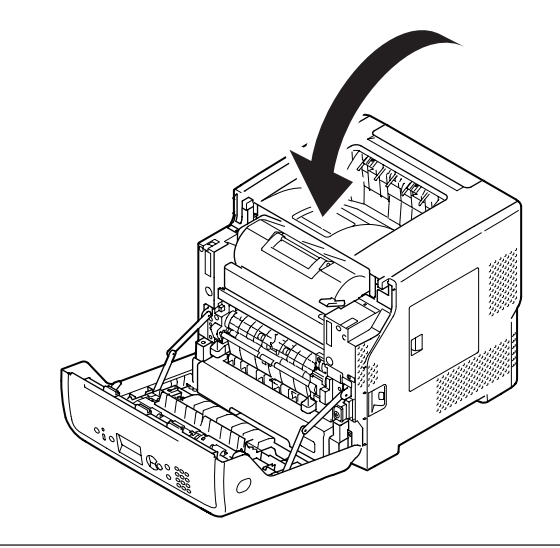

(5) Close the front cover.

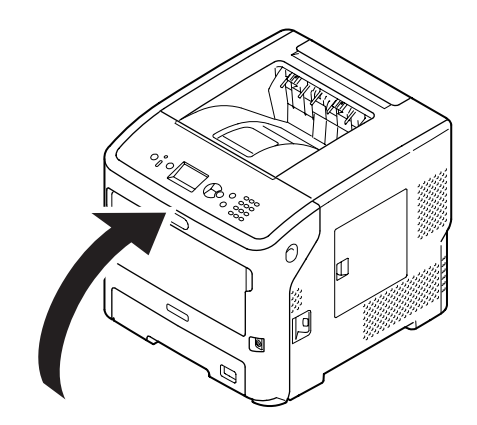

- *Note!* When loading envelopes in the MP Tray, load them face up with the orientation noted below.
  - C5, C6, DL, Com-9, Com-10 and Monarch are loaded with the flap folded, with the orientation shown in the figure below.

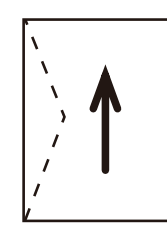

### Setting the paper

(1) Open the MP Tray forward by inserting your fingers into the front recesses.

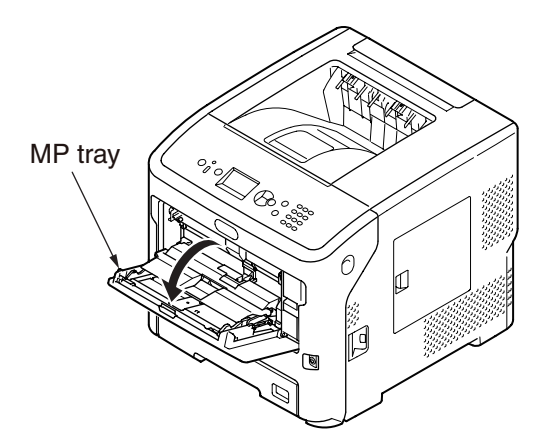

(2) Pull out the paper support by holding the center part of it.

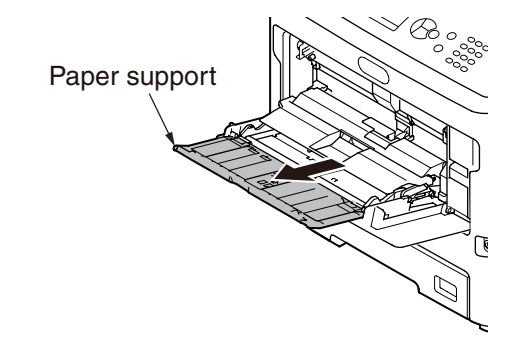

(3) Unfold the sub support.

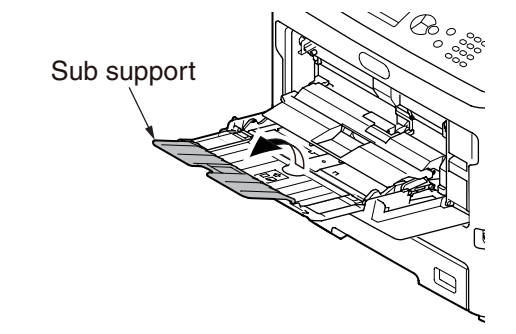

(4) Open the paper set cover.

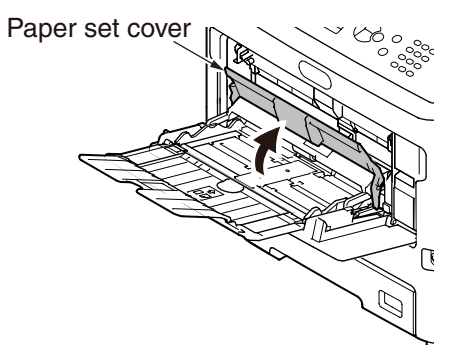

(5) Adjust the manual feeding paper guide to the width of paper to be loaded.

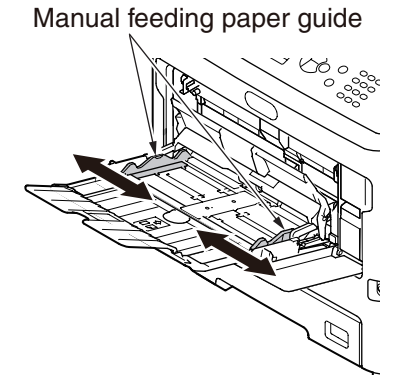

(6) Insert the paper with the print side face up.
*Note!* Do not load paper exceeding the "▽" mark of the paper guide.

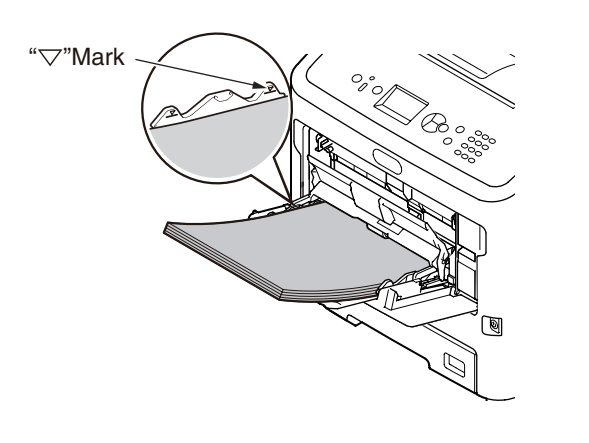

(7) Close the paper set cover.

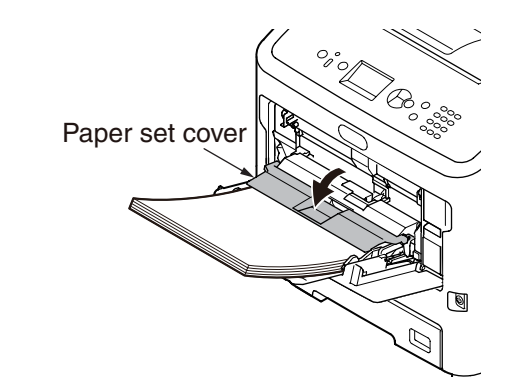

### 2.5.2 Connection of the AC cable

### Power supply conditions

- Observe the following conditions:
  - 110 127 VAC (Range 99 140 VAC) Current: 220 - 240 VAC (Range 198 - 264 VAC)

Frequency: 50/60 Hz ± 2%

- If the power supply is unstable, use a voltage regulator.
- The maximum power consumption of this printer is 1400 W. Ensure that the power supply is sufficient to operate this printer.
- We do not guarantee operation where an uninterruptible power system (UPS) or inverter is used. Do not use an uninterruptible power system (UPS) or inverter.

```
Warning
               shock and/or causing fire.
```

There is a risk of getting an electric

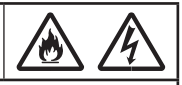

- Be sure to turn off the power supply switch when attaching or removing the AC cable.
- Be sure to plug in and unplug the AC cable while holding on to the power supply plug.
- Insert the AC cable plug completely into the wall socket securely.
- Do not touch the power cable, or printer, if your hands are wet.
- Install a power cable in the place which is not stepped on, and do not place a thing on a power cable.
- Do not use the cable tied in a bundle.
- Please do not use the damaged power cable.
- Do not use multi-outlet adapters.
- Do not connect this printer and other electric products to the same wall socket. If it is connected simultaneously with an air conditioner, copier, shredder, etc., the printer may malfunction by the electric noise. When you connect with the same wall socket unavoidably, please use a commercial noise filter or a commercial noise cut transformer.
- Use the power cable supplied to the printer and plug it directly into a wall socket. Do not use the power cable for other product for the printer.
- Do not use an extension cable. When you use it unavoidably, use the thing more than rated 15 A.
- Use of an extended code may not operate a printer normally by AC voltage descent.
- During printing, do not shut off a power supply or do not pull out a power supply plug.
- When you use it neither for consecutive holidays nor a travel for a long time, pull out a power cable.
- Do not use the supplied power cable to the other products.

About the connections of the power cable and grounding wire, the user should be given thorough explanation on the basis of the user's manual.

### Turning on the power

(1) Plug the AC cable into the AC power socket of your printer.

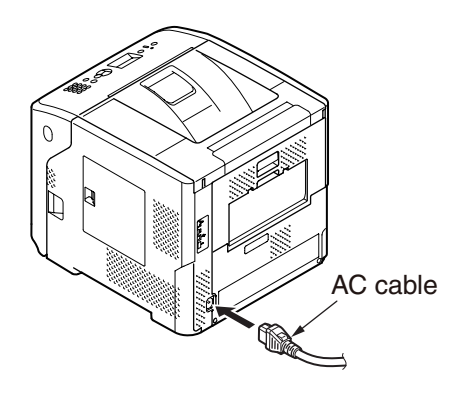

- (2) Plug the AC cable into the electric socket.
- (3) Hold down the power switch for about 1 second to turn on the power.

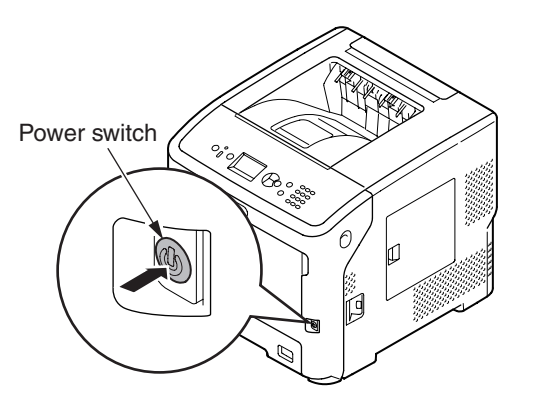

The Power switch LED indicator lights up when the printer turns on. The message "Ready To Print" is displayed in the operator panel once printer is ready.

### Turning off the power

(1) Hold down the power switch for about 1 second.

The message "Shutting down/Please wait. Printer will turn off automatically." appears in the operator panel, and the power switch indicator blinks every 1 second. Then the printer turns off automatically and the power switch indicator goes out.

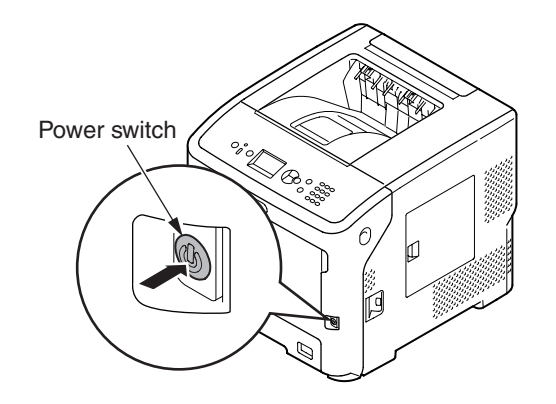

- *Note!* It may take about 5 minutes for the printer to shut itself off. Wait until it turns off.
  - Holding down the power switch for more than 5 seconds turns off printer forcibly. Only perform this procedure when a problem occurs.

### When the Printer is Not Used for a Long Time

When the printer is not used for a long time due to consecutive holidays or when on vacation, or when changing or attaching parts in repair or maintenance, unplug the AC cable.

*Note!* The printer will not be functionally impaired even if left unplugged for a long time (more than 4 weeks).

### Oki Data CONFIDENTIAL

2.5.3 Installation and recognition confirmation of options(1) Installation of an Additional Tray Unit

An additional tray unit is intended for increasing the amount of paper that can be loaded in the printer, and three additional tray units can be installed to the printer. An additional tray holds 530 sheets of 70 kg paper, allowing the printer to print up to 2,220 sheets continuously when used with a standard paper cassette and a multi-purpose tray together.

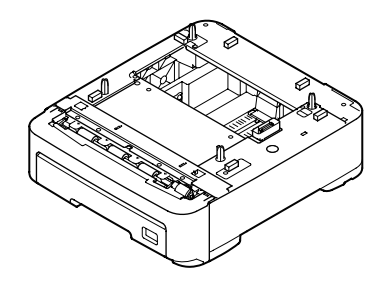

• Printer and one additional tray unit

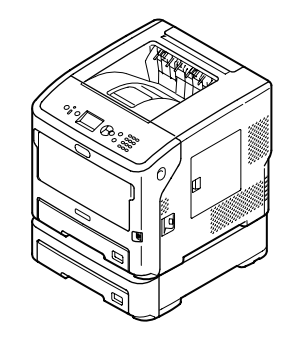

• Printer and two additional tray units

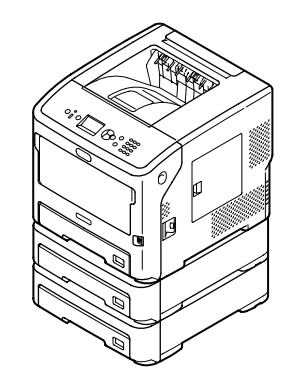

• Printer and three additional tray units

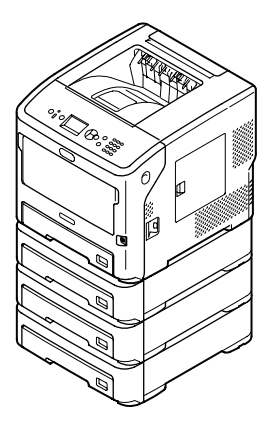

- Turn off your printer, then unplug all the cables from the printer. Turn off the printer by following the steps described under "Turning off the power" in section 3.5.2.
- 2. Stack the additional trays, inserting the projections of the lower additional tray into the holes on the bottom of the upper additional tray one by one.

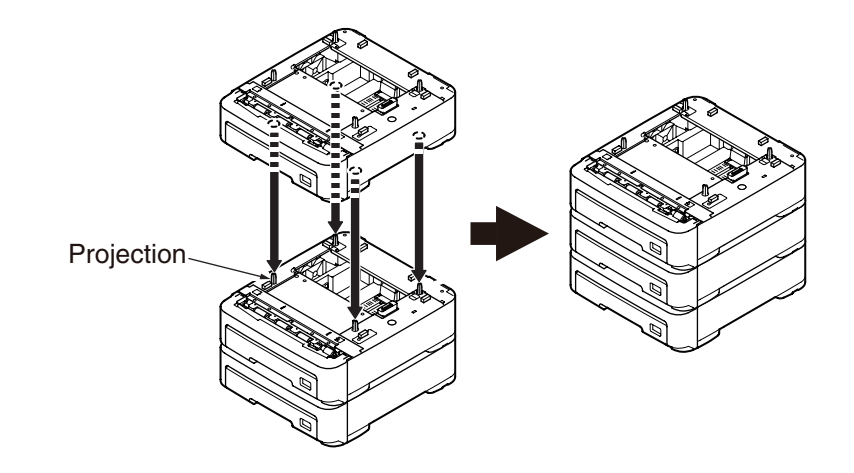

3. Gently place the printer on the additional trays, inserting the projections of the additional tray into the holes on the bottom of the printer.

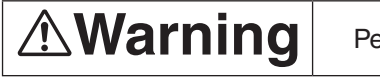

Personal injury may occur.

Since the printer weights approximately 27 kg, it should be lifted by two or more people.

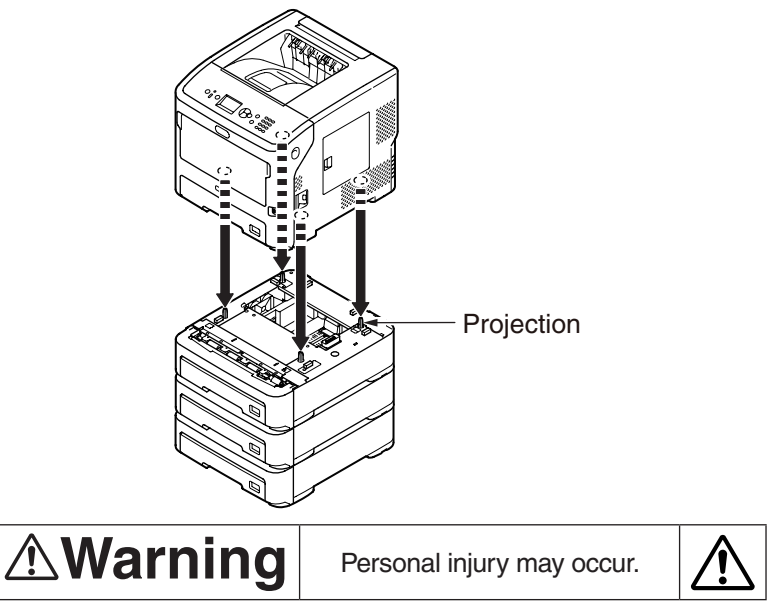

For prevention of overturning of the printer during transport or maintenance, be sure not to do the following:

• Never push the top cover of the printer while it is open.

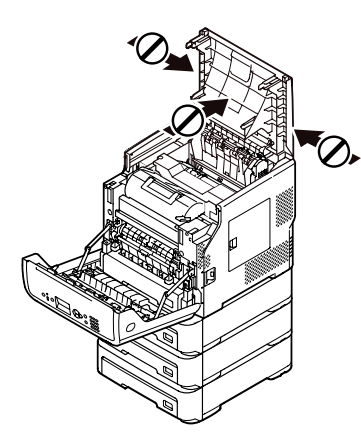

• Never push down the cassette while it is open.

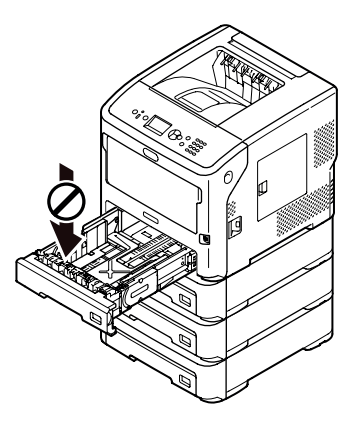

• Never push the printer from behind it while the cassette is open.

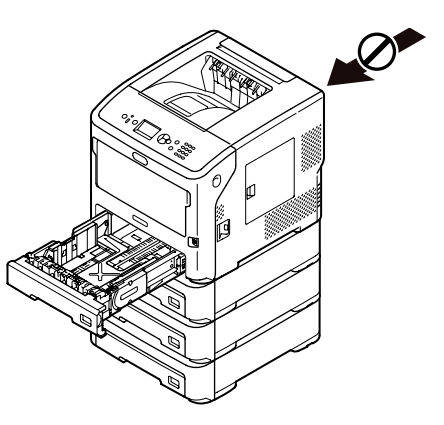

- 4. Plug the AC cable and removed cables into your printer, and then turn on the power switch.
- *Note!* If [SERVICE CALL 182: ERROR 183: ERROR 184: ERROR] appears, remove the installed tray unit and reinstall it to the printer.

#### Oki Data CONFIDENTIAL

5. Set the number of trays in the printer driver.

Setting should be made in the printer driver to have the printer recognize every added tray.

If the printer driver hasn't been set up, set up the printer driver by referring to the relevant user's manual (Setup) and then perform the following setup.

Note! Administrator privileges on the computer are required.

### Settings for Windows PCL printer driver

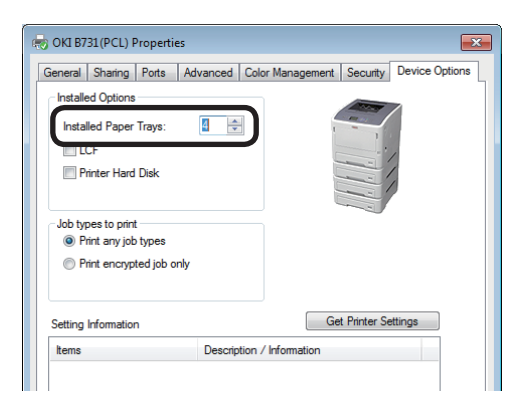

- Click [Start] and select [Devices and Printers].
- Right-click the printer icon then select [Printer Properties]. (If you have installed multiple printer drivers, select [Printer Properties] then [printer name (PCL)].)
- Select the [Device Options] tab.
- For the network connection, select [Get Printer Settings]. For USB connection, enter the number of trays except the multipurpose tray in [Installed Paper Trays].
- G Click [OK].

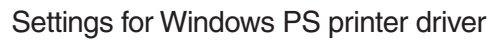

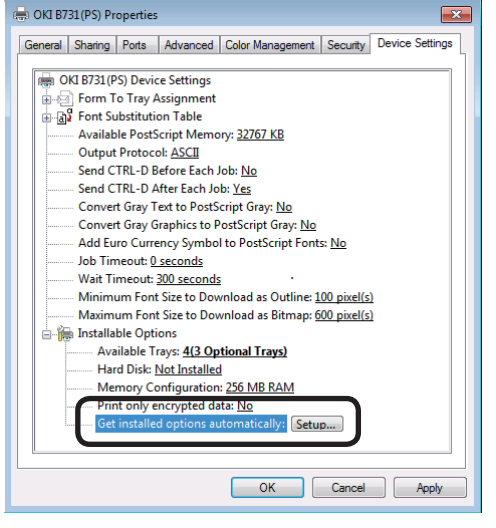

### Settings for Windows XPS printer driver

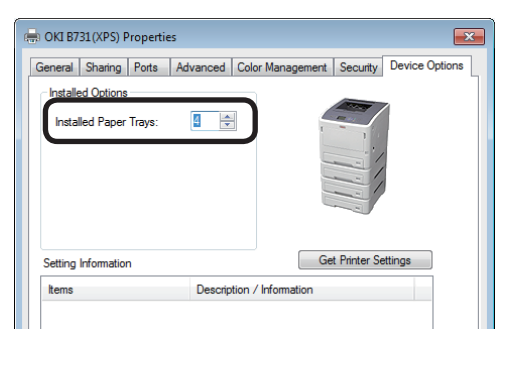

- Click [Start] and select [Devices and Printers].
- Right-click the [printer name (PS)] icon then select [Printer Properties]. (If you have installed multiple printer drivers, select [Printer Properties] then [printer name (PS)].)
- Select the [Device Options] tab.
- For network connection, Select [Get installed options automatically] in [Installable Options] and click [Setup]. For USB connection, select an appropriate value in [Available Trays] of [Installable Options].
- **5** Click [OK].

- Click [Start] and select [Devices and Printers].
- Right-click the printer icon then select [Printer Properties]. (If you have installed multiple printer drivers, select [Printer Properties] then [printer name (XPS)].)
- Select the [Device Options] tab.
- For the network connection, select [Get Printer Settings]. For USB connection, enter the number of trays except the multipurpose tray in [Installed Paper Trays].

Click [OK].

### Settings for Mac OS X PS printer driver (Mac OS X 10.5 to 10.8)

- Ceneral
   Drive
   Supply Levels

   To take full advantage of your printer's options, confirm that they are accurately shown here. For information on your printer and its optional hardware, check the printer's optional hardware, check the printer's optional hardware, check the prin
- Select [System Preference] from the Apple Menu.
  - 2 Click [Print & Fax].
  - Select a printer and click [Options & Supplies].
  - 4 Select the [Driver] tab.
  - Select an appropriate value in [Available Trays] and click [OK].

Settings for Mac OS X PS printer driver (Mac OS X 10.4.11)

- Select [Utilities] from [GO] menu and double click [Printer Setup Utility].
- 2 Select the printer to click [Show Info].
- Select [Installable Options] from the pop-up menu under the printer name.
- Gelect an appropriate value in [Available Trays], and then, click [Apply Changes].
- **6** Close the Printer Information.

### (2) Installation of a printer stand

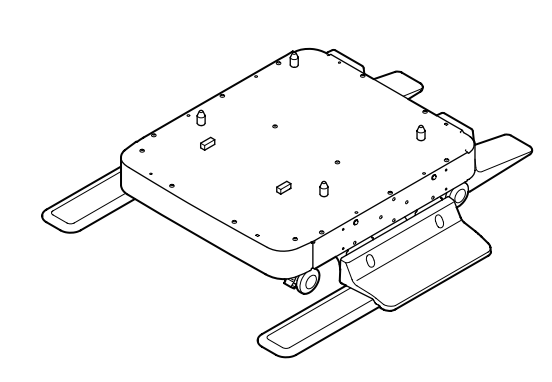

### Attaching a set of anti-tip feet

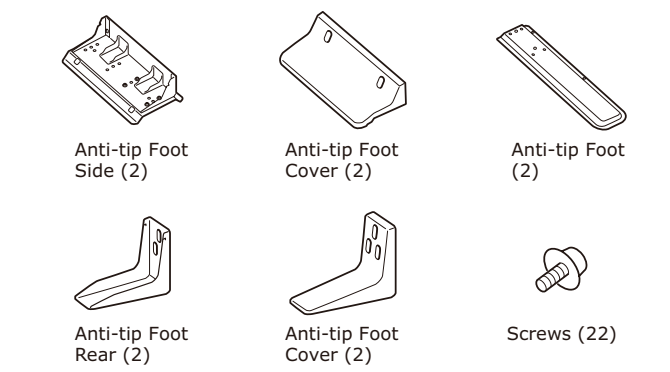

Attach the anti-tip feet (both sides and front) with four screws.
 Note! Attachment directions are different for the left side and the right side.

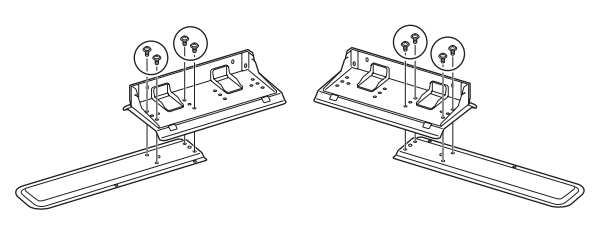

2. Put the bottoms of the anti-tip feet (both sides) on the floor, align the sides to the cabinet and tighten them with the two screws each.

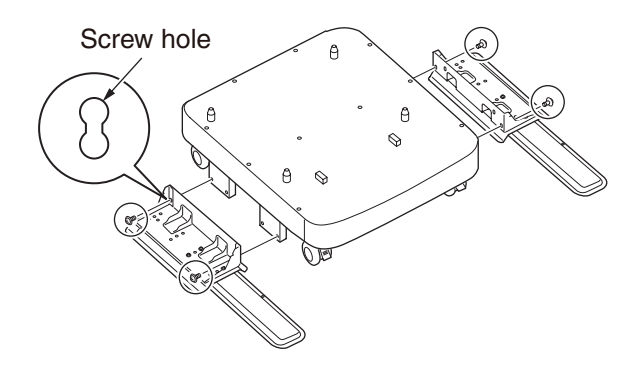

Note! • Do not tighten the upper screw holes.

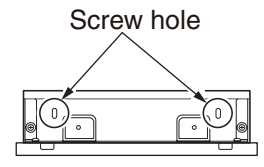

- When you tighten the bottom screws, attach the anti-tip foot to the locatoin where a screw does not incline.
- \* You can attach the screws to Case1 and Case2. As the screw inclines when you tighten the screw in Case3, lift the anti-tip foot and attach the screw to Case2.

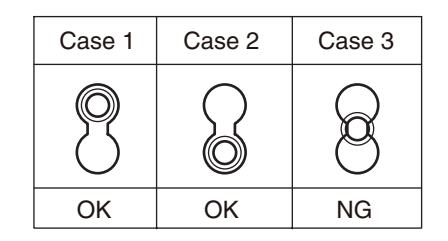

3. Tighten the anti-tip foot covers (both sides) and anti-tip feet with two screws each.

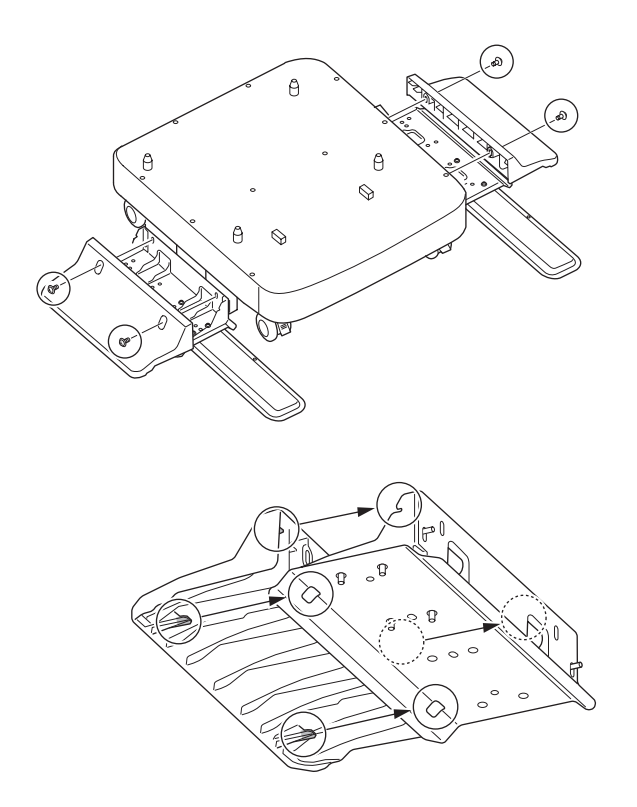

4. Align the anti-tip foot cover (rear) to the rear side of the anti-tip foot.

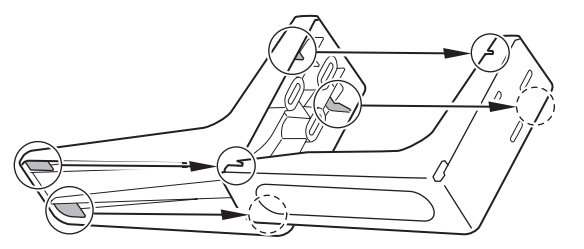

5. Put the bottoms of the anti-tip feet on the floor and tighten them with three screws.

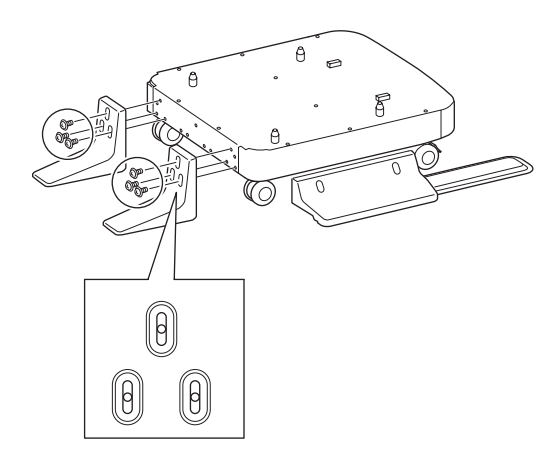

Attach the screw in the middle of the oval cutout and tighten the screw.

Attaching a printer stand to the printer

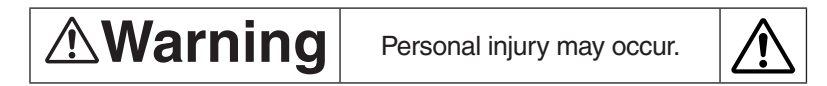

Since the printer weights approximately 27 kg, it should be lifted by two or more people.

- Turn off your printer, then unplug all the cables from the printer. Turn off the printer by following the steps described under "Turning off the power" in section 3.5.2.
- 2. Gently place the printer on the printer stand, inserting the projections of the printer stand into the holes on the bottom of the printer.

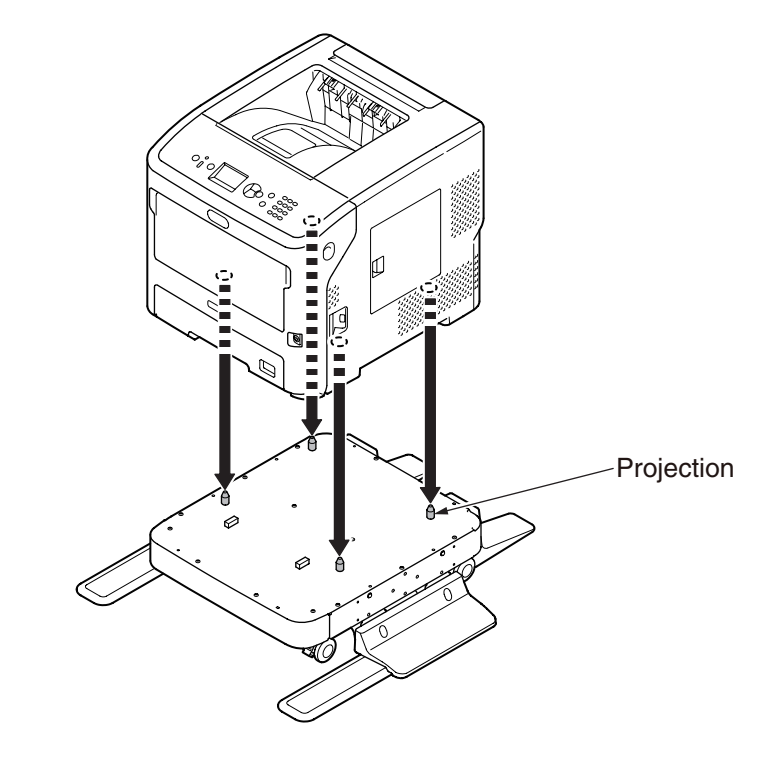

3. Plug the AC cable and removed cables into your printer, and then turn on the power switch.
## Oki Data CONFIDENTIAL

## Attaching a printer stand to an additional tray (trays 2/3/4)

Stack the additional trays one by one on the printer stand then place the printer on them.

1. Gently place the additional tray on the printer stand, inserting the four projections of the printer stand into the holes on the bottom of the additional tray.

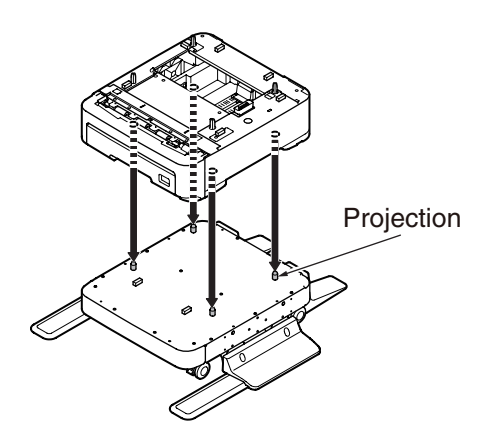

2. To add more additional trays, gently place them on the additional tray, inserting the projections of the lower additional tray into the holes on the bottom of the upper additional tray one by one.

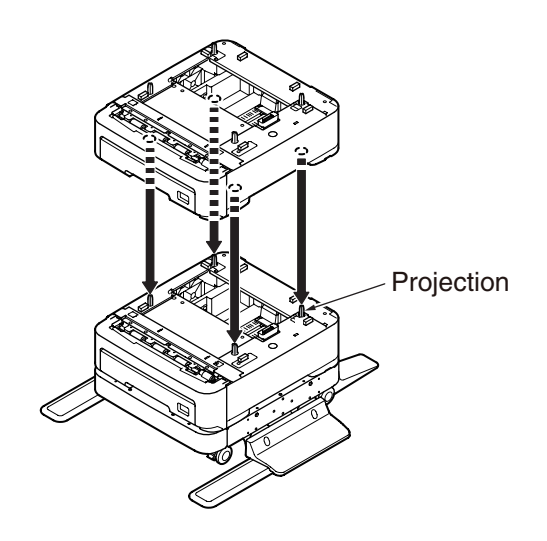

- Turn off your printer, then unplug all the cables from the printer.
   Turn off the printer by following the steps described under "Turning off the power" in section 3.5.2.
- 4. Gently place the printer on the additional trays, inserting the projections of the additional tray into the holes on the bottom of the printer.

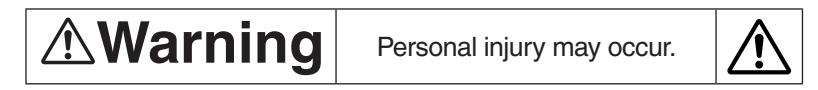

Since the printer weights approximately 27 kg, it should be lifted by two or more people.

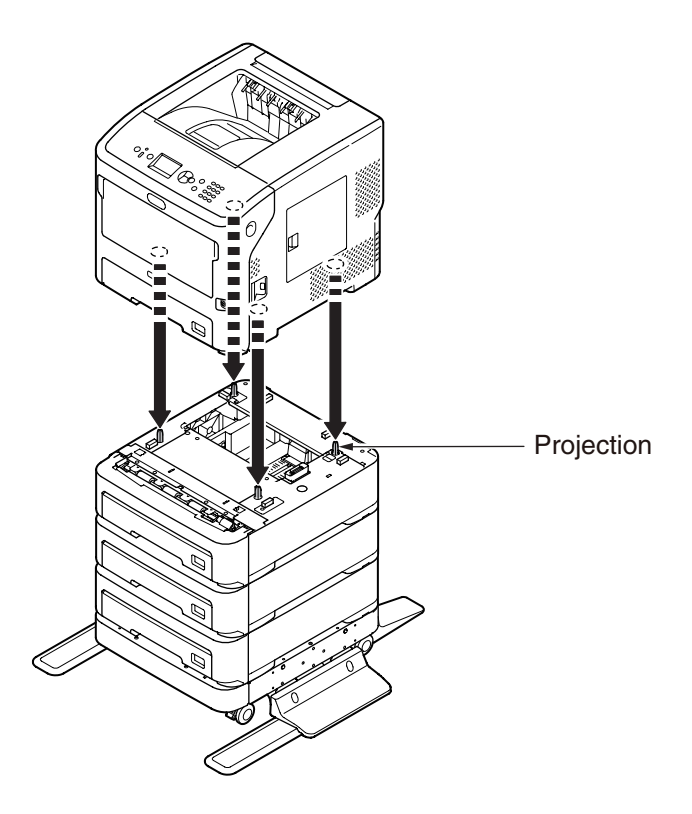

5. Lock the two casters on the front side of the additional trays, by pushing down their lock levers.

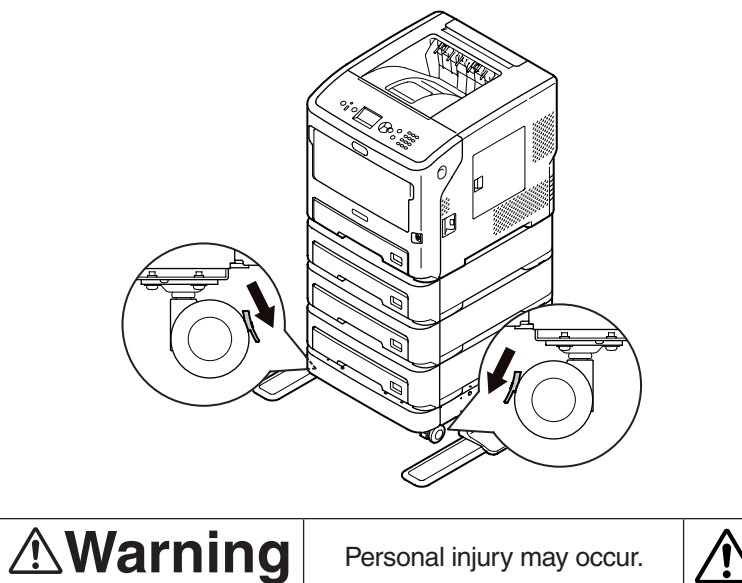

For prevention of overturning of the printer during transport or maintenance, be sure not to do the following:

• Never push the top cover of the printer while it is open.

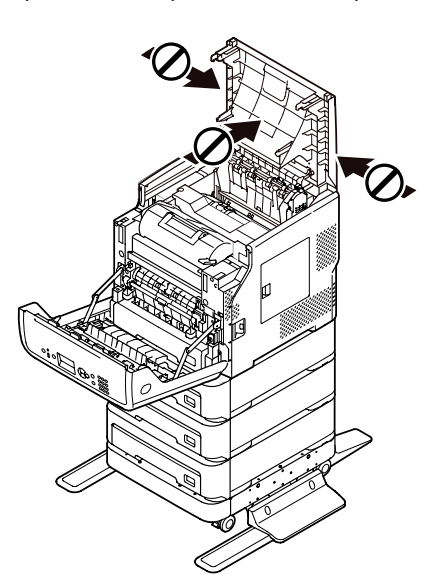

• Never push down the cassette while it is open.

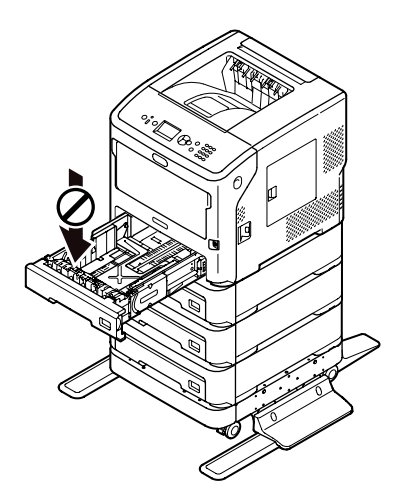

• Never push the printer from behind it while the cassette is open.

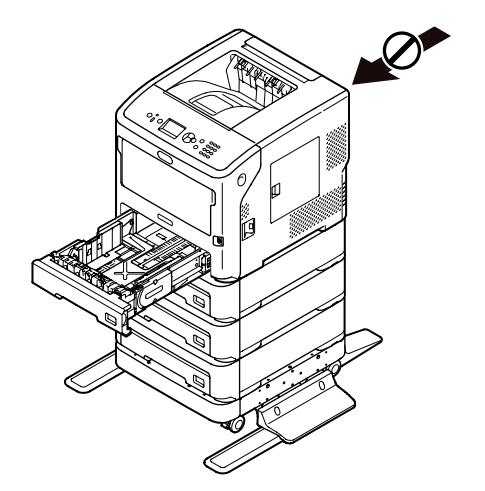

## (3) Installation of an additional RAM

Install additional RAM to increase the memory capacity of your printer in cases such as if memory overflow or the collate print errors occur. Your printer supports 512 MB RAM.

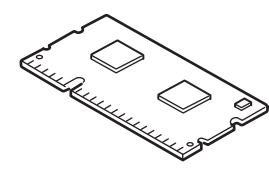

Additional RAM

- **Note!** Use only genuine Oki Data products. The performance cannot be guaranteed when other products are used.
  - The static electricity may cause damage to the parts. Discharge the static electricity in your body by touching grounded metallic parts, etc. before work.
  - Components may be damaged by static electricity. Make sure to remove the static electricity charged on human body by touching metals by hand before works.

*Memo* For banner printing, installing additional memory is recommended.

1. Turn off your printer, then unplug all the cables from the printer.

Turn off the printer by following the steps described under "Turning off the power" in section 3.5.2.

2. Open the access cover on the right side of the printer.

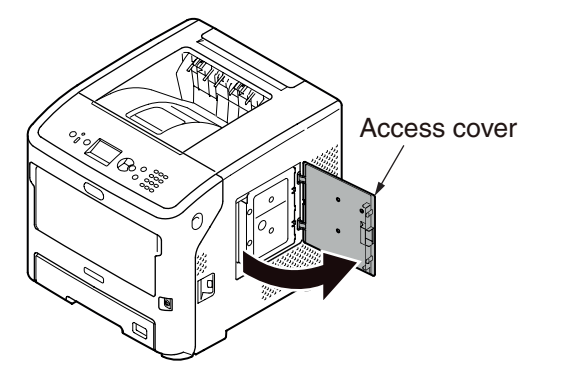

3. Loosen the screw to remove the metal plate.

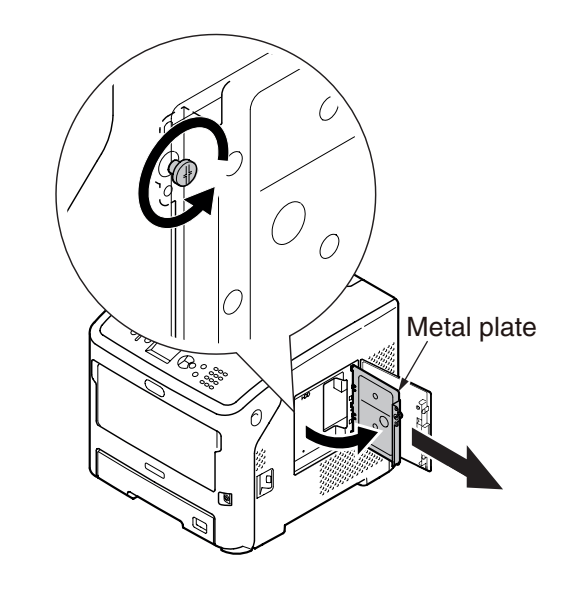

4. Make sure the LED indicated by the arrow is unlit. If it is lit, wait until it turns off.

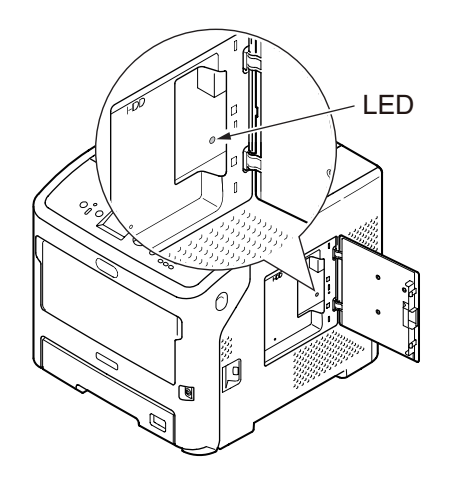

#### Oki Data CONFIDENTIAL

- 5. Insert the additional RAM into the slot and fix it by pushing it toward the printer.
- *Note!* Be careful of the orientation of the additional RAM. The additional RAM has small dents on its connector, which are to be fitted with a connector of a slot.

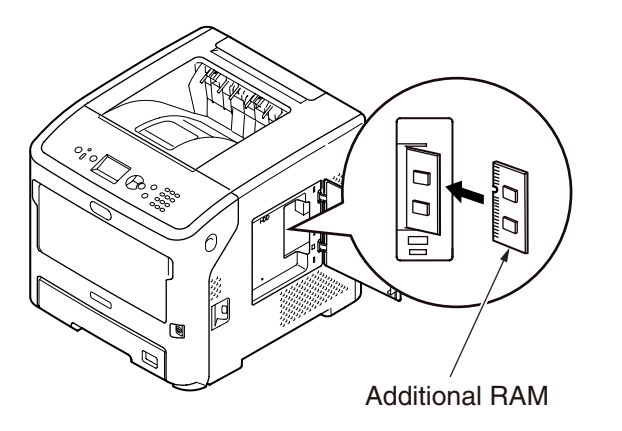

6. Insert the right side of the metal plate into the printer, close it, then secure it by tightening the screw.

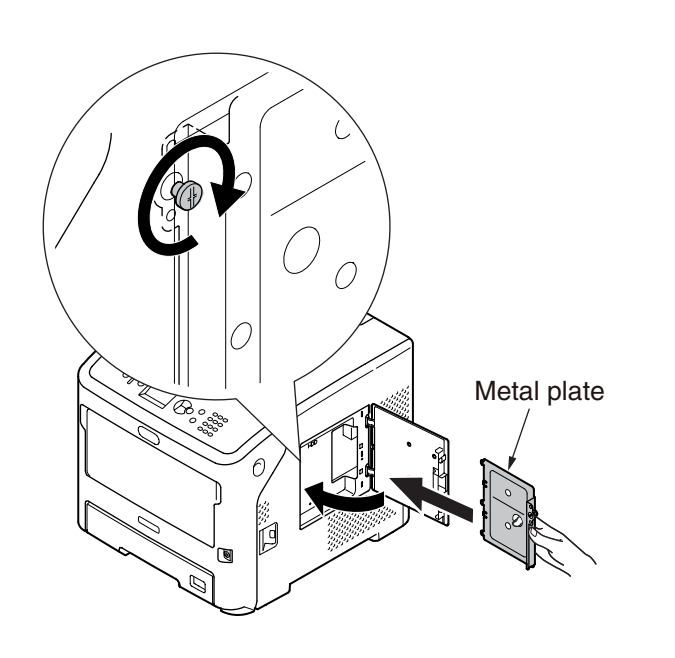

7. Close the access cover.

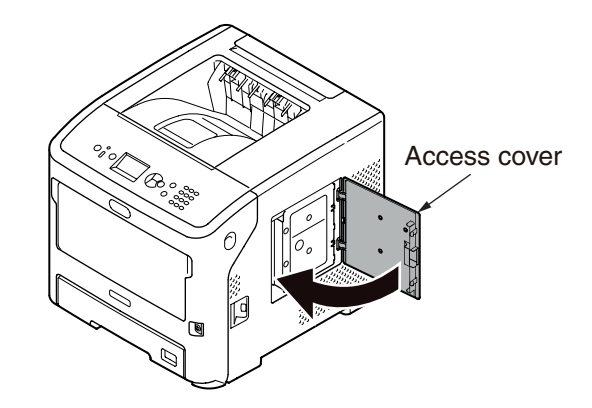

- 8. Plug the AC cable and removed cables into your printer, and then turn on the power switch.
- 9. Set up with the operator panel.

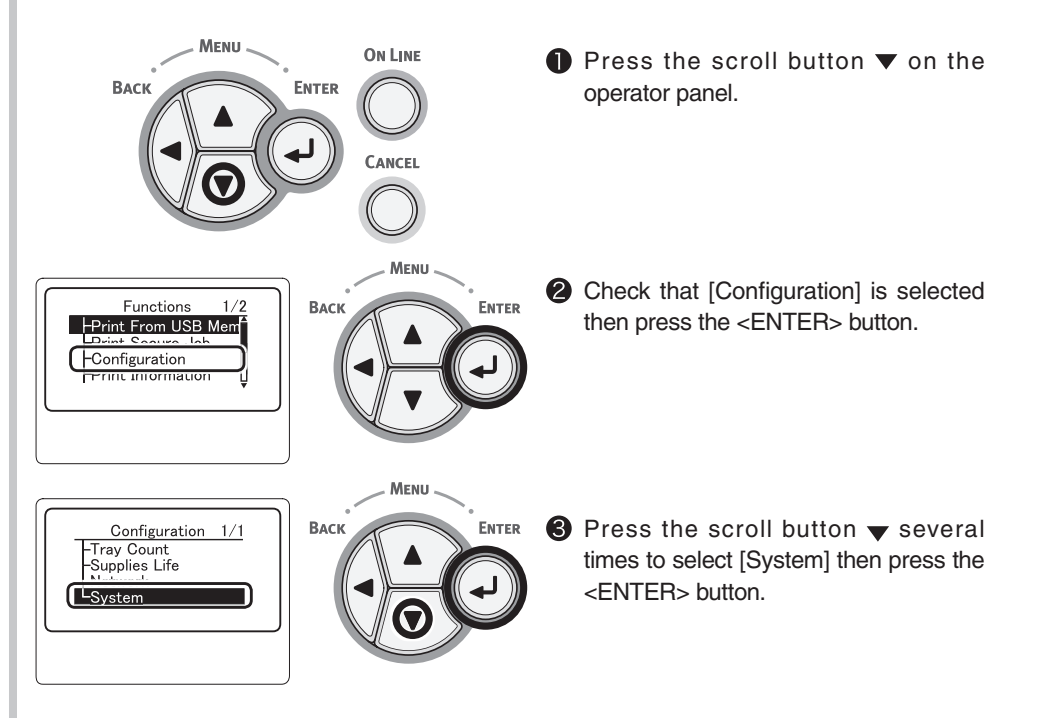

## Oki Data CONFIDENTIAL

RAM

768MB

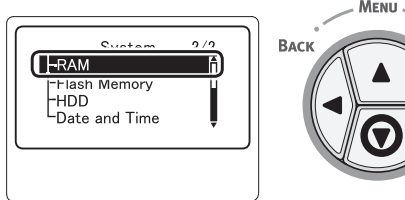

1/1

MENU ENTER ENTER ENTER ENTER ENTER

ENTER

Menu

Васк

Press the scroll button ▼ several times to select [RAM] then press the <ENTER> button.

S Check that the value of [RAM] has increased.

For memory expanded to 512 MB, it is [768 MB].

*Note!* If the value of [RAM] has not increased, turn off your printer and unplug the AC cable and all the cables, and then reinstall the additional RAM.

Press the <ON LINE> button.

(4) Installation of a Hard Disk

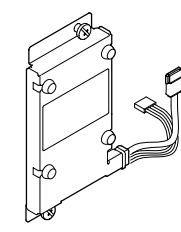

- Turn off your printer, then unplug all the cables from the printer. Turn off the printer by following the steps described under "Turning off the power" in section 3.5.2.
- 2. Open the access cover on the right side of the printer.

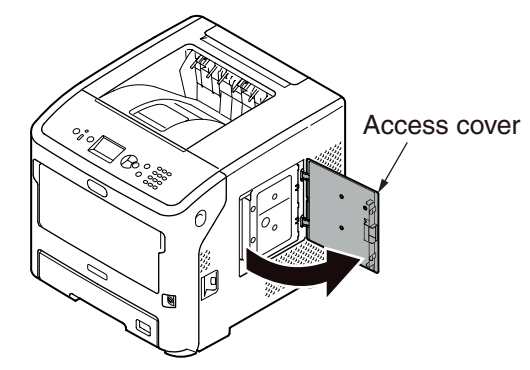

3. Loosen the screw to remove the metal plate.

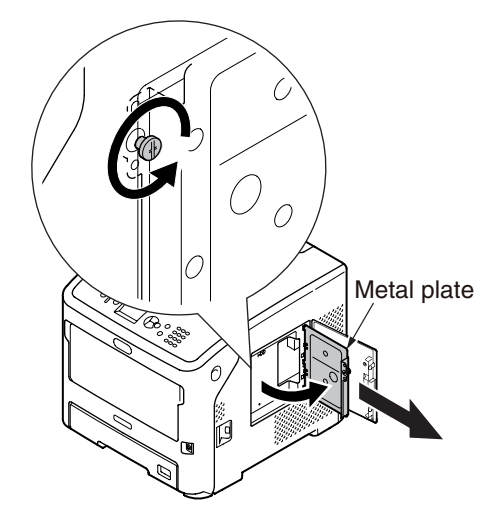

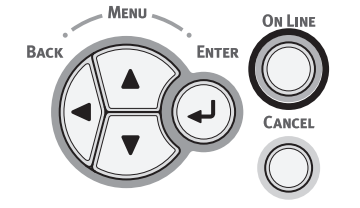

(1) (2) (3) (6) ABC DEF (4) (5) (6) GHI JKL MNO (7) (8) (9) PQRS TUV WXYZ (X) (0) (C) 4. Make sure the LED indicated by the arrow is unlit. If it is lit, wait until it turns off.

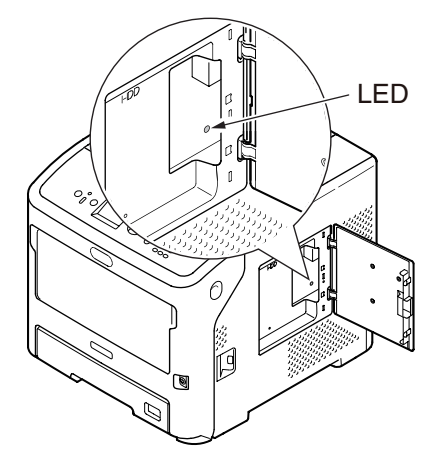

5. Attach a hard disk, and fasten two screws to secure it.

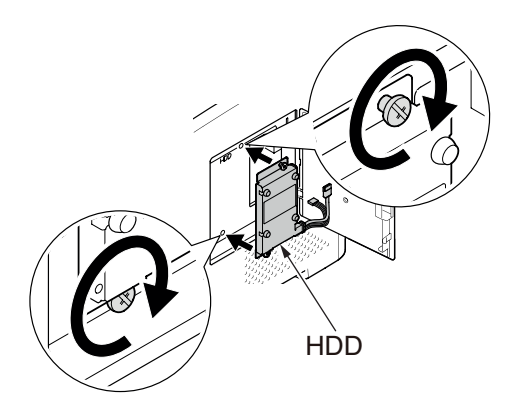

6. Plug the white connector of the hard disk first into the printer then plug the other connector into the printer.

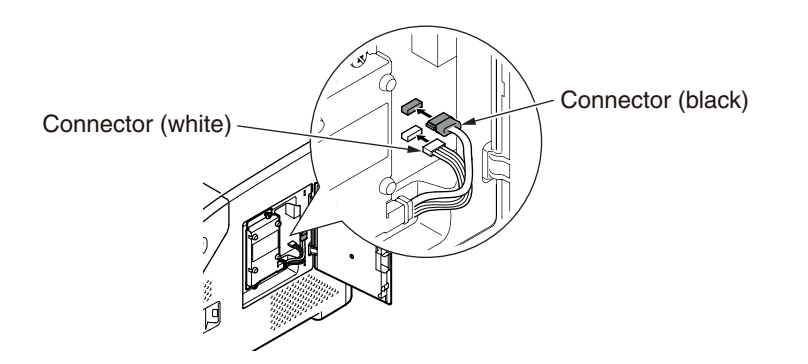

7. Insert the right side of the metal plate into the printer, close it, then secure it by tightening the screw.

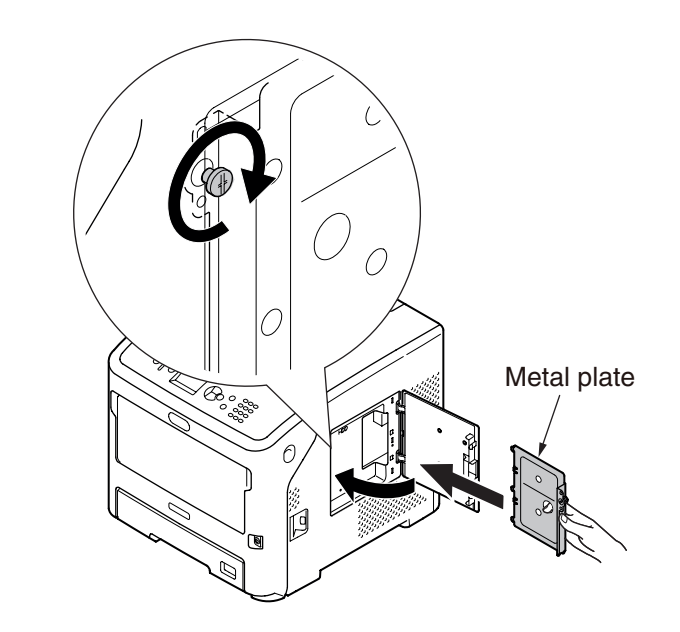

8. Close the access cover.

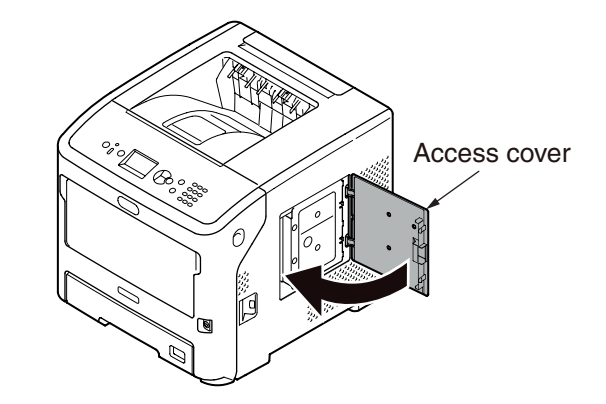

9. Plug the AC cable and removed cables into your printer, and then turn on the power switch.

## Oki Data CONFIDENTIAL

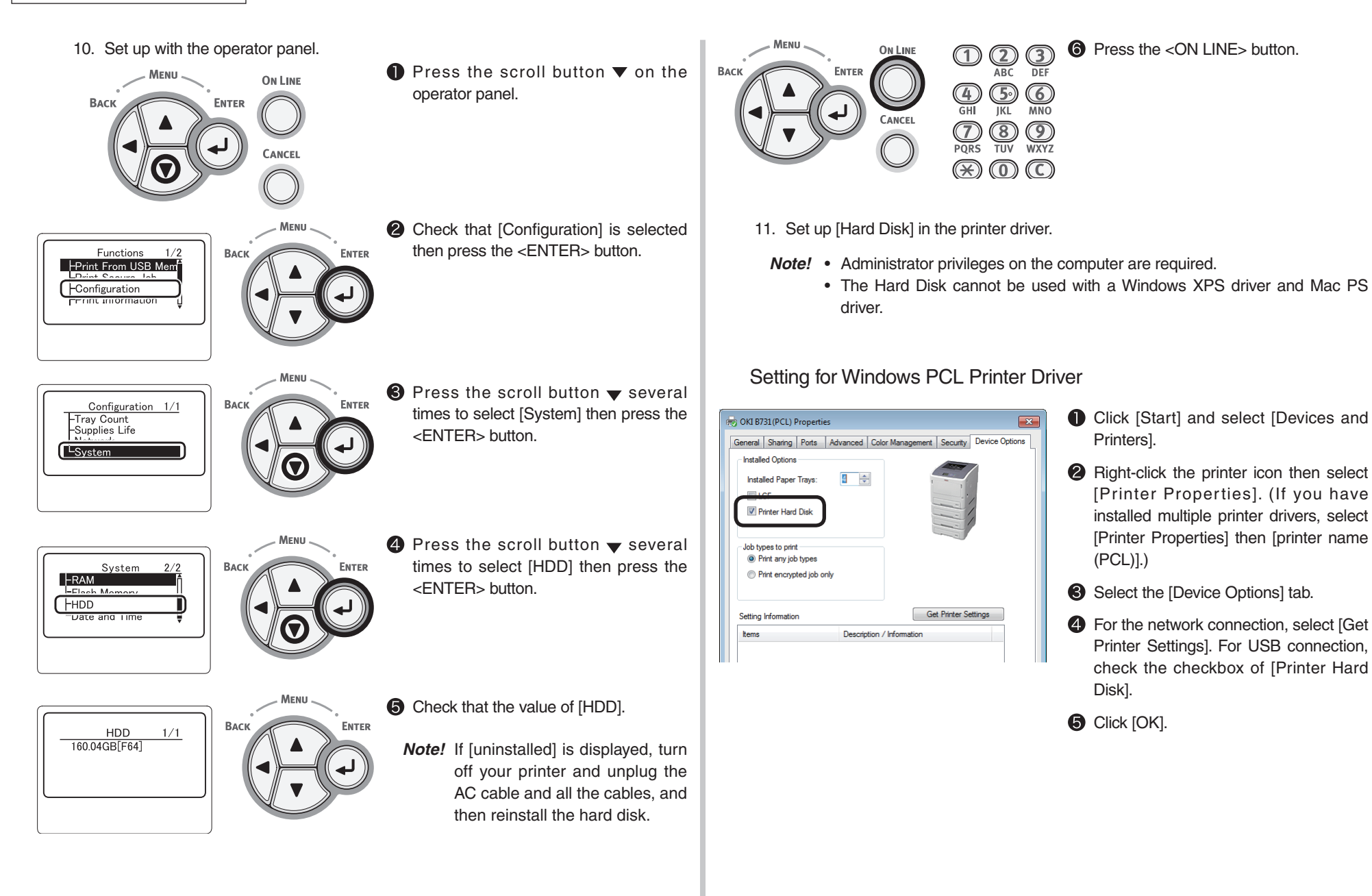

## Settings for Windows PS printer driver

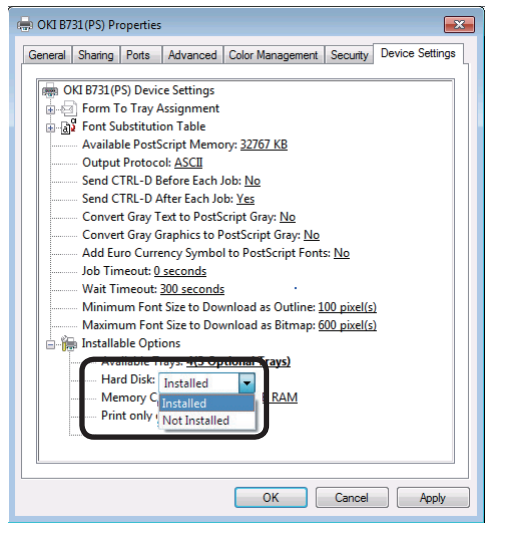

- Click [Start] and select [Devices and Printers].
- Right-click the [printer name (PS)] icon then select [Printer Properties]. (If you have installed multiple printer drivers, select [Printer Properties] then [printer name (PS)].)
- Select the [Device Options] tab.
- For network connection, Select [Get Printer Settings] in [Installable Options] and click [Setup]. For USB connection, set the [Hard Disk] of [Installable Options] to [Installed].
- Click [OK].

# 2.6 Printing of the configuration report

Check that you can print with the printer. Check the detailed settings and status of your printer by printing the contents of the settings (Menu Map).

- **Note!** When the printer is in power saving mode, press the <POWER SAVE> button to restore from the mode.
- (1) Set A4 paper in tray.
- (2) Press the <Fn> key on the operator panel.

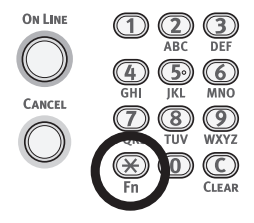

(3) Enter "100" using the ten-key pad, then press the <ENTER> button.

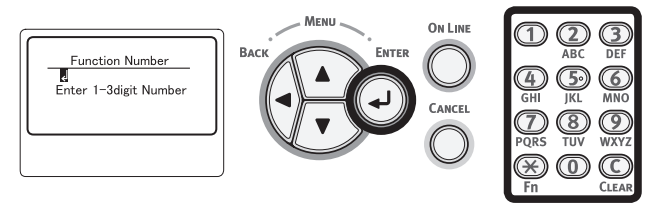

(4) Press the <ENTER> button as [Execute] is selected.

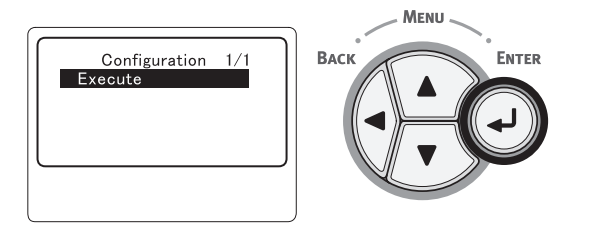

After finishing a print of printer settings, check that the added options are properly indicated. Setup for printing from a printer completes if the options have been properly added.

# 2.7 Connection methods

## <USB connection>

Note! Refer to the user's manual for operating environment.

- 1. Prepare a USB cable.
  - *Note!* No USB cable is supplied with this printer. Procure a USB cable with the USB2.0 specifications separately.
    - To use Hi-Speed mode of USB2.0, a USB cable with the Hi-Speed specifications is required.
    - A USB 2.0 cable to be used must be no more than five meters long. A USB cable of two meters or less is recommended.

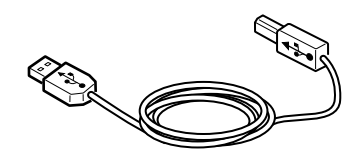

- 2. Turn off the printer and the computer.
  - *Memo* Although a USB cable can be plugged in or unplugged with the computer and the printer switched on, for secure installation of the USB driver and the printer driver to be performed subsequently, the printer should be turned off.

- 3. Connect the USB cable.
  - (1) Plug one end of the USB cable into the USB interface connection of the printer.
- (2) Plug the other end of the USB cable into the USB interface connection of the computer.
  - *Note!* Be careful not to plug the USB cable into the network interface connection. It may cause a malfunction.

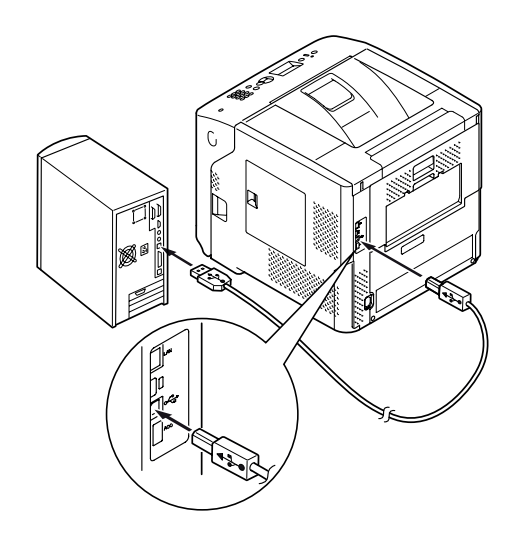

Memo For the setup procedure of the printer driver, see the user's manual.

## Oki Data CONFIDENTIAL

<Parallel connection> (Models with the parallel interface connection only)

*Note!* Refer to the user's manual for operating environment.

1. Prepare a parallel cable.

Note! A parallel cable is not supplied with the printer. Procure one separately.

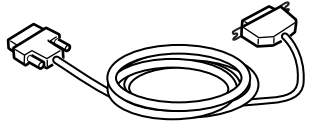

- 2. Turn off the printer and the computer.
- 3. Connect the parallel cable.
  - (1) Plug one end of the parallel cable into the parallel interface connection of the printer.
  - (2) Plug the other end of the parallel cable into the parallel interface connection of the computer

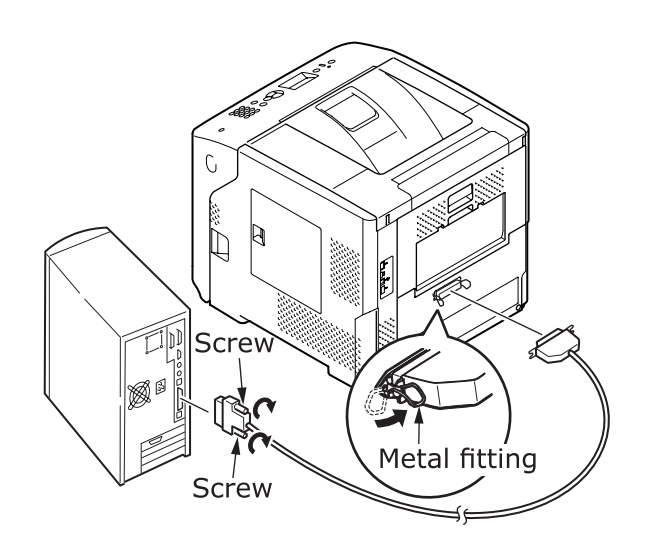

*Memo* For the setup procedure of the printer driver, see the user's manual.

<Ethernet cable connection>

*Note!* Refer to the user's manual for operating environment.

- 1. Prepare an Ethernet cable and a hub.
  - *Note!* An Ethernet cable and a hub are not supplied with this printer. Prepare an Ethernet cable (category 5e, twisted pair, straight) and a hub separately.

<Ethernet cable>

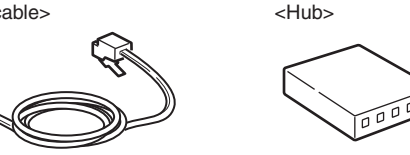

- 2. Turn off the printer and the computer.
- 3. Connect the computer to the printer.
- (1) Plug one end of the Ethernet cable into the network interface connection of the printer.
- (2) Plug the other end of the Ethernet cable into the hub.

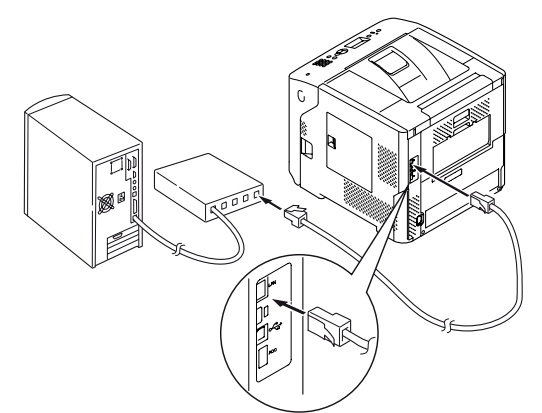

- Memo If there is DHCP server on the network to which this printer is to be connected, the IP address will be automatically obtained on the printer each time it is turned on. If the IP address of this printer is changed, perform the network setting again. With OKI LPR utility, the network setting will be automatically performed if the IP address of this printer is changed. For details, refer to "User's Manual (Advanced)."
  - For the setup procedure of the printer driver, see the user's manual.

## Oki Data CONFIDENTIAL

## <Wireless LAN connection> (Wireless Model only)

Note! Refer to the user's manual for operating environment.

#### 1. Check the Wireless LAN environment.

Check whether the access point of the wireless LAN supports WPS or not by referring to the instruction manual for the access point of the Wireless LAN.

- If it supports WPS: The printer is automatically connected.
- If it does not support WPS: The setting data for the wireless LAN must be entered on the printer manually.
- *Note!* This product supports infrastructure mode. Ad-hoc mode is not supported. Be sure to prepare the access point.
  - This printer supports Wireless LAN Standard IEEE 802.1b/g/n. It does not support IEEE 802.11a. The access point must operate with the Wireless LAN Standard supported by this printer.
  - This product cannot connect to a wired LAN and wireless LAN at the same time. To connect to the wireless LAN, remove the network cable from this product.

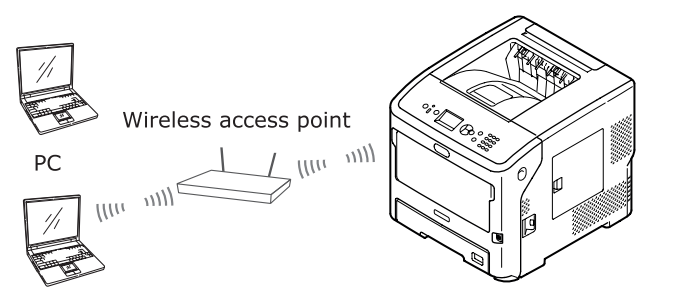

- 2. Check that the access point of the wireless LAN is turned on and is operating normally.
- 3. Place the printer near the access point of the wireless LAN. For the accessible distance between the printer and the access point of the wireless LAN, refer to the operation manual for the access point of the wireless LAN.
- 4. Turn on the printer.

5. If the access point of the wireless LAN checked in step 1 supports WPS, the printer is automatically connected. Go to "WPS-PBC".

If it does not support WPS, you must enter the setting data for the wireless LAN on the printer manually. Go to "Configuring manually".

#### Terminology

#### · SSID

An ID used to identify the connection destination network. Wireless communications can be used by setting this product with the SSID of the connection destination wireless access point.

Security Settings

When using a wireless LAN, security settings can be configured to prevent the transmitted information from being intercepted or illegal access to the network. The security settings need to be configures to the same settings as the wireless access point.

• WPS

A wireless LAN setting method provided by Wi-Fi Alliance, a wireless LAN industry group. There are two available methods, a push button method and PIN code method, and in the push button method the wireless LAN settings can easily be configured simply by pressing a [WPS] button on the wireless access point. In the PIN code method, the wireless LAN settings can easily be configured by registering the 8-digit number assigned to this product to the wireless access point.

Infrastructure mode

This mode communicates through the wireless access point. This product does not support the ad-hoc mode in which communication is performed directly with the computer.

## WPS-PBC

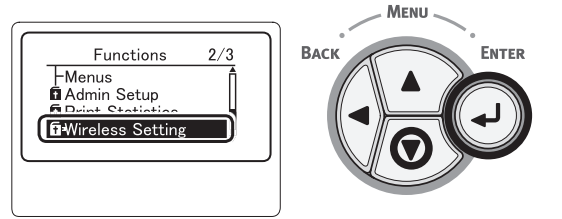

(2) Enter the administrator password using the ten-key pad, then press the <ENTER> button.

The factory default password is "aaaaaa". Press the <ENTER> button whenever inputting one character.

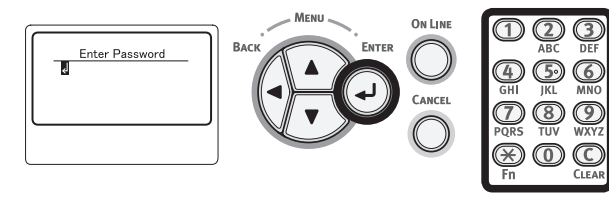

(3) When the display shown below appears, read it carefully. Press the <ENTER> button or wait until the display changes.

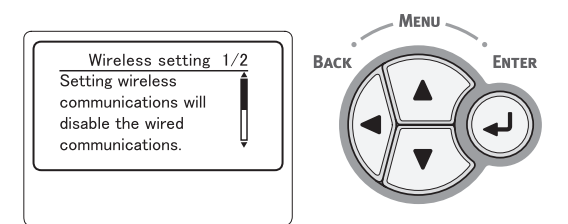

(4) Check that [Automatic Setup (WPS)] is selected and then press the <ENTER> button.

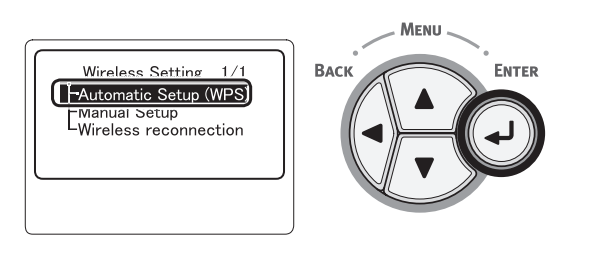

(5) Check that [WPS-PBC] is selected and then press the <ENTER> button.

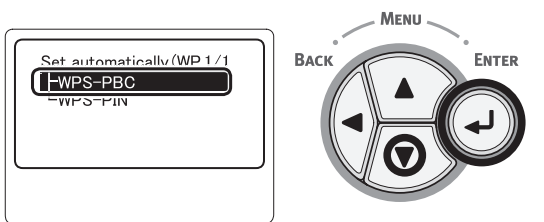

(6) Select [Yes] and then press the <ENTER> button.

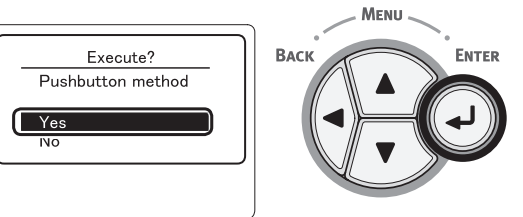

Memo If [No] is selected, the screen returns to that from step 5.

(7) When [Running pushbutton method...] is displayed, press and hold the push button on the access point of the Wireless LAN for several seconds then release it.

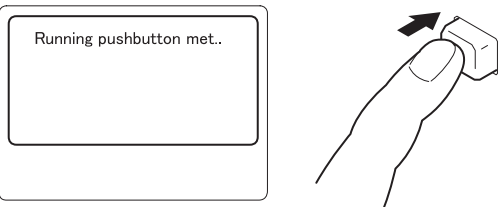

- *Note!* [Running pushbutton method...] is displayed for about two minutes. Press and hold the push button on the access point of the Wireless LAN while it is displayed.
  - For the position of the push button on the access point of the Wireless LAN and how long it should be held pressed, refer to the operation manual for the access point of the Wireless LAN.
  - While [Running pushbutton method...] is displayed, the printer cannot be operated.
  - When [WPS Connection successful is displayed, this equipment is connected to the wireless LAN.

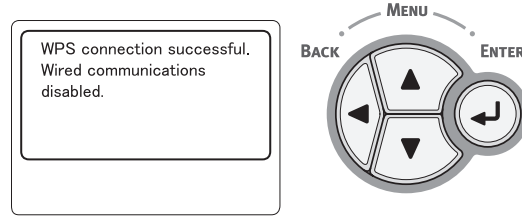

- *Memo* If [Timeout] is displayed, it is possible that the access point of the connection destination could not be found within the time limit. Redo from step 6.
  - If [Overlap] is displayed, WPS-push button is being executed on 2 or more access points. Please wait for a short time and then retry.

## WPS-PIN

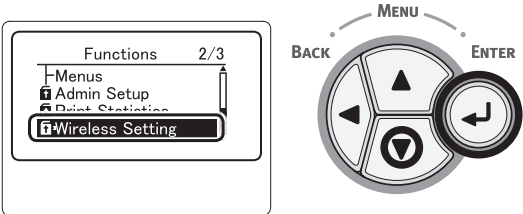

(2) Enter the administrator password using the ten-key pad, then press the <ENTER> button.

The factory default password is "aaaaaa". Press the <ENTER> button whenever inputting one character.

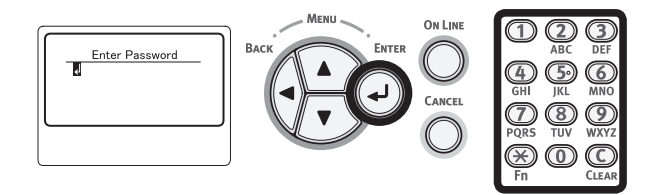

(3) When the display shown below appears, read it carefully. Press the <ENTER> button or wait until the display changes.

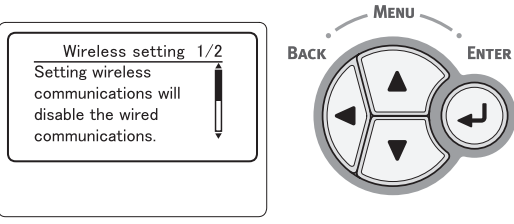

(4) Check that [Automatic Setup (WPS)] is selected and then press the <ENTER> button.

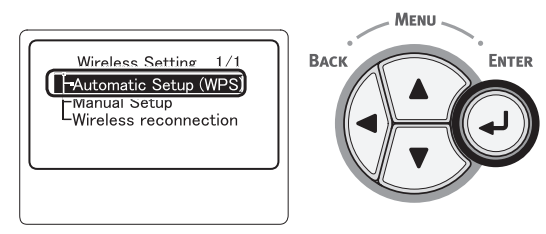

(5) Press the scroll button  $\mathbf{v}$  to select [WPS-PIN] and then press the <ENTER> button.

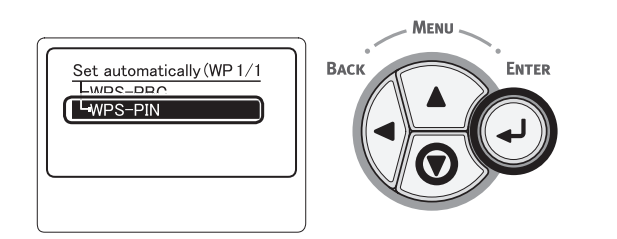

- (6) Set the 8-character PIN code displayed on the display screen on the access point and start WPS-PIN.
- *Note!* After pressing the button, immediately perform step 7.
  - The PIN code input method and WPS-PIN starting method differ depending on the access point. For details, refer to the instruction manual for the access point.
- (7) Select [Yes] and then press the <ENTER> button.

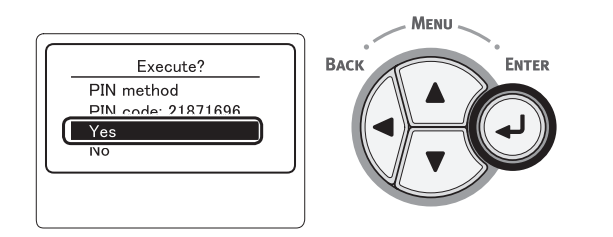

*Memo* If [No] is selected, the screen returns to that from step 5. Each time the confirmation screen is displayed, the PIN code is automatically generated and changed.

(8) [Implementing PIN method...] is displayed on the screen.

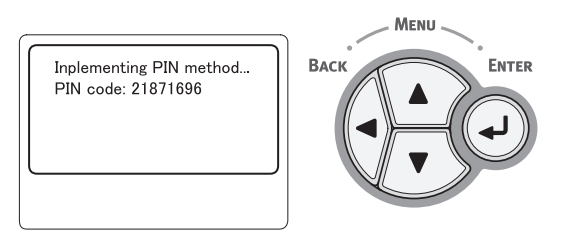

- *Note!* Panel operations cannot be performed during WPS execution.
  - When [Connection successful] is displayed, this equipment is connected to the wireless LAN.

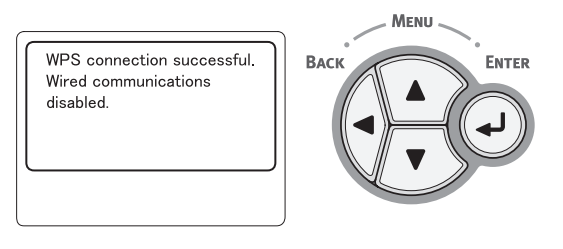

*Memo* If [Timeout] is displayed, it is possible that the access point of the connection destination could not be found within the time limit. After entering the PIN code from this equipment into the access point and starting WPS-PIN, select [Yes] in step 7 again within 2 minutes.

## Configuring manually

- Check and write down the SSID, encryption scheme, and cryptography key. You can check the SSID, encryption scheme, and cryptography key in the instruction manual for the access point of the Wireless LAN.
- *Note!* It is necessary to set the same SSID, encryption scheme, and cryptography key for the access point of the Wireless LAN on the printer.
  - The SSID, encryption scheme, and cryptography key are essential for the Wireless LAN connection. Be sure to check them.
- (2) Press the scroll button ▼ to select [Wireless Setting] and then press the <ENTER> button.

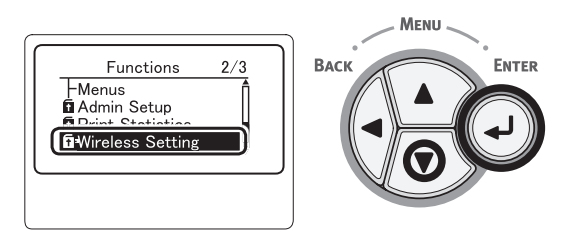

(3) Enter the administrator password using the ten-key pad, then press the <ENTER> button.

The factory default password is "aaaaaa". Press the <ENTER> button whenever inputting one character.

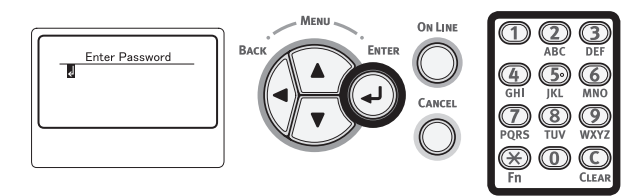

(4) Press the scroll button ▼ to select [Manual Setup] and then press the <ENTER> button.

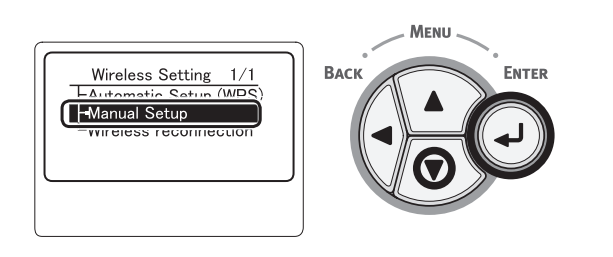

(5) Press the scroll button  $\mathbf{\nabla}$  to select [SSID] and then press the <ENTER> button.

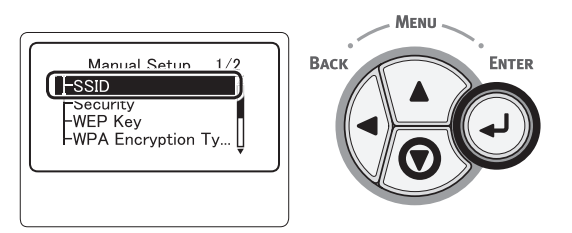

- *Memo* When the <ENTER> button is pressed, the screen switches to the security settings screen in step 3 without switching to the screen in step 4. If the SSID is not set, a warning screen is displayed.
- (6) Enter the SSID checked in step 1, using the ten-key pad.

*Memo* Symbols such as "\_ (underscore)" are entered using the \* key.

Note! Characters are case sensitive. Enter them correctly.

- (7) Once you have finished entering the characters, press the <ENTER> button.
- (8) Press the scroll button  $\mathbf{v}$  to select [Security] and then press the <ENTER> button.

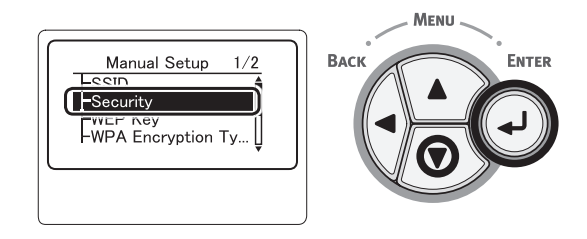

(9) Select the security type checked in step 1.

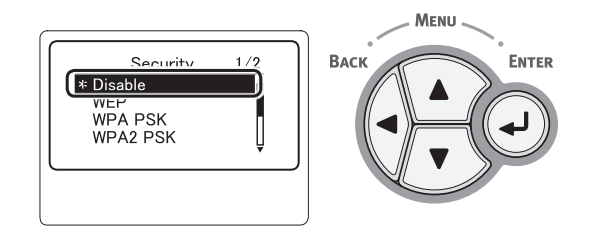

Memo • The default is [Disable].

 IDepending on the model of access point mixed WPAPSK/WPA2-PSK may be supported. In this case, select the WPA2-PSK.

If WEP is selected, go to "(10-1) When WEP is selected:".

If WPA-PSK or WPA2-PSK is selected, go to "(10-2) When WPA-PSK or WPA2-PSK is selected:".

- *Memo* Security settings (WPA-EAP/WPA2-EAP) using an authentication server are also supported, but this can only be set from the Web. For details, refer to User's Manual (Advanced). Depending on the security setting selected in step 7, execute the settings from either (1) or (2) below. If [Disable] is selected, proceed to step 11. (For security reasons, we do not recommend setting [Disable].)
- (10-1) When WEP is selected:

a) Press the <ENTER> button on the WEP Key input screen.

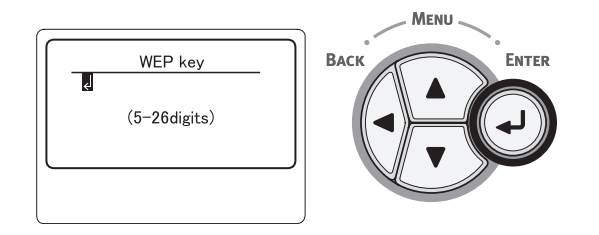

*Note!* There is not setting for the WEP Key index. The WEP Key index communications with the access point as 1.

- b) Enter the same Key as the WEP Key set for the access point that you want to connect to.
- *Memo* After entering the Key, the key is displayed as "\*" symbols for security reasons.
- (10-2) When WPA-PSK or WPA2-PSK is selected:
  - a) Press the <ENTER> button to select WPA Encryption Type and then press the <ENTER> button.

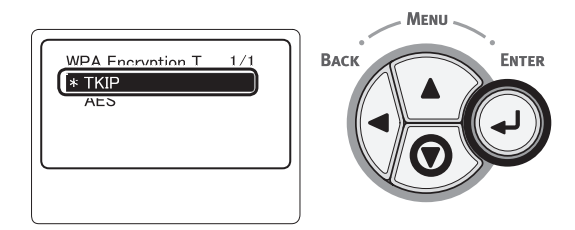

- *Memo* The default is [TKIP].
  - If the encryption scheme for the access point of the Wireless LAN is WPA-PSK, select THIP. If it is WPA2- PSK, select AES.

b) Press the <ENTER> button on WPA Preshared key input screen.

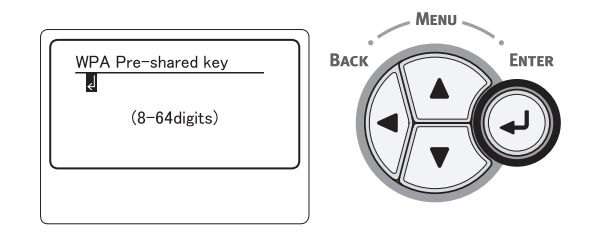

Note! Characters are case sensitive. Enter them correctly.

- c) Enter the same Key as the Pre-shared Key set for the access point that you want to connect to.
- *Memo* After entering the Key, the key is displayed as "\*" symbols for security reasons.

(11) In the confirmation screen, check the entered SSID and selected security settings.
 If there are no problems, press the scroll button ▼ to select [Yes] and then press the <ENTER> button.

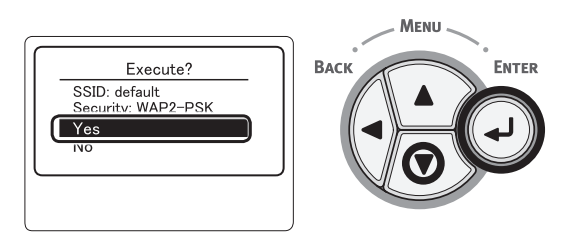

- (12) [Searching for connection] is displayed on the screen.
  - When [Connection successful] is displayed, this equipment is connected to the wireless LAN.

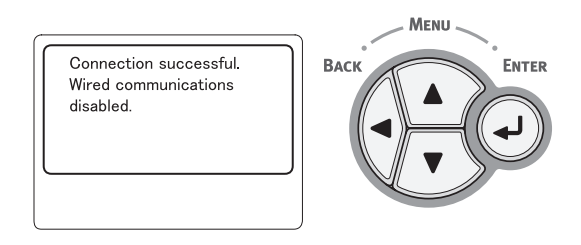

*Memo* If [Timeout] is displayed, the connection destination access point may not have been found within the specified time. Check that SSID, security settings, and Key settings, and retry.

## Reconnect to the wireless LAN

When the wireless is enabled, restart the wireless function. If a problem has occurred in the access point communication or performance, the wireless function can be restarted.

(If the wired is enabled, the wireless function is enabled with the configured wireless settings.)

 Press the scroll button ▼ to select [Wireless Setting] and then press the <ENTER> button.

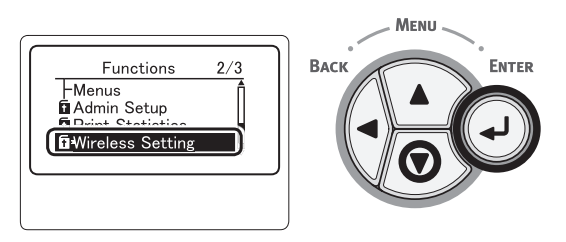

(2) Enter the administrator password using the ten-key pad, then press the <ENTER> button.

The factory default password is "aaaaaa". Press the <ENTER> button whenever inputting one character.

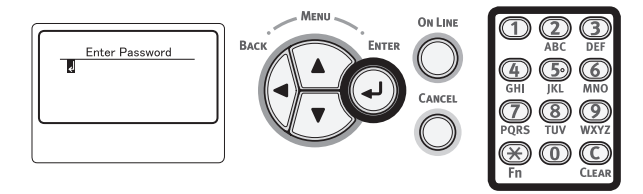

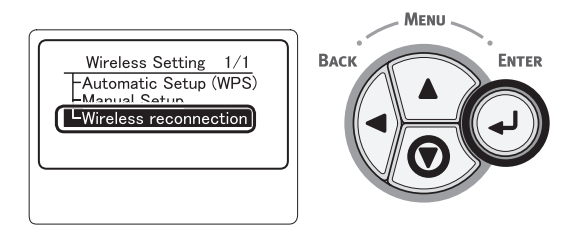

(4) Select [Yes] and then press the <ENTER> button.

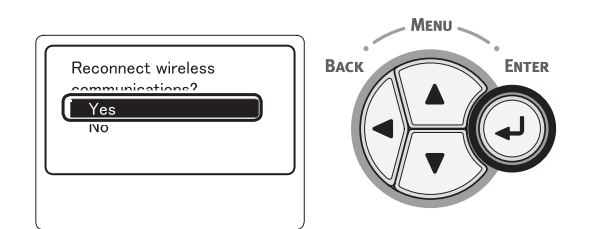

(5) When [Yes] is selected in step 4, [Searching for connection] is displayed on the screen.

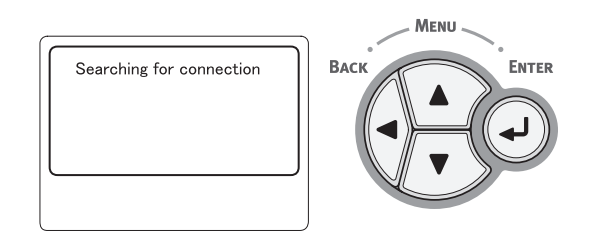

After this, [Connection successful] is displayed, and the wireless LAN can be used on this equipment.

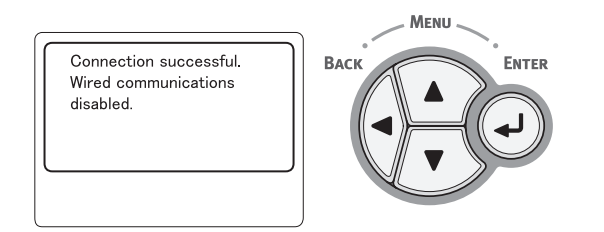

- *Memo* If [Timeout] is displayed, the connection destination access point may not have been found within the specified time. The SSID, security settings, and Key need to be configured to match the access point settings.
  - Check each of the settings. For details on each of the setting items, refer to "List of Setup Menu" in the User's Manual (Advanced).

# 2.8 Checking of paper used by the user

Load the media used by the user in the printer, make media weight/media type settings, execute configuration/demo printing, and check the printout to make sure that no toner flakes off.

|                  | Paper weight               | Settings on the                   | Setting*2 for                |                                            |
|------------------|----------------------------|-----------------------------------|------------------------------|--------------------------------------------|
| Туре             |                            | Media weight<br>(paper thickness) | Media type<br>(paper type)*1 | [Media weight]<br>of the printer<br>driver |
| Plain<br>paper*3 | 64 g/m²                    | Light                             | Plain                        | Light                                      |
|                  | 65 to 74g/m <sup>2</sup>   | Medium Light                      |                              | Medium Light                               |
|                  | 75 to 87g/m <sup>2</sup>   | Medium                            |                              | Medium                                     |
|                  | 88 to 104g/m <sup>2</sup>  | Medium Heavy                      |                              | Medium Heavy                               |
|                  | 105 to 120g/m <sup>2</sup> | Heavy                             |                              | Heavy                                      |
|                  | 121 to 163g/m <sup>2</sup> | Ultra heavy 1                     |                              | Ultra heavy 1                              |
|                  | 164 to 220g/m <sup>2</sup> | Ultra heavy 2                     |                              | Ultra heavy 2                              |
|                  | 221 to 253g/m <sup>2</sup> | Ultra heavy 3                     |                              | Ultra heavy 3                              |
| Envelope*4       | -                          | -                                 | -                            | -                                          |
| Label            | 0.1 to under 0.17 mm       | Heavy                             | Labels                       | Label 1                                    |
|                  | 0.17 to 0.2 mm             | Ultra heavy 1                     |                              | Label 2                                    |

\*1: The factory default for the media type is [Plain Paper].

- \*2: Media weight and type can be set on the operator panel and in the printer driver. The settings in the printer driver take priority. Data is printed out in accordance with the setting on the operator panel when [Auto selection] is selected in [Feed tray] or [Printer setting] is selected in [Media weight].
- \*3: The weight of the paper supported for duplex print is 64-220g/m<sup>2</sup>.
- \*4: It is not necessary to set media weight and type for postcards and envelopes.
- *Memo* Print speed decelerates when [Heavy], [Ultra heavy 1], [Ultra heavy 2], or [Ultra heavy 3] of media weight or any value other than plain paper setting value of media type is set.

# **3.** Component replacement

In this chapter, the procedures for replacement of parts and assemblies and units are described.

The replacement procedure is described by removal of the parts. Please install the new parts with following the replacement procedure in reverse order.

The parts (such as (1), (2)) shown in this manual are different from the parts used in the Disassembly for Maintenance figure (4548700TL) and RSPL (4548700TR).

| 3.1 | Precautions on component replacement | 2 |
|-----|--------------------------------------|---|
|     |                                      |   |

- 3.2 Method of component replacement ......3-4
- 3.3 Portions Lubricated......3-27

# 3.1 Precautions on component replacement

- (1) Disconnect the AC cable and the interface cable before replacing the parts.
  - (a) Disconnect the AC cable according to the following procedure.
    - Turn off the printer, then the LED indicator goes out.
    - 2 Disconnect the AC plug from the AC power source outlet.
    - 3 Disconnect the AC cable and the interface cable from the printer.

# Warning Risk of Electric Shock

There is a risk of electric shock during replacement of the low voltage power supply. Use insulating gloves or avoid direct contact with any conducting part of the power supply, and caution should be exercised during replacement.

The capacitor may take one minute to complete discharge after the AC cable is unplugged. Also, there is a possibility that the capacitor doesn't discharge because of a breakage of the PCB, etc., so remember the possibility of electric shock to avoid electric shock.

- (b) Reconnect the printer according to the following procedure.
  - Onnect the AC cable and the interface cable to the printer.
  - ② Connect the AC plug to the AC power source outlet.
  - 3 Turn on the printer, then the LED indicator goes on.

- (2) Do not disassemble it if the printer works normally.
- (3) Disassemble it as required. Do not remove the part that is not shown in the replacement procedure.
- (4) Please use the specified maintenance tool.
- (5) Disassemble it according to the proper procedure. It may cause damage to the parts if disassemble it without following the proper procedure.
- (6) As the small parts such as the screws are lost easily, please fix them to the original position temporarily.
- (7) Do not use gloves that may cause static electricity easily when handling IC and the circuit board such as microprocessor, ROM, and RAM.
- (8) Do not put the PCB on the device and the floor directly.
- (9) Do not work for a long time with the printer with the top cover open, and an image drum unit installed in it.

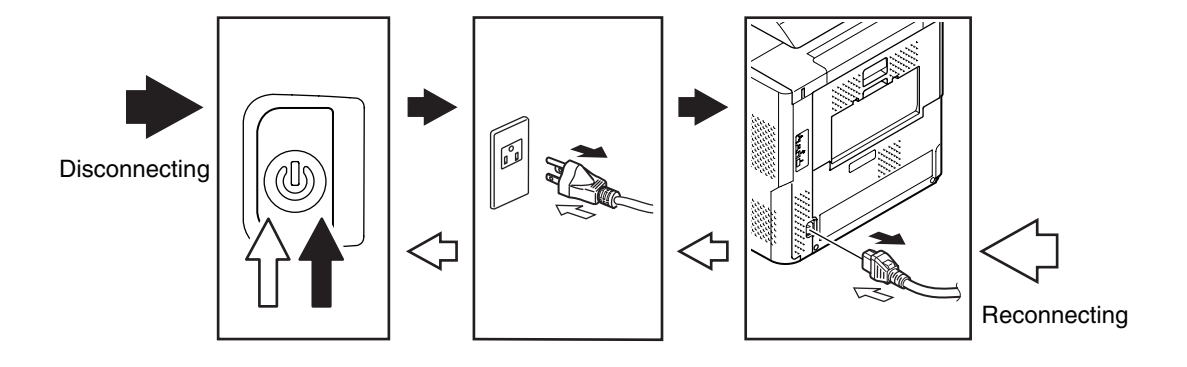

## [Maintenance tool]

The required tools for replacing the PCB and the unit are shown in Table 4-1-1.

| Table 4-1-1 Maintenance tools |                   |                                                   |        |                      |                              |
|-------------------------------|-------------------|---------------------------------------------------|--------|----------------------|------------------------------|
| No.                           | Maintenance tools |                                                   | Amount | Purpose              | Note                         |
| 1                             |                   | No. 2-200<br>① Magnetic driver                    | 1      | 3 - 5mm<br>Screw     |                              |
| 2                             |                   | No. 3-100 Driver                                  | 1      |                      |                              |
| 3                             |                   | No. 5-200 Driver                                  | 1      |                      |                              |
| 4                             |                   | Digital multimeter                                | 1      |                      |                              |
| 5                             |                   | Combination pliers                                | 1      |                      |                              |
| 6                             |                   | Handy cleaner (the type corresponds to the toner) | 1      |                      | Refer to the following note. |
| 7                             |                   | E Ring pliers                                     | 1      | For E ring detaching |                              |

*Note!* Use the specified cleaner corresponding to the toner. It may cause a fire when using a general-purpose cleaner.

The required tools for using the maintenance utility are shown in Table 4-1-2.

| No. | Maintenance tools |                                                                    | Amount | Purpose | Note                                                              |
|-----|-------------------|--------------------------------------------------------------------|--------|---------|-------------------------------------------------------------------|
| 1   |                   | Notebook computer<br>Please install<br>the maintenance<br>utility. | 1      |         | Refer to the<br>chapter<br>5.2 for the<br>maintenance<br>utility. |
| 2   |                   | USB cable                                                          | 1      |         |                                                                   |
| 3   | A D A             | Ethernet cable<br>(Cross cable)                                    | 1      |         |                                                                   |

# 3.2 Method of component replacement

This section describes the procedure for replacing the parts and assemblies shown in the disassembly diagram.

## 3.2.1 Transfer roller

(1) Open the front cover while pulling the front cover open lever.

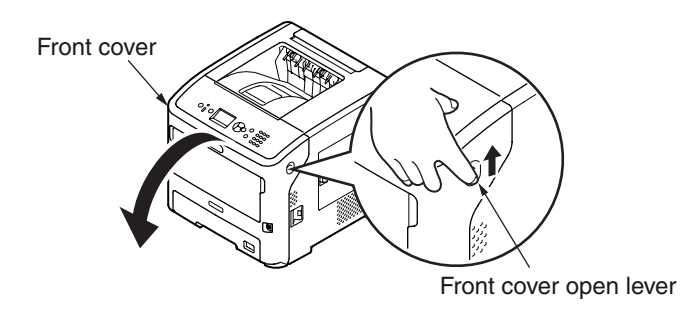

(2) Open the top cover.

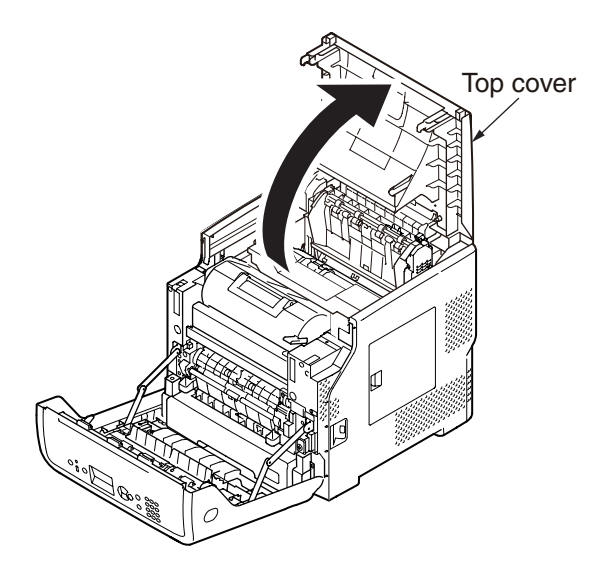

(3) Remove the ID unit  $\bigcirc$  .

*Note!* Cover the removed ID unit with paper so that it will not be exposed to light.

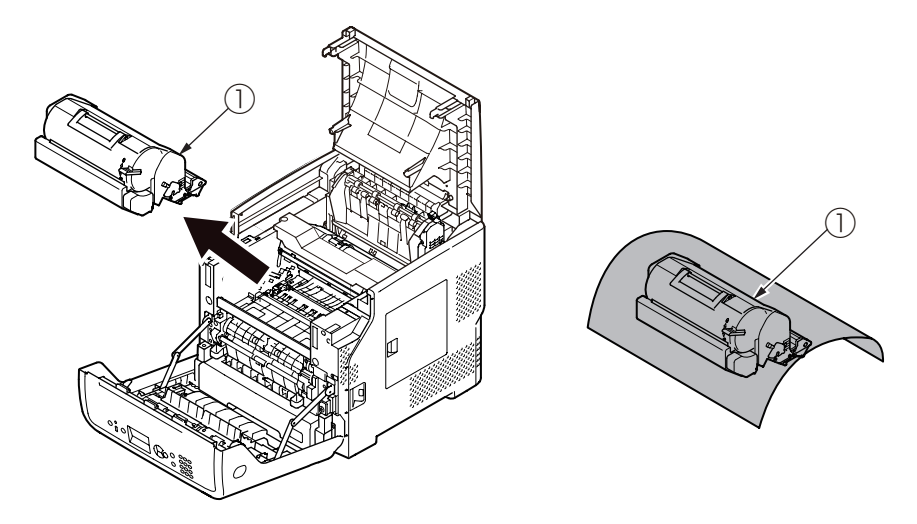

(4) Remove the transfer roller ② by lifting up its left side.*Note!* Operating carefully, not to touch transfer roller ③ surface.

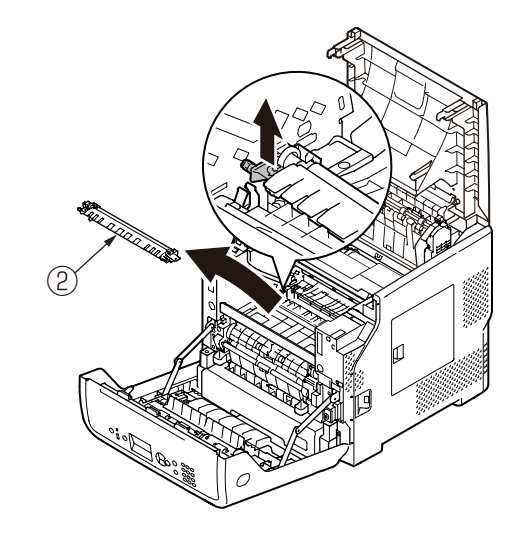

# 3.2.2 Fuser unit

- (1) Open the front cover and the top cover. (Refer to 3.2.1)
- (2) Remove the fuser unit  $\bigcirc$  .

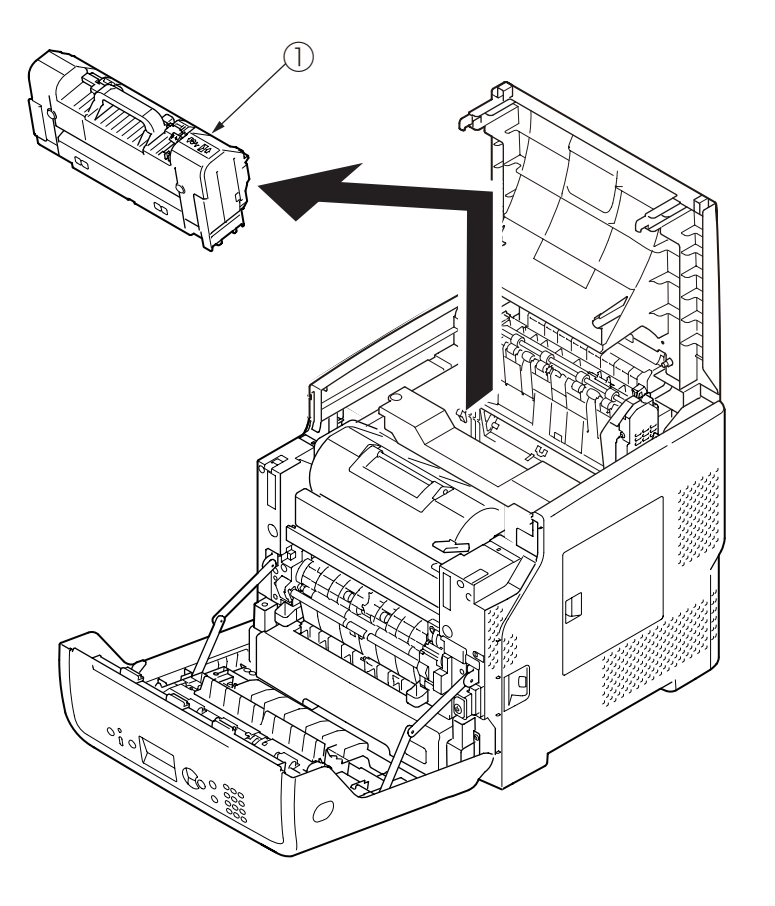

# 3.2.3 Cover-Rear-Blind

- (1) Remove the two screws (silver) .
- (2) Remove the Cover-Rear-Blind 2 .

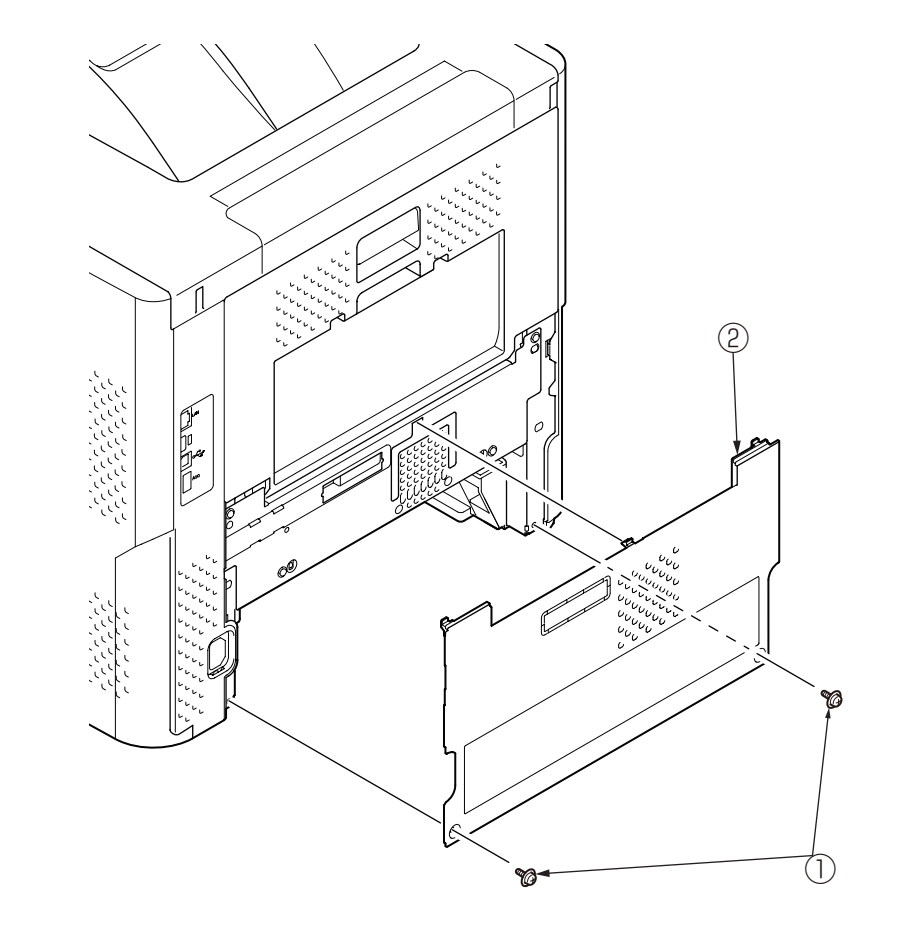

# 3.2.4 Cover-Side-L

- (1) Remove the ID unit. (Refer to 3.2.1)
- (2) Remove the fuser unit. (Refer to 3.2.2)
- (3) Remove the Cover-Rear-Blind. (Refer to 3.2.3)
- (4) Remove the four screws (silver)  $\bigcirc$  .
- (5) Disengage the six claws, and remove the Cover-Side-L 2 .

# 3.2.5 Cover-Side-R

- (1) Remove the ID unit. (Refer to 3.2.1)
- (2) Remove the fuser unit. (Refer to 3.2.2)
- (3) Remove the Cover-Rear-Blind. (Refer to 3.2.3)
- (4) Remove the five screws (silver)  $\bigcirc$  .
- (5) Disengage the five claws, and remove the Cover-Side-R 2 .

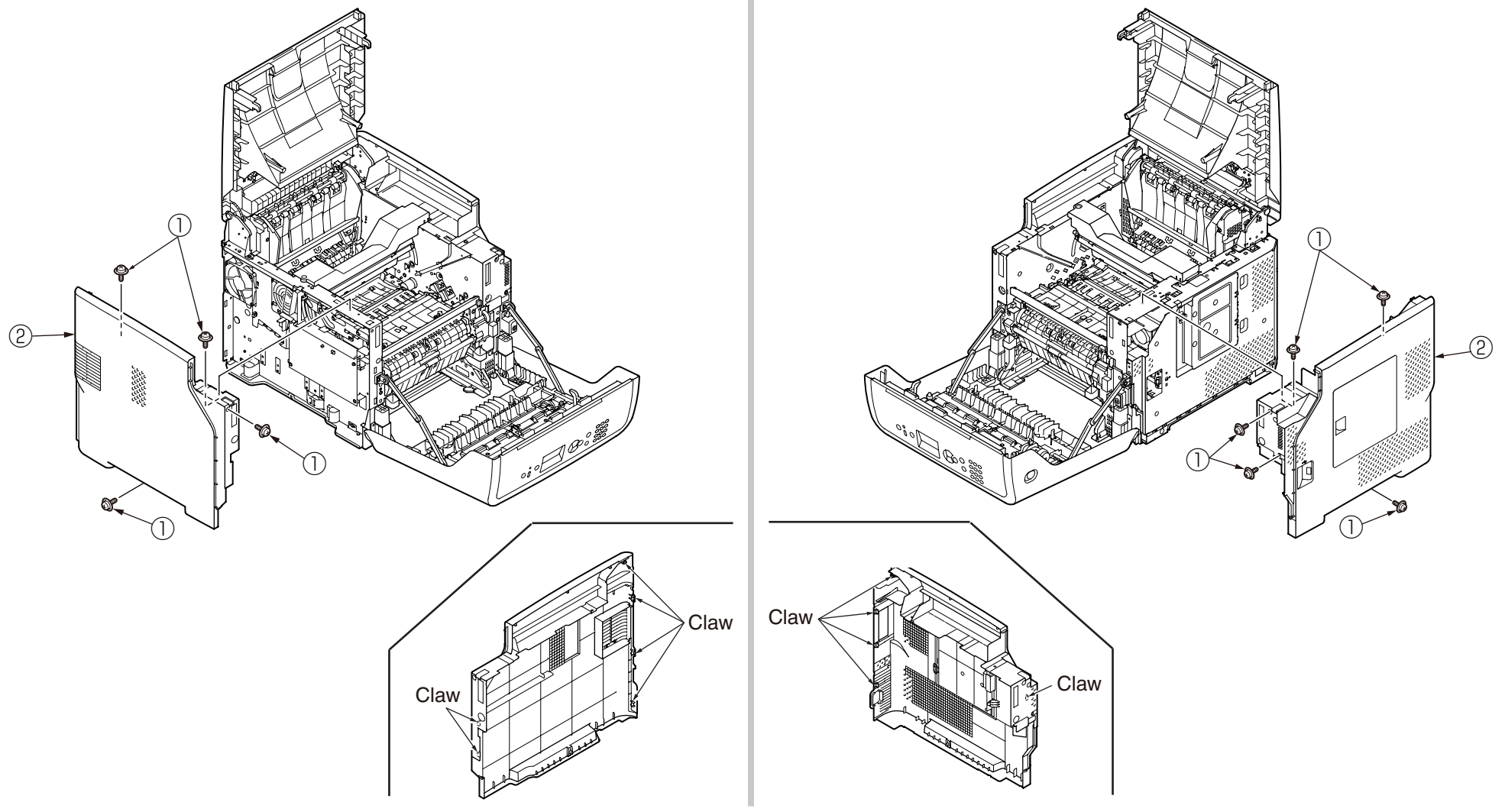

# 3.2.6 PU/CU-Board

## 3.2.6.1 PU/CU-Board

- (1) Remove the Cover-Rear-Blind. (Refer to 3.2.3)
- (2) Remove the Cover-Side-R. (Refer to 3.2.5)
- (3) Remove the eight screws (silver) 1 , and remove the Plate-Shield 2 .

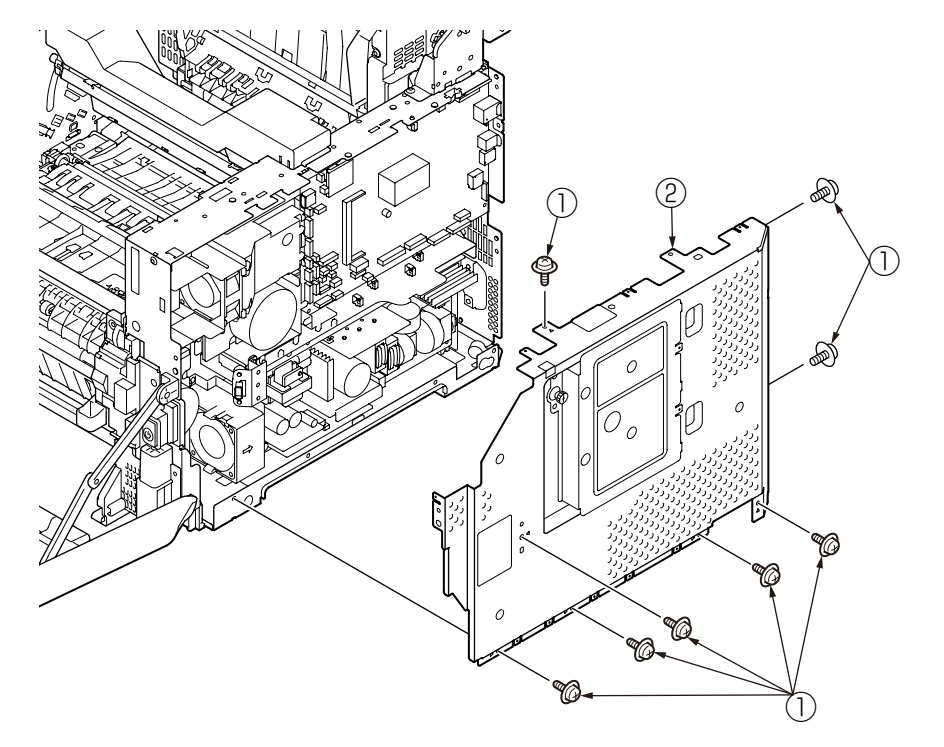

- (4) Disconnect all cables from PU/CU-Board 3.
- (5) Remove the four screws (silver) 4 and the screw (silver) 5 , and remove the PU/CU-Board 3 .

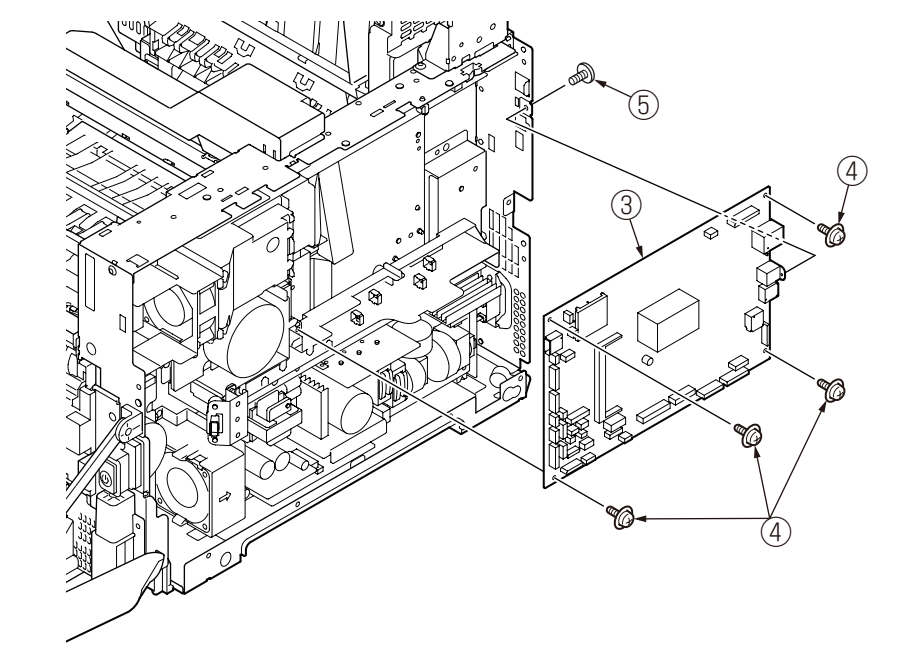

## 3.2.6.2 How to remove Battery (PU/CU-Board)

(1) The position of the battery is shown in the below picture.

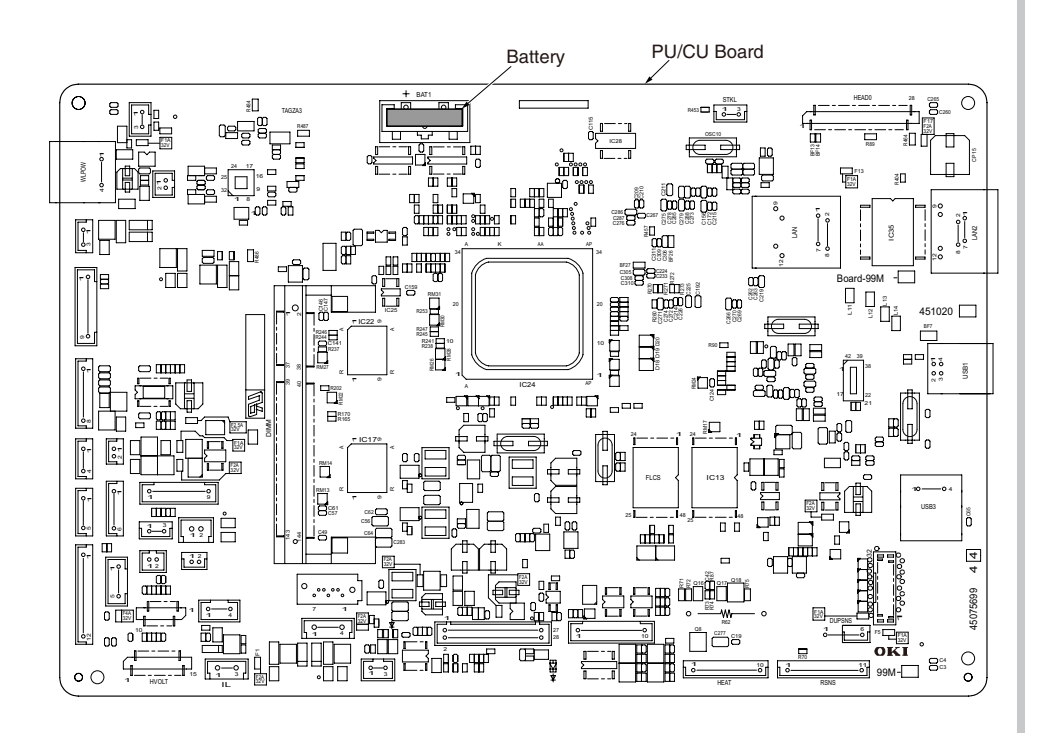

#### (2) How to remove the battery.

Insert finger, a needle or a rod in the gap between the battery and the its holder.

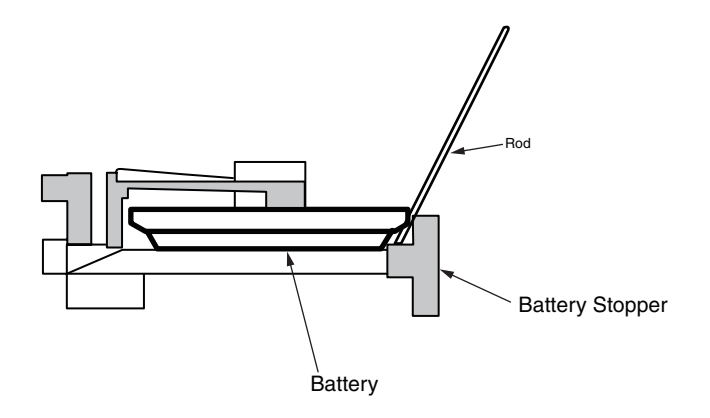

Raise the battery up so that it is put on the battery stopper, and remove it.

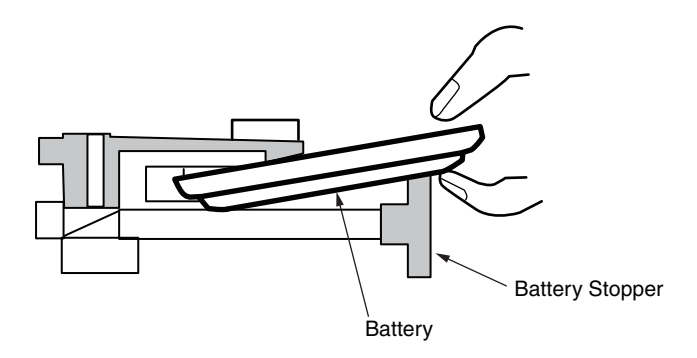

## 3.2.7 Power supply unit

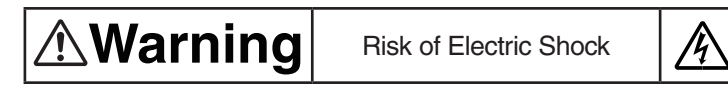

There is a risk of electric shock during replacement of the low voltage power supply.

Use insulating gloves or avoid direct contact with any conducting part of the power supply, and caution should be exercised during replacement.

The capacitor may take one minute to complete discharge after the AC cable is unplugged. Also, there is a possibility that the capacitor doesn't discharge because of a breakage of the PCB, etc., so remember the possibility of electric shock to avoid electric shock.

- (1) Remove the Cover-Rear-Blind. (Refer to 3.2.3)
- (2) Remove the Cover-Side-R. (Refer to 3.2.5)
- (3) Remove the Plate-Shield. (Refer to 3.2.6)
- (4) Disconnect all cables from power supply unit  ${\rm \textcircled{O}}$  .
- (5) Remove the three screws (silver) 2 and the screw (black) 3 .
- (6) Remove the power supply unit and the Sheet-Insulation-LV .
- (7) Remove the screw (silver) (5), the two screws (silver,8mm) (6) and the screw (silver,M4,8mm) (7), and remove the AC inlet (8).

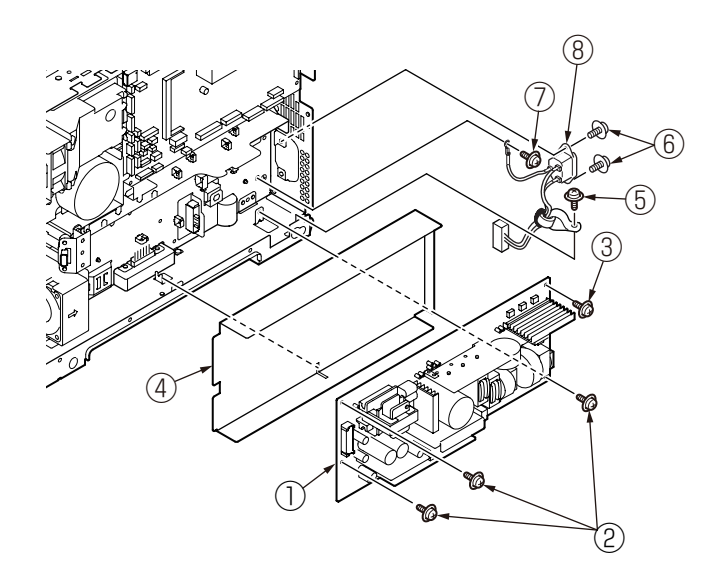

# 3.2.8 DC motor (hop) / DC motor (ID)

- (1) Remove the Cover-Rear-Blind. (Refer to 3.2.3)
- (2) Remove the Cover-Side-R. (Refer to 3.2.5)
- (3) Remove the Plate-Shield. (Refer to 3.2.6)
- (4) Disconnect the cable from the DC motor (hop)  $\bigcirc$  .
- (5) Remove the three screws(sliver) O, remove the DC motor (hop) O.
- (6) Disconnect the cable from the DC motor (ID) 3.
- (7) Remove the three screws(sliver) 4, remove the DC motor (ID) 3.

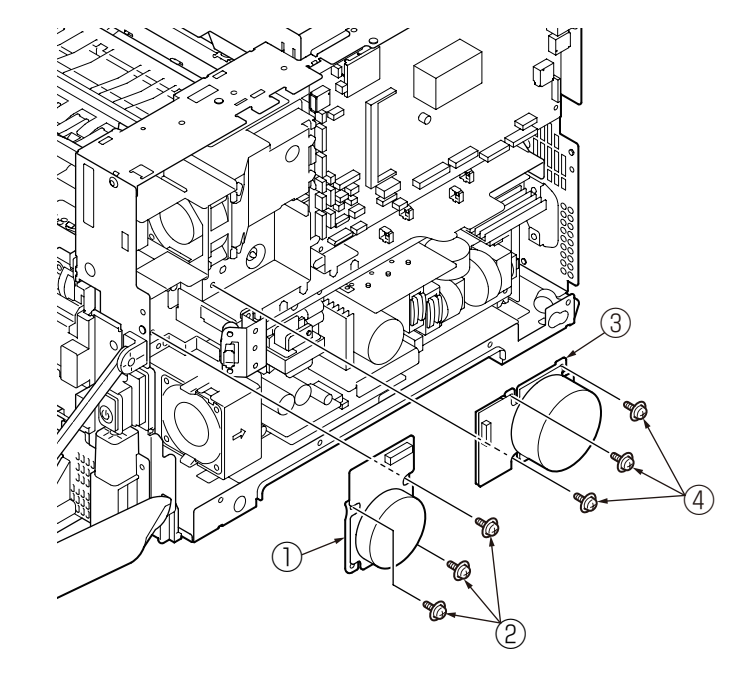

# 3.2.9 Motor FAN (PSU)

- (1) Remove the Cover-Rear-Blind. (Refer to 3.2.3)
- (2) Remove the Cover-Side-R. (Refer to 3.2.5)
- (3) Remove the Plate-Shield. (Refer to 3.2.6)
- (4) Disconnect the cable of the USB connector  $(\widehat{)}$  from the PU/CU-Board.
- (5) Remove the screw (black) 2 , and remove the USB connector 1 .
- (6) Disconnect the cable of Motor FAN (PSU) 3 from the PU/CU-Board.
- (7) Remove the two screws (silver) 4 , and remove the Guide-Power-FAN 5 .
- (8) Disengage the two claws and remove the Motor FAN (PSU) 3 .
- **Note!** Be careful to install the Motor-FAN (PSU) ③ in the proper direction.

# 3.2.10 Motor FAN (ID) / Micro switch

- (1) Remove the Cover-Rear-Blind. (Refer to 3.2.3)
- (2) Remove the Cover-Side-R. (Refer to 3.2.5)
- (3) Remove the PU/CU-Board. (Refer to 3.2.6)
- (4) Remove the calbes of the Motor FAN (ID) 1 , the microswitch 2 , the toner sensor and the TAG contact from the Guide-ID-FAN 3 .
- (5) Remove the two screws (black) 4 , and remove the Guide-ID-FAN 3 and the Sheet-Guide-FAN 5 .
- (6) Remove the Motor FAN (ID) 1 .
- (7) Disengage the two claws, and remove the micro switch ②. *Note!* Be careful to install the Motor-FAN (ID) ① in the proper direction.

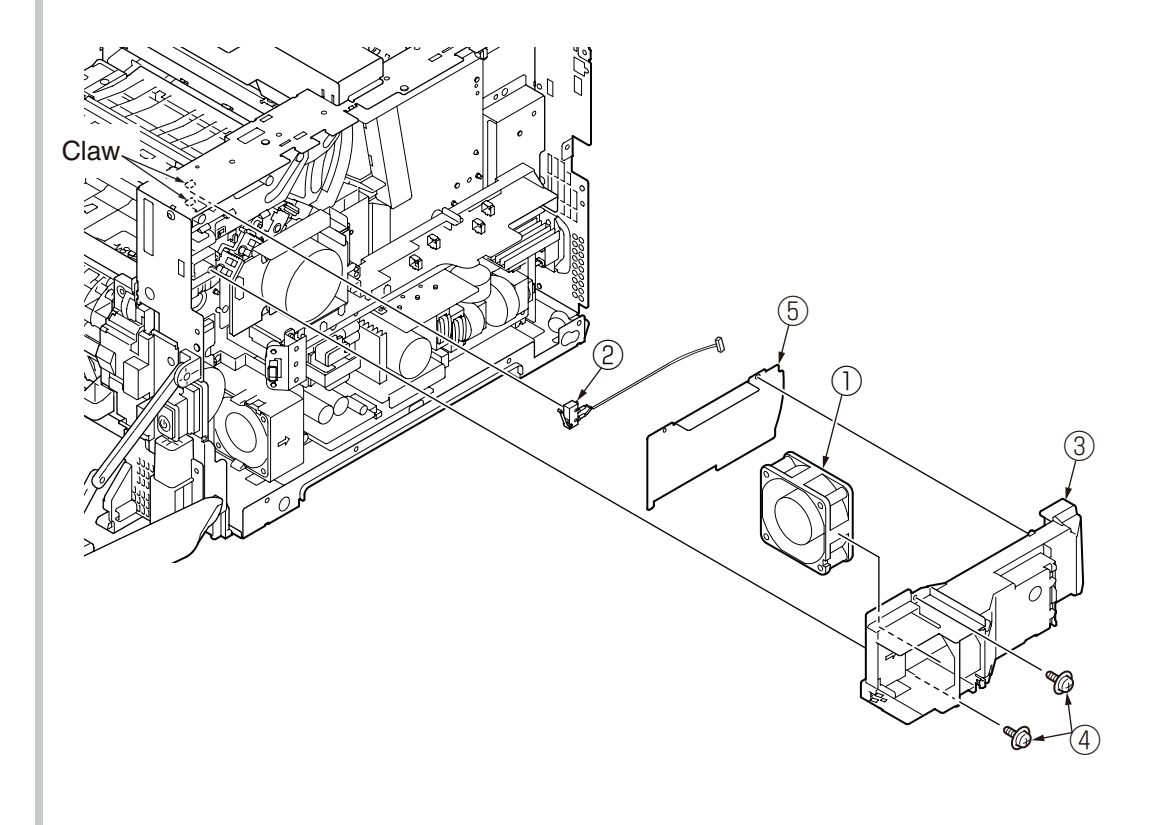

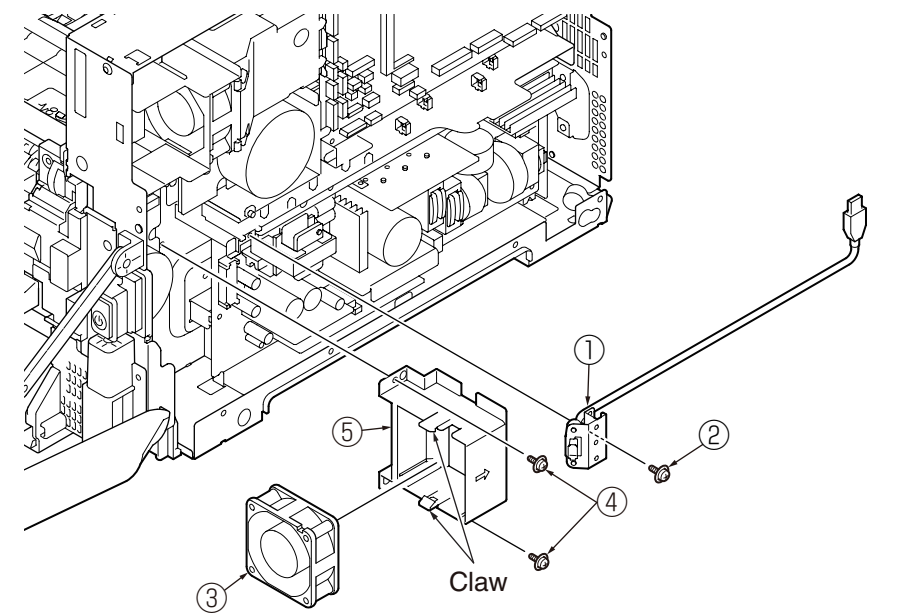

## 3.2.11 HV-Board / Motor-FAN

- (1) Remove the Cover-Rear-Blind. (Refer to 3.2.3)
- (2) Remove the Cover-Side-L. (Refer to 3.2.4)
- (3) Remove the three screws (silver) ① and the two screws (black) ②, disengage the claw, and remove HV-Board ③. Be careful not to lose the Spring-Contact ④.
- (4) Disconnect all cables from the HV-Board 3 .
- (5) Remove the two screws (silver/28mm) (5), and remove the Motor-FAN (6).
   *Note!* 1. Be careful to install the Motor-FAN (6) in the proper direction.

# 3.2.12 LED Assy

- (1) Remove the ID unit. (Refer to 3.2.1)
- (2) While pushing the LED Assy ① in the direction of the arrow (a), unhook the part A by pulling it in the direction of the arrow (b).
- (3) Remove the LED Assy , and disconnect the FFC cable from it.

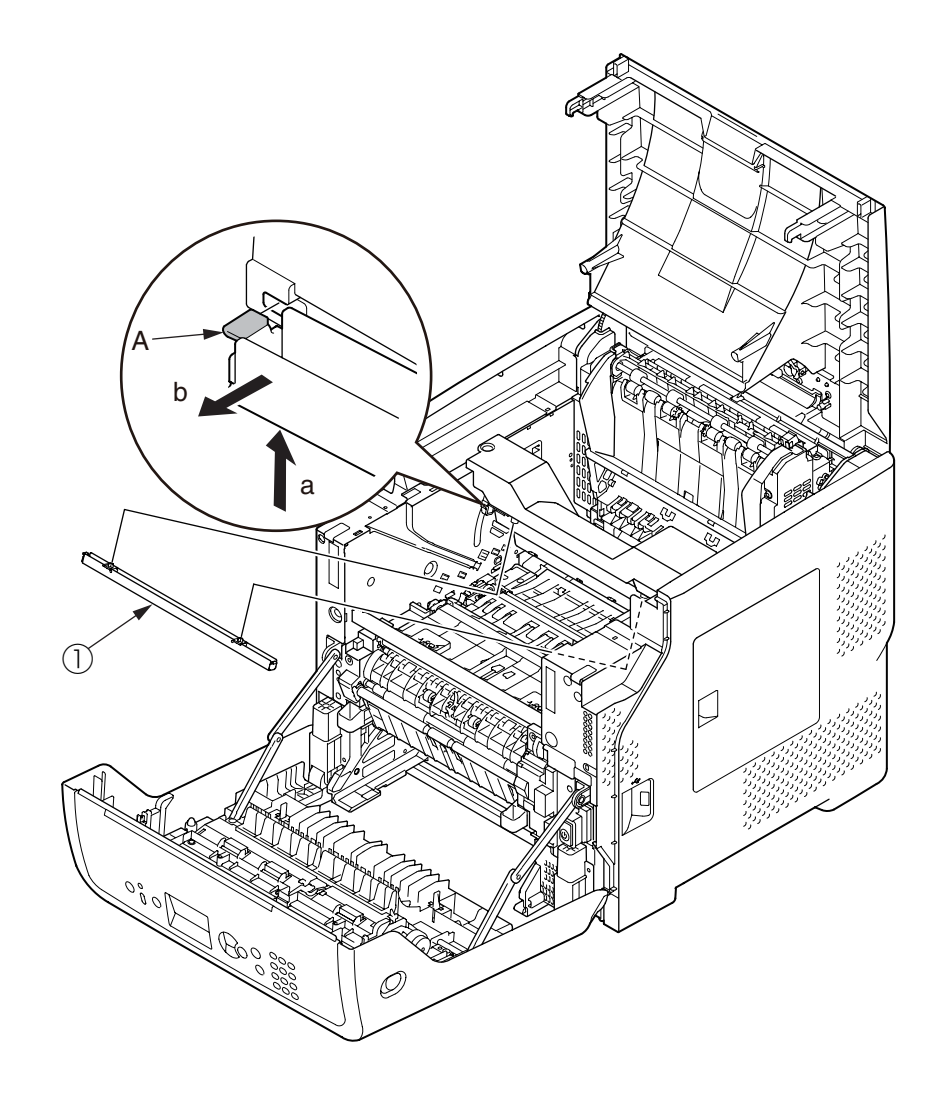

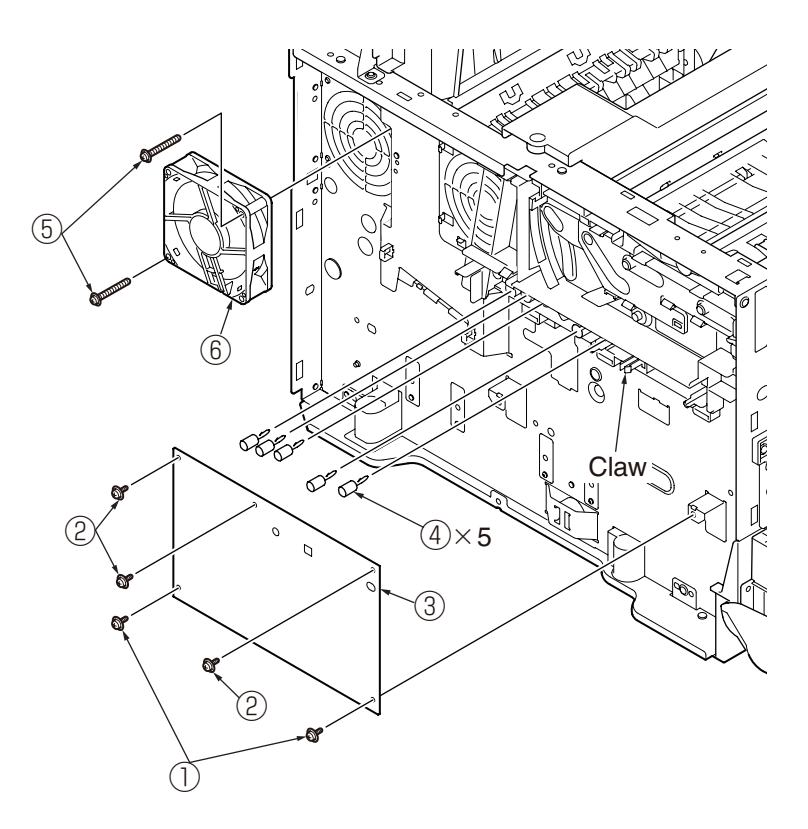

## 3.2.13 Plate-Assy-Duct

- (1) Remove the Cover-Rear-Blind. (Refer to 3.2.3)
- (2) Remove the Cover–Side-R. (Refer to 3.2.5)
- (3) Remove the Plate-Shield. (Refer to 3.2.6)
- (4) Disconnect the FFC cable of the LED head.
- (5) Remove the screw (silver) , and remove the Cover-Head .
- (6) Remove the three screws (silver) 3 , and remove the Plate-Cable-Guide 4 and the FFC cable 5 .

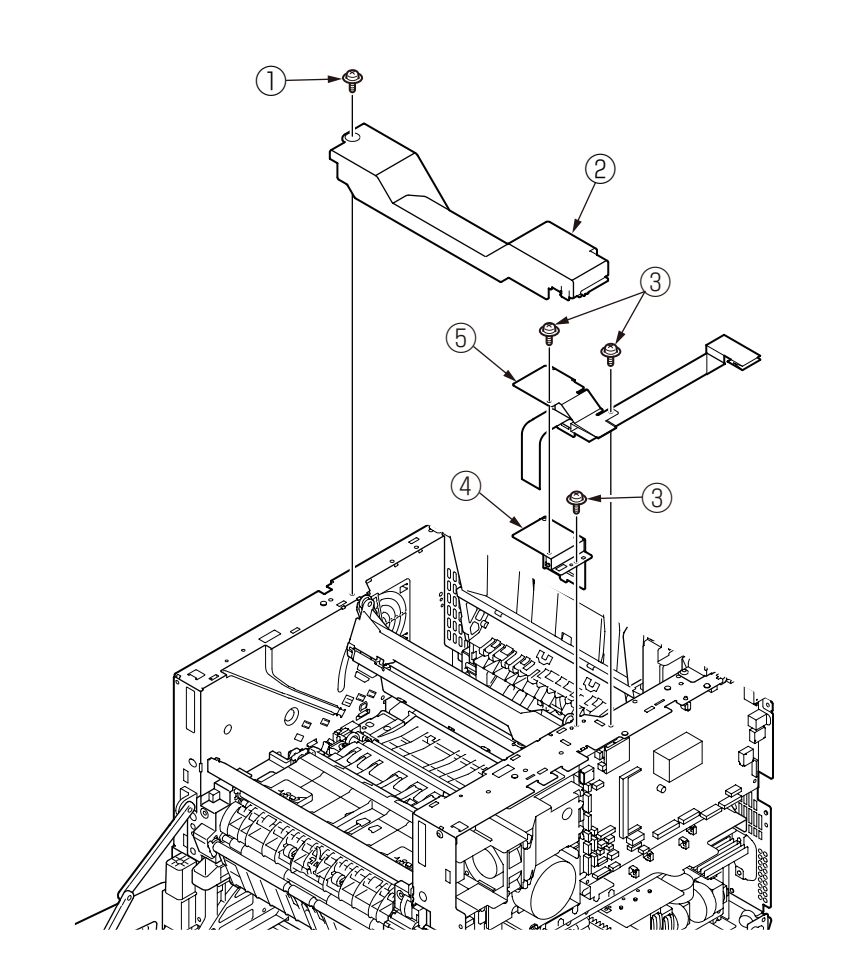

(7) Remove the retainer-4 (6), and remove the Shaft-Link-Head (7) and the two Bearing-Metal (8).

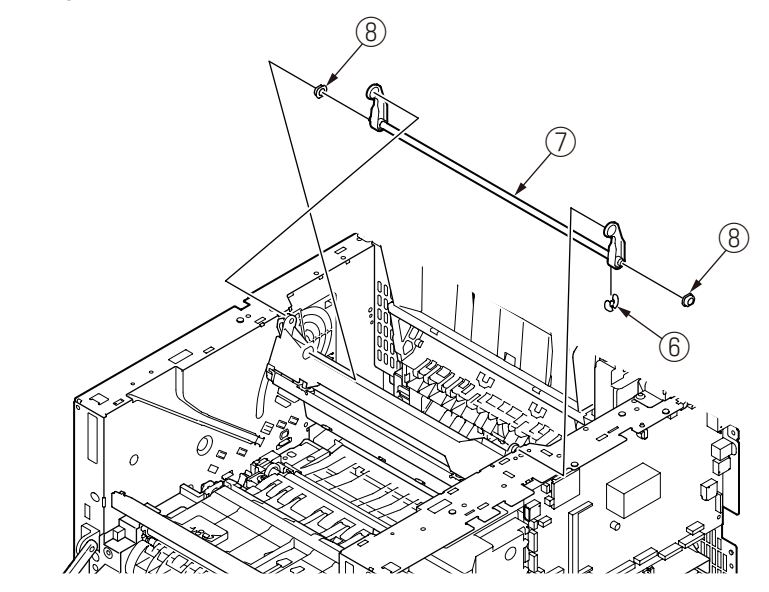

(8) Remove the two screws (silver) 9 , and remove the Plate-Assy-Duct 0 .

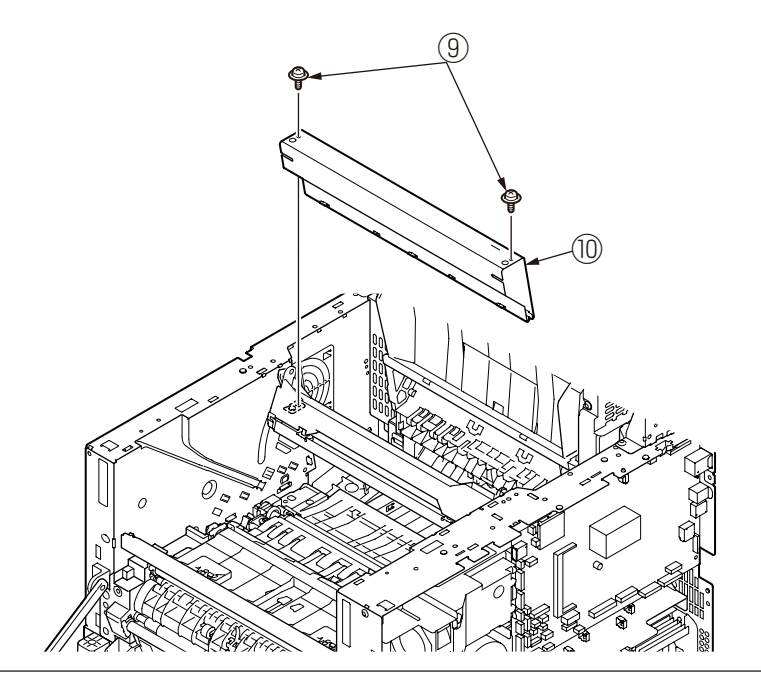

## 3.2.14 Frame-Assy-OP-Panel

- (1) Open the front cover. (Refer to 3.2.1)
- (2) Remove two screws (black) 1.
- (3) Disengage the three claws at the disenge points by a mini minus screwdriver, and remove the Frame-Assy-OP-Panel 2 .
- (4) Disconnect all cables from the Frame-Assy-OP-Panel 2 .

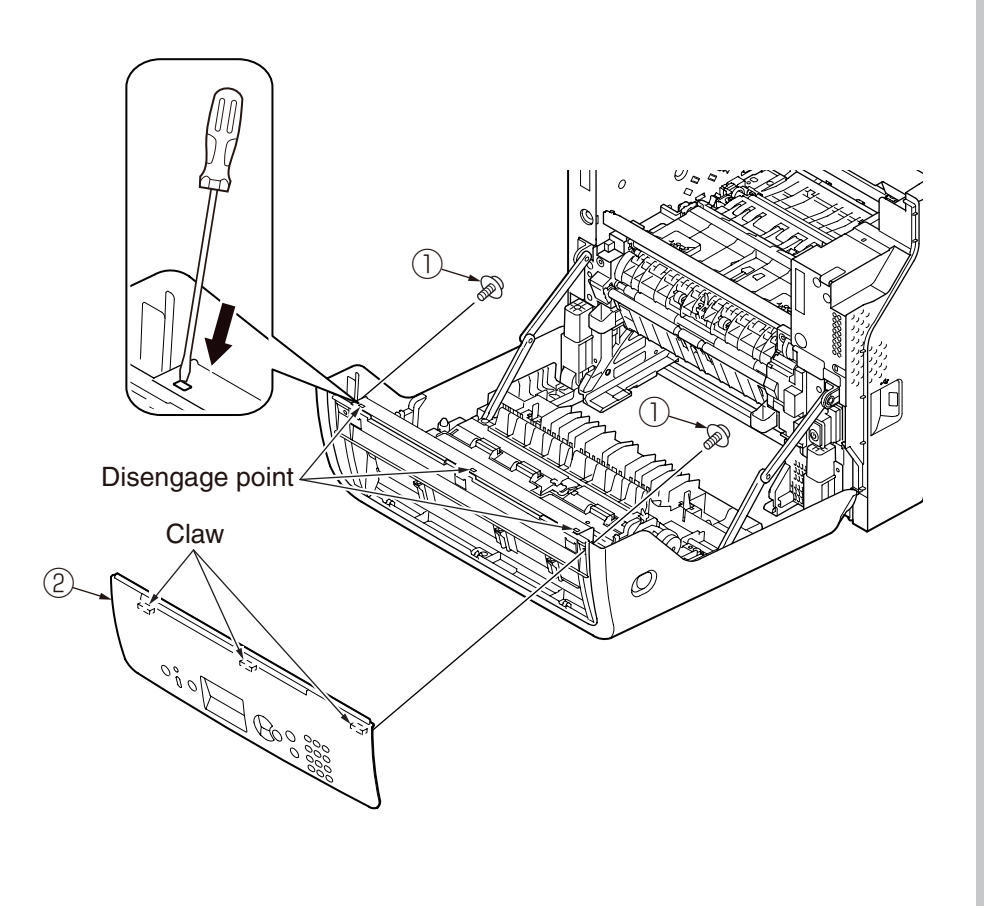

# 3.2.15 LCD panel

- (1) Separate the Frame-Assy-OP-Panel. (Refer to 3.2.14)
- (2) Remove the five screws (black) , and remove the board .
- (3) Disconnect all cables from board 2 .
- (4) Remove the two screws (black) 3 , and remove the LCD panel 4 .

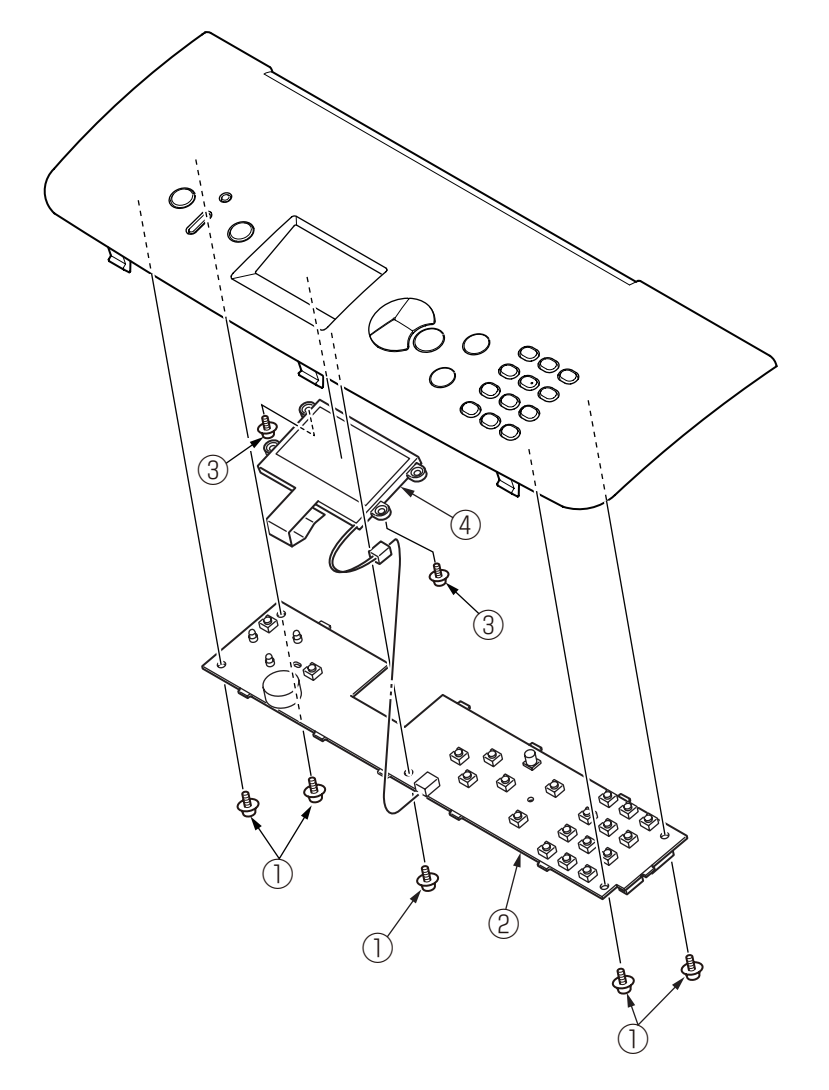

## 3.2.16 Cover-Assy-Front

- (1) Remove the Cover-Rear-Blind. (Refer to 3.2.3)
- (2) Remove the Cover–Side-R. (Refer to 3.2.5)
- (3) Remove the PU/CU-Board. (Refer to 3.2.6)
- (4) Remove the power supply unit. (Refer to 3.2.7)
- (5) Remove the screw (silver) 1 , and remove the FG cable of the Cover-Assy-Front 2 .
- (6) Remove the two screws (black) (3).
- (7) Remove the six screws (silver/8mm) (4), and remove the Cover-Assy-Front (2).

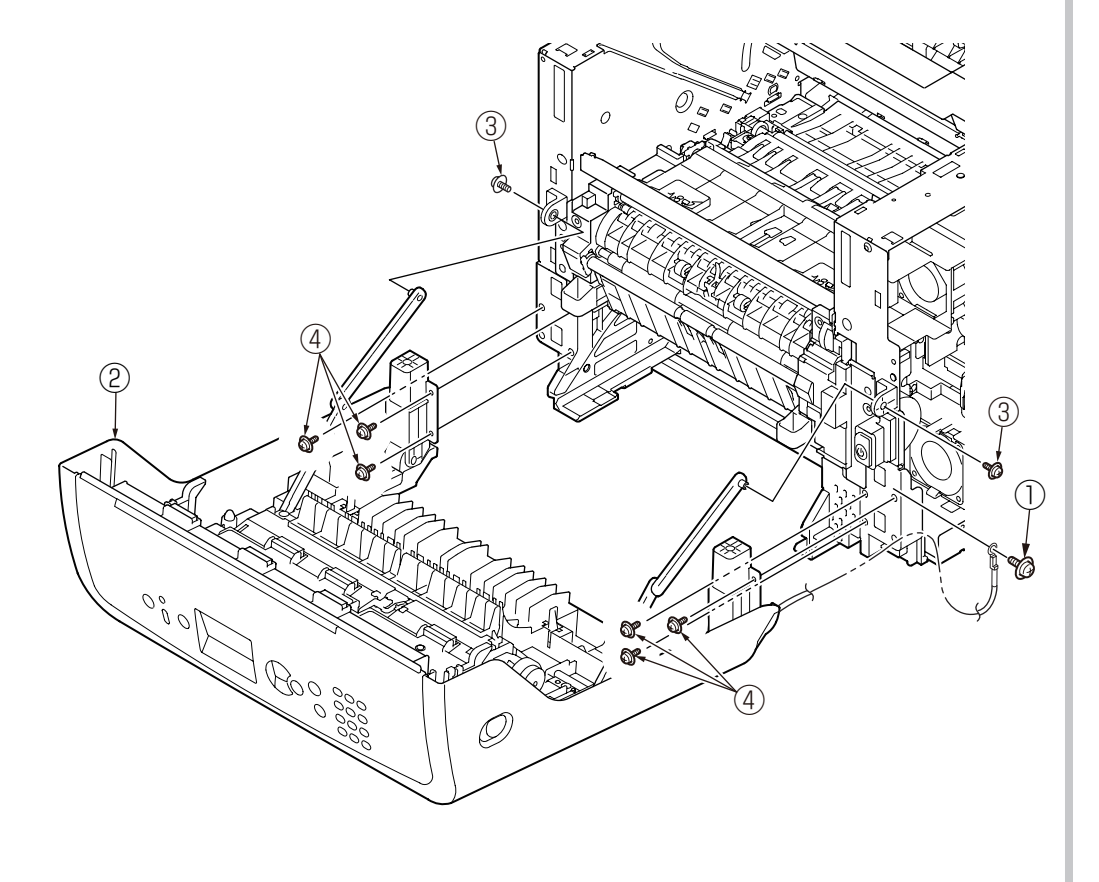

## 3.2.17 Feeder-Assy-Regist / Clutch

- (1) Remove the Cover-Rear-Blind. (Refer to 3.2.3)
- (2) Remove the Cover-Side-L and the Cover-Side-R. (Refer to 3.2.4 / 3.2.5)
- (3) Remove the USB connector. (Refer to 3.2.9)
- (4) Remove the power supply unit. (Refer to 3.2.7)
- (5) Remove the DC motor (hop). (Refer to 3.2.8)
- (6) Disconnect all cables of the Feeder-Assy-Regist from the PU/CU-Board.
- (7) Remove the screw (black) ②, and disengage the Stay-Arm-Front from the Plate-Assy-Side(L).
- (8) Remove the two screws (silver) 3 , and remove the Cover-Front-Side-R 4 .
- (9) Remove the two screws (silver) 5 , and remove the Cover-Front-Side-L 6 .

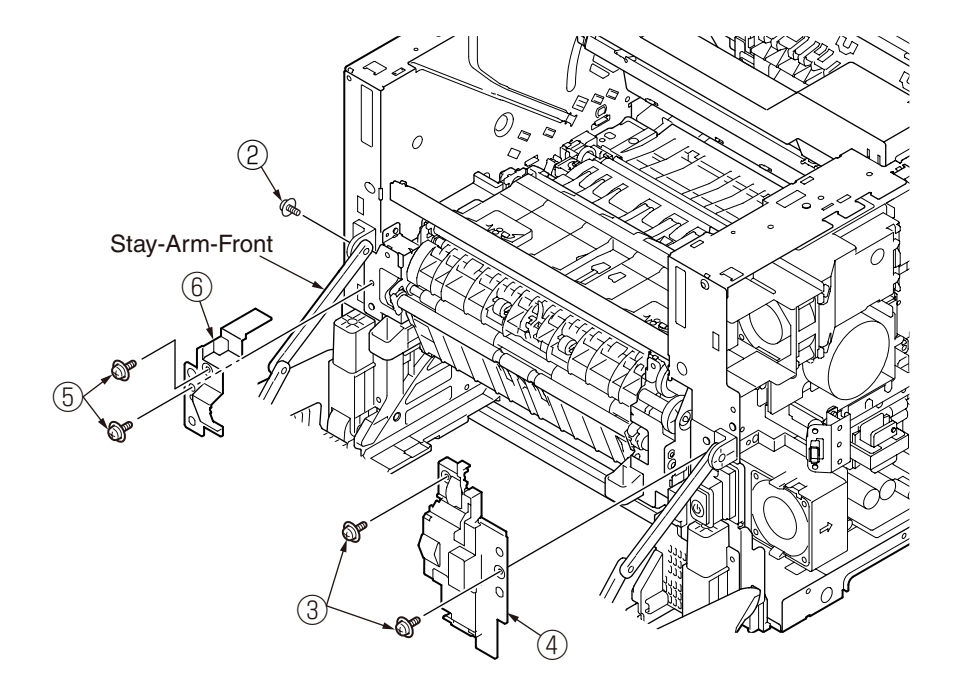

- (10) Remove the two screws (silver/8mm) O , and remove the Plate-Front B .
- (11)Remove the five screws (silver) (1) and the two screws (silver) (1), and remove the Feeder-Assy-Regist (1).

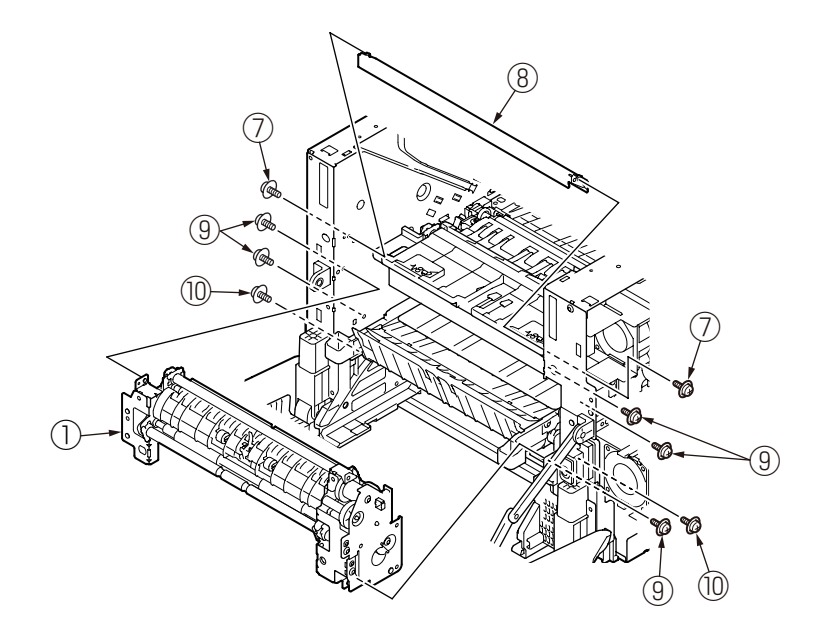

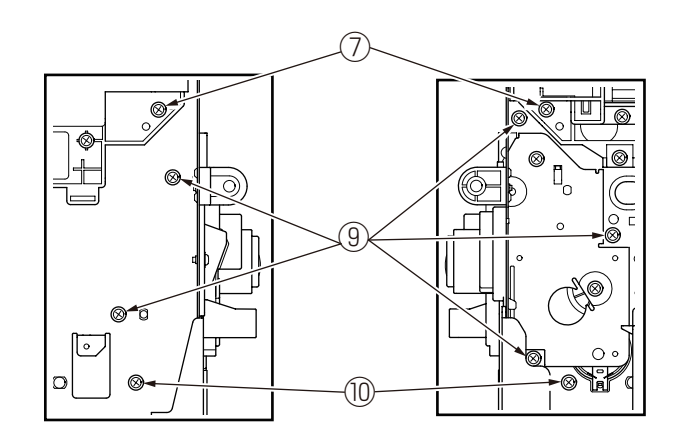

(12) Disconnect the cable of the clutch (1) from the PU/CU-Board.
(13) Remove the e-ring (2), and remove the clutch (1).

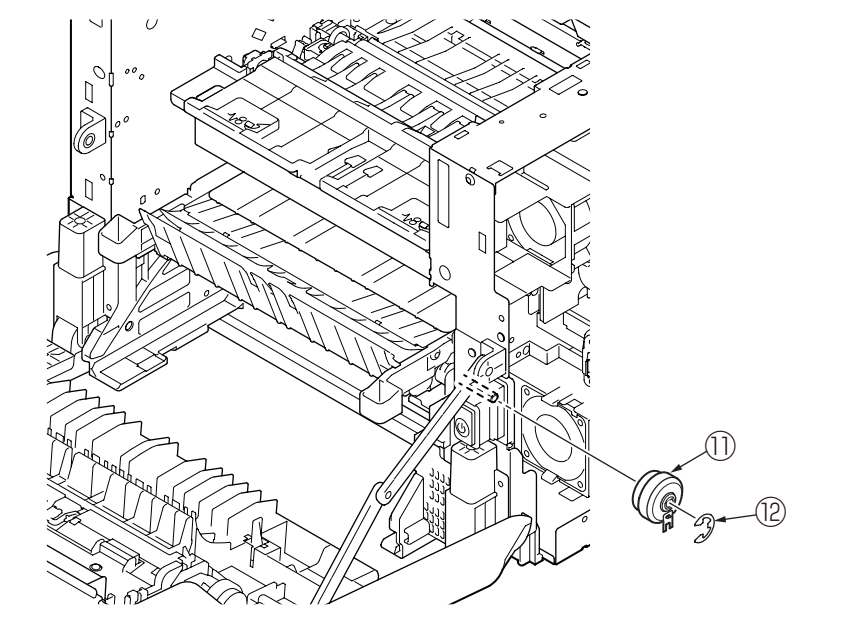

# 3.2.18 TR-Assy-Front

- (1) Remove the transfer roller. (Refer to 3.2.1)
- (2) Remove the Cover-Rear-Blind. (Refer to 3.2.3)
- (3) Remove the Cover–Side-R. (Refer to 3.2.5)
- (4) Remove the power supply unit. (Refer to 3.2.7)
- (5) Disconnect all cable of TR-Assy-Front (2) from the PU/CU-Board.
- (6) Remove the three screws (silver) 1 , and remove the TR-Assy-Front 2 .

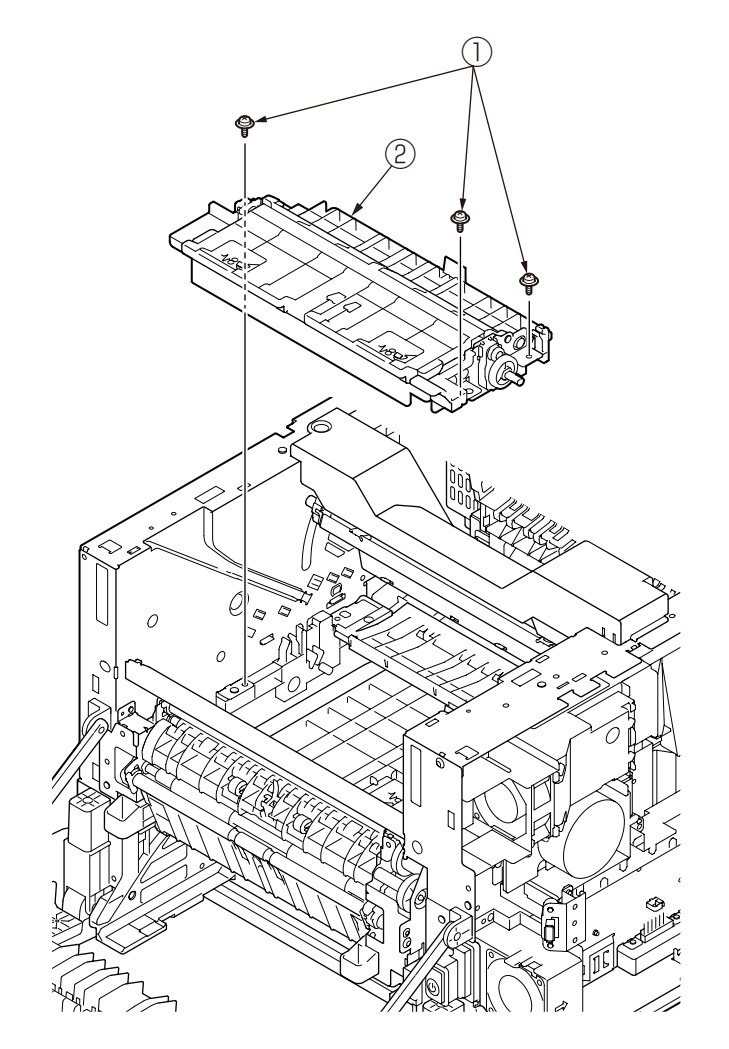
# 3.2.19 TR-Assy-Rear

- (1) Remove the Cover-Rear-Blind. (Refer to 3.2.3)
- (2) Remove the Cover–Side-R. (Refer to 3.2.5)
- (3) Remove the Plate-Assy-Duct. (Refer to the 3.2.13)
- (4) Remove the two screws (silver) , and remove the TR-Assy-Rear .

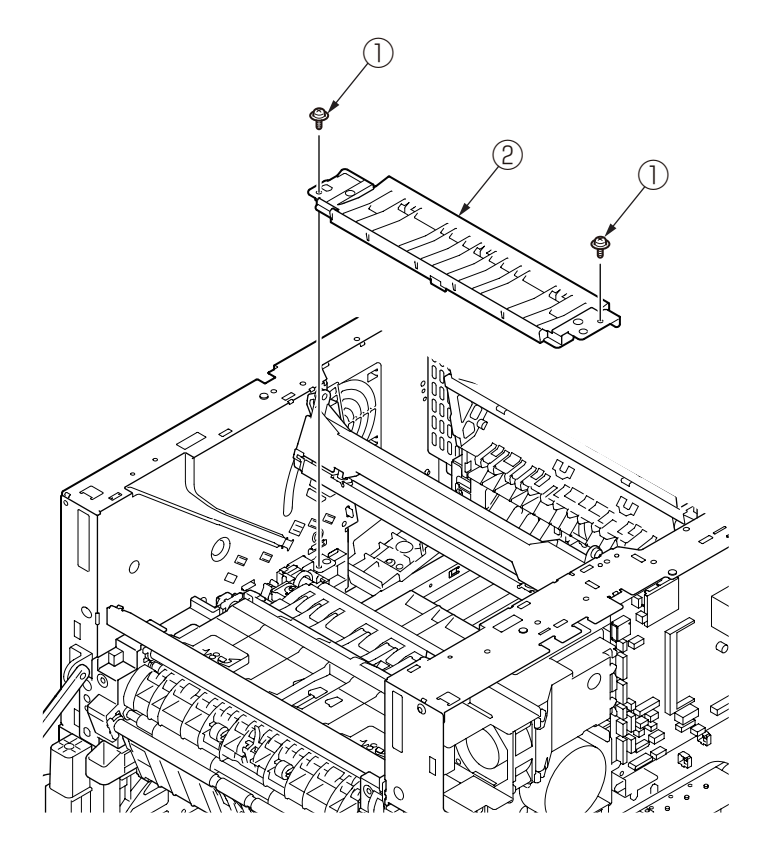

# 3.2.20 Cover-Assy-Stacker

- (1) Remove the Cover-Rear-Blind. (Refer to 3.2.3)
- (2) Remove the Cover-Side-L and the Cover-Side-R. (Refer to 3.2.4 / 3.2.5)
- (3) Remove the Plate-Shield. (Refer to 3.2.6)
- (4) Remove the screw (silver) 1 , and remove the Cover-Damper 2 .
- (5) Disconnect the cable of Cover-Assy-Stacker ③ from the PU/CU-Board.
- (6) Remove the screw (silver) 4 , and remove the FG cable of the Cover-Assy-Stacker 3 .
- (7) Remove the retainer-4 5 , and remove the Gear-Reduction 6 .
- (8) Remove the Cover-Assy-Stacker 3 .

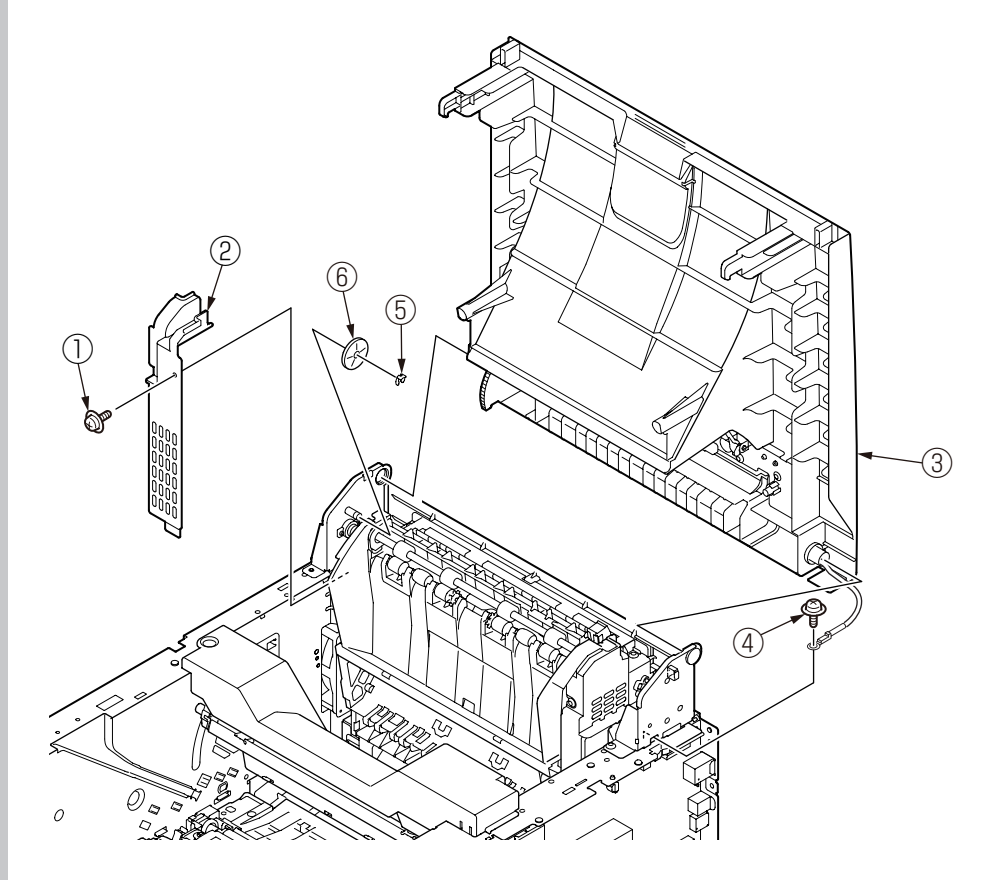

# 3.2.21 Eject-Assy

- (1) Remove the Cover-Rear-Blind. (Refer to 3.2.3)
- (2) Remove the Cover-Side-L and the Cover-Side-R. (Refer to 3.2.4 / 3.2.5)
- (3) Remove the PU/CU-Board. (Refer to 3.2.6)
- (4) Remove the Cover-Assy-Stacker. (Refer to 3.2.20)
- (5) Remove the five screws (silver) , and remove the Plate-Centro .

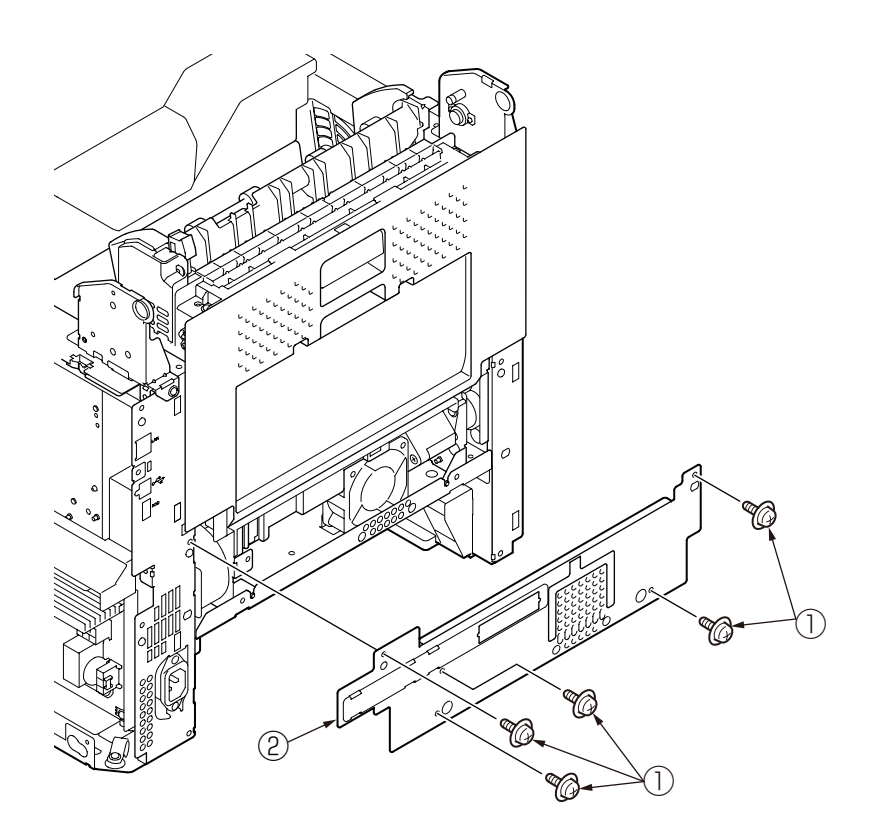

(6) Open the rear cover, and remove the two screws (silver)  $\ensuremath{\Im}$  .

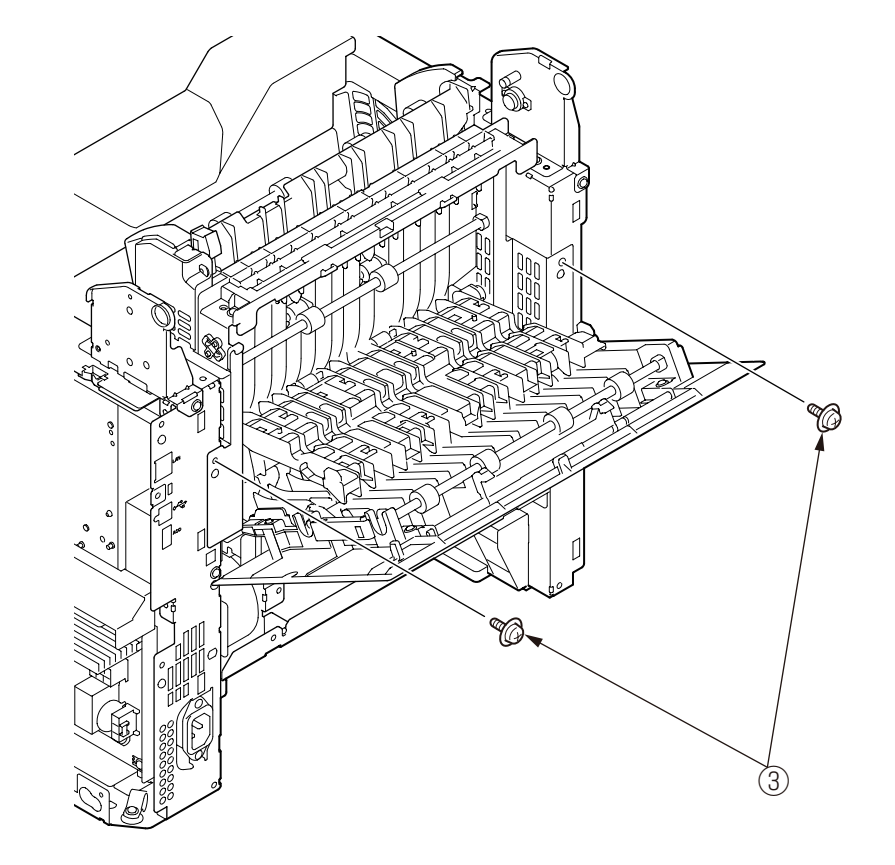

- (7) Remove the cable of the Motor FAN 3 from the Eject-Assy 5 .
- (8) Close the rear cover, and remove the Eject-Assy 5 .

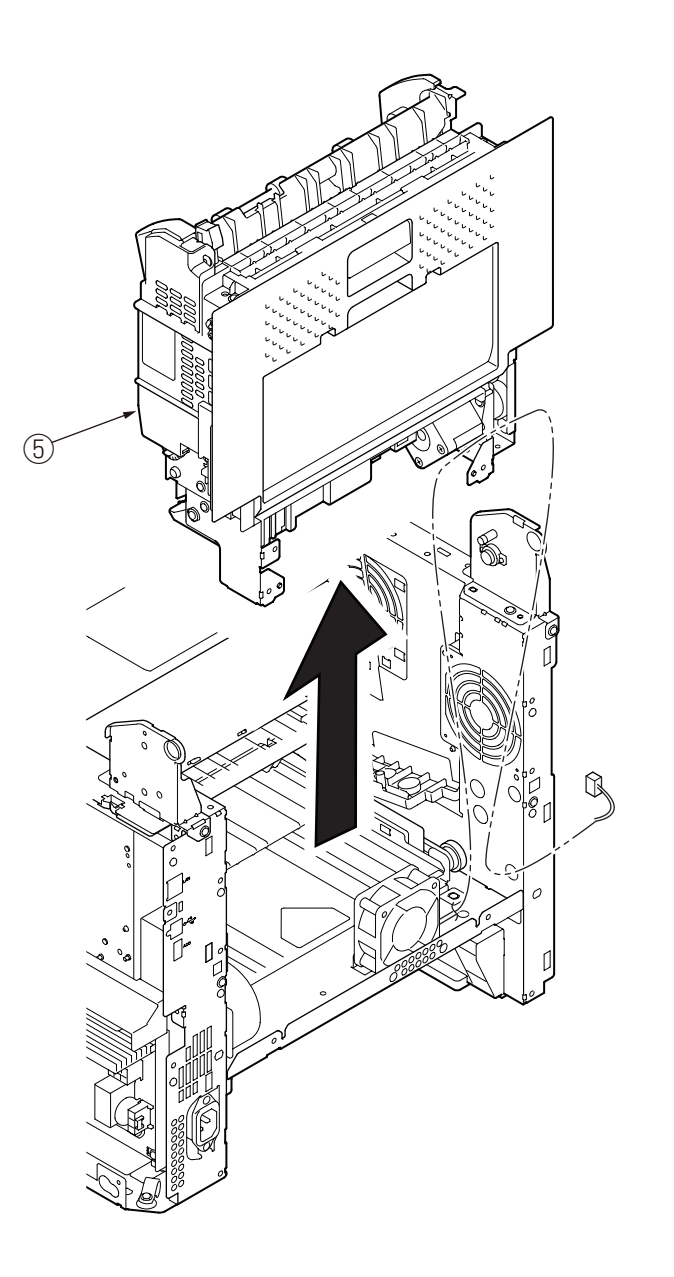

(9) Remove the two screws (silver/28mm) (6), and remove the Motro FAN (4).
 *Note!* Be careful to install the Motor-FAN (4) in the proper direction.

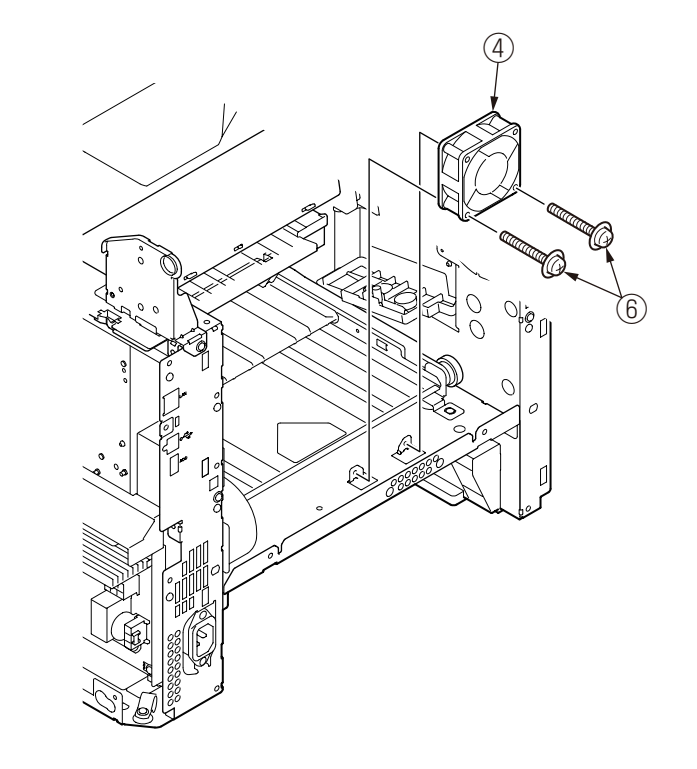

# 3.2.22 DC motor (fuser)

- (1) Remove the Cover-Rear-Blind. (Refer to 3.2.3)
- (2) Remove the Cover-Side-R. (Refer to 3.2.5)
- (3) Remove the power supply unit. (Refer to 3.2.7)
- (4) Remove the Cover-Assy-Stacker. (Refer to 3.2.20)
- (5) Remove the Eject-Assy. (Refer to 3.2.21)
- (6) Disconnect the cable from the DC motor (fuser)  $\bigcirc$  .
- (7) Remove the three screws (silver) 2, and remove the DC motor (fuser) 1.

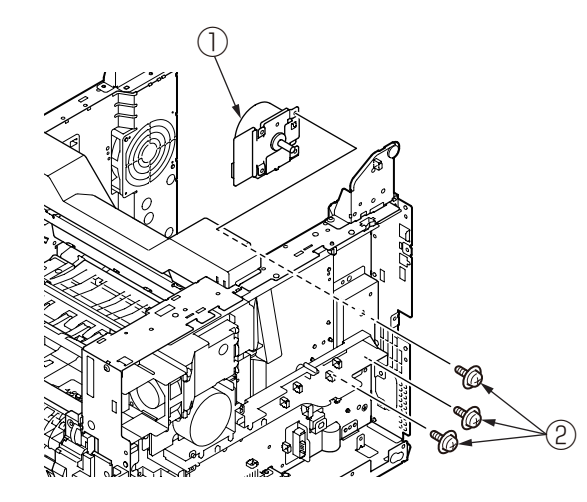

(8) Separate the DC motor (fuser) 1 and the Plate-Motor-FU 3 .

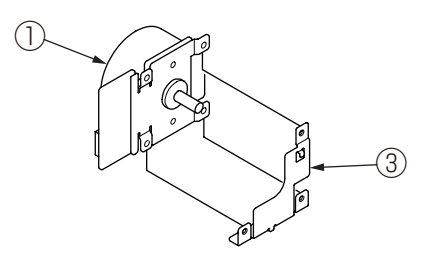

# 3.2.23 Paper feed rollers

### (1) Remove the cassette.

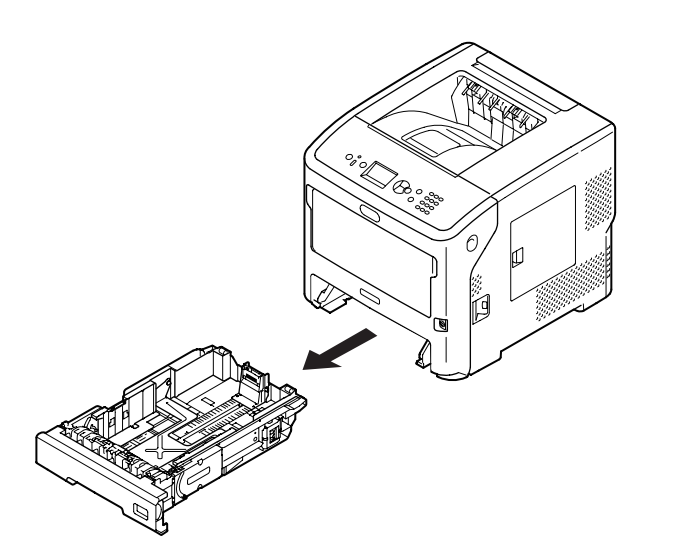

(2) Remove the two paper feed rollers (without gear) and (with gear) while pushin each tab outward.

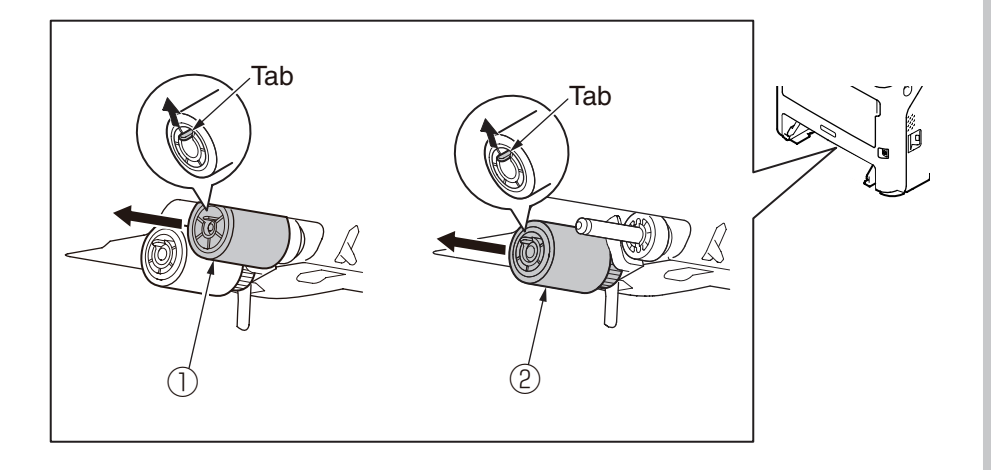

(3) Open the cover while pushing the two tabs (a and b) inward.

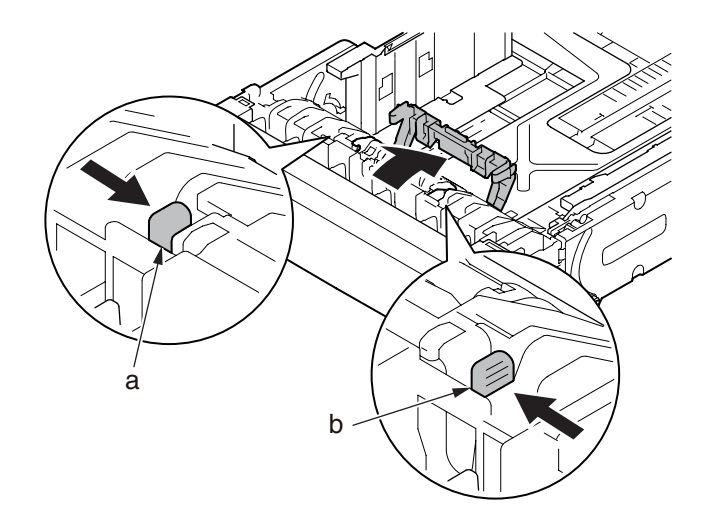

(4) Disengage the two tabs by pushing the both ends of the Frame-Assy-Retard 3 in the direction of the arrow.

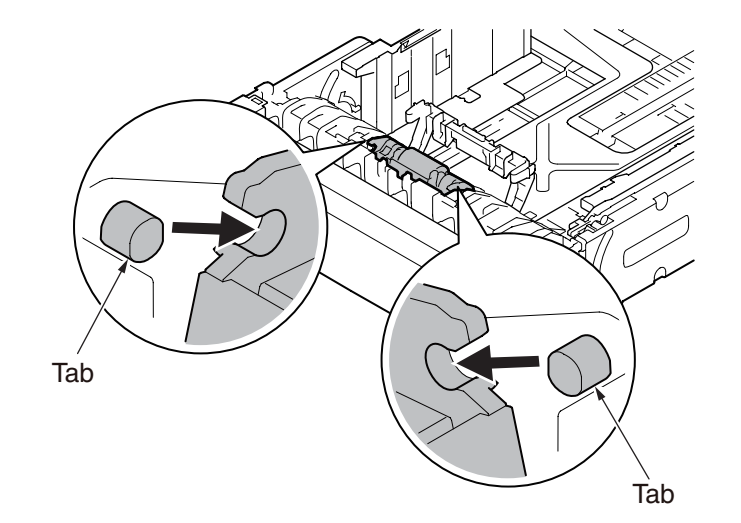

(3) Remove the Frame-Assy-Retard 3 and the spring 4 .

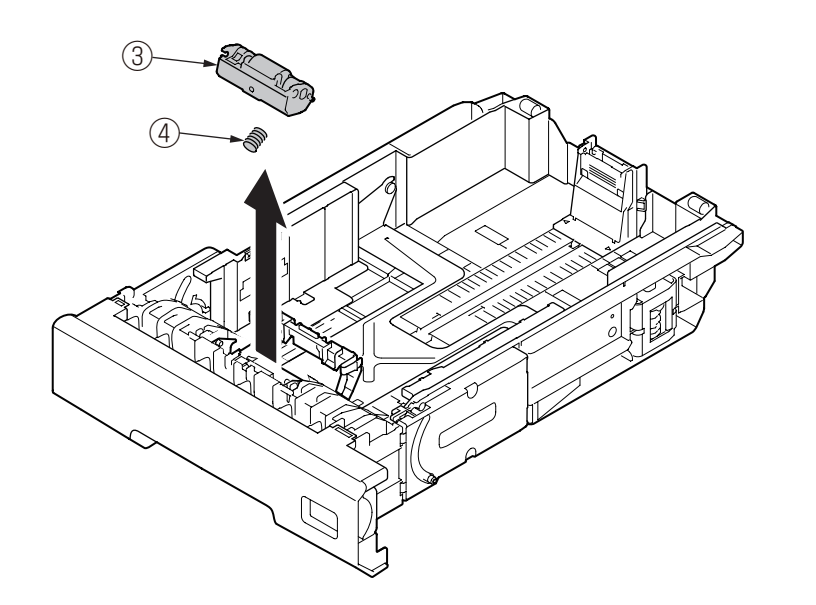

 $\it Note!$  After setting the two paper feed rollers and , check that they do not come off.

# 3.2.24 Paper feed rollers (MP tray)

(1) Open the MP tray forward by inserting your fingers into the front recesses.

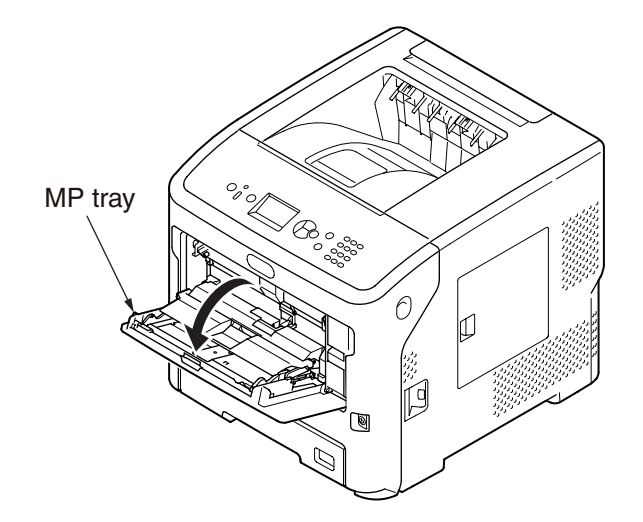

(2) Release the tab of the paper feed roller cover by pressing the right arm inward while lifting up the MP tray lightly, and release the tab on the left side in the same manner.

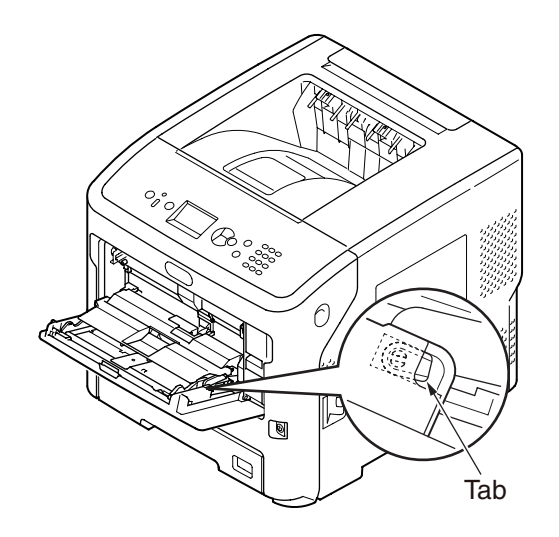

(3) Open the paper set cover.

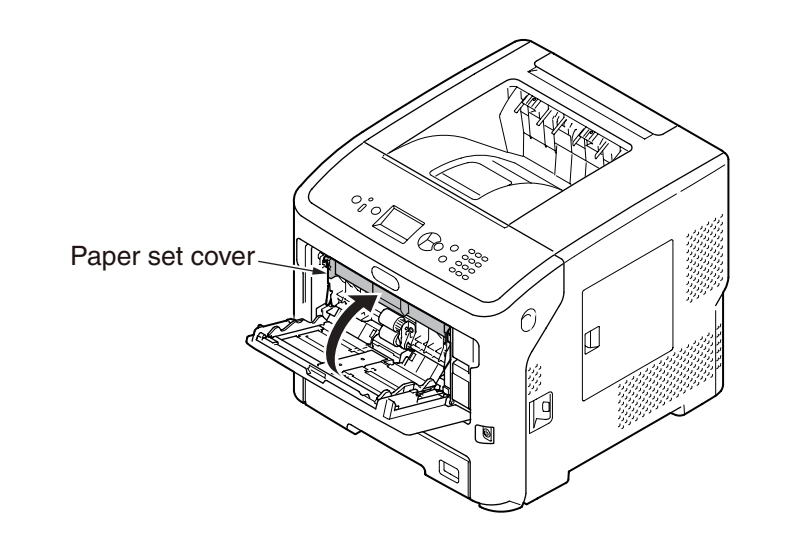

(4) Remove the MPT paper feed roller (with gear) ① while pushing the tab outward.

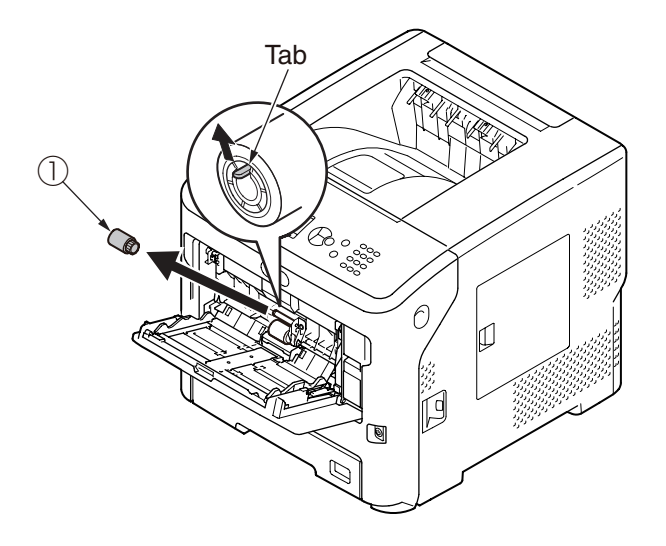

(5) Remove the MPT paper feed roller (without gear) ② while pushing the tab outward.

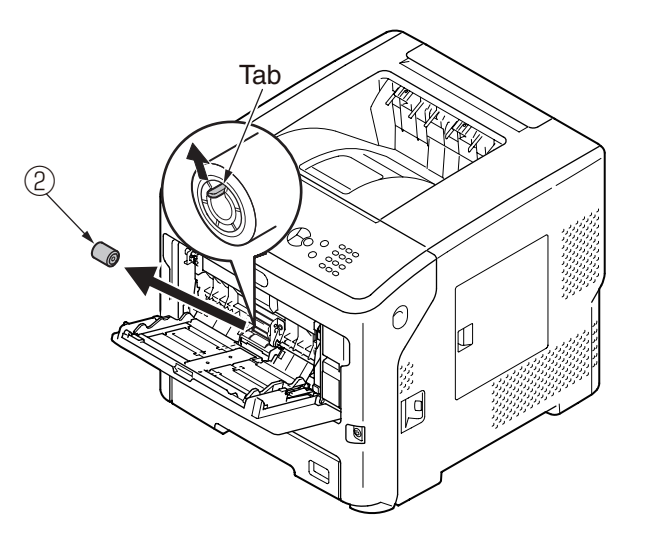

(6) Open the retard roller cover while pushing the center part of the MP tray, and remove the retard roller ③.

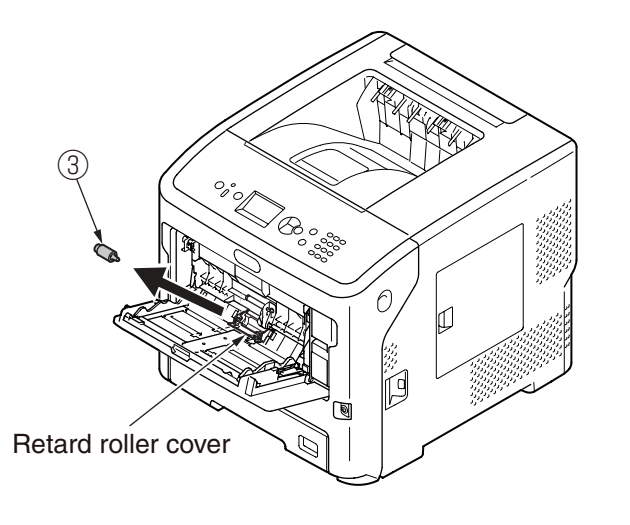

*Note!* After setting the two paper feed rollers ① and ②, check that they do not come off.

# 3.2.25 W-LAN Board (for Wireless model only)

(1) Remove the Plate-Sheild.(Refer to 3.2.6)

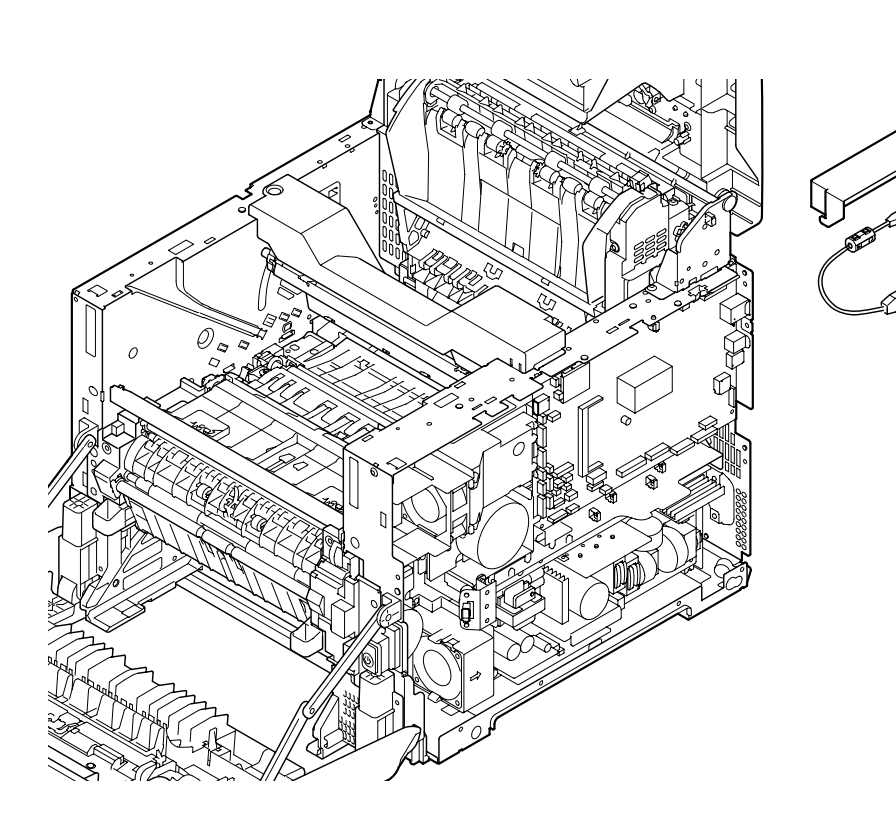

- (2) Disconnect the LAN-Cable  $\bigcirc$  and the USB-Cable  $\bigcirc$  .
- (3) Remove the Cover 3 and W-LAN Board 4.
- (4) Remove the W-LAN Board ④ from Cover ③ .

[Memo] Refer to remove the LAN-Cable ①

3

1. A wire should be put through to between the stopper of the LAN-Cable's Connector and the Board 99M.

(For example, the wire is the banding band, the aging (not useable) flat cabel or etc.)2. Both ends of the wire should be pull to the right side of the Mainbody.3. Check that the stopper released, and pull the LAN-Cable from the LAN Interface

Connector on the Board 99M.

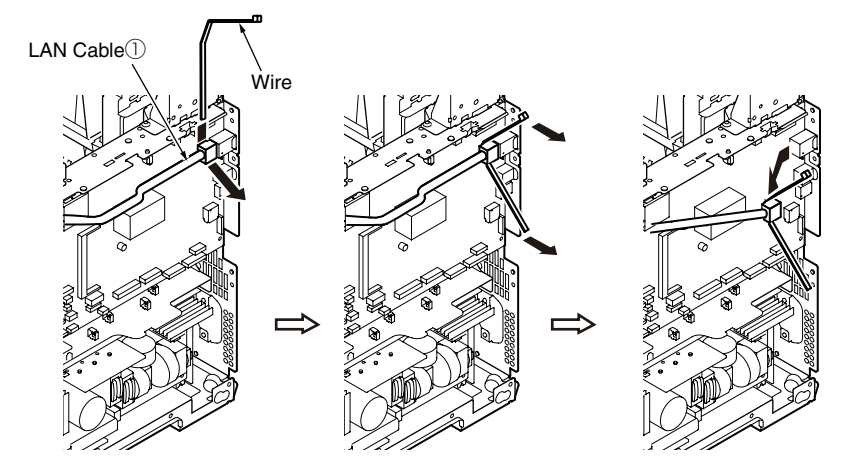

# 3.2.26 Centro Board (for Centro model only)

- (1) Remove the five screws (silver) ①, and remove the Plate-Centro ②.(Refer to 3.2.21)
- (2) Remove the two screws (silver) 3 , and disconnect the FFC Cable 4 and remove the Centro Board 5 .

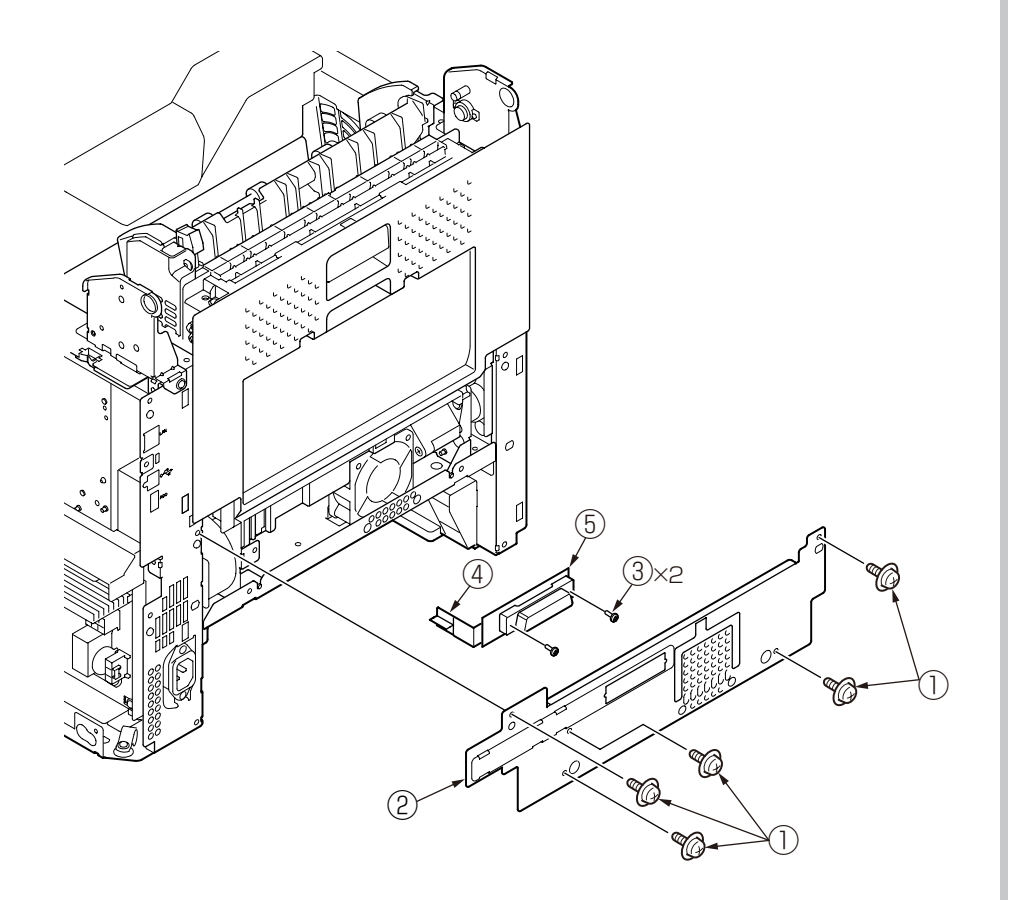

# 3.3 Portions Lubricated

Portions lubricated are shown in this section. The other portions must not be lubricated. Lubrication is not required during assembly or disassembly, except that the lubricant specified must be applied to portions from which lubricant was wiped.

#### Lubrication work

(1) Lubricant names and their abbreviations

EM-30LP:MOLYKOTE EM-30LP

HP-300: MOLYKOTE HP-300

EM-D110: MOLYKOTE EM-D110

HANARL: HANARL SF-133

Tetra: Tetra C-9310 or C-5005

#### (2) Standard of amount of grease

| Class                    | S      | А     | В     | С    | D    | E    | F    |
|--------------------------|--------|-------|-------|------|------|------|------|
| Amount of grease<br>(cc) | 0.0005 | 0.003 | 0.005 | 0.01 | 0.03 | 0.05 | 0.1  |
| W(mm)                    | 1.24   | 2.25  | 2.67  | 3.37 | 4.86 | 5.76 | 7.26 |
| Sample                   | •      | •     | •     |      |      |      |      |

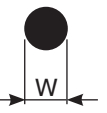

## 1 Plate-Assy-Side-R

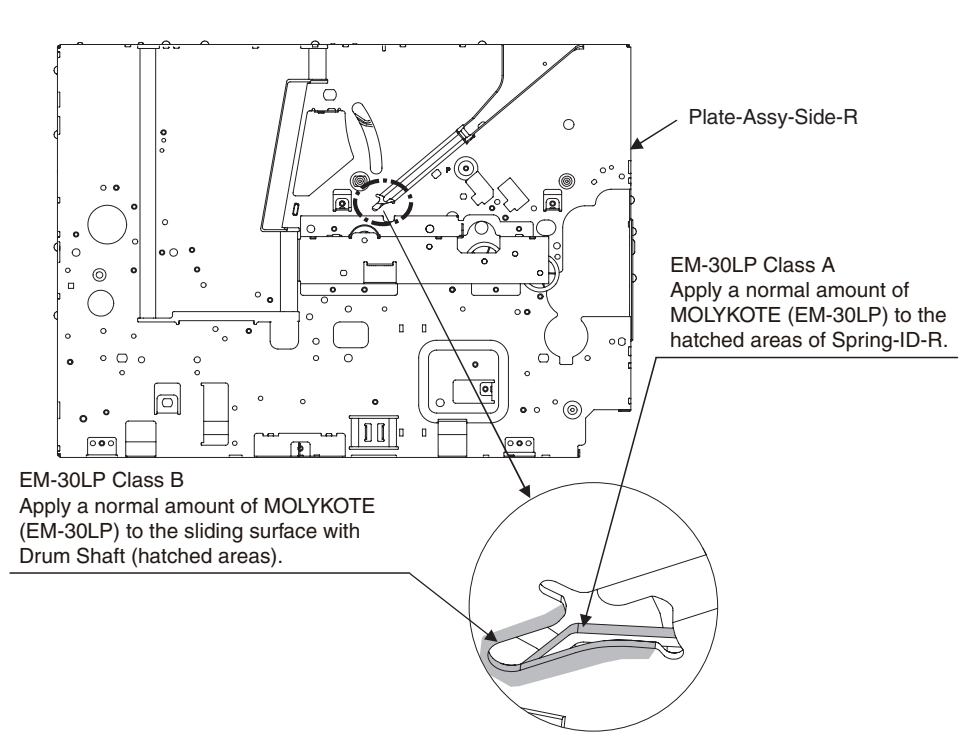

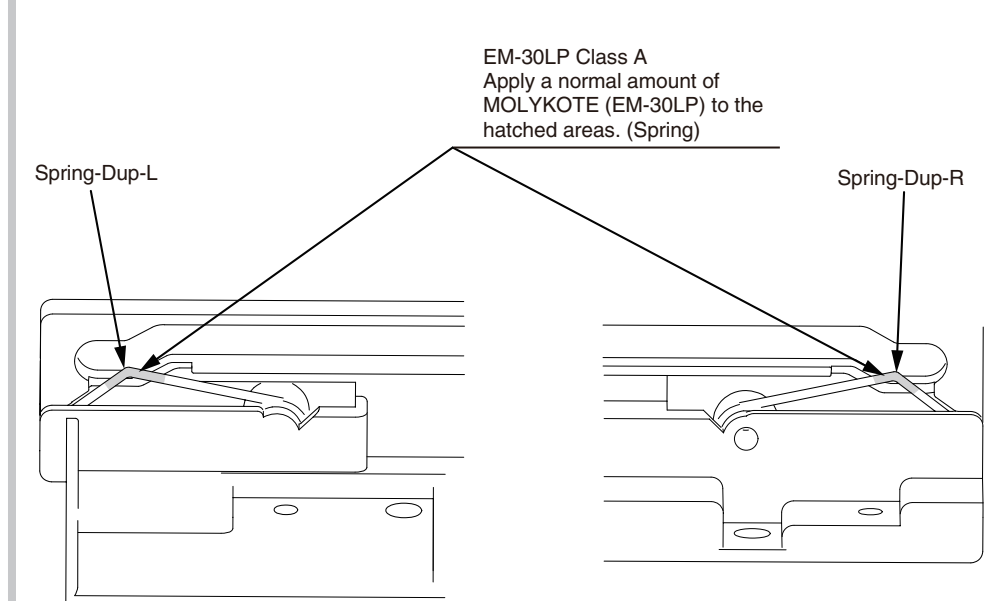

2 Plate-Assy-Base

### ③ Cassette-Assy

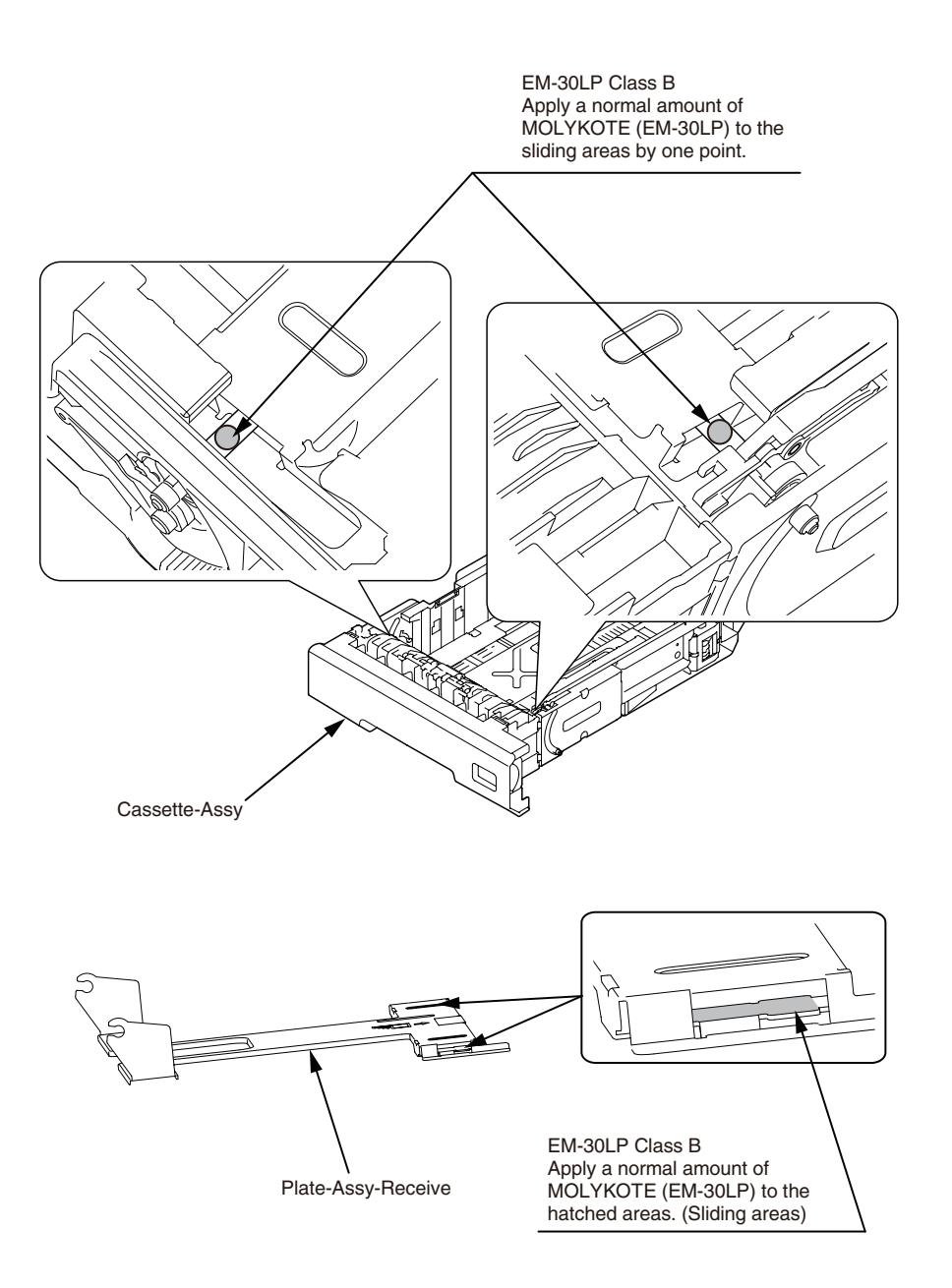

# **4.** Maintenance menus

The Printer can be adjusted by using Maintenance Utility, or button operation on its operator panel.

On the panel, maintenance menus are provided in addition to general menus. Select the menu intended for each adjustment purpose.

| 4.1 | System maintenance menu (For maintenance personnel) | 4-2  |
|-----|-----------------------------------------------------|------|
| 4.2 | Maintenance Utility                                 | 4-3  |
| 4.3 | User maintenance menu functions                     | 4-5  |
| 4.4 | Setup after part replacement                        | 4-36 |
| 4.5 | Manual density adjustment setting                   | 4-38 |
| 4.6 | Boot Menu List                                      | 4-39 |

# 4.1 System maintenance menu (For maintenance personnel)

C

This menu is activated when the back  $\triangleleft$  and <ENTER> and <ON LINE> buttons are held down for 5 seconds while the printer is ready to print.

The menu is displayed in English irrespective of the destination of the product.

# *Note!* Since this menu is changed depending on the destination or for other reason, it is not disclosed to the end users.

#### Value DF Item (1st Line) Functions Category (2nd Line) \*\*\*\*\* Enter Password 000 System Enters a password to enter the system \*\*\*\*\* maintenance menu. The default is "000000". Mainte-000 nance From 6 to 12 digits of number or Roman character can be enter Save Syslog Execute Save network communication log(syslog) to flash rom. Print Syslog Execute Print the saved network communication log(syslog). Engine Diag Mode Execute It will be ONLINE by pressing ENTER key which issues the command from CU to PU. Check for the operation while changing the factories supplies during keeping the power ON. A new fuse will not cut and the countoperation will not be included in the old value). The check mode will finish and invalid if turing the power ON.

### Table 4-1 Maintenance menu display table

| ategory | Item (1st Line) |                    | Value<br>(2nd Line) | DF | Functions                                                                                                    |
|---------|-----------------|--------------------|---------------------|----|----------------------------------------------------------------------------------------------------|
|         | Engine Dia      | g Mode             |                     | -  | Enters self-diagnosis mode of the engine.                                                                                                    |
|         | Change          |                    |                     | -  | Displays menus to change a password.                                                                                                    |
|         | Password        | New<br>Password    | *****               | -  | Sets a new password to enter "System<br>Maintenance" menu<br>From 6 to 12 digits of number or Roman<br>character can be enter.                                                                   |
|         |                 | Verify<br>Password | *****               | -  | Makes User input the new password to enter<br>"System Maintenance" menu which is set by<br>"New Password" for confirmation.<br>From 6 to 12 digits of number or Roman<br>character can be enter. |

# 4.2 Maintenance Utility

The adjustments described in table 4-2 should be made by using Maintenance Utility. Details on the utility are as follows:

- Maintenance Utility operation manuals:
  42678801FU01 Version 30.6 or higher (Japanese)
  42678801FU02 Version 30.6 or higher (English)
- (2) Maintenance Utility program:

| Applicable operating system              | File name | Part number                           |  |  |  |  |
|------------------------------------------|-----------|---------------------------------------|--|--|--|--|
| Win2000/XP/Vista/7<br>(Japanese/English) | MuWin.zip | 42678801FW01 Version 1.42.0 or higher |  |  |  |  |

### Table 4-2 Maintenance Utility Adjustment Items

|   | ltem                                       | Adjustment                                                                                                    | Section in<br>Maintenance<br>Utility Operation<br>manual | Operation from<br>operator panel<br>(section in this<br>maintenance manual) |
|---|--------------------------------------------|----------------------------------------------------------------------------------------------------|----------------------------------------------------------|-----------------------------------------------------------------------------|
| 1 | Board<br>Replace-<br>ment                  | Copies the information from the<br>EEPROM on the PU/CU board, and<br>copies the EEPROM setting value on<br>PU/CU board.<br>Purpose: To copy the information<br>stored on the EEPROM on the PU/CU<br>board when the PU/CU board needs<br>to be replaced with another one due to<br>maintenance.                                          | Section<br>2.4.1.1.9                                     | Unavailable                                                                 |
| 2 | Serial<br>Number<br>Information<br>Setting | Rewrites the serial number recorded<br>on the PU, and Selects the printer<br>serial number recorded on the CU,<br>output mode, and rewrites the device<br>serial number.<br>Purpose: To configure a maintenance<br>replacement board to which the<br>information on the PU/CU board<br>cannot be copied (due to an interface<br>error). | Section<br>2.4.1.1.10.3                                  | Unavailable                                                                 |

|   | Item                                     | Adjustment                                                                                                    | Section in<br>Maintenance<br>Utility Operation<br>manual | Operation from<br>operator panel<br>(section in this<br>maintenance manual) |
|---|------------------------------------------|----------------------------------------------------------------------------------------------------|----------------------------------------------------------|-----------------------------------------------------------------------------|
| 3 | Factory/<br>Shipping<br>Mode             | Switches between Factory and<br>Shipping modes.<br>Purpose: To configure a maintenance<br>replacement PU/CU board to which the<br>information on the EEPROM on the PU/<br>CU board cannot be copied (due to an<br>interface error). The maintenance board<br>is set to the Factory mode usually by<br>default and, by using this function, must<br>be set to the Shipping mode. | Section<br>2.4.1.1.10.4                                  | Section 6.3.2.10                                                            |
| 4 | Board<br>items<br>setting<br>information | Checks serial number information and the Factory/Shipping mode.                                                                                                    | Section<br>2.4.1.1.7                                     | Unavailable                                                                 |
| 5 | Network<br>Software                      | Updates the NIC software.                                                                                                    | Section<br>2.4.2.2.17                                    | Unavailable                                                                 |
| 6 | Mac<br>address<br>setting                | Sets the Mac address                                                                                                    | Section<br>2.4.2.2.5                                     | Unavailable                                                                 |
| 7 | Counter<br>mainte-<br>nance<br>function  | Copies the counter value of each<br>consumable:<br>Drum counter<br>Fuser counter<br>Belt counter<br>Toner counter<br>Purpose: To copy the counter value of<br>each consumable in the printer to use<br>in another printer.                                                                                                    | Section<br>2.4.1.2.1                                     | Unavailable                                                                 |
| 8 | Brand/PnP<br>information                 | Sets or checks the (CU) destination,<br>device identification and USB<br>identification.                                                                                                    | Section<br>2.4.1.2.9                                     | Section 6.4.3                                                               |
| 9 | Network<br>Log Save<br>function          | Stores Network log files.                                                                                                    | Section<br>2.4.2.2.14                                    | Unavailable                                                                 |

|    | Item                                            | Adjustment                                                                                                    | Section in<br>Maintenance<br>Utility Operation<br>manual | Operation from<br>operator panel<br>(section in this<br>maintenance manual) |  |    | Item                                 | Adjustment                                                                   | Section in<br>Maintenance<br>Utility Operation<br>manual | Operation from<br>operator panel<br>(section in this<br>maintenance manual) |
|----|-------------------------------------------------|----------------------------------------------------------------------------------------------------|----------------------------------------------------------|-----------------------------------------------------------------------------|--|----|--------------------------------------|------------------------------------------------------------------------------|----------------------------------------------------------|-----------------------------------------------------------------------------|
| 10 | Send to file                                    | Transmits a specified file.                                                                                         | Section<br>2.4.1.2.13                                    | Unavailable                                                                 |  | 21 | Density<br>adjustment                | Executes the density adjustment test.                                        | Section<br>2.4.1.5.4                                     | Section 6.3.2.7                                                             |
| 11 | PU Log<br>File Save<br>function                 | Stores PU log flies.                                                                                                | Section<br>2.4.2.2.16                                    | Unavailable                                                                 |  | 22 | test<br>Automatic<br>Density         | Sets the auto density setting control parameter.                             | Never use<br>this option.                                | Section 6.3.2.7                                                             |
| 12 | Counter/<br>Toner<br>information                | Checks the current consumable counter values.                                                                       | Section 2.4.1.3.1                                        | Section 6.3.2.8                                                             |  |    | Adjustment<br>Control<br>Parame-     |                                                                              |                                                          |                                                                             |
| 13 | Menu<br>setting<br>values                       | Displays the menu settings set on the printer (CU).                                                                 | Section<br>2.4.1.3.2                                     | Print a configuration<br>report (Menu Map)<br>(refer to User's<br>Manual).  |  |    | (DENSITY<br>ADJUST<br>PAR-SET)       |                                                                              |                                                          |                                                                             |
| 14 | Printer<br>information                          | Checks the Mac address and each firmware version.                                                                   | Section<br>2.4.1.3.3                                     | Print a configuration<br>report (Menu Map)<br>(refer to User's              |  | 23 | Counter                              | Checks the consumable, continuous consumable and waste toner counter values. | Section<br>2.4.1.5.6                                     | Section 6.3.2.8                                                             |
|    |                                                 |                                                                                                    |                                                          | Manual).                                                                    |  | 24 | Local<br>Parame-                     | Switches between the Factory and Shipping modes and checks the status        | Section<br>2.4.1.5.7                                     | Section 6.3.2.10                                                            |
| 15 | Memory<br>information                           | Checks the information on the CPU<br>and memory installed on the printer<br>(CU).                                   | Section<br>2.4.1.3.4                                     | Print a configuration<br>report (Menu Map)<br>(refer to User's<br>Manual)   |  |    | ters<br>Setting/<br>Information      | of the fuse.                                                                 |                                                          |                                                                             |
| 16 | Test print                                      | Executes the local print function and sends a specified file.                                                       | Section<br>2.4.1.4.1                                     | Perform local printing<br>(refer to System                                  |  | 25 | Engine<br>Parame-<br>ters Setting    | Makes an engine parameter setting.                                           | Section<br>2.4.1.5.8                                     | Section 6.3.2.11                                                            |
|    |                                                 | a stand-alone basis and send a download file.                                                                       |                                                          | Specification                                                               |  | 26 | Translate<br>Parame-<br>ters Setting | Makes a print media transfer parameter setting.                              | Section<br>2.4.1.5.9                                     | Section 6.3.2.11                                                            |
| 17 | Save local print data                           | Stores files of local print data                                                                                    | Section 2.4.1.4.2                                        | Unavailable                                                                 |  | 27 | PU                                   | Stores self-diagnosis log files of printer                                   | Section                                                  | Unavailable                                                                 |
| 18 | Switch<br>scan test                             | Executes the switch scan test.<br>Purpose: To check each sensor for<br>proper operation.                            | Section<br>2.4.1.5.1                                     | Section 6.3.2.3                                                             |  |    | diagnosis<br>log save<br>function    | paper running system.                                                        | 2.4.1.5.10                                               |                                                                             |
| 19 | Motor and<br>Clutch<br>Tests                    | Executes the motor clutch test.<br>Purpose: To check each item, such as<br>a motor or clutch, for proper operation. | Section 2.4.1.5.2                                        | Section 6.3.2.4                                                             |  |    | <i>Note!</i> D                       | Do not operate or set options marked<br>nalfunction is potentially caused.   | l with 'Never u                                          | se this option', or a                                                       |
| 20 | Color<br>registration<br>adjustment<br>function | Executes the color registration adjustment test.                                                                    | Section<br>2.4.1.5.3                                     | Section 6.3.2.6                                                             |  |    |                                      |                                                                              |                                                          |                                                                             |

# 4.3 User maintenance menu functions

# 4.3.1 Maintenance menu (for end-users)

Some general menu categories on the operator panel of the printer serve as maintenance menus (but are not system maintenance menus).

The options available in the menus are as follows:

|       |                  | Item                | Settings                                                                                                    | Functions                                                                                                    |
|-------|------------------|---------------------|----------------------------------------------------------------------------------------------------|----------------------------------------------------------------------------------------------------|
| Menus | System<br>Adjust | Power Save Time     | 1 minute<br>2 minutes<br>3 minutes<br>4 minutes<br>5 minutes<br>10 minutes<br>15 minutes<br>30 minutes<br>60 minutes | Sets time to wait for moving to Power Save<br>mode.<br>Moves to Power Save mode even during<br>an error.                                                                                                    |
|       |                  | Sleep Time          | 1 minute<br>2 minutes<br>3 minutes<br>4 minutes<br>5 minutes<br>10 minutes<br>15 minutes<br>30 minutes<br>60 minutes | Sets the time to switch from Power Save<br>mode to Sleep mode.<br>The start point is the moment when the<br>printer goes into PowerSave.<br>The printer will not enter sleep mode at<br>the following conditions.<br>• Parallel is enabled.<br>• Network is working on 1000Base-T Full/<br>Half speed.<br>• Error occurs. |
|       |                  | Auto Power Off Time | 1 hour<br>2 hours<br>3 hours<br>4 hours<br>8 hours<br>12 hours<br>18 hours<br>24 hours                               | Set the time to switch from Idle state to Off mode.                                                                                                    |
|       |                  | Clearable Warning   | Online<br>Job                                                                                                    | Sets display deletion timing of clearable<br>warnings.<br>PS: JOB only                                                                                                    |

Default setting in shade area

|       |                  |                | ,                                                                                                    |                                                                                                    |  |  |  |
|-------|------------------|----------------|----------------------------------------------------------------------------------------------------|----------------------------------------------------------------------------------------------------|--|--|--|
|       |                  | Item           | Settings                                                                                                    | Functions                                                                                                    |  |  |  |
| Menus | System<br>Adjust | Auto Continue  | On<br>Off                                                                                                    | Sets whether a printer is automatically<br>recovered or not when memory overflow/<br>tray request occurs.<br>(Wait time for recovery: 15 sec)                                                                                                    |  |  |  |
|       |                  | Manual Timeout | Off<br>30 seconds<br>60 seconds                                                                                                    | Sets time to wait for paper to be fed in<br>manual feed.<br>If paper is not fed within this period of<br>time, the job is canceled.                                                                                                    |  |  |  |
|       |                  | Timeout Injob  | Off<br>5 seconds<br>10 seconds<br>20 seconds<br>30 seconds<br>40 seconds<br>50 seconds<br>60 seconds<br>120 seconds<br>150 seconds<br>150 seconds<br>210 seconds<br>240 seconds<br>240 seconds<br>270 seconds<br>300 seconds | Sets time between stopping reception of<br>job data and performing force printing.<br>Does not perform printing and cancels that<br>job instead in the case of PS.                                                                                                    |  |  |  |
|       |                  | Timeout Local  | 0 seconds<br>5 seconds<br>~<br>40 seconds<br>~<br>290 seconds<br>295 seconds<br>300 seconds                                                                                                    | Time of open of each port after end of<br>job(The network is excluded.)<br>Time of the port open indicates the time<br>that open the current port which receiving<br>the current job and so other port be able<br>to receive data.<br>It increase /decreases in the step of 5 |  |  |  |

|       |                  | Item            | Settings                                                                                    | Functions                                                                                                    |
|-------|------------------|-----------------|---------------------------------------------------------------------------------------------|----------------------------------------------------------------------------------------------------|
| Menus | System<br>Adjust | Timeout Network | 0 seconds<br>5 seconds<br>~<br>90 seconds<br>~<br>290 seconds<br>295 seconds<br>300 seconds | Time of open of Network port after end of<br>job<br>Time of the port open indicates the time<br>that open the current port which receiving<br>the current job and so other port be able<br>to receive data.<br>It increase /decreases in the step of 5<br>[Conditions for display]<br>A NIC FW is installed.                                                                |
|       |                  | Low Toner       | Continue<br>Stop                                                                            | Sets printer operation when Toner Low is<br>detected.<br>In CONTINUE, the printer can continue<br>printing while remaining ON-LINE.<br>In STOP, it becomes OFF-LINE.<br>[Conditions for display]<br>The consumable is SEPARATION mode or<br>COMBINATION mode will be decided by<br>a PU Factory PJL command. This menu<br>item is only displayed in the SEPARATION<br>mode. |
|       |                  | Jam Recovery    | On<br>Off                                                                                   | Sets whether JAM RECOVERY printing is<br>performed or not when Jam occurs.<br>When it is set to OFF, a job that includes<br>the page to which Jam has occurred will<br>be cancelled.                                                                                                    |
|       |                  | Error Report    | On<br>Off                                                                                   | Sets whether an error report is printed or<br>not when an internal error occurs.<br>Valid only for PS and PCL XL.                                                                                                    |
|       |                  | Hex Dump        | Execute                                                                                     | Prints out data received from the host<br>PC in the hexadecimal Dump. Turning off<br>the power supply switch restores Normal<br>Mode from HEX Dump Mode.                                                                                                    |

|       |                 | Item                        |                                                |                             | Settings                                                      | Functions                                                                                                    |
|-------|-----------------|-----------------------------|------------------------------------------------|-----------------------------|---------------------------------------------------------------|----------------------------------------------------------------------------------------------------|
| Menus | Print<br>Adjust | Print<br>Position<br>Adjust | MPtray,<br>Tray1,<br>Tray2,<br>Tray3,<br>Tray4 | X<br>Adjust                 | 0.00 mm<br>+0.25 mm to<br>+2.00 mm<br>-2.00 mm to<br>-0.25 mm | Adjusts the position of a whole print image<br>in the direction that is perpendicular to the<br>direction paper runs, that is horizontally (at<br>0.25 mm pitch).                                                                                                    |
|       |                 |                             |                                                | Y<br>Adjust                 | 0.00 mm<br>+0.25 mm to<br>+2.00 mm<br>-2.00 mm to<br>-0.25 mm | Adjust the position of a whole print image<br>in the direction paper runs, that is vertically<br>(at 0.25mm pitch).                                                                                                    |
|       |                 |                             |                                                | Duplex<br>print X<br>Adjust | 0.00 mm<br>+0.25 mm to<br>+2.00 mm<br>-2.00 mm to<br>-0.25 mm | At the time of back page printing of<br>Duplex, adjusts the position of the<br>whole print image in the direction that is<br>perpendicular to the direction paper runs,<br>that is horizontally (at 0.25mm pitch).                                                                                                    |
|       |                 |                             |                                                | Duplex<br>print Y<br>Adjust | 0.00 mm<br>+0.25 mm to<br>+2.00 mm<br>-2.00 mm to<br>-0.25 mm | At the time of back page printing of<br>Duplex, adjusts the position of a whole<br>print image in the direction paper runs,<br>that is vertically (at 0.25mm pitch).                                                                                                    |
|       |                 | Paper E                     |                                                |                             | 0<br>+1<br>+2<br>+3<br>-3<br>-2<br>-1                         | Use it for fine adjustment of the significant<br>dust attachment on the surface and when<br>thin spot has the sighificant impact on the<br>standard/BLACK printing or other cases<br>occur. The decrement is necessary if the<br>scattered or snow-white like printing is the<br>result in the high density-printing area. The<br>increment is necessary if the thin printing<br>is found. |
|       |                 | Trans. Black Se             |                                                | etting                      | 0<br>+1<br>+2<br>+3<br>-3<br>-2<br>-1                         | Use it for fine adjustment of the significant<br>dust attachment on the surface and when<br>thin spot has the significant impact on<br>OHP/BLACK printing. The decrement<br>is necessary if the scattered or snow-<br>white like printing is the result in the high<br>density-printing area. The increment is<br>necessary if the thin printing is found.                                 |

|       | Item            |                     |          | Settings                                                                                                    | Functions                                                                                                    |  |             | Item             |                     | Settings                                                                                                    | Functions                                                                                                    |
|-------|-----------------|---------------------|----------|----------------------------------------------------------------------------------------------------|----------------------------------------------------------------------------------------------------|--|-------------|------------------|---------------------|----------------------------------------------------------------------------------------------------|----------------------------------------------------------------------------------------------------|
| Menus | Print<br>Adjust | Darkness<br>SMR Set | tina     | 0<br>+1<br>+2<br>-2<br>-1<br>0                                                                                                    | Sets print darkness.                                                                                                    |  | Admin Setup | Network<br>setup | IP Version          | IP v4<br>IP v4+v6<br>IP v6                                                                                                  | Set up the IP version.<br>There is only IPv4 and IPv4+v6 as normal<br>value.<br>From this stage, If IPv6 only is set from<br>UI, for example Telnet, "IPv6" appears as<br>the value of IP VERSION on the operation |
|       |                 |                     | 5        | +1<br>+2<br>+3<br>-3                                                                                                    | caused by temperature/humility conditions<br>and difference in print density/frequency.<br>Change the setting when print quality is<br>uneven. |  |             |                  |                     |                                                                                                    | if "IP v4","IP v4+v6" is selected.<br>[Conditions for display]<br>"TCP/IP"should be ENABLE                                                                                                    |
|       |                 | BG Settir           | ng       | -2<br>-1<br>0                                                                                                    | To correct variations in print results                                                                                                    |  |             |                  | NetBIOS<br>over TCP | Enable<br>Disable                                                                                                    | Sets Enable/Disable of NetBIOS over TCP<br>Protocol.<br>[Condition for display]<br>"Enable" is selected for "TCP/IP" and also                                                                                      |
|       |                 |                     |          | +1<br>+2<br>+3<br>-3<br>-2                                                                                                    | caused by temperature/nummy conductors<br>and difference in print density/frequency.<br>Change the setting when background is<br>dark.         |  |             |                  | IP Address<br>Set   | Auto<br>Manual                                                                                                    | "IP Version" is not IP v6.<br>Sets the IP address setting method.<br>[Conditions for display]<br>"Enable" is selected in "TCP/IP."                                                                                 |
|       |                 | Drum Cle            | eaning   | -1<br>ning On Sets whether to rotate the drum in<br>Off idle prior to printing in order to reduce<br>horizontal white lines. Be warned that |                                                                                                    |  |             | IPv4<br>Address  | XXX.XXX.XXX.<br>XXX | Sets the IP address.<br>[Condition for display]<br>"Enable" is selected for "TCP/IP" and also<br>"IP Version" is not IP v6. |                                                                                                    |
|       |                 | High Hun            | nid Mode | On                                                                                                    | this will shorten the ID life as much as this rotation.<br>Sets On or Off for the curl reduction mode.                                         |  |             |                  | Subnet<br>Mask      | xxx.xxx.xxx.<br>xxx                                                                                                    | Sets the subnet mask.<br>[Conditions for display]<br>"Enable" is selected in "TCP/IP."                                                                                                    |
| Admin | Cotup           | Quiet Mo            | de       | Off<br>On<br>Off                                                                                                    | Sets Off/On of the quiet printing mode.                                                                                                    |  |             |                  | Gateway<br>Address  | XXX.XXX.XXX.<br>XXX                                                                                                    | Sets the Gateway (default router) address.<br>0.0.0.0 means that there is no router.<br>[Conditions for display]<br>"Enable" is selected in "TCP/IP."                                                              |
| Admin | Selup           |                     | SSWOLA   |                                                                                                    | The default value is "aaaaaaa."<br>From 6 to 12 digits of numbers or Roman                                                                     |  |             |                  | Web                 | Enable<br>Disable                                                                                                    | Sets Enable/Disable of Web.<br>[Conditions for display]<br>"Enable" is selected in "TCP/IP."                                                                                                    |
|       |                 | Network<br>setup    | TCP/IP   | Enable<br>Disable                                                                                                    | Sets Enable/Disable of TCP/IP Protocol.                                                                                                    |  |             |                  | Telnet              | Enable<br>Disable                                                                                                    | Sets Enable/Disable of Telnet.<br>[Conditions for display]<br>"Enable" is selected in "TCP/IP."                                                                                                    |

|             |                  |                     |                                                    |                                                                                                    |             |                   |                      | 1                                            |                                                                                                    |
|-------------|------------------|---------------------|----------------------------------------------------|----------------------------------------------------------------------------------------------------|-------------|-------------------|----------------------|----------------------------------------------|----------------------------------------------------------------------------------------------------|
|             | Item             |                     | Settings                                           | Functions                                                                                                    |             | Item              |                      | Settings                                     | Functions                                                                                                    |
| Admin Setup | Network<br>setup | FTP                 | Enable<br>Disable                                  | Sets Enable/Disable of FTP.<br>[Conditions for display]<br>"Enable" is selected in "TCP/IP."                                                                                                    | Admin Setup | Network<br>setup  | TCP ACK              | Type1<br>Type2                               | Sets a type of TCP Acknowledgment.<br>When Type1 is set, the printer replies to<br>every packet.                                                                                                    |
|             |                  | IPSec               | Enable<br>Disable                                  | Displayed only when Enable is selected<br>for TCP/IP and allows a change only to<br>Disable.<br>(It is because many settings besides this<br>setting are required to enable IPSec.<br>Therefore, it is allowed to be cleared only<br>for restoration.) |             |                   |                      |                                              | When Type2 is set, the printer replies to<br>plural packets in a mass.<br>When printing comes to take time by the<br>setting of the hub, choosing Type2 may<br>improve the matter.<br>Usually, setting Type1 hasn't any problem.<br>[Conditions for display]<br>"Enable" is selected in "TCP/IP." |
|             |                  | SNMP                | Enable<br>Disable                                  | Sets SNMP of FTP.<br>[Conditions for display]<br>"Enable" is selected in "TCP/IP".                                                                                                    |             |                   | Factory<br>Defaults? | Execute                                      | Specifies whether to initialize the network menu or not.                                                                                                    |
|             |                  | Network<br>Scale    | Normal<br>Small                                    | When Normal is selected, it can work<br>effectively even when it is connected to<br>HUB that has a spanning tree feature.                                                                                                    |             | Parallel<br>Setup | Parallel             | Enable<br>Disable                            | Sets Enable/Disable of Centro I/F.<br>When this is Enabled, the printer will not<br>enter sleep mode.                                                                                                    |
|             |                  |                     |                                                    | However, printer start up time gets longer when computers are connected with two                                                                                                    |             |                   | Bi-<br>Direction     | Enable<br>Disable                            | Sets Enable/Disable of bi-directional Centro.                                                                                                    |
|             |                  |                     |                                                    | or three small LANs.<br>When Small is selected, computers can<br>cover from two or three small LANs to a                                                                                                    |             |                   | ECP                  | Enable<br>Disable                            | Sets Enable/Disable of ECP mode.                                                                                                    |
|             |                  |                     |                                                    | large LAN, but it may not work effectively<br>when it is connected to HUB with a<br>spanning tree feature.                                                                                                    |             |                   | Ack Width            | Narrow<br>Medium<br>Wide                     | Sets ACK width for compatible reception.<br>NARROW = 0.5µs<br>MEDIUM = 1.0µs<br>WIDE = 3.0µs                                                                                                    |
|             |                  | Gigabit<br>Network  | Enable<br>Disable                                  | Sets Enable/Disable of Gigabit network.<br>When this is Enabled, and the network<br>is working on 1000Base-T Full/Half, the<br>printer will not enter sleep mode.                                                                                      |             |                   | Ack/Busy<br>Timing   | Ack in Busy<br>Ack while Busy                | Sets the order to output the BUSY<br>signal and the ACK signal for compatible<br>reception.                                                                                                    |
|             |                  | Hub Link<br>Setting | Auto Negotiate<br>100Base-TX<br>Full<br>100Base-TX | Sets a method to link with HUB.                                                                                                    |             |                   |                      |                                              | ACK IN BUSY: BUSY=LOW-> The end of<br>ACK pulse<br>ACK WHILE BUSY: BUSY=LOW -> The<br>center of ACK pulse                                                                                                    |
|             |                  |                     | Half<br>10Base-T Full<br>10Base-T Half             |                                                                                                    |             |                   | I-Prime              | 3 microseconds<br>50 microseconds<br>Disable | Sets time to enable/disable the I-PRIME signal.<br>3 MICRO SEC: Enabled with the 3µs nInit                                                                                                    |
|             |                  |                     |                                                    |                                                                                                    |             |                   |                      |                                              | signal.<br>50 MICRO SEC: Enabled with the 50µs<br>nInit signal.<br>When I-Prime is received when enabled,<br>only Centro driver is initialized.                                                                                                    |

|             | Item              |                            | Settings          | Functions                                                                                                    |             | Item           |                       | Settings                                                | Functions                                                                                                    |
|-------------|-------------------|----------------------------|-------------------|----------------------------------------------------------------------------------------------------|-------------|----------------|-----------------------|---------------------------------------------------------|----------------------------------------------------------------------------------------------------|
| Admin Setup | Parallel<br>Setup | Offline<br>Receive         | Enable<br>Disable | Sets Enable/Disable of a function that<br>keeps receive-possible state without<br>changing an I/F signal even though an<br>alarm occurs. When this is set to Enable,<br>I/F keeps receive-possible state even<br>while the printer is moving to Off-line                                                                                                    | Admin Setup | Print<br>Setup | Personality           | Auto<br>PCL<br>XPS<br>IBM PPR<br>EPSON FX<br>PostScript | Selects a printer language.                                                                                                    |
|             |                   |                            |                   | because you press operating panel switch.<br>I/F sends the BUSY signal only when<br>the reception buffer is full or service call<br>occurs.                                                                                                    |             |                | Copies                | 1<br>~<br>999                                           | Sets the number of copies. This setting is disabled for Local Print except for Demo Page                                                                                                    |
|             | USB<br>Setup      | USB                        | Enable            | Sets able/disable of USB I/F.                                                                                                    |             |                | Duplex                | On<br>Off                                               | Specifies Duplex Print.                                                                                                    |
|             |                   | Speed                      | Enable<br>Disable | Sets of the max. USB I/F transfer speed.                                                                                                    |             |                | Binding               | Long Edge<br>Short Edge                                 | Specifies Binding in Duplex Printing.<br>[Conditions for display]<br>"On" is selected in "Duplex" menu above.                                                                                                    |
|             |                   | Soft Reset                 | Enable<br>Disable | Sets Enable/Disable of Soft Reset command.                                                                                                    |             |                | Media<br>Check        | Enable<br>Disable                                       | Sets whether the printer checks the matching of paper size of the print data                                                                                                    |
|             |                   | Serial<br>Number           | Enable<br>Disable | Specifies Enable/Disable of a USB serial number. A USB serial number is used to                                                                                                    |             |                |                       |                                                         | and that of the tray. Only standard sizes are subject to be checked.                                                                                                    |
|             |                   |                            |                   | identify a USB device to which a PC is connected.                                                                                                    |             |                | A4/Letter<br>Override | No<br>Yes                                               | (1)When the paper size of a job has been set to A4 and A4 has not been set in a                                                                                                    |
|             |                   | Offline<br>Receive         | Enable<br>Disable | Sets Enable/Disable of a function that<br>keeps receive-possible state without<br>changing I/F signal even though an alarm<br>occurs. When this is set to Enable, I/F<br>keeps receive-possible state even while<br>the printer is moving to Off-line because<br>you press operating panel switch. I/F<br>sends the BUSY signal only when the<br>reception buffer is full or service call<br>occurs. |             |                |                       |                                                         | printer, if there is Letter paper in it, this<br>job will be printed by Letter paper without<br>paper requesting.<br>(2)When the paper size of a job has been<br>set to Letter and Letter has not been set in<br>a printer, if there is A4 paper in it, this job<br>will be printed by A4 paper without paper<br>requesting.<br>[Conditions for display]<br>"Off" is selected in "Edge to Edge". |
|             |                   | USB<br>Memory<br>Interface | Enable<br>Disable | Sets able/disable of USB memory I/F.                                                                                                    |             |                | Edge to<br>Edge       | On<br>Off                                               | The printing area will be extended.<br>When On is set, print margin will be<br>changed to 2mm in PCL/PS printing.                                                                                                    |
|             | Admin Ap          | pli                        |                   | See "Embedded JavaVM User's Guide" (an applicable specification) for details on Java Application.                                                                                                    |             |                |                       |                                                         | When Off is set, print margin will be as<br>usual setting and specs.<br>[Conditions for display]<br>"No" is selected in "A4/Letter Override".                                                                                                    |
|             | JavaVM S          | Setup                      |                   | See "Embedded JavaVM User's Guide" (an applicable specification) for details on Java Application.                                                                                                    |             |                | Resolution            | 600dpi<br>1200dpi                                       | Sets the resolution.                                                                                                    |

|             |                |                        |                                                                                                    |                                                                                                    | -         |                   |                      |                                                                                                    |                                                                                                    |
|-------------|----------------|------------------------|----------------------------------------------------------------------------------------------------|----------------------------------------------------------------------------------------------------|-----------|-------------------|----------------------|----------------------------------------------------------------------------------------------------|----------------------------------------------------------------------------------------------------|
|             | Item           |                        | Settings                                                                                                    | Functions                                                                                                    |           | Item              |                      | Settings                                                                                                    | Functions                                                                                                    |
| Admin Setup | Print<br>Setup | Toner<br>Save          | Off<br>Low<br>High                                                                                                    | Set the toner save level.<br>Off: Invalidate toner save.<br>Low: use toner by 75%.<br>High: use toner by 50%.                                                 | Admin Set | up Print<br>Setup | X<br>Dimension       | 3inch<br>~<br>8.3inch *A<br>~<br>8.5inch *I                                                                                       | Specifies paper width of Custom paper as<br>a default value. Sets a paper in a direction<br>perpendicular to paper run direction<br>Default values listed to the left are for<br>Letter/A4 |
|             |                | Default<br>Orientation | Portrait<br>Landscape                                                                                                    | Specifies print orientation.<br>It is invalid for PS. (it is valid only for PCL/<br>IBMPPR/ EPSONFX)                                                          |           |                   |                      | 76millimeter                                                                                                    |                                                                                                    |
|             |                | Form<br>Length         | 5lines<br>~<br>60lines *L<br>~<br>64lines *A                                                                                                    | Sets the number of lines that can be<br>printed on a page. (Only for PCL)Invalid in<br>PS.<br>Default values listed to the left are for<br>Letter/A4.         |           |                   |                      | 210millimeter<br>*A<br>216millimeter<br>*L                                                                                        | Creatifica record length of Quatern records                                                                                                    |
|             |                |                        | ~<br>128lines                                                                                                    | according to the size of paper loaded in the tray.                                                                                                    |           |                   | r<br>Dimension       | ~<br>11.0inch *L                                                                                                    | a default value. Sets a paper in the same<br>direction to paper run direction.                                                                                                    |
|             |                | Edit Size              | Cassette Size<br>A4<br>A5<br>A6<br>B5<br>B6<br>Legal14<br>Legal13.5<br>Legal13<br>Letter<br>Executive<br>16K(184x260mm)<br>16K(195x270mm)<br>16K(197x273mm)<br>Statement | Sets the size of an area to draw when the<br>host PC does not specify the size by the<br>paper edit size designating command.<br>(Only for PCL)Invalid in PS. |           |                   |                      | ~<br>11.7inch *A<br>~<br>52.0inch<br>127millimeter<br>~<br>279millimeter<br>*L<br>~<br>297millimeter<br>*A<br>~<br>1321millimeter | Default values listed to the left are for<br>Letter/A4.                                                                                                    |
|             |                |                        | Custom<br>Com-9 Envelope<br>Com-10 Envelope<br>Monarch<br>Envelope                                                                                                    |                                                                                                    |           | PS<br>Setup       | Network<br>Protocol  | ASCII<br>RAW                                                                                                    | Specifies PS communication protocol<br>mode of data from NIC.<br>(In RAW mode, Ctrl-T is invalid.)<br>[Conditions for display]<br>A NIC FW is installed.                                   |
|             |                |                        | DL Envelope<br>C5 Envelope<br>C6 Envelope                                                                                                    |                                                                                                    |           |                   | Parallel<br>Protocol | ASCII<br>RAW                                                                                                    | Specifies PS communication protocol<br>mode of data from Centro.<br>(In RAW mode, Ctrl-T is invalid.)                                                                                      |

|             | Item         |                 | Settings                                  | Functions                                                                                                    |             | Item         |                | Settings                                                                                                    | Functions                                                                                                    |
|-------------|--------------|-----------------|-------------------------------------------|----------------------------------------------------------------------------------------------------|-------------|--------------|----------------|----------------------------------------------------------------------------------------------------|----------------------------------------------------------------------------------------------------|
| Admin Setup | PS<br>Setup  | USB<br>Protocol | ASCII<br>RAW                              | Specifies PS communication protocol<br>mode of data from USB.<br>(In RAW mode, Ctrl-T is invalid.)                                                                                                    | Admin Setup | PCL<br>Setup | Font<br>Height | 4.00 point<br>~<br>12.00 point<br>~                                                                                                  | Height of the PCL default font. The value<br>is displayed down to the second decimal<br>place (in the unit of 0.25 POINT.)<br>Displayed only when the font selected in    |
|             |              | Size            | Size in PDF file                          | Current Tray Size : It selects the current<br>tray, and it lets fit paper size of the tray.                                                                                                    |             |              |                | 999.75 point                                                                                                    | Font No. is proportional-spacing, scalable font.                                                                                                    |
|             |              |                 |                                           | Size in PDF file : It refers to the paper size<br>in a PDF file and does an automatic tray<br>selection.<br>Scaling Size : It refers to the paper size<br>in a PDF file and does an automatic tray<br>selection. If the paper with the same size<br>with PDF file, print on it. If ther is not,<br>request paper on current tray, and scaling<br>print.                                                             |             |              | Symbol<br>Set  | PC-8<br>PC-8 Dan/Nor<br>PC-8 Grk<br>PC-8 TK<br>PC-775<br>PC-850<br>PC-851 Grk<br>PC-852<br>PC-855                                    | Sets a symbol set of PCL.<br>Modifies a symbol set to the default<br>symbol set of the font when the selected<br>font of FONT No. can not use the selected<br>symbol set. |
|             |              | PDF<br>Scaling  | 1%<br>~                                   | Specifies scaling size by percent when PDF Paper Size is set to Scaling Size.                                                                                                    |             |              |                | PC-857 TK<br>PC-858                                                                                                    |                                                                                                    |
|             |              | Size            | 99%                                       | [Conditions for display]<br>This menu only is displayed when PDF<br>Paper Size is set to Scaling Size.                                                                                                    |             |              |                | PC-862 Heb<br>PC-864 L/A<br>PC-866<br>PC-866 Ukr                                                                                     |                                                                                                    |
|             | PCL<br>Setup | Font<br>Source  | Resident<br>Downloaded                    | Specifies the location of PCL default font.<br>Downloaded: Displayed when soft font<br>is downloaded to RAM as permanent<br>designation.                                                                                                    |             |              |                | PC-869<br>PC-1004<br>Pi Font<br>PIska Mazvia                                                                                         |                                                                                                    |
|             |              | Font<br>Number  | 0<br>S1                                   | Sets the PCL font number.<br>The valid range of this variable changes<br>depending on the FONT SOURCE setting<br>at the time. If the default font is set for<br>FONT SOURCE, the number starts at<br>0. If it is not, the number starts at 1. The<br>maximum value is equal to the number of<br>fonts installed in FONT SOURCE.<br>S1 is displayed only when soft font is<br>downloaded with permanent designation. |             |              |                | PS Math<br>PS Text<br>Roman-8<br>Roman-9<br>Roman Ext<br>Serbo Croat1<br>Serbo Croat2<br>Spanish<br>Ukrainian<br>VN Int'l<br>VN Math |                                                                                                    |
|             |              | Font Pitch      | 0.44CPI<br>~<br>10.00CPI<br>~<br>99.99CPI | Width of the PCL default font. The unit<br>is character/inch (Default font is fixed-<br>pitch, scalable font.) The value of pitch<br>is displayed down to the second decimal<br>place (in the unit of 0.01 CPI).<br>Displayed only when the font selected in<br>Font No. is fixed-spacing, scalable font.                                                                                                    |             |              |                | VN US<br>Win 3.0<br>Win 3.1 Arb<br>Win 3.1 L/G<br>Win 3.1 Blt<br>Win 3.1 Cyr<br>Win 3.1 Grk                                          |                                                                                                    |

|             | Item         |               | Settinas                                                                                                    | Functions | ٦. |             | Item         |                          | Settings                                                                                                    | Functions                                                                                                    |
|-------------|--------------|---------------|----------------------------------------------------------------------------------------------------|-----------|----|-------------|--------------|--------------------------|----------------------------------------------------------------------------------------------------|----------------------------------------------------------------------------------------------------|
| Admin Setup | PCL<br>Setup | Symbol<br>Set | Win 3.1 Heb<br>Win 3.1 L1<br>Win 3.1 L2<br>Win 3.1 L2<br>Win 3.1 L5<br>Wingdings<br>Dingbats MS<br>Symbol<br>OCR-A<br>OCR-B<br>OCRB Subset2<br>HP ZIP<br>USPSFIM<br>USPSSTP<br>USPSZIP<br>Arabic-8<br>Bulgarian<br>CWI Hung<br>DeskTop<br>German<br>Greek-437<br>Greek-437<br>Greek-437<br>Greek-928<br>Hebrew NC<br>Hebrew-7<br>Hebrew-8<br>IBM-437 |           |    | Admin Setup | PCL<br>Setup | Symbol<br>Set            | ISO-4 UK<br>ISO-6 ASC<br>ISO-10 S/F<br>ISO-11 Swe<br>ISO-14 JASC<br>ISO-15 Ita<br>ISO-16 Por<br>ISO-17 Spa<br>ISO-21 Ger<br>ISO-25 Fre<br>ISO-57 Chi<br>ISO-60 Nor<br>ISO-61 Nor<br>ISO-69 Fre<br>ISO-84 Por<br>ISO-85 Spa<br>ISO-Cyr<br>ISO-Grk<br>ISO-Hebrew<br>Kamenicky<br>Legal<br>Math-8<br>MC Text<br>MS Publish<br>PC Ext D/N<br>PC Ext US<br>PC Set1<br>PC Set2 US |                                                                                                    |
|             |              |               | IBM-850<br>IBM-860<br>IBM-863<br>IBM-865<br>ISO Dutch<br>ISO L1<br>ISO L2<br>ISO L4                                                                                                    |           |    |             |              | A4 Print<br>Width        | 78 column<br>80 column                                                                                                    | Sets in PCL the number of characters for<br>A4 paper Auto LF.<br>This is for 10-CPI characters when Auto<br>CR/LF Mode is set to OFF.<br>This menu is enabled only when A4 paper<br>is selected in the menu that sets the print<br>width of A4 paper in portrait orientation. |
|             |              |               | ISO L5<br>ISO L6<br>ISO L9<br>ISO Swedish1<br>ISO Swedish2<br>ISO Swedish3<br>ISO-2 IRV                                                                                                    |           |    |             |              | White<br>  Page Skip<br> | On<br>Off                                                                                                    | Sets whether to eject or not a page<br>without any data to print (blank page) upon<br>reception of FF command (OCH) in PCL<br>Mode. OFF: Ejecting.                                                                                                    |

|             | Item         |                |            | Settings                                      | Functions                                                                                                    |     |
|-------------|--------------|----------------|------------|-----------------------------------------------|----------------------------------------------------------------------------------------------------|-----|
| Admin Setup | PCL<br>Setup | CR Fi          | unction    | CR<br>CR+LF                                   | Sets performance when CR code is<br>received in PCL.<br>CR: Carriage Return<br>CR+LF: Carriage Return and Line Feed                                                                                                    | Adm |
|             |              | LF Fu          | nction     | LF<br>LF+CR                                   | Sets performance when LF code is<br>received in PCL.<br>LF: Line Feed<br>LF+CR: Line Feed and Carriage Return                                                                                                    |     |
|             |              | Print          | Margin     | Normal<br>1/5 inch<br>1/6 inch<br>1/12.5 inch | Sets a non-printable area of paper.<br>The width of the area along the right and<br>left sides of paper (left and right of paper<br>laid out according to paper orientation)<br>paper outside the printable area<br>NORMAL: PCL emulation compatible,<br>approximately 1/4~1/4.3INCH (depending<br>on paper) is outside the printable area.<br>The option "1/12.5 inch" only be displayed<br>when Edge to Edge function was enabled. |     |
|             |              | Pen W<br>Adjus | /idth<br>t | On<br>Off                                     | When the minimum width is specified in      PCL, if you draw a 1-dot line, it sometimes      looks broken.      With PEN WIDTH Adjust set to ON, when      the minimum width is specified, the line      width will be emphasized so as to look      wider than a 1-dot line.                                                                                                    |     |
|             |              | Tray<br>ID#    | MP<br>Tray | 1<br>~<br>4<br>~<br>59                        | Sets the # to specify the MPTray for<br>the paper feed destination command<br>(ESC&I#H) in PCL5e emulation.                                                                                                    |     |
|             |              |                | Tray1      | 1<br>~<br>59                                  | Sets the # to specify Tray 1 for the paper<br>feed destination command (ESC&I#H) in<br>PCL5e emulation.                                                                                                    |     |
|             |              |                | Tray2      | 1<br>~<br>5<br>~<br>59                        | Sets the # to specify Tray 2 for the paper<br>feed destination command (ESC&I#H) in<br>PCL5e emulation. Displayed only if the<br>Tray 2 is installed.                                                                                                    |     |

|         | Item         |                   |           | Settings                                        | Functions                                                                                                    |
|---------|--------------|-------------------|-----------|-------------------------------------------------|----------------------------------------------------------------------------------------------------|
| n Setup | PCL<br>Setup | Tray<br>ID#       | Tray3     | 1<br>~<br>20<br>~<br>59                         | Sets the # to specify Tray 3 for the paper<br>feed destination command (ESC&I#H) in<br>PCL5e emulation. Displayed only if the<br>Tray 3 is installed.                                                                                                    |
|         |              |                   | Tray4     | 1<br>~<br>21<br>~<br>59                         | Sets the # to specify Tray 4 for the paper<br>feed destination command (ESC&I#H) in<br>PCL5e emulation. Displayed only if the<br>Tray 4 is installed.                                                                                                    |
|         | XPS<br>Setup | Digital<br>Signat | -<br>ure  | Print Invalid Sign<br>PrintOnlyValidSign<br>Off | Sets up the DigitalSignature function.<br>Print Invalid Sign: If a document has been<br>tampered, the printer prints a normal print<br>report and a temper error report.<br>Print Only Valid Sign: If a document has<br>been tampered, the printer prints only a<br>tamper error report.<br>Off: No signatures are verified. |
|         |              | Discar<br>Contro  | rd-<br>bl | Auto<br>Each Page<br>Off                        | Sets up the DiscardControl function.<br>Auto: Frees resources as necessary.<br>EachPage: Frees resources page by page<br>according to markups.<br>Off: Disables the DiscardControl function.                                                                                                    |
|         |              | MC M              | ode       | On<br>Off                                       | Sets up the MarkupComaptibility function.<br>On: Uses the MarkupComaptibility<br>function.<br>Off: Not use the MarkupComaptibility<br>function.                                                                                                    |
|         |              | Unzip             | Mode      | Auto<br>Speed<br>Print                          | Specifies the unzip method for XPS flies.<br>Auto: Automatically switches modes<br>depending on files.<br>Speed: Prioritizes print speed and doesn't<br>use the partial Unzip function.<br>Print: Prioritizes print processing and uses<br>the partial Unzip function.                                                       |
|         |              | White<br>Skip     | Page      | On<br>Off                                       | Sets whether or not to eject pages that<br>contain no print data (blank pages) using<br>XPS.<br>When Off is selected, blank pages are<br>ejected, if any.                                                                                                    |

Functions

|             | Item                |                    | Settings                                                                                                    | Functions                                       |             | Item                |               | Settings                                                                                                    |
|-------------|---------------------|--------------------|----------------------------------------------------------------------------------------------------|-------------------------------------------------|-------------|---------------------|---------------|----------------------------------------------------------------------------------------------------|
| Admin Setup | IBM<br>PPR<br>Setup | Character<br>Pitch | 10 CPI<br>12 CPI<br>17 CPI<br>20 CPI<br>Proportional                                                                                                    | Specifies character pitch in IBM PPR emulation. | Admin Setur | IBM<br>PPR<br>Setup | Symbol<br>Set | German<br>Spanish<br>ISO Dutch<br>Roman Ext<br>ISO Swedish1                                                                                                    |
|             |                     | Font<br>Condense   | 12CPI to 20CPI<br>12CPI to 12CPI                                                                                                    | Specifies 12CPI pitch for Condense Mode.        |             |                     |               | ISO Swedish2<br>ISO Swedish3<br>VN Math                                                                                                    |
|             |                     | Character<br>Set   | SET-2<br>SET-1                                                                                                    | Sets a character set.                           |             |                     |               | VN Int'l<br>VN US                                                                                                    |
|             |                     | Symbol<br>Set      | IBM-437<br>IBM-850<br>IBM-860<br>IBM-863<br>IBM-865<br>PC Set1<br>PC Ext US<br>PC Ext US<br>PC Ext US<br>PC Set2 US<br>PC Set2 US<br>PC Set2 D/N<br>Roman-8<br>ISO L1<br>PC-8<br>PC-8 Dan/Nor<br>PC-850<br>Legal<br>ISO-2 IRV<br>ISO-4 UK<br>ISO-6 ASC<br>ISO-10 S/F<br>ISO-11 Swe<br>ISO-14 JASC<br>ISO-15 Ita<br>ISO-15 Ita<br>ISO-17 Spa<br>ISO-17 Spa<br>ISO-21 Ger<br>ISO-25 Fre<br>ISO-57 Chi<br>ISO-60 Nor<br>ISO-61 Nor<br>ISO-69 Fre<br>ISO-85 Spa | Sets a symbol set.                              |             |                     |               | PS Math<br>PS Text<br>Math-8<br>Pi Font<br>MS Publish<br>Win 3.0<br>DeskTop<br>Win 3.1 L1<br>MC Text<br>PC-852<br>Win 3.1 L5<br>Win 3.1 L2<br>CWI Hung<br>PC-857 TK<br>ISO L2<br>ISO L5<br>PC-8 TK<br>Kamenicky<br>Hebrew NC<br>Hebrew NC<br>Hebrew OC<br>PIska Mazvia<br>ISO L6<br>Win 3.1 Heb<br>Win 3.1 Cyr<br>PC-866<br>Win 3.1 Grk<br>PC-855<br>Greek-437<br>Greek-437<br>Greek-737<br>Greek-928<br>Serbo Croat2<br>Ukrainian |

|             | Item                |                    | Settings                                                                                                    | Functions                                                                                   |
|-------------|---------------------|--------------------|----------------------------------------------------------------------------------------------------|---------------------------------------------------------------------------------------------|
| Admin Setup | IBM<br>PPR<br>Setup | Symbol<br>Set      | Bulgarian<br>PC-1004<br>Win 3.1 Blt<br>PC-775<br>Serbo Croat1<br>PC-858<br>Roman-9<br>ISO L9<br>Greek-8<br>Win 3.1 L/G<br>PC-851 Grk<br>PC-8 Grk<br>Hebrew-7<br>ISO-Hebrew<br>Hebrew-8<br>PC-862 Heb<br>ISO-Cyr<br>ISO-Grk<br>PC-866 Ukr<br>ISO L4 |                                                                                             |
|             |                     | Letter O<br>Style  | Enable<br>Disable                                                                                                    | Specifies the style that replaces $\phi$ (9B) and ¥ (9D) with $\phi$ (ou) and $\Phi$ (zero) |
|             |                     | Zero<br>Character  | Normal<br>Slashed                                                                                                    | Specifies the style of 0(zero).<br>SLASHED: SLASH ZERO                                      |
|             |                     | Line Pitch         | 6 LPI<br>8 LPI                                                                                                    | Sets line space.                                                                            |
|             |                     | White<br>Page Skip | On<br>Off                                                                                                    | Sets ejecting or not ejecting a blank sheet.<br>Available only when simplex is set.         |
|             |                     | CR<br>Function     | CR<br>CR+LF                                                                                                    | Sets performance when CR code is received.                                                  |
|             |                     | LF<br>Function     | LF<br>LF+CR                                                                                                    | Sets performance when LF code is received.                                                  |
|             |                     | Line<br>Length     | 80 column<br>136 column                                                                                                    | Specifies the number of characters per line.                                                |
|             |                     | Form<br>Length     | 11 inch *L<br>11.7 inch *A<br>12 inch                                                                                                    | Specifies the length of paper.                                                              |
|             |                     | TOF<br>Position    | 0.0inch<br>0.1inch<br>~<br>1.0inch                                                                                                    | Sets the position from the top edge of paper.                                               |

|             | Item                 |                    | Settings                                                                                                    | Functions                                                                                                    |
|-------------|----------------------|--------------------|----------------------------------------------------------------------------------------------------|----------------------------------------------------------------------------------------------------|
| Admin Setup | IBM<br>PPR<br>Setup  | Left<br>Margin     | 0.0inch<br>0.1inch<br>~<br>1.0inch                                                                                                    | Sets the amount to shift the horizontal print start position to the right.                                                                           |
|             |                      | Fit to<br>Letter   | Enable *L<br>Disable *A                                                                                                    | Sets the printing mode that can fit print<br>data, equivalent to 11 inches (66 lines), in<br>the LETTER-size printable area.                         |
|             |                      | Text<br>Height     | Same<br>Diff                                                                                                    | Sets height of a character.<br>SAME: Regardless of CPI, same height<br>DIFF: According to CPI, character heights<br>vary.[Existing model compatible] |
|             | EPSON<br>FX<br>Setup | Character<br>Pitch | 10 CPI<br>12 CPI<br>17 CPI<br>20 CPI<br>Proportional                                                                                                    | Specifies character pitch.                                                                                                    |
|             |                      | Character<br>Set   | SET-2<br>SET-1                                                                                                    | Specifies a character set.                                                                                                    |
|             |                      | Symbol<br>Set      | IBM-437<br>IBM-850<br>IBM-860<br>IBM-863<br>IBM-865<br>PC Set1<br>PC Ext US<br>PC Ext US<br>PC Set2 US<br>PC Set2 US<br>PC Set2 D/N<br>Roman-8<br>ISO L1<br>PC-8<br>PC-8 Dan/Nor<br>PC-850<br>Legal<br>ISO-2 IRV<br>ISO-4 UK<br>ISO-6 ASC<br>ISO-10 S/F<br>ISO-11 Swe<br>ISO-15 Ita<br>ISO-16 Por | Specifies a symbol set.                                                                                                    |

| Admin Setup    EPSON<br>Setup    Symbol    Spontore<br>(SD-95 FC)    Spontore<br>(SD-95 FC)    Admin Setup    Symbol    Win 3.1 G/n<br>Sole    Win 3.1 G/n<br>Sole    Spontore<br>(SD-95 FC)      Setup    Setup    Setup    Sole    Sole <td< th=""><th></th><th>Item</th><th></th><th>Settings</th><th>Functions</th><th>L</th><th></th><th>Item</th><th></th><th>Settings</th><th>Functions</th></td<> |             | Item                 |               | Settings                                                                                                    | Functions | L |             | Item                 |                    | Settings                                                                                                    | Functions                                                                                   |
|----------------------------------------------------------------------------------------------------|-------------|----------------------|---------------|----------------------------------------------------------------------------------------------------|-----------|---|-------------|----------------------|--------------------|----------------------------------------------------------------------------------------------------|---------------------------------------------------------------------------------------------|
| Win 3.1 L5<br>Win 3.1 L2<br>CWI Hung<br>PC-857 TK<br>ISO L2<br>ISO L5<br>PC-8 TK<br>Kamenicky<br>Hebrew NC<br>Hebrew NC<br>Hebrew NC<br>Hebrew OC<br>PIska Mazvia<br>ISO L6<br>Biso L6<br>PC 8 TK<br>Kamenicky<br>Hebrew NC<br>Hebrew NC<br>                                                                                                    | Admin Setup | EPSON<br>FX<br>Setup | Symbol<br>Set | ISO-17 Spa<br>ISO-21 Ger<br>ISO-25 Fre<br>ISO-57 Chi<br>ISO-60 Nor<br>ISO-61 Nor<br>ISO-69 Fre<br>ISO-84 Por<br>ISO-85 Spa<br>German<br>Spanish<br>ISO Dutch<br>Roman Ext<br>ISO Swedish1<br>ISO Swedish2<br>ISO Swedish2<br>ISO Swedish2<br>ISO Swedish3<br>VN Math<br>VN Int'I<br>VN US<br>PS Math<br>PS Text<br>Math-8<br>Pi Font<br>MS Publish<br>Win 3.0<br>DeskTop<br>Win 3.1 L1<br>MC Text<br>PC-852 |           |   | Admin Setup | EPSON<br>FX<br>Setup | Symbol<br>Set      | Win 3.1 Grk<br>PC-869<br>PC-855<br>Greek-437<br>Greek-437 Cy<br>Greek-737<br>Greek-928<br>Serbo Croat2<br>Ukrainian<br>Bulgarian<br>PC-1004<br>Win 3.1 Blt<br>PC-775<br>Serbo Croat1<br>PC-858<br>Roman-9<br>ISO L9<br>Greek-8<br>Win 3.1 L/G<br>PC-851 Grk<br>PC-851 Grk<br>PC-8 Grk<br>Hebrew-7<br>ISO-Hebrew<br>Hebrew-8<br>PC-862 Heb<br>ISO-Cyr<br>ISO-Grk<br>PC-866 Ukr<br>ISO L4 |                                                                                             |
| PC-857 TK<br>ISO L2<br>ISO L5<br>PC-8 TK<br>Kamenicky<br>Hebrew NC<br>Hebrew OC<br>Plska Mazvia<br>ISO L6Zero<br>Normal<br>SlashedNormal<br>SlashedSpecifies the style of 0(zero).<br>SLASH ZEROWhite<br>Page Skip6 LP1<br>8 LP1Sets line space.White<br>Page SkipOn<br>OffSets ejecting or not ejecting a blank sheet.<br>Page SkipPIska Mazvia<br>ISO L6<br>Win 3.1 Heb<br>Win 3.1 CyrCR<br>FunctionCR<br>CR+LFCR<br>FunctionCR<br>received.Line<br>Line80 column<br>lineLine<br>Line80 column<br>line                                                                                                    |             |                      |               | Win 3.1 L5<br>Win 3.1 L2<br>CWI Hung                                                                                                    |           | l |             |                      | Letter O<br>Style  | Enable<br>Disable                                                                                                    | Specifies the style that replaces $\phi$ (9B) and ¥ (9D) with $\phi$ (ou) and $\Phi$ (zero) |
| ISO L5<br>PC-8 TK<br>Kamenicky<br>Hebrew NC<br>Hebrew OC<br>PIska Mazvia<br>ISO L6Line Pitch6 LPI<br>8 LPISets line space.White<br>Page SkipOn<br>OffSets ejecting or not ejecting a blank sheet.<br>Page SkipCR<br>FunctionCR<br>CR+LFSets performance when CR code is<br>received.Win 3.1 Heb<br>Win 3.1 CyrWin 3.1 CyrPC seePC see                                                                                                    |             |                      |               | PC-857 TK<br>ISO L2                                                                                                    |           |   |             |                      | Zero<br>Character  | Normal<br>Slashed                                                                                                    | Specifies the style of 0(zero).<br>SLASHED: SLASH ZERO                                      |
| Hebrew NC    Hebrew OC      Plska Mazvia    Off      ISO L6    Vin 3.1 Heb      Win 3.1 Heb    Vin 3.1 Cyr      PC Rec    80 column      Specifies the number of characters per      Length    136 column      Iso    Iso                                                                                                    |             |                      |               | ISO L5<br>PC-8 TK<br>Kamenicky                                                                                                    |           |   |             |                      | Line Pitch         | 6 LPI<br>8 LPI                                                                                                    | Sets line space.                                                                            |
| Plska Mazvia    ISO L6    CR    CR    Sets performance when CR code is      Win 3.1 Heb    Win 3.1 Cyr    Line    80 column    Specifies the number of characters per      PC see    See    Iso L6    Line    136 column    Iso L6                                                                                                    |             |                      |               | Hebrew NC<br>Hebrew OC                                                                                                    |           |   |             |                      | White<br>Page Skip | On<br>Off                                                                                                    | Sets ejecting or not ejecting a blank sheet.<br>Available only when simplex is set.         |
| Win 3.1 Field  Line  80 column  Specifies the number of characters per    DC 866  Line  136 column  line                                                                                                    |             |                      |               | Plska Mazvia<br>ISO L6<br>Win 3.1 Hob                                                                                                    |           |   |             |                      | CR<br>Function     | CR<br>CR+LF                                                                                                    | Sets performance when CR code is received.                                                  |
|                                                                                                    |             |                      |               | Win 3.1 Cyr<br>PC-866                                                                                                    |           |   |             |                      | Line<br>Length     | 80 column<br>136 column                                                                                                    | Specifies the number of characters per line.                                                |

|             | Item                 |                                | Settings                              | Functions                                                                                                    |   |
|-------------|----------------------|--------------------------------|---------------------------------------|----------------------------------------------------------------------------------------------------|---|
| Admin Setup | EPSON<br>FX<br>Setup | Form<br>Length                 | 11 inch *L<br>11.7 inch *A<br>12 inch | Specifies the length of paper.                                                                                                    | A |
|             |                      | TOF<br>Position                | 0.0inch<br>0.1inch<br>~<br>1.0inch    | Sets the position from the top edge of paper.                                                                                                    |   |
|             |                      | Left<br>Margin                 | 0.0inch<br>0.1inch<br>~<br>1.0inch    | Sets the amount to shift the horizontal print start position to the right.                                                                           |   |
|             |                      | Fit to<br>Letter               | Enable *L<br>Disable *A               | Sets the printing mode that can fit print<br>data, equivalent to 11 inches (66 lines), in<br>the LETTER-size printable area.                         |   |
|             |                      | Text<br>Height                 | Same<br>Diff                          | Sets height of a character.<br>SAME: Regardless of CPI, same height<br>DIFF: According to CPI, character heights<br>vary.[Existing model compatible] |   |
|             | Panel<br>Setup       | Near Life<br>Status            | Enable<br>Disable                     | Sets up LED display control for the<br>occurrence of a near life warning of a<br>drum, fuser, or belt.                                               |   |
|             |                      | Near Life<br>LED               | Enable<br>Disable                     | Sets up LED Lighting control for the<br>occurrence of a near life warning of a<br>toner, drum, fuser, or belt.                                       |   |
|             |                      | ldle<br>Display                | Toner Gauge<br>Paper Size             | Specify display information in idle Display.<br>Paper Size: Display paper size of each<br>tray.<br>Toner Gauge: Display toner gauge.                 |   |
|             |                      | Panel<br>Contrast              | -10<br>~<br>0<br>~<br>+10             | Tuning the LCD contrast level of the operator panel.                                                                                                 |   |
|             |                      | Invalid<br>Operation<br>Volume | Off<br>Low<br>High                    | Set the buzzer volume when invalid operation.                                                                                                    |   |
|             |                      | Error<br>Volume                | Off<br>Low<br>High                    | Set the buzzer volume when error occurred.                                                                                                    |   |

|       | Item          |                    | Settings                                                                                                    | Functions                                                                                                    |
|-------|---------------|--------------------|----------------------------------------------------------------------------------------------------|----------------------------------------------------------------------------------------------------|
| Setup | Time<br>Setup | Date<br>Format     | yyyy/mm/dd<br>mm/dd/yyyy<br>4d/mm/yyyy<br>*A                                                                                                    | Set the format of date.                                                                                               |
|       |               | Time Zone          | -12:00<br>-11:45<br>-11:30<br>-11:15<br>-11:00<br>-<br>-1:00<br>-0:45<br>-0:30<br>-0:15<br>+0:00<br>+0:15<br>+0:30<br>+0:45<br>+1:00<br>~<br>+12:15<br>+12:30<br>+12:45<br>+13:00 | Set the time zone(the difference to GMC).<br>It could be a time between -12:00 to<br>+13:00, in 15-minute increments. |
|       |               | Daylight<br>Saving | On<br>Off                                                                                                    | Set the Day light saving.<br>When it is on, the time goes 1 hour<br>forward. When it is off, the time goes back.      |
|       |               | Time<br>Setting    | 2000/01/01 00 :00<br>~<br>2091/12/31 23 :59<br>01/01/2000 00 :00<br>*L<br>~<br>12/31/2091 23 :59<br>01/01/2000 00 :00<br>*A<br>~<br>31/12/2091 23 :59                             | Set the current time.<br>Date is displayed according to the Date<br>Format.                                           |

|                |                 | Item                                                                                            |                        | Settings                                                                                                    | Functions                                                                                                    |
|----------------|-----------------|-------------------------------------------------------------------------------------------------|------------------------|----------------------------------------------------------------------------------------------------|----------------------------------------------------------------------------------------------------|
| Admin<br>Setup | Power Setup     |                                                                                                 | Power<br>Save          | Enable<br>Disable                                                                                                 | Sets Enable/Disable of Power Save Mode.                                                                                                    |
|                |                 |                                                                                                 | Sleep                  | Enable<br>Disable                                                                                                 | Sets Enable/Disable of Sleep Mode.                                                                                                    |
|                |                 |                                                                                                 | Auto<br>Power Off      | Enable<br>Auto Config<br>Disable                                                                                  | Set the behavior of Auto Power Off.<br>Disable: Invalidate to go Off mode by time.<br>Auto Config: The printer does not go to Off<br>mode when LAN cable is connected, goes<br>to Off mode when USB or Centro cable is<br>connected.<br>Enable: The printer goes to Off mode even<br>if LAN cable is connected. |
|                | Others<br>Setup | thers RAM Setup Buffer S<br>Buffer S<br>Resource<br>Save<br>Flash<br>Memory<br>Setup Initialize | Receive<br>Buffer Size | Auto<br>0.5 megabyte<br>1 megabyte<br>2 megabyte<br>4 megabyte<br>8 megabyte<br>16 megabyte<br>32 megabyte        | Sets the size of receive buffer                                                                                                    |
|                |                 |                                                                                                 | Resource<br>Save       | Auto<br>Off<br>0.5 megabyte<br>1 megabyte<br>2 megabyte<br>4 megabyte<br>8 megabyte<br>16 megabyte<br>32 megabyte | Sets the size of resource saving area.<br>This Menu is valid when PCL and other<br>PDL emulations except PCL are enabled.                                                                                                    |
|                |                 |                                                                                                 | Initialize             | Execute                                                                                                    | Initializes Resident FLASH.                                                                                                    |
|                |                 | HDD<br>Setup                                                                                    | Initialize             | Execute                                                                                                    | This category is displayed only if a an<br>HDD is installed.<br>The data stored in the HDD needs to be<br>deleted.The re-initialization of the partition<br>is not to be executed.                                                                                                    |

|       |             | Iten                    | n                          |                               | Settings                | Functions                                                                                                    |
|-------|-------------|-------------------------|----------------------------|-------------------------------|-------------------------|----------------------------------------------------------------------------------------------------|
| Admin | Others      | HDD                     | Resize                     | PCL nn%                       | nn%                     | Specifies the size of partition.                                                                                                    |
| Setup | Setup Setup | Setup                   | tup Partition              | Common<br>mm%                 | mm%                     | Specifies a size by ratio to the whole HDD<br>in % (1% unit) .<br>nn mm ll: 1 - 98 and nn+mm+ll=100                                                                                                    |
|       |             |                         |                            | PS II%                        | 11%                     | (Default values are nn=20, mm=50, II=30.)                                                                                                    |
|       |             |                         |                            | <apply></apply>               |                         |                                                                                                    |
|       |             |                         | Format                     | Partition                     | PCL<br>Common<br>PS     | Formats a specified partition.                                                                                                    |
|       |             |                         | Erase HDD                  |                               | Execute                 | This item appears only when HDD is<br>installed.<br>It features of the deletion of all the data<br>stored in the HDD not to be recovered<br>them. It aimes at the complete deletion of<br>printing and individual data left in the HDD<br>by disposal of the printer and clear data at<br>return. The printer restart after changing<br>set-up after menu. |
|       |             | Storag<br>Comm<br>Setup | Storage<br>Common<br>Setup | Check<br>File<br>System       | Execute                 | Resolves mismatch between actual<br>memory and displayed memory<br>available in a file system and performs<br>administration data (FAT information)<br>recovery. Performs these by file system. Its<br>takes several tens of seconds to complete<br>the job of this function. HDD: Performs<br>recovery only for an HDD.                                   |
|       |             |                         |                            |                               | Check<br>All<br>Sectors | Execute                                                                                                    |
|       |             |                         |                            | Enable<br>Initializat-<br>ion | No<br>Yes               | Prevents a setting change accompanying initialization of BlockDeveice(HDD,FLASH).                                                                                                    |
|       |             | Secur<br>Setup          | rity<br>)                  | Job<br>Limitation             | Off<br>Encrypted Job    | Job limitation mode control.<br>Jobs other than specified ones (Currently,<br>only encrypted authentication print can be<br>specified.) are rejected.                                                                                                    |

|                  | Item                        |                                                                                                    |                           | Settings                   | Functions                                                                                                    |
|------------------|-----------------------------|----------------------------------------------------------------------------------------------------|---------------------------|----------------------------|----------------------------------------------------------------------------------------------------|
| Admin (<br>Setup | Admin Others<br>Setup Setup | thers Security<br>Setup                                                                                    | Make<br>Secure<br>HDD     | Execute                    | Enables the encryption function for data<br>stored in HDD.<br>Generates a cipher key and makes the<br>encryption function (security mode)<br>information available. In addition, formats<br>HDD.                                                                                                    |
|                  |                             |                                                                                                    | Make<br>Normal<br>HDD     | Execute                    | Disables the encryption function for data<br>stored in HDD.<br>Deletes the cipher key and makes the<br>encryption function (security mode)<br>information not available. In addition,<br>formats HDD.                                                                                                    |
|                  |                             |                                                                                                    | Reset<br>Cipher<br>Key    | Execute                    | Resets a cipher key to be used in an<br>encrypted hard disk.<br>When this processing is done, all of data<br>stored in the HDD cannot be restored.                                                                                                    |
|                  |                             | Language<br>Setup                                                                                          | Language<br>Initialize    | Execute                    | Initialize the message file loaded in FLASH.                                                                                                    |
|                  |                             | Job Cancel<br>Cancel Key<br>Setup Behavio<br>Inquiry<br>Display<br>Focus<br>Position<br>Display<br>Timeout | Cancel<br>Key<br>Behavior | Short<br>Long<br>Off       | Specify the behavior when Cancel button<br>is pressed in printing.<br>Short: Cancel the current job by pressing<br>Cancel button below 2 seconds.<br>Long: Cancel the current job by pressing<br>Cancel button in 2 - 5 seconds.<br>Off: Ingore the press of Cancel button. The<br>printing can not be cancelled by pressing<br>cancel button. |
|                  |                             |                                                                                                    | Inquiry<br>Display        | On<br>Off                  | Specify whether the Job Cancel selection<br>request will be displayed.<br>On: Display when Job Cancelling.<br>Off: Do not displasy.                                                                                                    |
|                  |                             |                                                                                                    | Focus<br>Position         | Yes<br>No                  | Specify the default selection of Job Cancel request.                                                                                                    |
|                  |                             |                                                                                                    | Display<br>Timeout        | 60<br>~<br>180<br>~<br>300 | Specify the timeout of Job Cancel<br>selection request. When the time passed,<br>the printing will be continued as Job<br>Cancel = No.                                                                                                    |

|            | Item               |                     | Settings | Functions                                                                                                    |
|------------|--------------------|---------------------|----------|----------------------------------------------------------------------------------------------------|
| dmin Setup | Settings           | Reset<br>Settings   | Execute  | Resets a part of user menu to the factory default.                                                                                                    |
|            |                    | Save<br>Settings    | Execute  | Saves menus currently set.<br>With this function, the menus with which<br>operation was last performed are saved,<br>and overwrites with them menus that were<br>previously saved.        |
|            |                    | Restore<br>Settings | Execute  | Changes to the menu setting saved.<br>[Conditions for display]<br>The menu settings are saved.                                                                                            |
|            | Change<br>Password | New<br>Password     | ****     | Sets a new password to enter "Admin<br>Setup" menu<br>From 6 to 12 digits of number or Roman<br>character can be enter.                                                                   |
|            |                    | Verify<br>Password  | ****     | Makes User input the new password to<br>enter "Admin Setup" menu which is set by<br>"New Password" for confirmation.<br>From 6 to 12 digits of number or Roman<br>character can be enter. |

\*L: The default value for destinations that accept Letter as default.

\*A: The default value for destinations that accept A4 as default.

A

# 4.3.2 Self-diagnostic mode

This section describes LEVEL 0 and LEVEL 1.

### 4.3.2.1 Operator panel

The following description on operating the self-diagnostic is provided, premised on the following operator panel layout:

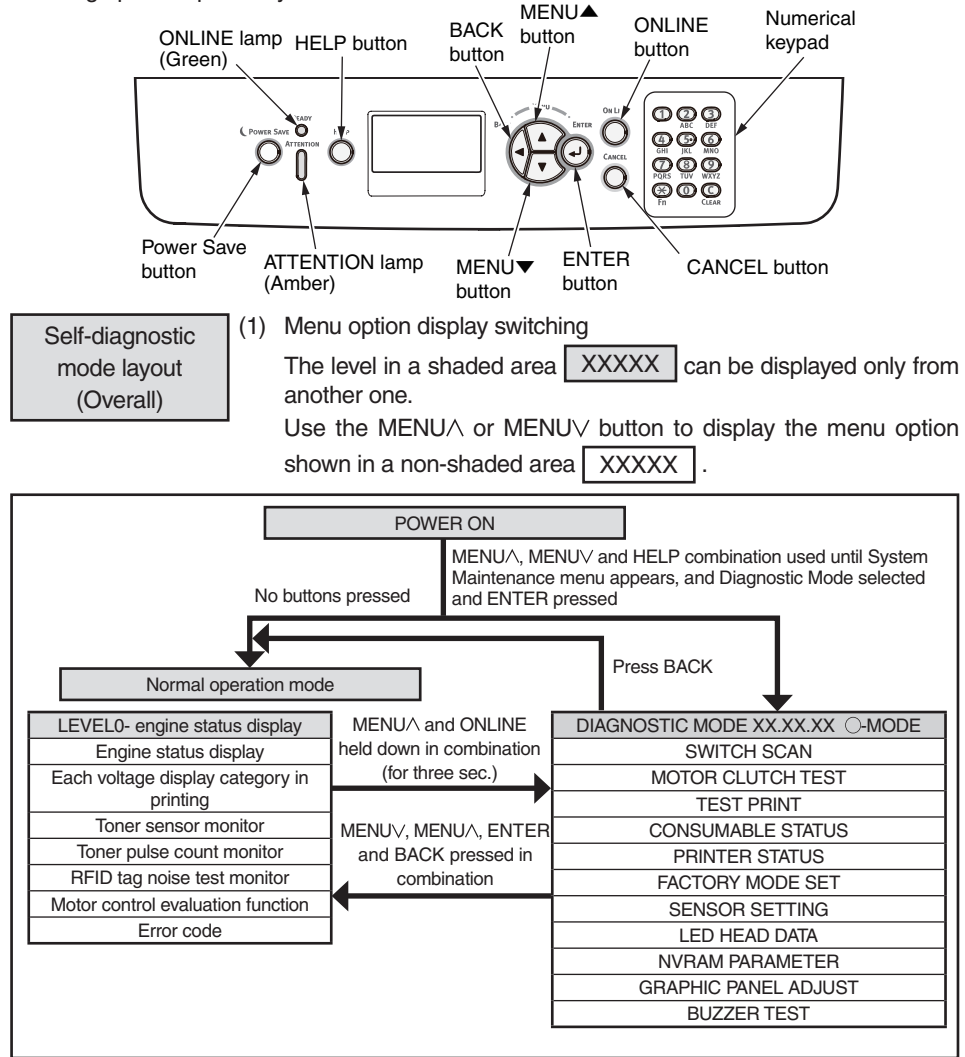

(1) Menu option display switching
 Hold down the BACK or ONLINE button or momentarily press the MENU∧ or MENU∨ button to display the option shown in a shaded area XXXX .
 Use the MENU∧ or MENU∨ button to display the menu option shown in a

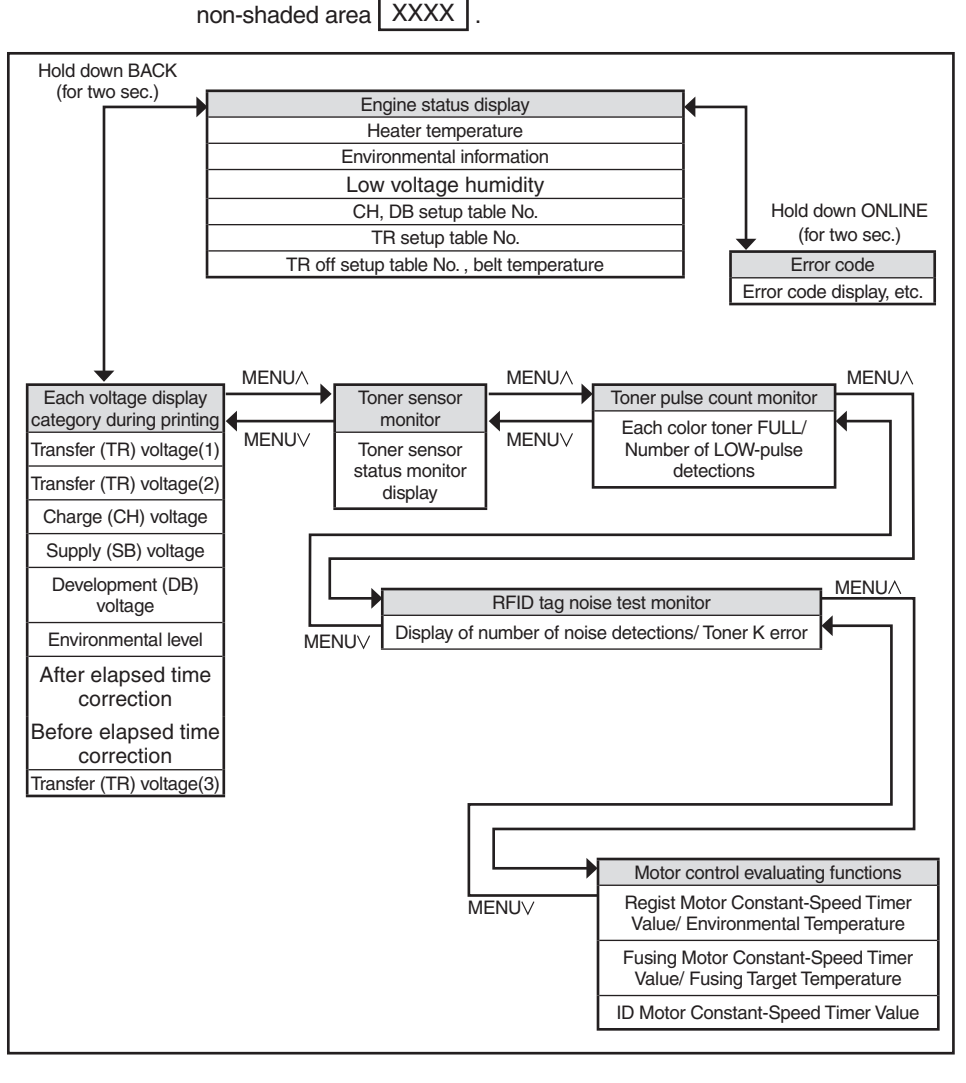

(1) Menu option display switching

LEVEL1

Use the MENU $\land$  or MENU $\lor$  button to select the option shown in a shaded area (XXXXX), and press ENTER to execute the option. Use ENTER or BACK to display the option shown in a non-shaded area (XXXXX), and use the MENU $\land$  or MENU $\lor$  button to select the option. Press ENTER to execute a test, and BACK to end the test.

| MENU               | J∨              |                |                     |                       |                        | MEN                                                                                                    | NUV                                                   |                   |
|--------------------|-----------------|----------------|---------------------|-----------------------|------------------------|----------------------------------------------------------------------------------------------------|-------------------------------------------------------|-------------------|
|                    |                 |                | DIAGNOSITC MODE XX. | XX.XX O-MODE          |                        |                                                                                                    |                                                       | ]                 |
| MENU               |                 |                |                     |                       |                        | MENU                                                                                                    | UΛ                                                    |                   |
|                    | ٨L              | MENUA          | MENUA               | MENUA                 | MENUA                  | MENUA MEN                                                                                                    | IUA MENUA                                             | MENUA             |
| SWITCH<br>SCAN     | MOTOR<br>CLUTCH | TEST           | CONSUMABLE          |                       | FACTORY<br>MODE SET    | SENSOR                                                                                                    | LED HEAD NVRAM                                        |                   |
| PAPER ROUTE : MEN  | JV TEST         | MENUV PRINT    | MENUV K-ID UNIT     | MENUV TOTAL SHEET CNT | MENUV FACTORY          | MENUV TONER MEN                                                                                                   | IUV K MENUV CLEAR                                     | ſ▼──││││          |
| PU<br>TONEB SENS   | ID MOTOR        | EXECUTE        | K-ID USED           | _                     | MODE *5<br>FUSE INTACT | SENSOR                                                                                                    |                                                       |                   |
| CVO FR TOP         | REGIST          | PATTERN        | K-TONER (FULL)      | -                     | *6                     | CHECK                                                                                                    | <display led<="" of="" td=""><td>    !</td></display> | !                 |
| CVO UP_LU_FU       | CLUTCH          | TEST           | K-STC MODE CNT      |                       |                        | DRUM                                                                                                    | HEAD serial No.>                                      |                   |
| ST_FD              | REGIST2         | CASSETTE<br>*1 | K OVER RIDE CNT     | ]                     |                        |                                                                                                    | K 01 23 6789 GRAPHIC                                  | BUZZER            |
| HT                 | T1 HOP          | PAGE           | -                   |                       |                        | REV                                                                                                    |                                                       | TEST              |
| HUM_TEMP           | CLUTCH          | MEDIA          | ]                   |                       |                        | BOTTOM                                                                                                    | MENUV ADJUST                                          | MENUV SMALL       |
| BELT_T             | MPT HOP         | DUPLEX         |                     |                       |                        | WRT POINT                                                                                                    | ADJUST                                                | LARGE             |
| 1ST TAG            | DUPLEX          | *1: TRAY2,     | TRAY3 and TRAY4     |                       |                        | Note:                                                                                                    |                                                       | VOLUME            |
| 2ND IAG            | MOTOR           | are disp       | blayed only when    |                       |                        | Hold down the EN                                                                                                  | NTER                                                  |                   |
| T1 PE              | DUPLEX          | Installed      | 1.                  |                       |                        | determine a paran                                                                                                 | meter.                                                |                   |
| T1 HOP             | MOTOR REV       |                |                     |                       |                        |                                                                                                    |                                                       |                   |
| T1 CASETTE         | CLUTCH          |                |                     |                       |                        |                                                                                                    |                                                       |                   |
| T2 PE              | T2 HOP          | 1              |                     |                       |                        | <options fa<="" for="" td="" the=""><td>ACTORY MODE SET Setting&gt; option m</td><td>arked with 5*</td></options> | ACTORY MODE SET Setting> option m                     | arked with 5*     |
| T2 HOP_FED         | CLUTCH          |                |                     |                       |                        | FACTORY MODE                                                                                                    |                                                       |                   |
| T2 CASETTE         | CLUTCH          |                |                     |                       |                        | FACTORY MODE                                                                                                    | The factory operation mode.                           |                   |
| SIZE               | T2 LIFT_UP      | 1              |                     |                       |                        | SHIPPING MODE                                                                                                    | Deselects the factory operation mode.                 |                   |
| T3 PE              | MOTOR<br>T3 HOP |                |                     |                       |                        | Note:                                                                                                    |                                                       |                   |
| T3 HOP_FED         | CLUTCH          |                |                     |                       |                        | Hold down the ENT                                                                                                 | TER button (for three seconds) to deterr              | nine a parameter. |
| T3 CASETTE         | T3 REG          | 1              |                     |                       |                        |                                                                                                    |                                                       |                   |
| T3 PNE UP CA       | CLUTCH          | {              |                     |                       |                        | <options fu<="" of="" td="" the=""><td>JSE INT ACT&gt; option marked with *6</td><td></td></options>              | JSE INT ACT> option marked with *6                    |                   |
| T4 PE              | MOTOR           |                |                     |                       |                        | FUSE INTACT                                                                                                    |                                                       |                   |
| T4 HOP_FED         | T4 HOP          |                |                     |                       |                        | FUSE UNIT                                                                                                    | INTACT: Not cut/BLOWN: Cut                            |                   |
| T4 CASETTE<br>SIZE | T4 BEG          | {              |                     |                       |                        |                                                                                                    |                                                       |                   |
| DUPSNS             | CLUTCH          |                |                     |                       |                        |                                                                                                    |                                                       |                   |
| I_R_F_B            | POW FAN TEST    |                |                     |                       |                        |                                                                                                    |                                                       |                   |
| DUPSNS E           | FUSER FAN       |                |                     |                       |                        |                                                                                                    |                                                       |                   |
|                    | ID FAN TEST     |                |                     |                       |                        |                                                                                                    |                                                       |                   |
|                    | ID FAN2 TEST    | ]              |                     |                       |                        |                                                                                                    |                                                       |                   |
|                    | Note:           |                |                     |                       |                        |                                                                                                    |                                                       |                   |
|                    | The motor keep  | os rotating if |                     |                       |                        |                                                                                                    |                                                       |                   |
|                    | holding down th | e ENTER button |                     |                       |                        |                                                                                                    |                                                       |                   |
|                    | choice of the m | otor.          |                     |                       |                        |                                                                                                    |                                                       |                   |
|                    |                 |                |                     |                       |                        |                                                                                                    |                                                       |                   |
|                    |                 |                |                     |                       |                        |                                                                                                    |                                                       |                   |

### 4.3.2.2 Normal self-diagnostic mode (Level 1)

The normal self-diagnostic mode menus are as follows:

|    | Option                                  | Self-diagnosis Menu     | Adjustment                                                                        | Maintenance<br>Utility |
|----|-----------------------------------------|-------------------------|-----------------------------------------------------------------------------------|------------------------|
| 1  | Switch scan test                        | SWITCH SCAN             | Checks input sensor and switch                                                    | No.18                  |
| 2  | Motor clutch test                       | MOTOR&CLTCH<br>TEST     | Tests the operation of a motor or clutch.                                         | No.19                  |
| 3  | Test printing                           | TEST PRINT              | Prints a test pattern stored in the PU.                                           | Unavailable            |
| 4  | Consumable counter display              | CONSUMABLE<br>STATUS    | Displays the usage of a consumable.                                               | No.23                  |
| 5  | Consumable life counter display         | PRINTER STATUS          | Displays the life counter of a consumable.                                        | No.23                  |
| 6  | Factory/Shipping mode switching         | FACTORY MODE<br>SET     | Switches between Factory and Shipping modes                                       | No.3, No.24            |
| 7  | Fuse status<br>display                  |                         | Displays the status of a fuse.                                                    | No.24                  |
| 8  | Engine parameter setting                | SENSOR SETTING          | Sets whether to enable<br>or disable error detection<br>performed by each sensor. | No.25                  |
| 9  | Display of LED<br>head serial<br>number | LED HEAD DATA           | Displays the serial number of LED head data.                                      | Unavailable            |
| 10 | NVRAM<br>parameter setting              | NVRAM<br>PARAMETER      | Must not be used.                                                                 | Unavailable            |
| 11 | Contrast<br>adjustment                  | GRAPHIC PANEL<br>ADJUST | Adjusts the contrast on the panel.                                                | Unavailable            |
| 12 | Buzzer test                             | BUZZER TEST             | Buzzer sound test                                                                 | Unavailable            |

### 4.3.2.2.1 Entering self-diagnostic mode (level 1)

- 1. Turn on the printer while using the MENU∧, MENU∨ button and HELP button combination to enter the System Maintenance mode.
- Press the MENU ∧ or MENU ∨ button more than one time to display "Diagnostic Mode". Then press the ENTER button to display "DIAGNOSTIC MODE".

#### DIAGNOSTIC MODE

XX.XX.XX FACTORY/SHIPPING

- 3. XX.XX.XX on the LCD display identifies the PU firmware version. The FACTORY WORKING MODE setting is displayed in the right portion of the lower row. The setting is normally S-MODE, which identifies Shipping.
- 4. Press the MENU∧ and MENU∨ button to go to each self-diagnostic step (press the MENU∧ or MENU∨ button to display the next or preceding menu option).

### 4.3.2.2.2 Exiting self-diagnostic mode

1. Turn of the printer and, after ten seconds, turn it on.

*Note!* Entering the System Maintenance mode of C811/C822/C831dn/C841dn requires a password. Refer to table 4-1 for description on it.

### 4.3.2.3 Switch scan test

The switch scan test is used for checking entrance sensors and switches.

 Enter the self-diagnostic mode (level 1) and, until SWITCH SCAN appears on the upper display, press the MENU or MENU button (the MENU button displays the next test option and the MENU button displays the preceding test option). Then press the ENTER button.

|    | SWITCH SCAN                                                                                         |                                                              |
|----|----------------------------------------------------------------------------------------------------|--------------------------------------------------------------|
|    |                                                                                                    |                                                              |
| 2. | Press the MENUA or MENUV button until an option unit to test appears on the lower display (the MENU | shown in table 4-3 for the $\wedge$ button displays the next |

option and the MENUV button displays the preceding option).

3. Press the ENTER button. The switch scan test starts, the unit's name and current status being displayed

| PAPER ROUTE:PU  |  |
|-----------------|--|
| 1=H 2=L 3=H 4=L |  |

Operate the unit (figure 4-1). Display information on applicable LCD display (the information displayed vary depending on the sensor.

- 4. Press the CANCEL button. The state in step 2 is restored.
- 5. Repeat steps 2 through 4 when necessary.
- 6. Press the BACK button to end the test (the state in step 1 is restored.

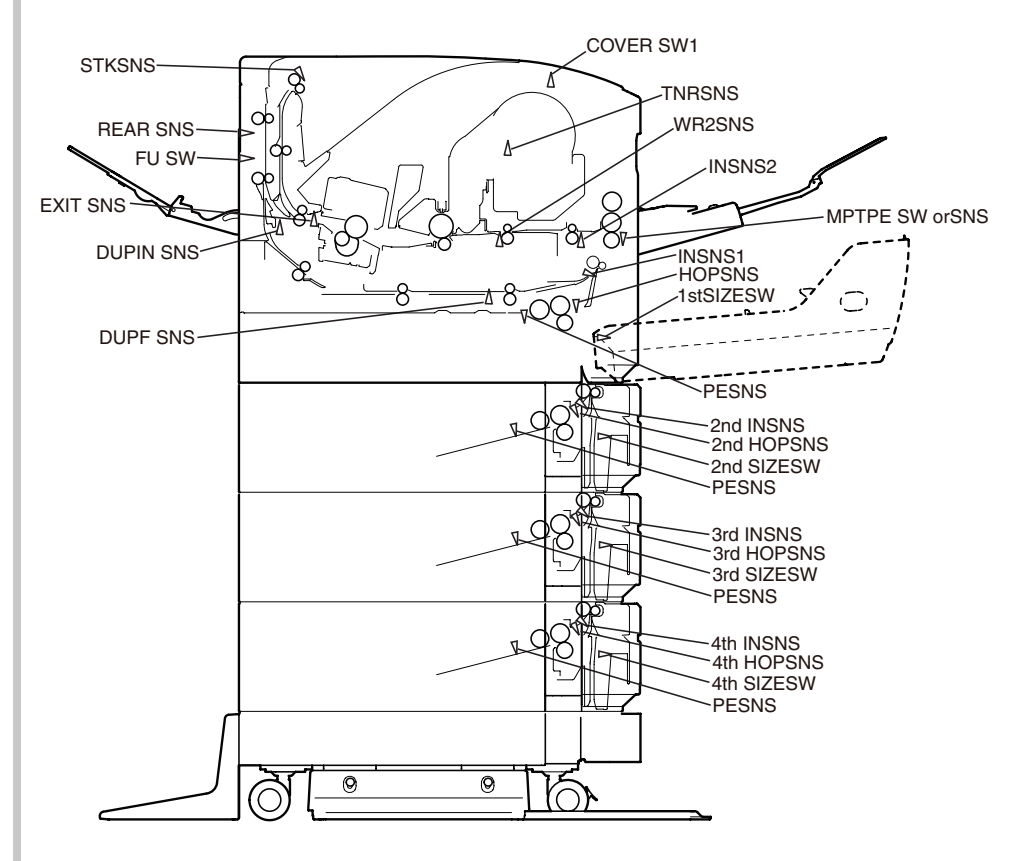

Figure 4-1 Switch sensor locations
#### Table 4-3 SWITCH SCAN Detail

<Item having no function> Asterisk mark (\*) is displayed in the lower row of display area.

\*1: "N" is displayed when unpopulated the TAG.

\*2: "Sensor read value" is displayed when LCF is installed. "\*" is displayed when LCF is uninstalled.

|                         |                                              | 1                                        |                        | 2                              |                                           | 3                                     |                         | 4                              |
|-------------------------|----------------------------------------------|------------------------------------------|------------------------|--------------------------------|-------------------------------------------|---------------------------------------|-------------------------|--------------------------------|
| Display area, upper row | Details                                      | Display area,<br>lower row               | Details                | Display area,<br>lower row     | Details                                   | Display area,<br>lower row            | Details                 | Display area,<br>lower row     |
| PAPER ROUTE : PU        | Entrance sensor 1                            | H: No paper<br>L: Paper exists           | Entrance sensor 2      | H: No paper<br>L: Paper exists | Write sensor                              | H: No paper<br>L: Paper exists        | Exit sensor             | H: No paper<br>L: Paper exists |
| TONER SENS              | Toner sensor K                               | H: Light is interrupted<br>L: Reflected  |                        |                                |                                           |                                       |                         |                                |
| CVO UP_LU_FU            | Front Cover Open switch                      | H: low<br>L: Full                        | Rear Cover Open switch | H: Close<br>L: Open            | Face up Cover Open switch                 | H: Open<br>L: Close                   |                         |                                |
| ST_FD                   | Stacker full sensor                          | H: Full<br>L: low                        |                        |                                |                                           |                                       |                         |                                |
| HT THERMISTER           | Fuser thermistor, center sensor              | AD value:<br>***H                        |                        |                                | Side thermistor                           | AD value:<br>***H                     | Heater frame thermistor | AD value:<br>***H              |
| HUM_TEMP                | Humidity sensor                              | AD value:<br>***H                        | Temperature sensor     | AD value:<br>***H              |                                           |                                       |                         |                                |
| BELT_T                  | Inside Temperature sensor                    | AD value:<br>***H                        |                        |                                |                                           |                                       |                         |                                |
| 1ST TAG *1              | 1st TAG-K UID                                | UID:<br>***H                             |                        |                                |                                           |                                       |                         |                                |
| 2ND TAG *1              | 2nd TAG-K UID                                | UID:<br>***H                             |                        |                                |                                           |                                       |                         |                                |
| MPT PE                  | MPT paper end sensor                         | H: No paper<br>L: Paper exists           |                        |                                |                                           |                                       |                         |                                |
| T1 PE                   | Tray 1 paper end sensor                      | H: No paper<br>L: Paper exists           |                        |                                |                                           |                                       |                         |                                |
| T1 HOP                  | Tray 1 Hopping Sns                           | H: No paper<br>L: Paper exists           |                        |                                |                                           |                                       |                         |                                |
| T1 CASETTE SIZE         | Size setting switch 1                        | Port level H, L                          | Size setting switch 2  | Port level H, L                | Size setting switch 3                     | Port level H, L                       | Size setting switch 4   | Port level H, L                |
| T2 PE                   | Tray 2 paper end sensor                      | H: No paper<br>L: Paper exists           |                        |                                |                                           |                                       |                         |                                |
| T2 HOP_FED              | 2nd-Hopping Sns                              | H: No paper<br>L: Paper exists           |                        |                                | Tray 2 feed sensor                        | H: No paper<br>L: Paper exists        |                         |                                |
| T2 CASETTE SIZE         | Size setting switch 1                        | Port level H, L                          | Size setting switch 2  | Port level H, L                | Size setting switch 3                     | Port level H, L                       | Size setting switch 4   | Port level H, L                |
| T2 PNE_UP_CA *2         | Tray 2 paper near end sensor                 | H: Paper near end<br>L: Paper exists     | Paper upper sensor     | H: Paper exists<br>L: No paper | Tray 2 cassette detect sensor             | H: Cassette Open<br>L: Cassette Close |                         |                                |
| ТЗ РЕ                   | Tray 3 paper end sensor                      | H: No paper<br>L: Paper exists           |                        |                                |                                           |                                       |                         |                                |
| T3 HOP_FED              | 3rd-Hopping Sns                              | H: No paper<br>L: Paper exists           |                        |                                | Tray 3 feed sensor                        | H: No paper<br>L: Paper exists        |                         |                                |
| T3 CASETTE SIZE         | Size setting switch 1                        | Port level H, L                          | Size setting switch 2  | Port level H, L                | Size setting switch 3                     | Port level H, L                       | Size setting switch 4   | Port level H, L                |
| T3 PNE_UP_CA *2         | Tray 3 paper near end sensor                 | H: Paper near end<br>L: Paper exists     | Paper upper sensor     | H: Paper exists<br>L: No paper | Tray 3 cassette detect sensor             | H: Cassette Open<br>L: Cassette Close |                         |                                |
| T4 PE                   | Tray 4 paper end sensor                      | H: No paper<br>L: Paper exists           |                        |                                |                                           |                                       |                         |                                |
| T4 HOP_FED              | 4th-Hopping Sns                              | H: No paper<br>L: Paper exists           |                        |                                | Tray 4 feed sensor                        | H: No paper<br>L: Paper exists        |                         |                                |
| T4 CASETTE SIZE         | Size setting switch 1                        | Port level H, L                          | Size setting switch 2  | Port level H, L                | Size setting switch 3                     | Port level H, L                       | Size setting switch 4   | Port level H, L                |
| DUPSNS I_R_F_B          | Duplex (2-sided printing)<br>entrance sensor | H: Paper exists<br>L: No paper           |                        |                                | Duplex (2-sided printing)<br>front sensor | H: Paper exists<br>L: No paper        |                         |                                |
| DUPSNS E                | Duplex (2-sided printing)<br>unit sensor     | H: Unit installed<br>L: Unit uninstalled |                        |                                |                                           |                                       |                         |                                |

## 4.3.2.4 Motor and clutch test

The motor and clutch test is used for testing motors and clutches.

- Enter the self-diagnostic mode (level 1) and, until MOTOR & CLUTCH TEST appears on the upper display, press the MENU∧ or MENU∨ button (the MENU∧ button displays the next test option and the MENU∨ button displays the preceding test option). Then press the ENTER button.
- Press the MENU∧ or MENU∨ button until an option shown in table 4-4 for the unit to test appears on the lower display (the MENU∧ button displays the next option and the MENU∨ button displays the preceding option).

| MOTOR & CLUTCH TEST |  |
|---------------------|--|
| ID MOTOR            |  |

- 3. Press the ENTER button. The motor and clutch test starts, the unit's the name and current status starting to blink, and the unit being driven for ten seconds (refer to figure 4-2).
- *Note!* The state in step 2 is restored after the unit is driven so. The unit is driven again by pressing an appropriate button.
  - By usual printing driving, the clutch solenoid repeatedly is turned on and off (its motor is driven together with the solenoid when the solenoid cannot be driven solely for its mechanical structure). \* Image drum up-and-down movement continues until the CANCEL button is pressed.
  - •The clutch solenoid is kept driven by holding down the ENTER button (two seconds) for a motor to be accepted.
- 4. Press the CANCEL button. The state in step 2 is restored.
- 5. Repeat steps 2 through 4 when necessary.
- 6. Press the BACK button to end the test (the state in step 1 is restored).

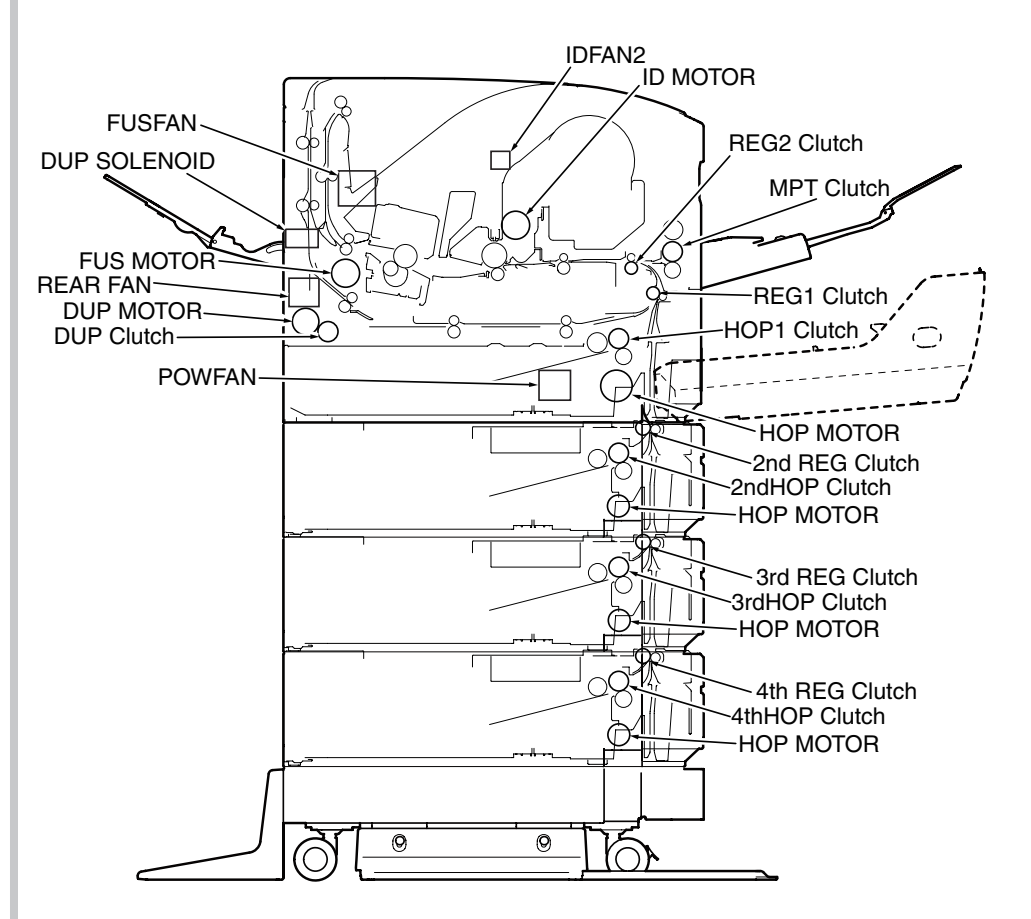

Figure 4-2

45487001TH Rev.1

## Oki Data CONFIDENTIAL

| Table 4-4                                 |                                             |                            |  |  |  |
|-------------------------------------------|---------------------------------------------|----------------------------|--|--|--|
| Panel display                             | Driven unit                                 | Condition                  |  |  |  |
| ID MOTOR<br>ID Fan1<br>ID Fan2<br>POW FAN |                                             | ID is removed              |  |  |  |
| FUSER MOTOR                               | Fuser Motor                                 | -                          |  |  |  |
| REGIST CLUTCH                             | Hopping Motor<br>Regist1 Clutch             | -                          |  |  |  |
| REGIST2 CLUTCH                            | Hopping Motor<br>Regist2 Clutch             | -                          |  |  |  |
| T1 HOP CLUTCH                             | Hopping Motor<br>Tray1 Hopping Clutch       | -                          |  |  |  |
| MPT HOP CLUTCH                            | Hopping Motor<br>MPT Clutch                 | -                          |  |  |  |
| DUPLEX MOTOR                              | Duplex Motor                                | Duplex unit is installed   |  |  |  |
| DUPLEX MOTORREV                           | Duplex Motor                                | Duplex unit is installed   |  |  |  |
| DUPLEX CLUTCH                             | Duplex Motor<br>Duplex Clutch               | Duplex unit is installed   |  |  |  |
| T2 HOP CLUTCH                             | Tray2 Hopping Motor<br>Tray2 Hopping Clutch | Tray2 is installed         |  |  |  |
| T2 REG CLUTCH                             | Tray2 Hopping Motor<br>Tray2 Regist Clutch  | Tray2 is installed         |  |  |  |
| T2 LIFT_UP MOTOR                          | Tray2(LCF) Lift up Motor                    | LCF is installed for Tray2 |  |  |  |
| T3 HOP CLUTCH                             | Tray3 Hopping Motor<br>Tray3 Hopping Clutch | Tray3 is installed         |  |  |  |
| T3 REG CLUTCH                             | Tray3 Hopping Motor<br>Tray3 Regist Clutch  | Tray3 is installed         |  |  |  |
| T3 LIFT_UP MOTOR                          | Tray3(LCF) Lift up Motor                    | LCF is installed for Tray3 |  |  |  |
| T4 HOP CLUTCH                             | Tray4 Hopping Motor<br>Tray4 Hopping Clutch | Tray4 is installed         |  |  |  |
| T4 REG CLUTCH                             | Tray4 Hopping Motor<br>Tray4 Regist Clutch  | Tray4 is installed         |  |  |  |
| POW FAN TEST                              | Low Volt Fan                                | -                          |  |  |  |
| FUSER FAN TEST                            | Fuser FAN                                   | -                          |  |  |  |
| ID FAN TEST                               | ID Fan                                      | -                          |  |  |  |
| ID FAN2 TEST                              | ID Fan2                                     | -                          |  |  |  |

## 4.3.2.5 Test print

The test printing is used for printing test patterns stored in the PU. Other patterns are stored in the controller.

This test print cannot be used to check the print quality.

Diagnosis for the abnormal print image should be performed in accordance with section 8.

- 1. Enter the self-diagnostic mode (level 1) and, until TEST PRINT appears on the upper display, press the MENU∧ or MENU∨ button (the MENU∧ button displays the next test option and the MENU∨ button displays the preceding test option). Then press the ENTER button.
- 2. A setting option used only in test printing appears on the lower display. Press the MENU∧ or MENU∨ button until the option to select appears (the MENU∧ button displays the next option and the MENU∨ button displays the preceding option). Then press the ENTER button. (Go to step 5 when set to its default, the option does not need to be set).
- 3. Keep pressing the MENU∧, MENU∨ key, and press the ENTER key at the menu item set by step 2. Then, the setting item is displayed in the upper row of display area, and the setting value is displayed in the lower row of display area. Pressing the MENU∧ button displays the next setting and pressing the MENU∨ button displays the preceding setting (the setting last displayed takes effect. By pressing the BACK button, the setting is accepted, step 2 being restored. Repeat step 3 when necessary.

## TEST PATTERN

1

| Display          | Settings                                      | Default      | Function                                                                                                    |
|------------------|-----------------------------------------------|--------------|----------------------------------------------------------------------------------------------------|
| PRINT<br>EXECUTE | -                                             | -            | Starts printing with the press of the ENTER button, and ends printing with the press of the CANCEL button.                 |
| TEST<br>PATTERN  | 0                                             | 0            | 0 to 15: Prints a blank page.                                                                                              |
| TEST             | TRAY1                                         | TRAY1        | Select the paper feed source.                                                                                              |
| CASSETTE         | TRAY2                                         |              | Not displayed when the tray 2 is not installed.                                                                            |
|                  | TRAY3                                         |              | Not displayed when the tray 4 is not installed.                                                                            |
|                  | TRAY4                                         |              |                                                                                                    |
|                  | MPT                                           |              |                                                                                                    |
| PAGE             | 0000                                          | 0000         | Sets the number of test copies printed                                                                                     |
| MEDIA            | MEDIA TYPE PLAIN PAPER Changes the setting of |              | Changes the setting of a TRAY selected in                                                                                  |
|                  | MEDIA WEIGHT                                  | MEDIUM LIGHT | TEST CASSETTE.                                                                                                    |
|                  | MEDIA SIZE                                    | Letter       | SIZE, CUSTOM LEN, and CUSTOM WIDTH                                                                                         |
|                  | CUSTOM LEN                                    | 210          | are not displayed.                                                                                                    |
|                  | CUSTOM WIDTH                                  | 297          |                                                                                                    |
|                  | MEDIA CHECK                                   | ENABLE       | Sets ENABLE/ DISABLE of the paper size check.                                                                              |
| DUPLEX           | 2 PAGES STACK                                 | 2 PAGES      | Prints duplex two pages stack layout printing.                                                                             |
|                  | OFF                                           | STACK        | 2 PAGES STACK: Disables duplex printing<br>OFF: Performs simplex printing                                                  |
|                  | 1 PAGE STACK                                  |              | 1 PAGES STACK: Prints duplex one page<br>stack layout printing.<br>If DUPLEX is not installed, DUPLEX is not<br>displayed. |

#### Notes! PAGE setting:

By pressing [0] to [9] on the numerical keypad, a number is inputted in the blinking line.

The input position is shifted with the ONLINE button or CANCEL button. This setting is incremented by pressing the ONLINE button, and decremented by pressing the MENU∨ button. Note the setting 0000 endlessly prints pages.

#### CUSTOM size setting:

By pressing [0] to [9] on the numerical keypad, a number is inputted in the blinking line.

The input position is shifted with the ONLINE button or CANCEL button. This setting is incremented by pressing the ONLINE button, and decremented by pressing the MENU $\lor$  button.

\* If a display value exceeds the settable range, the setting value is unavailable.

#### **MEDIA Setting Options**

#### MEDIA TYPE

| Category |              | Setting value |           |
|----------|--------------|---------------|-----------|
| MEDIA    | PLAIN PAPER  | LABELS        | USERTYPE1 |
| TYPE     | TRANSPARENCY | BOUND         | USERTYPE2 |
|          | LABEL        | RECYCLED      | USERTYPE3 |
|          |              | CARDSTOCK     | USERTYPE4 |
|          | LETTERHEAD   | ROUGH         | USERTYPE5 |

#### MEDIA WHIGHT

| Category | Setting value |              |  |
|----------|---------------|--------------|--|
| MEDIA    | LIGHT         | HEAVY        |  |
| WEIGHT   | MEDIUM LIGHT  | ULTRA HEAVY1 |  |
|          | MEDIUM        | ULTRA HEAVY2 |  |
|          | MEDIUM HEAVY  | ULTRA HEAVY3 |  |

#### MEDIA SIZE

| Category |             | Setting value       |                            |  |  |
|----------|-------------|---------------------|----------------------------|--|--|
| MEDIA    | CUSTOM SIZE | LEGAL13             | C6                         |  |  |
| SIZE     | A4          | LEGAL13.5           | C5                         |  |  |
|          | A5          | LEGAL14             | INDEX CARD( $3 \times 5$ ) |  |  |
|          | A6          | MONARCH<br>ENVELOPE | 16K(184 × 260)mm           |  |  |
|          | B5          | COM-9<br>ENVELOPE   | 16K(195 × 270)mm           |  |  |
|          | LETTER      | COM-10<br>ENVELOPE  | 16K(197 × 273)mm           |  |  |
|          | EXECUTIVE   | DL                  | STATEMENT                  |  |  |

4. When the ENTER key is depressed With PRINT EXECUTE on the lower display after the operation in step 2, test printing with the setting value set in the steps 2 to 3 is executed.

The test printing is cancelled by pressing the CANCEL button.

When the printer detects any errers in alarm shown in initiating or running the test printing, it stops the printing and displays the errer on the operation panel.

• The displays are switched to the following by pressing the MENU∧ ,MENU∨ button when test pattern is printed.

P=\*\*\*

P: Number of test-print pages (Unit: sheets)

#### T=\*\*\* U=\*\*\*[###]

H=\*\*\*%

- T: = Environment temperature [Unit: °C]
- U: \*\*\* = Upper thermistor current temperature [Unit: °C]
  - [###] = Print execution target temperature [Unit: °C]
- H: = Environment humidity [Unit: °%]

#### KTR=\*.\*\*

KTR: BLACK transfer voltages value [Unit: KV]

### KR=\*.\*\*

KR: BLACK transfer roller resistance value [Unit: uA]

#### ETMP=\*\*\*UTMP=\*\*\*

- ETMP: A parameter for correction of constant hopping motor speed (an environmental temperature) [Unit: DEC].
- UTMP: A parameter for correction of constant fuser motor speed (a target fusing temperature) [Unit: DEC].

DB:k\*\*

DB: ID number of developping voltages setting table [Unit: HEX]

TR1:k\*\*

TR2:k\*\*

TR1: ID number of transfer voltages parameter VTR1 table [Unit: HEX] TR2: ID number of transfer voltages parameter VTR2 table [Unit: HEX]

#### TROFF:\*\*

BELT xxx(\*\*\*)

TROFF: ID number of transfer OFF voltages setting table [Unit: HEX] BELT: Inner temperature [Unit:  $^{\circ}C$ ]

(\*\*\*) is inner temperature thermistor AD value [Unit: HEX]

## 4.3.2.6 Consumable counter display

The consumable counter display is used for viewing the usage of consumables.

- 1. Enter the self-diagnostic mode and, until CONSUMABLE STATUS appears, press the MENU/ or MENU/ button (the MENU/ button displays the next test option and the MENU/ button displays the preceding test option). Then press the ENTER button.
- Pressing the MENU∧ or MENU∨ button displays the usage of each consumable (pressing the ONLINE or CANCEL button is disabled).
- 3. Press the BACK button to end the option (the state in step 1 is restored).

| Upper Display      | Lower Display  | Format | Unit   | Detail                                                                                                    |
|--------------------|----------------|--------|--------|----------------------------------------------------------------------------------------------------|
| K-ID UNIT          | ******* IMAGES | DEC    | Images | Displays the number of turns<br>performed by image drum unit<br>from the first-time installation of it<br>until present,<br>*1 |
| K-ID USED          | ******* %      | DEC    | %      | Displays the usage of ID.                                                                                                    |
| FUSER UNIT         | ******* PRINTS | DEC    | Prints | Displays the number of prints<br>made from the first-time<br>installation of a fuser unit until<br>present *2                  |
| K-TONER<br>(FULL)  | ******* %      | DEC    | %      | Displays the usage of toner.                                                                                                   |
| K-STC MODE<br>CNT  | ******** *8192 | DEC    | DOT    | Displays of the printing dot count numbers of toner.                                                                           |
| K OVER RIDE<br>CNT | ******** TIMES | DEC    | Times  | Displays the extension life<br>counter value of a toner<br>cartridge.                                                          |

- \*1 One third of the number of drum turns inA4 (A4 portrait) three-pages-per-job printing is regarded as one count.
- \*2 Based on the paper length of Legal 13, if the sheet is the legal 13 length or less, it is regarded as one count, and if the sheet length exceeds the Legal 13 length, the number of counts is determined by how many times as large is the Legal 13 length as that of the sheet. (the decimal is rounded out.)

## 4.3.2.7 Print counter display

The print counter display is used for viewing print counter values.

- Enter the self-diagnostic mode and, until PRINTER STATUS appears, press the MENUA or MENUV button (the MENUA button displays the next test option and the MENUV button displays the preceding test option). Then press the ENTER button.
- Pressing the MENU∧ or MENU∨ button displays each count printed (pressing the ONLINE or CANCEL button is disabled).
- 3. Press the BACK button to end the option (the state in step 1 is restored).

| Upper Display       | Lower Display   | Format | Unit   | Function                                         |
|---------------------|-----------------|--------|--------|--------------------------------------------------|
| K-TOTAL<br>DRUM CNT | ******** IMAGES | DEC    | Images | Displays the total number of rotation.           |
| TOTAL SHEET<br>CNT  | ******** PRINTS | DEC    | Prints | Displays the total number of images printed.(*1) |

\*1 Tow counts apply to duplex print.

## 4.3.2.8 Factory-Shipping mode switching

The Factory-Shipping mode switching is used for switching from the Factory to Shipping mode.

1. Enter the self-diagnostic mode and, until the following message appears, press the MENU∧ or MENU∨ button.

| FACTO | ORY MODE SET |  |
|-------|--------------|--|
|       |              |  |
|       |              |  |

2. Press the ENTER button. The following message appears. Press the MENU∧ or MENU∨ button until the option to set (refer to the table shown below) appears

| FACTORY MODE  |   |
|---------------|---|
| SHIPPING MODE | * |

- 3. A setting for the option can be selected by pressing the ENTER button with the option on the display.
- 4. Hold down the ENTER button (for three seconds) with the setting on the display. The setting is stored in the EEPROM. The state in step 2 is restored.
- 5. Repeat steps 2 through 4 when necessary.
- 6. Press the BACK button to end the option (the state in step 1 is restored).

| Option                                           | Settings         | Function                                                        |
|--------------------------------------------------|------------------|-----------------------------------------------------------------|
| FACTORY<br>MODE                                  | FACTORY MODE     | Establishes the Factory mode (a fuse-cut disabling mode).       |
|                                                  | SHIPPING MODE    | Deselects the Factory mode to enable the fuse-<br>cut function. |
| FUSE INTACT                                      | FUSE UNIT XXXXXX | Displays the fuse status of the fuser.                          |
| Note:<br>****** is either<br>INTACT or<br>BLOWN. |                  |                                                                 |

## 4.3.2.9 Self-diagnostic function setting

The self-diagnostic function setting is used for enabling or disabling the error detection by sensors. The detection can be enabled or disabled temporarily for troubleshooting. Allowing for setting engine operation options for which expert knowledge is required to be handled. This self-diagnostic should be used carefully. Be sure to restore the default settings of used options of the self-diagnostic.

1. Enter the self-diagnostic mode and, until the following message appears, press the MENU∧ or MENU∨ button.

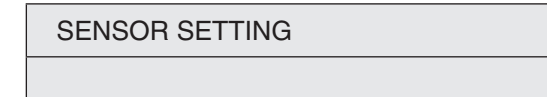

2. Press the ENTER button. The following message appears. Press the MENU∧ or MENU∨ button until the option to set (refer to the table shown below) appears.

| TONER SENS | SOR |
|------------|-----|
| ENABLE     | *   |

- 3. The setting on the lower display can be selected by pressing the ENTER button. The MENU∧ button displays the next setting and the MENU∨ button displays the preceding setting.
- 4. Hold down the ENTER button (for three seconds) with the desired setting on the display. The setting is stored in the EEPROM. The state in step 2 is restored.
- 5. Repeat steps 2 through 4 when necessary.
- 6. Press the BACK button to end setting the option (except where not in step 4) (the state in step 1 is restored).

| Option            | Set Settings | Setting Operation     | Function                                                               |  |
|-------------------|--------------|-----------------------|------------------------------------------------------------------------|--|
| TONER             | ENABLE       | Enables detection.    | Enables or disables toner sensor operation.                            |  |
| SENSOR            | DISABLE      | Disables detection.   |                                                                        |  |
| ID UNIT           | ENABLE       | Enable checking.      | Enables or disables image drum installation checking.                  |  |
| CHECK             | DISABLE      | Disables checking.    |                                                                        |  |
| DRUM OVER<br>LIFE | STOP         | Does not extend life. | Sets whether to enable or disable extending image drum life at the end |  |
|                   | CONTINUANCE  | Extends life          | of the life.                                                           |  |

| Option                                     | Set Settings | Setting Operation          | Function                                               |
|--------------------------------------------|--------------|----------------------------|--------------------------------------------------------|
| WR POINT<br>REV<br>TBL=**H±<br>*.***mm     | 00H~FFH      | A correction value.        | Adds a correction value for the default writing point. |
| BOTTOM<br>WRT POINT<br>TBL=**H±<br>*.***mm | 00H~FFH      | A tear-off position value. | Sets a tear-off length from the bottom edge of paper.  |

Default is in hatched area.

## 4.3.2.10 LED head serial number display

The LED head serial number display is used for viewing whether downloaded data about LED heads agrees with the serial numbers marked on the LED heads.

- Enter the self-diagnostic mode and, until LED HEAD DATA appears, press the MENU or MENU button (the MENU button displays the next test option and the MENU button displays the preceding test option). Then press the ENTER button.
- 2. Pressing the MENU∧ or MENU∨ button displays each of the K, Y, M and C LED head data serial numbers.
- 3. Press the BACK button to end the option (the state in step 1 is restored).

| XXXXXXXXXXXXX |       |                     |  |
|---------------|-------|---------------------|--|
| ** **         | ****  | : A revision number |  |
| 12            | 3     |                     |  |
| xxxxxxx       | xxxxx | : A serial number   |  |

- 1 : Head type data
- ②: Light amount data
- 3 : Head serial No.
- **Note!** If the serial number of the LED head data is not ASCII code (0x3X/0x4X/0x5X), it is indicated by ' . '.

## 4.3.2.11 Contrast adjustment

This contrast adjustment is used for the adjustment of the panel contrast.

1. Enter the self-diagnostic mode (Level 1) and, until the following message appears, press the MENU∧ or MENU∨ button.

GRAPHIC PANEL ADJUST

2. Pressing the ENTER button displays the adjustment item in the upper display, and the current setting value in the lower display.

Hold down the MENU  $\wedge$  or MENU  $\vee$  button until the value you want to set is displayed.

CONTRAST ADJUST

1CH

- 3. Repeat step 2 when necessary.
- 4. Press the BACK button to end this function (the state in step 1 is restored).

Contrast and lightness adjustment (GRAPHIC PANEL ADJUST)

| Display         | Setting | Default | Function            |
|-----------------|---------|---------|---------------------|
| CONTRAST ADJUST | 0 - 3FH | 1CH     | Setting of contrast |

\* Options set are effective in this test mode. (the options are not written in EEPROM)

In addition, when returning to the normal operation mode, the contrast setting of the CU side is applied.

## 4.3.2.12 BUZZER TEST

The BUZZER TEST function is used for the buzzer test.

1. Enter the self-diagnostic mode (Level 1) and, until the following message appears, press the MENU∧ or MENU∨ button.

### **BUZZER TEST**

Pressing the ENTER button displays the following message.
 Hold down the MENU or MENU button until the target option is displayed.

#### **BUZZER TEST**

SMALL VOLUME

- 3. By pressing the ENTER button, the buzzer test starts and the lower display starts to blink.
  - \* Usually, it stops in 1 second after pressing the Enter button.
  - \* The status is returned to Step 2 after the buzzer for one second, and the buzzer starts again by pressing the ENTER button again.
- 4. Pressing the CANCEL button stops the buzzer.
- 5. Repeat steps 2 through 4 when necessary.
- 6. Press the BACK button to end the buzzer test (the state in step 1 is restored).

| <b>BUSSER TEST</b> |  |
|--------------------|--|
|--------------------|--|

| Display      | Function                |
|--------------|-------------------------|
| SMALL VOLUME | Buzzer volume is small. |
| LARGE VOLUME | Buzzer volume is large. |

## 4.3.3 Printing on stand-alone basis

B721/B731/ES7131/MPS5501b can perform the following printing on a stand-alone-basis.

| Configuration           | Prints information, including printer menu settings, program versions and control block configuration.                    |
|-------------------------|----------------------------------------------------------------------------------------------------|
| Network                 | Prints network-related information, including a MAC address and IP address.                                               |
| Demo Page               | Prints demo pages.                                                                                                    |
| File List               | Prints a list of files stored in a file system.                                                                           |
| PostScript Font List    | Prints a PostScript fonts list.                                                                                           |
| PCL Font List           | Prints a PCL emulation fonts list.                                                                                        |
| IBM PPR Font List       | Prints a IBM PPR fonts list.                                                                                              |
| EPSON FX Font<br>List   | Prints a EPSON FX fonts list.                                                                                             |
| Print statistic results | Prints a statistic usage result.<br>* The result is displayed when Print Statistics Menu-User Report<br>is set to Enable. |
| Error Log               | Prints an error log.                                                                                                    |

#### Printing Procedure:

- ① Verify that the message stating the printer is ready to print is showing on the operator panel, and press the MENU∨ button to display FUNCTION
- ② Press the MENU∨ button to select the option to print printer information. Press the ENTER button.
- 3 Press the MENU $\lor$  button to select the item to print. Press the ENTER button.
- ④ Press the ENTER button to print the item (the button must be pressed twice to print a demo page).

## Oki Data CONFIDENTIAL

## 4.3.4 Functions of buttons when/after power-on

After the printer is turned on, buttons on the operator panel of B721/B731/ES7131/ MPS5501b function are described below.

- BACK, ENTER and ONLINE buttons for 5 seconds Start the System Maintenance menu.
- (2) BACK, ENTER and CANCEL buttons for 5 seconds
  - Start the Factory Maintenance menu.

When the printer is turning on, buttons on the operator panel of B721/B731/ES7131/ MPS5501b function are described below.

(3) BACK, MENU  $\lor$  and ENTER buttons

Ignoring all warnings and errors, start the printer, always placing it to an online mode.

(4) ENTER button

Start the Boot menu.

# 4.4 Setup after part replacement

The following describes the adjustments necessary after part replacement:

| Replaced part  | Adjustment                                                             |
|----------------|------------------------------------------------------------------------|
| LED head       | Not necessary.                                                         |
| Drum cartridge | Not necessary.                                                         |
| Fuser unit     | Not necessary.                                                         |
| Belt unit      | Not necessary.                                                         |
| PU/ CU board   | Copying information stored in EEPROM, which requires utility software. |

## 4.4.1 Notes on PU/ CU board replacement

- 1. When the EEPROM on a board to be removed can be accessed (when SERVICE CALL 104 (Engine EEPROM Error), or 040 (EEPROM Error) is not displayed):
  - (1) Using the board replacement function of Maintenance Utility (Maintenance Utility operation manual, section 2.4.1.1.9), take out the information of the EEPROM on PU and Information of the EEPROM settings on CU from the board to be removed, and temporarily store it onto an HDD of the computer.
  - (2) Using the board replacement function of Maintenance Utility (Maintenance Utility operation manual, section 2.4.1.1.9), copy the information of the EEPROM on PU stored in HDD of the computer and the information of EEPROM settings on CU onto the EEPROM of a board to be newly installed.
  - (3) Even when either information of EEPROM on PU or information of the EEPROM settings on CU is taken out, using the board replacement function of Maintenance Utility (Maintenance Utility operation manual, section 2.4.1.1.9), copy either information of EEPROM on PU or information of the EEPROM settings on CU which can be stored in the HDD of the computer onto EEPROM of a board to be newly installed.

Information that cannot be taken out is separately set up in the same function.

When the information of EEPROM on PU cannot be taken out, make a setting of the serial number on PU (Maintenance utility operation manual, section 2.4.1.1.9.5) and a setting of switching to the Shipping mode (Maintenance utility operation manual, section 2.4.1.1.9.6) on the setup screen.

When the information of EEPROM settings on CU cannot be taken out, make a setting of the information about a serial number on CU (Maintenance utility operation manual, section 2.4.1.1.9.4) on the setup screen.

- **Note!** When taking out or writing information from/into EEPROM by using Maintenance Utility, use the procedure shown below to place the printer to the Forced ONLINE mode before accessing the EEPROM. An error message is displayed even in the forced ONLINE mode when the printer has an error.
  - i. When turning on the printer, press and hold down the [Back] and [Menu ▼ ] and [Enter] button in combinatoin until "STATUS MODE" appears on the operator panel.
  - ii. When the printer operates properly, the operator panel shows "Ready To Print". However, when the printer has an error, it indicates an error, but the printer is internally online, being ready to communicate.
- 2. When the EEPROM on a board to be removed cannot be accessed:

When SERVICE CALL 104 (Engine EEPROM Error), or 040 (EEPROM Error) is displayed, or data cannot be read from the EEPROM, after replacing the board to a new one, follow the following procedure to perform operation by using Maintenance Utility:

| Model    | Use for | item of necessary to change the setting |
|----------|---------|-----------------------------------------|
| B721     | ODA     | none                                    |
|          | OEL/AOS | none                                    |
| B731     | ODA     | none                                    |
|          | OEL     | none                                    |
|          | AOS     | Wireless LAN setting                    |
| ES7131   | OEL     | none                                    |
|          | AOS     | Wireless LAN setting                    |
| MPS5501b | ODA     | none                                    |
|          | ODB     | paper size and unit                     |

(1) To setting necessary setting as the table below.

When change the board for B731 AOS/ES7131 AOS, to change the wireless LAN setting should be valid to invalid. The setting method is following to Maintenance Utility Manual.

When change the board for MPS5501b ODB,to change the paper size and unit should be Letter,inch  $\rightarrow$  A4,Millimeter.The setting method is following to Maintenance Utility Manual.

(2) Serial number information setting (applicable Maintenance Utility operation manual, section 2.4.1.1.10.3)

A SAP serial number is assigned to the printer. The number is placed at the top of the serial number label of the printer, consisting of total twelve characters --- two characters that indicates a production place, two characters that indicates

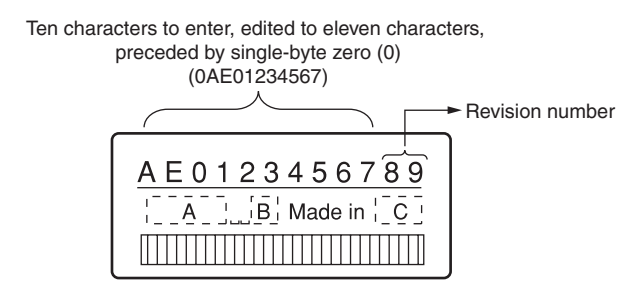

a month and year, six characters that indicates a manufacture number (sequence number) and two characters that indicates revision number.

- For the printer serial number, "PU serial number" should be selected, and for the output mode, "Display the serial number only" should be selected.
- The PU serial number is ten characters from the SAP serial number. The rest two characters are the revision number.
- The PU serial number is set in the PU serial number setting window described in section 2.4.1.1.10.3 of the Maintenance Utility operation manual in the section 2.4.1.1.10 about Board setup functionality.
- To assign a PU serial number to the printer, in the PU serial number setting window, enter eleven characters, i.e. ten characters preceded by a singlebyte zero (0) (note a read PU serial number is ten characters). As shown in the following serial number label example, the ten characters are the printer's the SAP serial number excluding the revision number.

#### Serial number label example

• The PU serial number is shown at Printer Serial Number in the header of the printer's configuration report (a Menu Map) output from the printer. After the PU serial number is changed, it can be checked by printing the report from the printer.

(3) Switching to Shipping mode (applicable Maintenance Utility operation manual, section 2.4.1.1.10.4)

When the PU/CU board is replaced with a new one, the printer is placed in the Factory mode. Switch the printer to the Shipping mode.

- To switch, use the Factory/Shipping mode window described in section 2.4.1.1.10.4 Factory/ Shipping Mode in the section 2.4.1.1.10 about board setup functionality of the Maintenance Utility operation manual.
- **Note!** Replacing the EEPROM (the PU control board) with a new one clears life information about consumables, including the toner and image drum. Note that, until the consumables are replaced, this makes differences between their displayed consumed and consumed lives. Such life information cleared is as shown below. Upon replacement of the consumables, the information (counts) except the total number of printed sheets are cleared, and differences between the counts and consumed lives of the consumables are cleared.

| Item                           | Description                              | Count description                                                                                                    |
|--------------------------------|------------------------------------------|----------------------------------------------------------------------------------------------------|
| Fuser unit                     | Fuser unit life count.                   | A value converted on an A4/<br>Letter page basis from the<br>number of pages printed to<br>date after instrallation of a new<br>fuser unit.                         |
| Image drum black               | Imgage drum life count                   | A value converted on an A4/<br>Letter page basis from the<br>number of pages printed to<br>date after instrallation of a<br>Print Cartridge or a new image<br>drum. |
| Total number of printed sheets | Printer life count.                      | The total number of sheets fed.*1                                                                                                    |
| Print black                    | Number of pages<br>printed with an image | The number of pages printed<br>after installation of a Print<br>Cartridge or a new image<br>drum.*1                                                                 |

\*1 Two counts apply to duplex print.

# 4.5 Manual density adjustment setting

C811/C822/C831/C841 is shipped with the auto density adjustment mode enabled. When the mode is disabled by a user, the printer may print density out of adjustment while being used. Manually perform density adjustment setting when the printer prints an improper density.

- *Note!* The setting must be performed with the printer in a static state. Do not perform it while the printer warms up.
- Press the MENU ∧ or MENU ∨ button more than one time. Press the ENTER button when Calibration appears.
- (2) Press the MENU∧ or MENU∨ button to select Adjust Density Execute. Press the ENTER button.
- (3) Press the ENTER button.

Auto density adjustment starts, the operator panel display providing a message stating that density is being adjusted.

# 4.6 Boot Menu List

To display Boot Menu, turn on the printer while holding down the [ENTER] button.

*Memo* Displaying Boot Menu requires entry of a password. The password defaults to six a (aaaaaa).

| Category     | Item              | Settings  | Function                                                                                                    |
|--------------|-------------------|-----------|----------------------------------------------------------------------------------------------------|
|              | Enter<br>Password | ****      | Enter a password to enter Boot menu.<br>The default value is "aaaaaa"<br>From 6 to 12 digits of numbers or Roman<br>character to input.                                                                                                    |
| HDD<br>Setup | Enable<br>HDD     | No<br>Yes | Even if a machine is inoperable at installation<br>because an HDD has been damaged, you can<br>make the machine operable by setting to No to<br>deal with that no HDD is attached regardless of<br>existence of an HDD. While No is set, access<br>to an HDD results in FAIL because the HDD<br>is regarded as not attached even if the HDD is<br>normal.<br>After the setting change and exit from the menu,<br>the printer restarts.<br>[Conditions for display]<br>HDD implementation |

| Category                   | Item                 | Settings | Function                                                                                                    |
|----------------------------|----------------------|----------|----------------------------------------------------------------------------------------------------|
| Storage<br>Common<br>Setup | Check File<br>System | Execute  | Resolves mismatch between actual memory and<br>displayed memory available in a file system and<br>performs administration data (FAT information)<br>recovery. Performs these by file system. Its takes<br>several tens of seconds to complete the job of<br>this function. HDD: Performs recovery only for<br>an HDD.<br>The following message appears after pressing<br>the Enter switch.<br>Are You Sure?<br>Yes<br>No<br>If No is selected, the display will be back to the<br>former menu. If Yes is selected, this function<br>initiates.<br>[Condition for display]<br>HDD insertion("Yes" is selected in "Boot Menu"-<br>"HDD Setup"-"Enable HDD.") |
|                            | Check All<br>Sectors | Execute  | Performs recovery of a defective HDD sector<br>information and a file system mismatch<br>mentioned above. The objective device is<br>only an HDD and it takes 30 to 40 minutes to<br>completed this function for an HDD of 10GB.<br>The following message appears after pressing<br>the Enter switch.<br>Are You Sure?<br>Yes<br>No<br>If No is selected, the display will be back to the<br>former menu. If Yes is selected, this function<br>initiates.<br>[Condition for display]<br>HDD insertion("Yes" is selected in "Boot Menu"-<br>"HDD Setup"-"Enable HDD.")                                                                                      |

| Category         | Item | Settings              | Function                                                                                                    |
|------------------|------|-----------------------|----------------------------------------------------------------------------------------------------|
| Menu<br>Lockout  |      | On<br>Off             | Set On/Off of Menu Lockout function<br>On: Menus exept for "Print Secure Job" become<br>invisible.<br>Off: This function doesn't work.                                                                                                    |
| Panel<br>Lockout |      | Mode1<br>Mode2<br>Off | Set On/Off of Menu Lockout function.<br>Mode1: All keys except for Online, Cancel,<br>Power Save, and Help, aren't have any<br>reaction.<br>Mode2: All keys except for Online aren't have<br>any reaction.<br>Off: This function doesn't work.<br>* When Mode1/2 is set, USB Memory Interface<br>will be Disable automatically. And when<br>panel lockout is turned off, the USB Memory<br>Interface is still Disable. |

# 5. Cleaning

| 5.1 | Cleaning5                    | -2 |
|-----|------------------------------|----|
| 5.2 | LED lens array cleaning5     | -3 |
| 5.3 | Paper feed rollers cleaning5 | -6 |

# 5.1 Cleaning

The inside and outside of the printer must be cleaned with a dry cleaning cloth and a handy vacuum cleaner when necessary.

*Note!* Do not directly touch the image drum terminals, LED lens array and the LED head connectors.

# 5.2 LED lens array cleaning

The LED lens array must be cleaned when a vertical white belt or line (void or light print) occurs on the printed side.

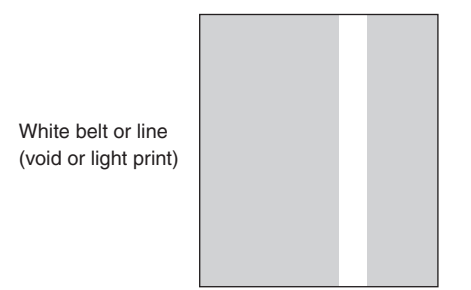

## LED head cleaning

When a white line or blurred text is printed, perform the following steps shown below.

(1) Press the power switch for about one second.

The message "Shutting down/Please wait. Printer will turn off automatically." appears in the operator panel, and the power switch indicator blinks every 1 second. Then the printer turns off automatically and the power switch indicator goes out.

Disconnect the AC power cable, the Ethernet cable, and the USB cable.

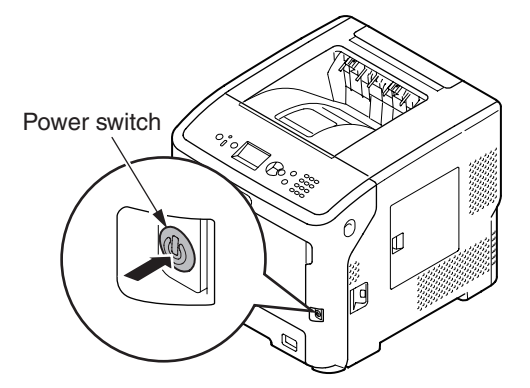

(2) Insert your finger into the recess on the right side of the printer and pull the front cover open lever to open the front cover forward.

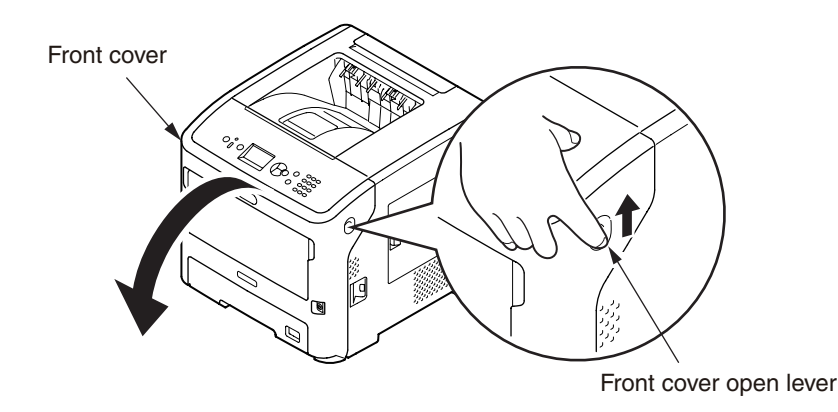

(3) Open the top cover.

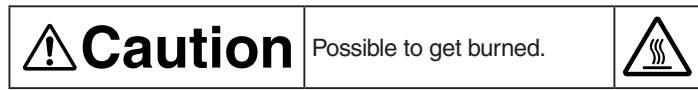

Do not touch the fuser unit. It is hot.

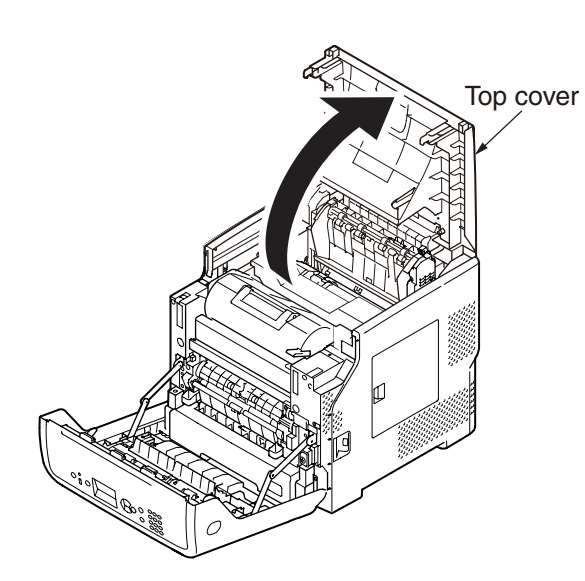

(4) Remove the ID unit and place it on a flat surface.

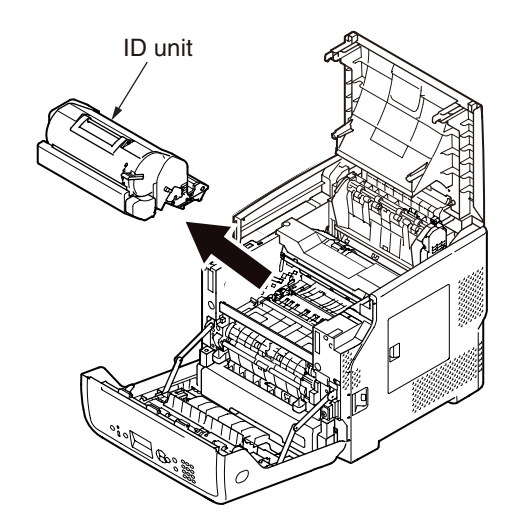

(5) Cover the removed ID unit with paper so that it will not be exposed to light.

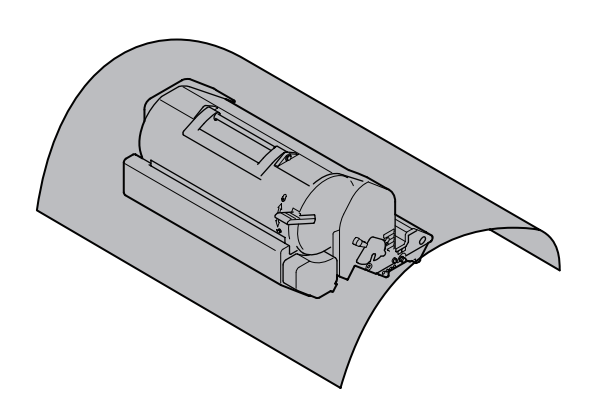

- (6) Lightly wipe the lenses of the LED heads with soft tissue paper.
- *Note!* Do not use the solvents such as methyl alcohol or thinner for cleaning the LED head lens because they can damage the LED head.

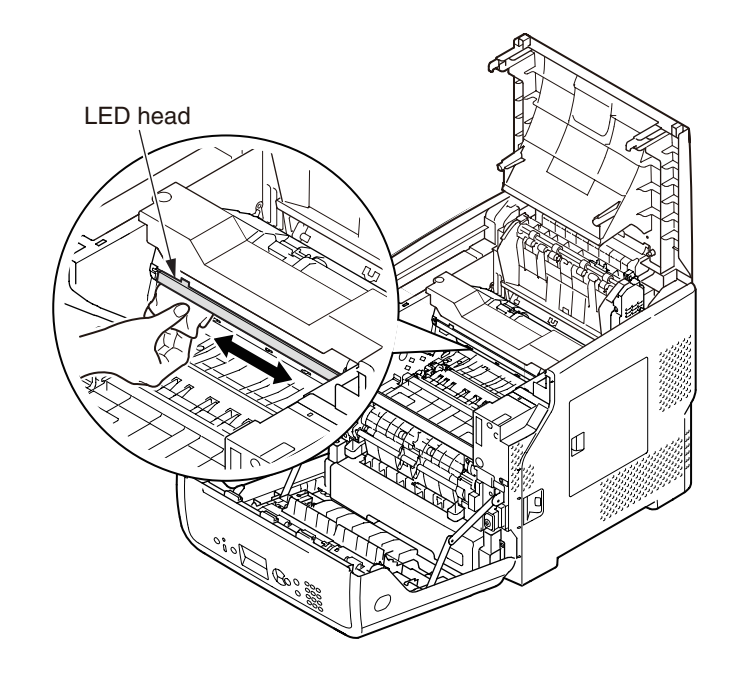

(7) Set ID unit in the printer.

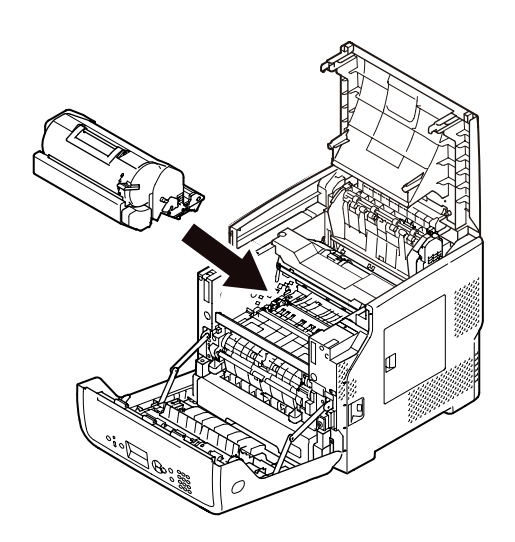

(8) Close the top cover.

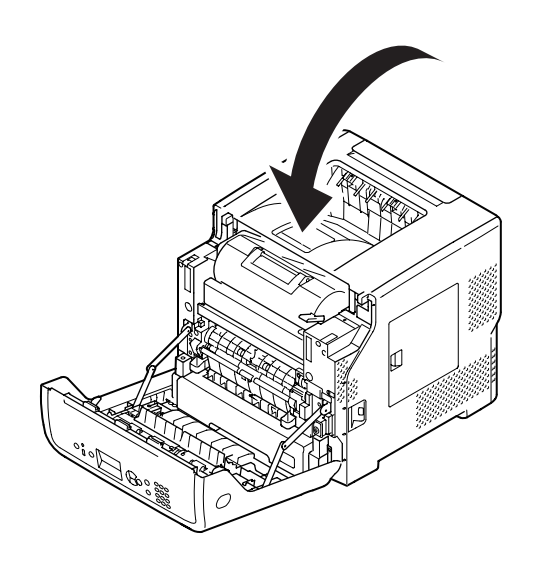

(9) Close the front cover.

Note! The front cover cannot be closed if the top cover is not closed securely.

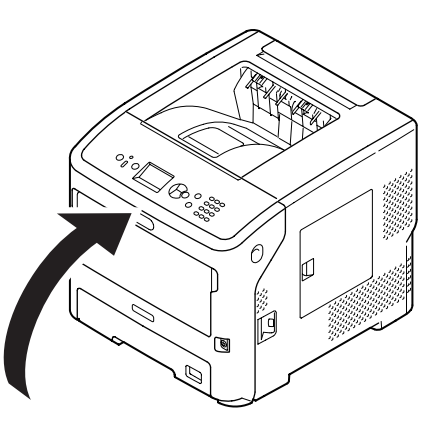

# 5.3 Paper feed roller cleaning

*Note!* Use a soft cloth to clean the paper feed rollers so as not to damage their surfaces.

## For Trays 1/2/3/4

- *Note!* This procedure images use tray 1 as an example, but the same procedure applies to trays 2/3/4.
- (1) Pull out the paper tray.
- (2) Wipe the two paper feed rollers inside the printer with a wet cloth that has been wrung out well.

- (3) Wipe the retard roller on the tray with a wet cloth that has been wrung out well.
- (4) Return the paper tray to the printer.

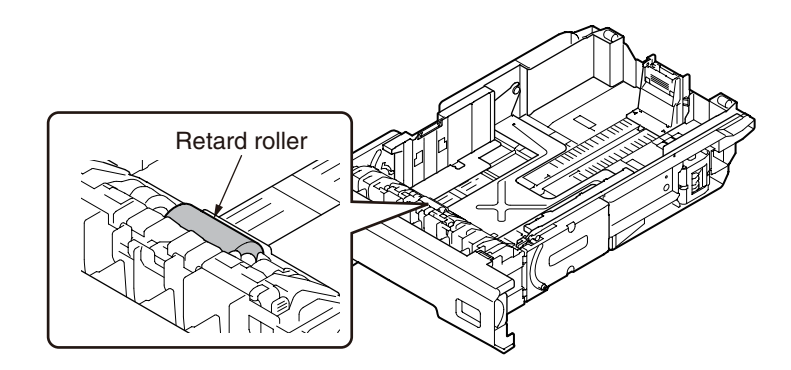

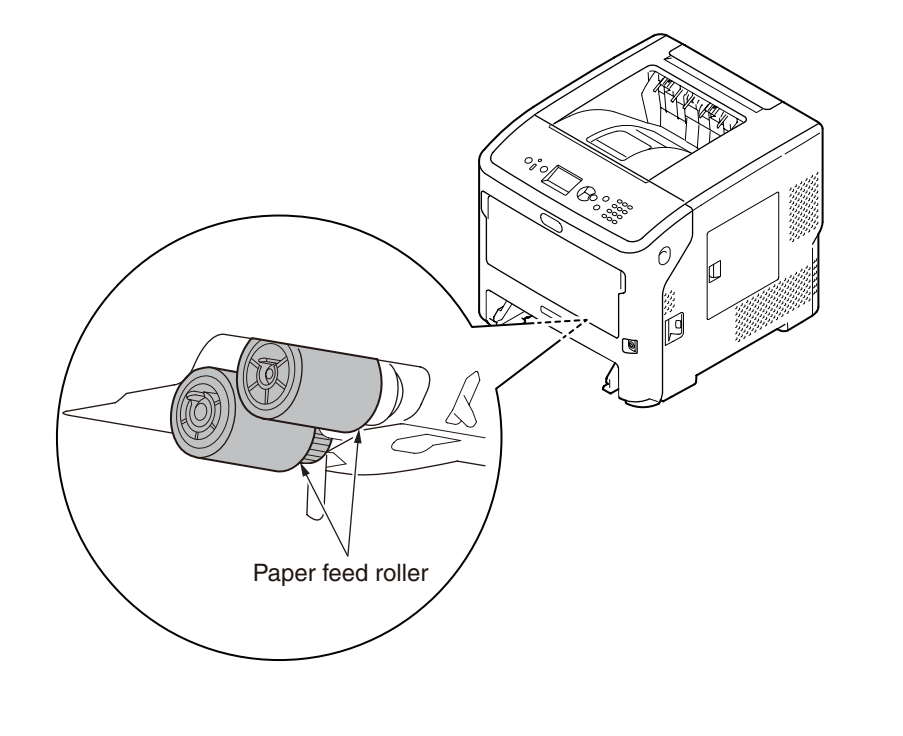

## For MP Tray

(1) Open the MP Tray forward by inserting your fingers into the front recesses.

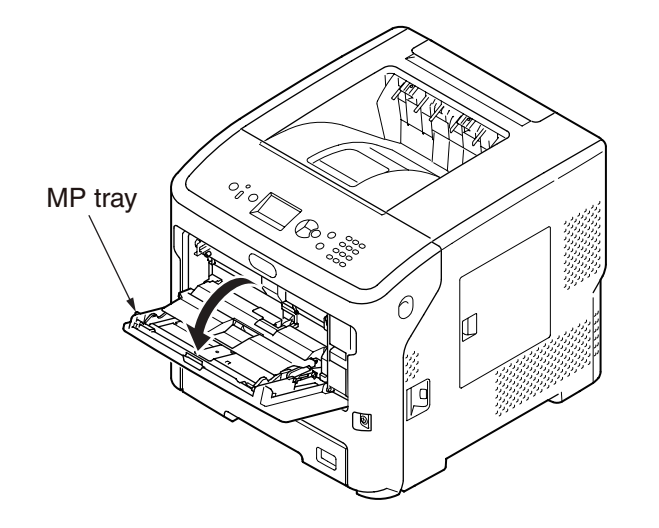

(2) Release the tab of the paper feed roller cover by pressing the right arm inward while lifting up the MP Tray lightly, and release the tab on the left side in the same mannaer.

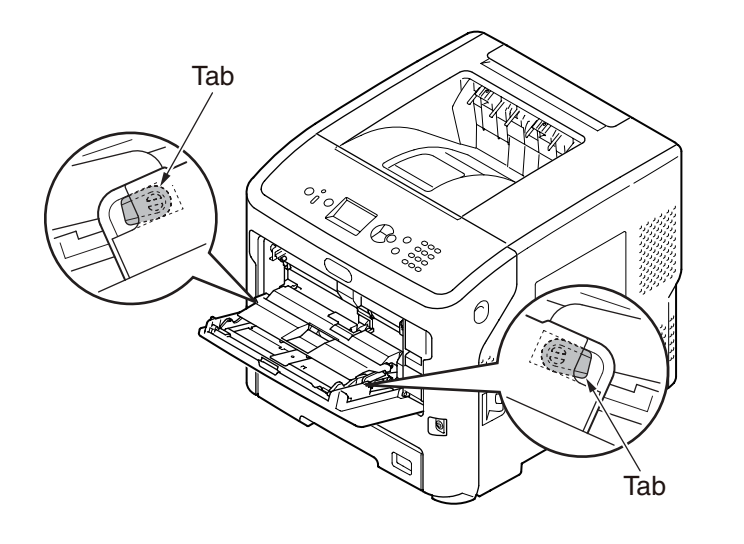

(3) Open the paper set cover.

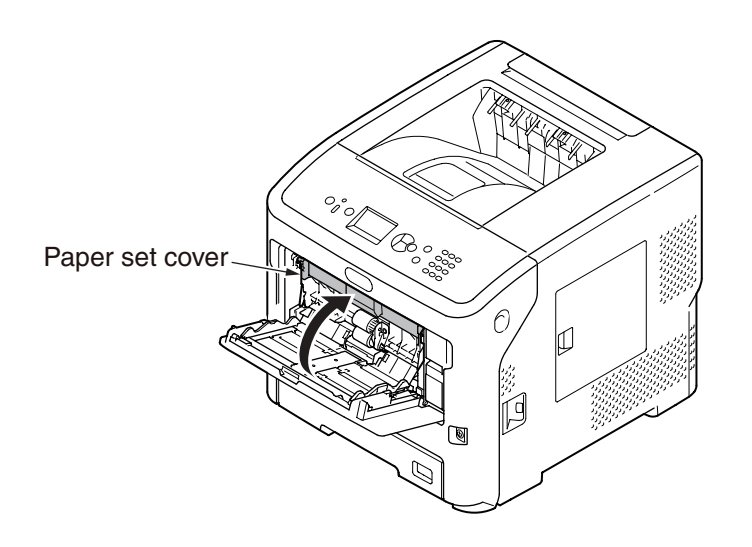

(4) Wipe the two paper feed rollers with a wet cloth that has been wrung out well.

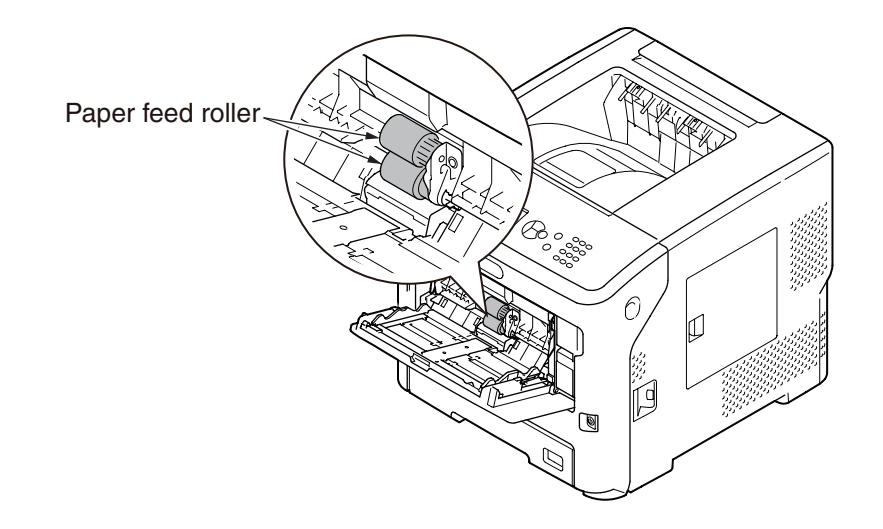

(5) Open the retard roller cover forward while pressing the center part of the MP Tray. Wipe the retard roller with a wet cloth that has been wrung out well.

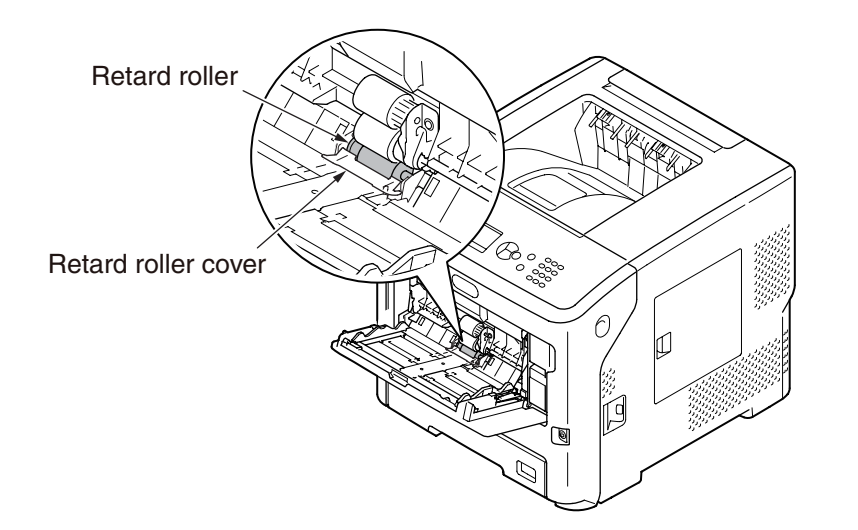

(6) Close the retard roller cover.

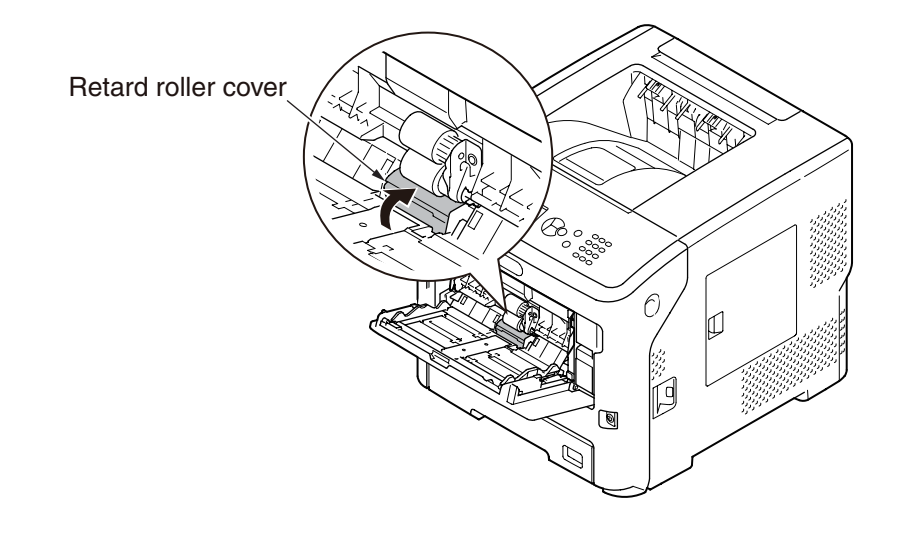

(7) Lower the paper set cover.

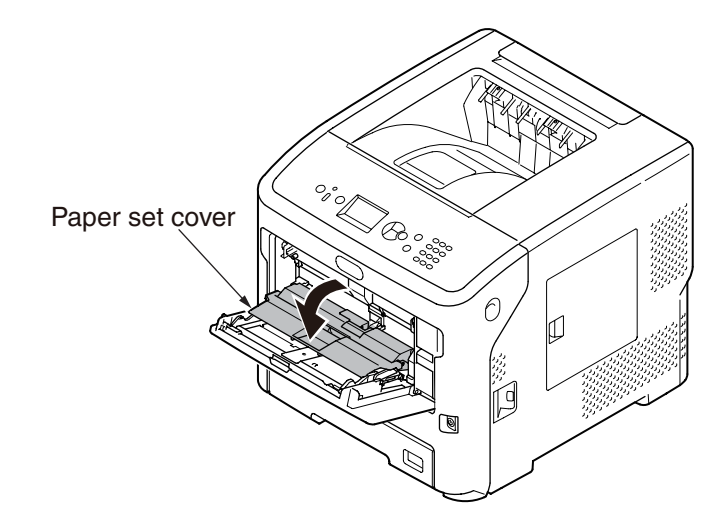

(8) Hook one tab of the paper feed roller cover by pressing the right arm inward while lifting up the MP Tray lightly, and hook the tab on the left side in the same procedure.

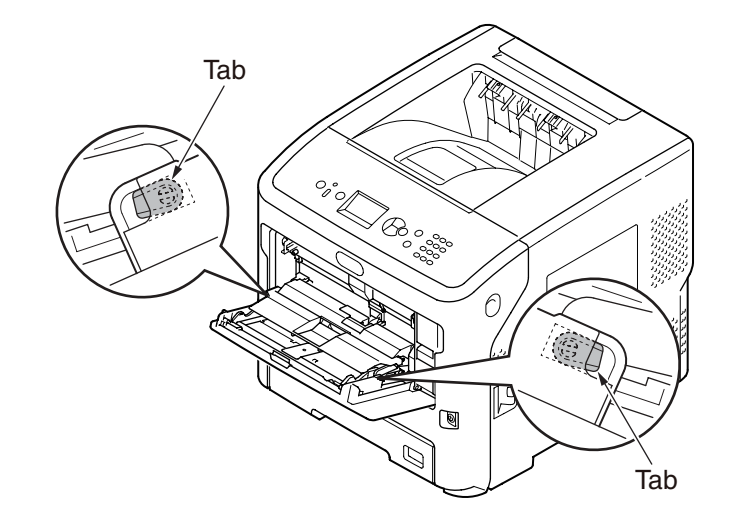

(9) Close the MP Tray.

# 6. Troubleshooting procedure

| 6.1 | Important notes to start the repair work                                     | 6-2  |
|-----|------------------------------------------------------------------------------|------|
| 6.2 | Matters to be checked before taking corrective actions against abnormalities | 6-2  |
| 6.3 | Precautions when taking corrective actions against abnormalities             | 6-2  |
| 6.4 | Preparation for troubleshooting                                              | 6-2  |
| 6.5 | Troubleshooting methods                                                      | 6-3  |
| 6.6 | Paper cassette switches and paper size correlation table                     | 6-84 |

# 6.1 Important notes to start the repair work

- (1) Read the basic check/inspection points described in User's Manual.
- (2) Get information from customers in detail as much as possible about problem occurrence conditions.
- (3) Carry out checking under the conditions that are similar to those at occurrence of the problem.

# 6.2 Matters to be checked before taking corrective actions against abnormalities

- (1) The operation environment of the printer is appropriate.
- (2) Consumable items (toner cartridges and image drums) have been replaced properly.
- (3) Print media (paper) has no problem. Refer to paper specifications in User's Manual.
- (4) The image drums are installed correctly.

# 6.3 Precautions when taking corrective actions against abnormalities

- (1) Do not touch the OPC drum surface with your hand and do not allow any foreign materials to touch it.
- (2) Do not expose the OPC drum to the direct sunlight.
- (3) The fuser unit is extremely hot. Do not touch.
- (4) Do not expose image drums to any light for 5 minutes or longer at room temperature.

# 6.4 Preparation for troubleshooting

(1) Error status of this printer is displayed on the LCD (Liquid crystal display) screen of the operator panel.

Take appropriate troubleshooting actions by following the message displayed on the LCD screen.

# 6.5 Troubleshooting methods

When a trouble occurs with this printer, perform troubleshooting by following the steps described below.

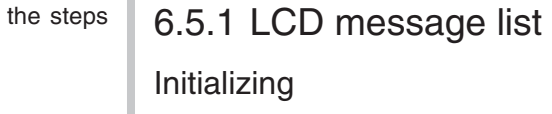

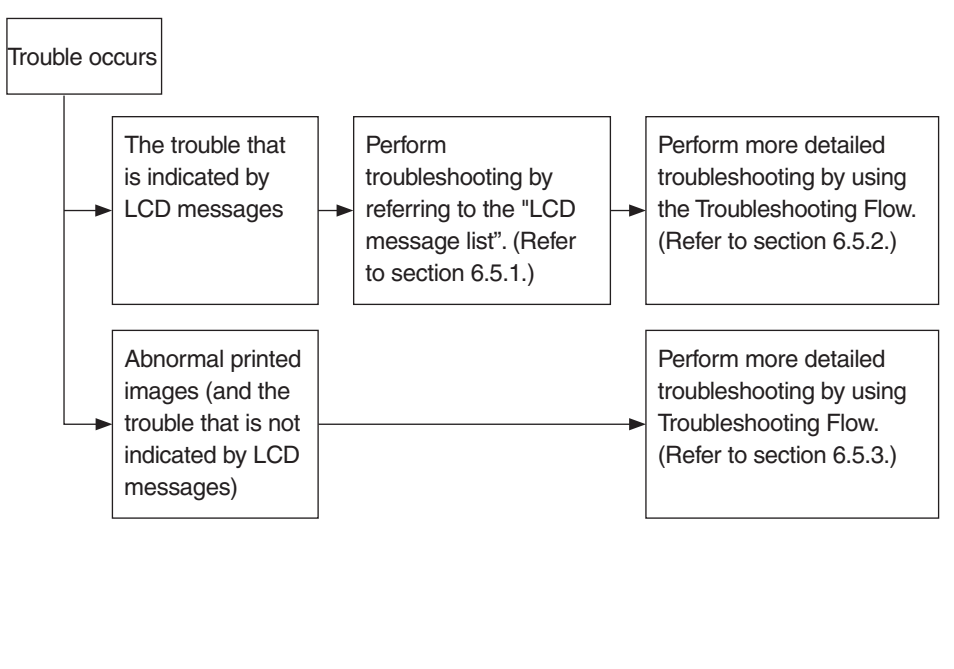

| Panel display                         | READY<br>indicator | ATTEN-<br>TION<br>indicator | Веер | Details                                                                                                    |
|---------------------------------------|--------------------|-----------------------------|------|----------------------------------------------------------------------------------------------------|
| Initializing                          | Off                | Off                         | -    | It displays, while not having determined the system display language immediately after turning on a power supply.                                                                                                    |
| Initializing                          | Off                | Off                         | _    | The controller side is initializing.                                                                                                    |
| EEPROM Reset                          | Off                | Off                         | _    | <ul> <li>Indicates that EEPROM of the controller side is being reset.</li> <li>The condition that EEPROM is reset includes the followings.</li> <li>Changes of CU ROM (when disagreement of CU F/W version is detected)</li> <li>Changes of destination channel</li> <li>Compulsive initialization of EEPROM (System maintenance menu)</li> <li>OEM set of PJL command</li> </ul> |
| RAM Check<br>nnn%                     | Off                | Off                         | _    | RAM checking. The rate of checked capacity to the total capacity is displayed on the 2nd line.                                                                                                    |
| Wait a Moment<br>Network Initializing | Off                | Off                         | _    | The network is in initializing.                                                                                                    |
| Checking File System                  | Off                | Off                         | _    | Displays that HDD file system is being<br>checked.<br>Process Check of File System is valid to<br>start from "Storage Common Setup"-"Check<br>File System" of Boot Menu or Admin Setup.                                                                                                    |

| Panel display            | READY<br>indicator | ATTEN-<br>TION<br>indicator | Веер | Details                                                                                                    |
|--------------------------|--------------------|-----------------------------|------|----------------------------------------------------------------------------------------------------|
| Checking Sectors<br>nnn% | Off                | Off                         | _    | Displays that a sector of HDD is being<br>checked.<br>Check process of the sector is valid to start<br>from "Storage Common Setup"-"Check All<br>Sectors" of Boot Menu or Admin Setup.<br>nnn<br>Percentage of checked capacity |
| PU Flash Error           | Off                | Off                         | _    | It is shown that the PU firmware could not<br>be started normally.<br>This status may occur also in a user<br>environment. When it occurs, the<br>maintenance by a maintenance member is<br>required.                           |
| Communication Error      | Off                | Off                         | _    | Displays that communication to PU firmware<br>failed within the initializing phase.<br>This status may not occur in a user<br>environment. When it occurs, the<br>maintenance by a maintenance member is<br>required.           |

| Normal                                            |                    |                             |      |                                                                                                    |
|---------------------------------------------------|--------------------|-----------------------------|------|----------------------------------------------------------------------------------------------------|
| LCD Status Message<br>( represents a blank line.) | READY<br>indicator | ATTEN-<br>TION<br>indicator | Веер | Details                                                                                                    |
| Ready To Print                                    | On                 | Off                         | _    | Shows on-line status.                                                                                                    |
| Offline                                           | Off                | Off                         | _    | Shows off-line status.<br>* Ready LED in off-line is always assumed to<br>be Off.                                                                                                    |
| File Accessing                                    | Varies             | Varies                      | _    | The status showing FILE SYSTEM (HDD/<br>FLASH) is being accessed.                                                                                                    |
| Data Arrive                                       | Varies             | Varies                      | _    | Data receiving, process not started yet.<br>Displayed mainly during PJL process without<br>text print data or during job spooling.                                                                               |
| Processing                                        | Blink              | Varies                      | _    | Data receiving or output processing                                                                                                    |
| Data Present                                      | Varies             | Varies                      | -    | Un-printed data remains in Buffer. Waiting for data to follow.                                                                                                    |
| Printing (%TRAY%)                                 | Varies             | Varies                      | _    | A printer is printing.<br>% <b>TRAY%</b><br>Tray1<br>Tray2<br>Tray3<br>Tray4<br>MPTray<br>Tray2(LCF)<br>*When LCF is installed at tray2's position.<br>Tray3(LCF)<br>*When LCF is installed at tray3's position. |

\_

\_

\_

\_

\_

\_

\_

Printing Demo Pages

It is shown that a network setup is printing.

Collate printing. *iii*: The number of copy

in printing. *jjj*: the total number of printing.

When the total number of printing is 1, it is a

Printing Font Lists

Printing Menu Maps

Printing File Lists

Printing Error Logs

normal printing display.

Varies Varies

Varies Varies

Varies Varies

Varies Varies

Varies Varies

Varies Varies

Varies Varies

Print Demo Page

Print Network Config

Print Configuration

Printer File List

Print Error Log

Collate Copy iii/jjj

Printer Font

| LCD Status Message<br>( represents a blank line.) | READY<br>indicator | ATTEN-<br>TION<br>indicator | Веер | Details                                                                                                    |
|---------------------------------------------------|--------------------|-----------------------------|------|----------------------------------------------------------------------------------------------------|
| □<br>□<br>Copy kkk/III                            | Varies             | Varies                      | _    | Copy printing. <i>kkk</i> : The number of pages<br>in printing. <i>III</i> : The total number of printing.<br>When the number of copy is 1, it is a normal<br>printing display.                                             |
| Verifying Job                                     | Blink              | Varies                      | _    | Indicates that the integrity of print data for<br>encrypted authentication is being verified (for<br>corruption and tampering).                                                                                             |
| Cancelling Job                                    | Blink              | Varies                      | _    | Indicates that job cancellation has been<br>instructed and data is being ignored until<br>the job completion.                                                                                                    |
| Cancelling Job                                    | Blink              | Varies                      | _    | Indicates if JAM occurs when Jam Recover<br>is OFF, that job cancellation has been<br>instructed and data is being ignored until the<br>job completion.                                                                     |
| Cancelling Job                                    | Blink              | Varies                      | -    | Indicates a job being cancelled due to no<br>print permit. (Related to JobAccount)<br>(A job received from a user who is denied<br>printing.)                                                                               |
| Cancelling Job                                    | Blink              | Varies                      | _    | Indicates that a job is being cancelled<br>because the printer area where the logs are<br>stored has been used up and also "Cancel<br>job" is specified as an operation at the time of<br>Log Full. (Related to JobAccount) |
| Cancelling                                        | Blink              | Varies                      | -    | Canceling reading the data from USB memory because an error has occurred.                                                                                                    |
| Calibrating                                       | Varies             | Varies                      | _    | Indicates the period of reading from<br>or writing to the memory tags in toner<br>cartridge/image drum unit.                                                                                                    |
| Adjusting Temp.                                   | Varies             | Varies                      | _    | Shows cooling down status.<br>It is cautious of a period "," following<br>"Adjusting Temp".                                                                                                    |
| Adjusting Temp                                    | Varies             | Varies                      | _    | Indicates that the printer is warming up.                                                                                                    |
| Optimizing Temp                                   | Varies             | Varies                      | _    | Indicates that printing has been suspended<br>for a while due to high temperature of the<br>drum, or the printer is in a wait state to cope<br>with heat at the time of switching narrow<br>paper to wide paper.            |

| LCD Status Message<br>( represents a blank line.) | READY<br>indicator | ATTEN-<br>TION<br>indicator | Веер | Details                                                                                                    |
|---------------------------------------------------|--------------------|-----------------------------|------|----------------------------------------------------------------------------------------------------|
| Power Save                                        | Varies             | Varies                      |      | A printer is in power save mode. Displayed<br>in a combination of other message in the<br>first line.<br>LCD back light extincts in the energy saving<br>mode and blinks after that modebrightens<br>after exiting that mode. If the power is on<br>during the energy saving mode, it lights up<br>and extincts after 30 seconds. However, the<br>energy saming mode remains.<br>Also, it lights up in the priority 365 in shut<br>down process.<br>From the power-saving mode, when the<br>time going to SleEPmode is passed, printer<br>enters Sleep Mode. |
| Invalid Operation                                 | Varies             | Varies                      | On   | With the printer unable to switch to the<br>Power Save mode, pops up with a press<br>or successive presses of the power save<br>button, and three seconds after that,<br>disappears, the display being restored.                                                                                                    |
| Sleep Mode                                        | Varies             | Varies                      | _    | Indicates the printer goes into the Sleep<br>Mode. The printer goes into the mode<br>immediately after this message appears,<br>and in fact the message is hard to read.                                                                                                    |
| Flash Download                                    | Varies             | Varies                      | -    | Downloading PU F/W (This is not user-level<br>error)<br>This function is secret to users. Therefore,<br>this status does not occur in a user<br>environment.                                                                                                    |
| Please wait<br>Executing<br>Maintenance           | Varies             | Blink                       | -    | Indicates that the printer is executing the remote maintenance mode. During this mode, users have no permission to operate the printer.                                                                                                    |
| Getting file list                                 | Varies             | Varies                      | -    | When USB memory is installed, printer<br>starts to get file list from USB memory. This<br>status will be displayed until getting file list<br>finished.                                                                                                    |

| LCD Status Message<br>( represents a blank line.) | READY<br>indicator | ATTEN-<br>TION<br>indicator | Веер | Details                                                                                                    |
|---------------------------------------------------|--------------------|-----------------------------|------|----------------------------------------------------------------------------------------------------|
| □<br>%INFO%                                       | Varies             | Varies                      | _    | Indicates that the new consumable (toner).<br>This status should be appeared at detecting<br>the new consumable (toner), and be<br>disappeared automatically after 3 seconds.<br><b>%INFO%</b> is contained in the consumable<br>tag. |
| Wait a Moment<br>Network Initializing             | Varies             | Varies                      | -    | This appears when the NIC initialization is occurred, as the setting was changed.                                                                                                    |
| Wait a Moment<br>Message Data<br>Processing       | Varies             | Varies                      | _    | Indicates that message data to be updated is being processed.                                                                                                    |
| Wait a Moment<br>Message Data Writing             | Varies             | Varies                      | -    | Indicates that message data to be updated is being written.                                                                                                    |
| Power Off/On<br>Message Data<br>Received OK       | Varies             | Varies                      | _    | Indicates that message data to be updated has been written successfully.                                                                                                    |

Warning

| LCD Status Message | READY  | ATTEN-<br>TION<br>indicator | Веер      | Details                                                                                                    | Remedial<br>measure |
|--------------------|--------|-----------------------------|-----------|----------------------------------------------------------------------------------------------------|---------------------|
| □<br>Printer Life  | Varies | Off                         | _         | The life of printer go to the end.<br>When print page count reached<br>1200000 and pil command<br>OKIPRINTERLIFESUPPORT is set<br>to ON, this status will be raised.                                                                                                    | -                   |
| Toner Low          | Varies | On<br>(Blink)<br>(Off)      | _<br>(On) | Toner amount is low. Displayed in<br>a combination of other message in<br>the first line.<br>In case of MENU "Menus"-<br>"System Adjust"-"Low Toner"=Stop<br>, ATTENTION LED blinks and the<br>printer shifts to OFF Line.<br>When an ONLINE switch is pushed,<br>or when arbitrary errors occur and<br>the error is canceled, an off-line<br>state is canceled, an off-line<br>state is canceled, and printing is<br>continued until it is set to Toner<br>Empty.<br>"TONER LOW" status occurs<br>when the power is on, the LED of<br>ATTENTION in a case of MENU<br>"Menus"-"System Adjust"-"Low<br>Toner"=Stop is blinked and go back<br>to the off line after the initializing<br>process.<br>It is possible to operate untill<br>"TONER EMPTY" by pressing<br>"ONLINE switch".<br>Moreover, when set as Admin<br>Setup "Panel Setup"-"Near Life<br>LED"=Disable, Attention LED is<br>switched off. |                     |

| LCD Status Message               | READY<br>indicator | ATTEN-<br>TION<br>indicator | Веер      | Details                                                                                                    | Remedial<br>measure                                      |
|----------------------------------|--------------------|-----------------------------|-----------|----------------------------------------------------------------------------------------------------|----------------------------------------------------------|
| Print Cartridge<br>Near Life     | Varies             | On<br>(Blink)<br>(Off)      | _<br>(On) | Print Cartridge amount is low.<br>Displayed in a combination of other<br>message in the first line.<br>Printing is continued until it is set to<br>Print Cartridge Empty.<br>Moreover, when set as Admin<br>Setup "Panel Setup"-"Near Life<br>LED"=Disable, Attention LED is<br>switched off. | _                                                        |
| Non OEM Toner Detected           | Varies             | On                          | _         | It shows the toner cartridge of<br>authorized 3rd party. (Tag Licensed to<br>3rd party)                                                                                                    | Urge the<br>user to<br>use proper<br>toner<br>cartridge. |
| Non OEM Print Cartridge Detected | Varies             | On                          | _         | It shows the Print Cartridge of<br>authorized 3rd party. (Tag Licensed to<br>3rd party)                                                                                                    | Urge the<br>user to use<br>proper Print<br>Cartridge.    |
| Incompatible Toner               | Varies             | On                          | _         | The Region ID of toner cartridge is not proper to the distribution channel.                                                                                                    | Urge the<br>user to<br>use proper<br>toner<br>cartridge. |
| Incompatible Print Cartridge     | Varies             | On                          | _         | The Region ID of Print Cartridge is not proper to the distribution channel.                                                                                                    | Urge the<br>user to use<br>proper Print<br>Cartridge.    |
| □<br>Non Genuine Toner           | Varies             | On                          | -         | The chip of Tag is not compatible.                                                                                                    | Urge the<br>user to<br>use proper<br>toner<br>cartridge. |
| Non Genuine Print<br>Cartridge   | Varies             | On                          | -         | The chip of Tag on Print Cartridge is not compatible.                                                                                                    | Urge the<br>user to use<br>proper Print<br>Cartridge.    |
| Toner Sensor Error               | Varies             | On                          | -         | Something is wrong with the toner sensor.                                                                                                    | -                                                        |

| LCD Status Message           | READY<br>indicator | ATTEN-<br>TION<br>indicator | Веер | Details                                                                                                    | Remedial measure |
|------------------------------|--------------------|-----------------------------|------|----------------------------------------------------------------------------------------------------|------------------|
| Error Postscript             | Blink              | Varies                      | _    | Interpreter detects an error due<br>to the following reason. Receive<br>data after this is ignored until the<br>job completion. When the job<br>is completely received, this is<br>automatically cleared.<br>- The job has a grammatical error.<br>- The page is complicated, and VM<br>was used up.                                  | _                |
| ☐<br>Image Drum Near<br>Life | Varies             | On<br>(Off)                 | _    | The life of the drum (warning).<br>Displayed in a combination of other<br>message in the first line. The printer<br>stops at the point when it reaches<br>the drum life (Shifts to error, OFF-<br>LINE.)<br>Moreover, when set as Admin Setup<br>"Panel Setup"-"NearLifeLED" =<br>"Disable", Attention LED is switched<br>off.        | _                |
| Print Cartridge Near<br>Life | Varies             | On<br>(Off)                 | _    | The life of the Print Cartridge (warning).<br>Displayed in a combination of other<br>message in the first line. The printer<br>stops at the point when it reaches the<br>drum life (Shifts to error, OFF-LINE.)<br>Moreover, when set as Admin Setup<br>"Panel Setup"-"NearLifeLED" =<br>"Disable", Attention LED is switched<br>off. | -                |
| □<br>Fuser Unit Near<br>Life | Varies             | On<br>(Off)                 | _    | Notifies the fuser unit is near its life.<br>Moreover, when set as Admin Setup<br>"Panel Setup"-"NearLifeLED" =<br>"Disable", Attention LED is switched<br>off.                                                                                                    | _                |

| LCD Status Message               | READY<br>indicator | ATTEN-<br>TION<br>indicator | Веер | Details                                                                                                    | Remedial<br>measure                                                                                                    |
|----------------------------------|--------------------|-----------------------------|------|----------------------------------------------------------------------------------------------------|----------------------------------------------------------------------------------------------------|
| Change Fuser Unit                | Varies             | On                          | _    | Notifies the life of the fuser unit<br>(warning). Displayed in a combination<br>of other message in the first line.<br>Warning only (No Life error).<br>This appears when the cover was<br>opened and closed just after the fuser<br>life error occurred. | Replace<br>the fuser<br>with a new<br>fuser.                                                                                                    |
| Toner Empty                      | Varies             | On                          | _    | Notifies toner is empty.<br>This status message (warning) is<br>displayed when opening/closing<br>a cover or turning power on again<br>after the toner empty error occurs.                                                                                | Replace<br>the toner<br>cartridge<br>with a<br>new toner<br>cartridge.                                                                                                    |
| Toner Not Installed              | Varies             | On                          | _    | Notifies the toner cartridge is not installed.                                                                                                    | Install<br>the toner<br>cartridge.<br>Remember<br>that the toner<br>cartridge<br>supplied with<br>the product<br>cannot<br>be used if<br>the toner<br>cartridge of<br>other supply<br>is used. |
| Print Cartridge Not<br>Installed | Varies             | On                          | _    | Notifies the Print Cartridge is not installed.                                                                                                    | Install<br>the Print<br>Cartridge.<br>Remember<br>that the Print<br>Cartridge<br>supplied with<br>the product<br>cannot<br>be used if<br>the toner<br>cartridge of<br>other supply<br>is used. |

| LCD Status Message                  | READY<br>indicator | ATTEN-<br>TION<br>indicator | Веер | Details                                                                                                    | Remedial<br>measure                                                    |
|-------------------------------------|--------------------|-----------------------------|------|----------------------------------------------------------------------------------------------------|------------------------------------------------------------------------|
| Non OEM Image<br>Drum Detected      | Varies             | On                          | _    | It shows the image drum of authorized<br>3rd party. (Tag Licensed to 3rd party)                                                                                                   | Urge the<br>user to<br>use proper<br>image<br>drums.                   |
| Non OEM Print<br>Cartridge Detected | Varies             | On                          | -    | It shows the Print Cartridge (drum) of<br>authorized 3rd party. (Tag Licensed to<br>3rd party)                                                                                    | Urge the<br>user to use<br>proper Print<br>Cartridge.                  |
| Incompatible Image<br>Drum Detected | Varies             | On                          | _    | The Region ID of image drum is not proper to the distribution channel.                                                                                                    | Urge the<br>user to<br>use proper<br>image<br>drums.                   |
| Incompatible Print Cartridge        | Varies             | On                          | _    | The Region ID of Print Cartridge (drum) is not proper to the distribution channel.                                                                                                | Urge the<br>user to use<br>proper Print<br>Cartridge.                  |
| Non Genuine Image<br>Drum           | Varies             | On                          | _    | The chip of Tag is not compatible.                                                                                                    | Urge the<br>user to<br>use proper<br>image<br>drums.                   |
| □<br>Non Genuine Print<br>Cartridge | Varies             | On                          | -    | The chip of Tag is not compatible.                                                                                                    | Urge the<br>user to use<br>proper Print<br>Cartridge.                  |
| □<br>Image Drum Life                | Varies             | On                          | _    | Notifies the life of the drum. This is a<br>warning only.<br>This appears when the cover was<br>opened and closed just after the drum<br>life error occurred.                     | Replace<br>the image<br>drum with a<br>new image<br>drum.              |
| Print Cartridge Life                | Varies             | On                          | _    | Notifies the life of the Print<br>Cartridge(drum). This is a warning<br>only.<br>This appears when the cover was<br>opened and closed just after the drum<br>life error occurred. | Replace<br>the Print<br>Cartridge<br>with a<br>new Print<br>Cartridge. |

| LCD Status Message                                       | READY<br>indicator | ATTEN-<br>TION<br>indicator | Веер | Details                                                                                                    | Remedial<br>measure                                                    |
|----------------------------------------------------------|--------------------|-----------------------------|------|----------------------------------------------------------------------------------------------------|------------------------------------------------------------------------|
| Image Drum Life, %PAGES% Pages Left                      | Varies             | On                          | _    | Notifies the prolonged period of the<br>Print Cartridge life, after reached<br>its limitation, by the operator's<br>requirement.<br>% <b>PAGES%</b><br>1~100                                                                                                    | Replace<br>the image<br>drum with a<br>new image<br>drum.              |
| Print Cartridge Life,<br>%PAGES% Pages<br>Left           | Varies             | On                          | _    | Notifies the prolonged period of the<br>Print Cartridge life, after reached<br>its limitation, by the operator's<br>requirement.<br>% <b>PAGES%</b><br>1~100                                                                                                    | Replace<br>the Print<br>Cartridge<br>with a<br>new Print<br>Cartridge. |
| Image Drum Life,<br>Print Quality Not<br>Guaranteed      | Varies             | On                          | _    | Notifies the last prolonged period of<br>the image drum life.<br>This appears after the hidden<br>operation was done at the life<br>limitation.                                                                                                    | Replace<br>the image<br>drum with a<br>new image<br>drum.              |
| Print Cartridge Life,<br>Print Quality Not<br>Guaranteed | Varies             | On                          | _    | Notifies the last prolonged period of<br>the Print Cartridge life.<br>This appears after the hidden<br>operation was done at the life<br>limitation.                                                                                                    | Replace<br>the Print<br>Cartridge<br>with a<br>new Print<br>Cartridge. |
| C<br>%TRAY% Empty                                        | Varies             | On                          | _    | The tray is empty. Treated as<br>Warning until printing to the empty<br>tray is designated.<br><b>%TRAY%</b><br>Tray1<br>Tray2<br>Tray3<br>Tray4<br>MPTray<br>Tray2(LCF)<br>*When LCF is installed at<br>tray2's position.<br>Tray3(LCF)<br>*When LCF is installed at<br>tray3's position. | Load paper<br>in the<br>indicated<br>tray.                             |

| LCD Status Message                     | READY<br>indicator | ATTEN-<br>TION<br>indicator | Веер | Details                                                                                                    | Remedial<br>measure                                                |
|----------------------------------------|--------------------|-----------------------------|------|----------------------------------------------------------------------------------------------------|--------------------------------------------------------------------|
| C<br>%TRAY% Lift Up<br>Error           | Varies             | On                          | _    | Lift Up Error has occurred to Tray.<br>That tray is treated "Paper Empty" as<br>a result, and printing from that tray<br>becomes disabled.<br><b>%TRAY%</b><br>Tray2(LCF)<br>*When LCF is installed at tray2's<br>position.<br>Tray3(LCF)<br>*When LCF is installed at tray3's<br>position. | Remove<br>the tray<br>and put it<br>back in the<br>printer.        |
| Cverfilled                             | Varies             | On                          |      | Displays that there is too much paper<br>in Tray. This is a warning; thus,<br>printing will not stop.<br><b>%TRAY%</b><br>Tray2(LCF)<br>*When LCF is installed at tray2's<br>position.<br>Tray3(LCF)<br>*When LCF is installed at tray3's<br>position.                                      | Remove<br>excess<br>paper from<br>the tray.                        |
| ☐<br>File System is Full               | Varies             | On                          | _    | Disk-full is occurring. Because this is a temporary warning, it remains until the end of the job and disappears.                                                                                                    | Explain the<br>user that<br>no remedial<br>measure is<br>required. |
| ☐<br>File System is<br>Write Protected | Varies             | On                          | _    | An attempt to write in a read-only file<br>was done. Because this is a temporary<br>warning, it remains until the end of the<br>job and disappears.                                                                                                    | Explain the<br>user that<br>no remedial<br>measure is<br>required. |
| □<br>File Erasing                      | Varies             | On                          | -    | Indicates that a secret file is being erased.                                                                                                    | -                                                                  |
| Deleting Encrypted                     | Varies             | On                          | -    | It indicares the deletion of encrypted<br>authentication print job and saving of<br>deletion request of file.                                                                                                    | _                                                                  |
| Erased Data Full                       | Varies             | On                          | _    | Indicates that a secret file waiting to be erased is full.                                                                                                    | _                                                                  |

Remedial

measure Reduce

the number

of pages

user ID of the job

account

in the printer

. driver. • If the user ID has been set in the driver, check the user ID and its setting with the job account administrator.

Execute

[Acquire immediately] on the

server PC

with the print job accounting.

that are going to be printed at a time. Set the

| LCD Status Message                                | READY  | ATTEN-<br>TION<br>indicator | Веер | Details                                                                                                    | Remedial<br>measure          | LCD Status Message                                        | READY<br>indicator | ATTEN-<br>TION<br>indicator | Веер | Details                                                                                                    |
|---------------------------------------------------|--------|-----------------------------|------|----------------------------------------------------------------------------------------------------|------------------------------|-----------------------------------------------------------|--------------------|-----------------------------|------|----------------------------------------------------------------------------------------------------|
| ☐<br>%PUFLASH% Flash<br>Error                     | Varies | Varies                      | _    | PU flush error (Error occurs during<br>the alteration of PU firm ware or it<br>failed in the alteration in PU flush of<br>such as LED Head information.)<br>%PUFLASH%<br>PU<br>Tray2<br>Tray3                                                                                                    |                              | Collate Fail: Too<br>Many Pages<br>Press ONLINE<br>Button | Varies             | Varies                      | _    | Memory overflow was occurred in the<br>collate copy. Stays displayed until the<br>ONLINE button is pressed.               |
| Accounting Log<br>Buffer is near full             | Varies | Varies                      | _    | Tray4<br>It indicates the Job Accounting log<br>buffer is near full.                                                                                                    |                              | Print Restricted.<br>Job Rejected<br>Press ONLINE         | Vanes              | Öll                         |      | cancelled because they are not<br>permitted for printing.<br>(Related to JobAccount).<br>Stays displayed until the ONLINE |
| Accounting Log<br>Buffer Full(Delete<br>old logs) | Varies | Varies                      | _    | The function isn't accepted because<br>log buffer is full. (Related to<br>JobAccount).<br>This message is displayed, if the<br>log buffer is full and "Operation at<br>Log Full" in Job Accounting Server<br>Software is set to "Delete old logs".<br>The new jobs will be able to execute<br>after the following operations.<br>1. The log in the unit must be got by<br>Job Accounting Server Software.<br>2. The setting of "Operation at Log<br>Full" must be changed to "Does not<br>acquire logs". |                              | Button                                                    |                    |                             |      | button is pressed.                                                                                                    |
| USB Hub                                           | Varies | Varies                      | _    | Indicates that the USB hub is connected, which is not supported by                                                                                                    | Remove<br>the USB<br>Hub     |                                                           | Varies             | On                          | _    | Notifies users that jobs have been                                                                                        |
| Please detach it                                  |        |                             |      | This status should be displayed until<br>unconnection of that USB hub.                                                                                                    |                              | Log Buffer is Full.<br>Job Rejected                       |                    |                             |      | cancelled because the log buffer is<br>full.<br>(Related to JobAccount.)                                                  |
| Unsupported USB<br>Device Detected                | Varies | Varies                      | _    | Indicates that the USB device is<br>connected, which is not supported by<br>the printer.<br>This status should be displayed until                                                                                                    | Remove<br>the USB<br>device. | Press ONLINE<br>Button                                    |                    |                             |      | Stays displayed until the ONLINE button is pressed.                                                                       |
| Please detach it                                  |        |                             |      | unconnection of that USB device.                                                                                                    |                              |                                                           |                    |                             |      |                                                                                                    |

| LCD Status Message                                                        | READY<br>indicator                                                                                                    | ATTEN-<br>TION<br>indicator | Веер | Details                                                                                                    | Remedial<br>measure |
|---------------------------------------------------------------------------|----------------------------------------------------------------------------------------------------|-----------------------------|------|----------------------------------------------------------------------------------------------------|---------------------|
| File System<br>Operation Error<br><nnn><br/>Press ONLINE<br/>Button</nnn> | Varies                                                                                                    | On                          |      | A disk error is occurred, which is<br>other than the file system fill or the<br>disk write protected. Operation that<br>does not involve a disk is available.<br>nnn: An identifier to Error type (For<br>details, see the overview chapter.)<br><b>%FS_ERR%</b><br>= 0 GENERAL ERROR<br>= 1 VOLUME NOT AVAILABLE<br>= 3 FILE NOT FOUND<br>= 4 NO FREE FILE<br>DESCRIPTORS<br>= 5 INVALID NUMBER OF<br>BYTES<br>= 6 FILE ALREADY EXISTS<br>= 7 ILLEGAL NAME<br>= 8 CANT DEL ROOT<br>= 9 NOT FILE<br>= 10 NOT DIRECTORY<br>= 11 NOT SAME VOLUME<br>= 12 READ ONLY<br>= 13 ROOT DIR FULL<br>= 14 DIR NOT EMPTY<br>= 15 BAD DISK<br>= 16 NO LABEL<br>= 17 INVALID PARAMETER<br>= 18 NO CONTIG SPACE<br>= 19 CANT CHANGE ROOT<br>= 20 FD OBSOLETE<br>= 21 DELETED<br>= 22 NO BLOCK DEVICE<br>= 23 BAD SEEK<br>= 24 INTERNAL ERROR<br>= 25 WRITE ONLY | Replace<br>the HDD. |
| ☐<br>Invalid Secure Data<br>Press ONLINE<br>Button                        | Varies     Varies     -     Indicates that a job has been deleted because corruption of data has been detected by the integrity verification in authentication printing. |                             |      |                                                                                                    |                     |

| LCD Status Message                                        | READY<br>indicator | ATTEN-<br>TION<br>indicator | Веер | Details                                                                                                    | Remedial<br>measure             |
|-----------------------------------------------------------|--------------------|-----------------------------|------|----------------------------------------------------------------------------------------------------|---------------------------------|
| ☐<br>Invalid Data<br>Press ONLINE<br>Button               | Varies             | Varies                      | _    | Invalid data was received. Press<br>the On-line switch and eliminate<br>the warning. Displayed when<br>unsupported PDL command is<br>received or a spool command is<br>received without HDD.                                       | Press the<br>ON LINE<br>button. |
| Accounting Log<br>Writing Error<br>Press ONLINE<br>Button | Varies             | Varies                      | _    | The Job Accounting log is not<br>registered correctly because of thr<br>disc access error is occurred during<br>accounting log writing into HDD<br>(Related to Logging).<br>This message is displayed until<br>Online key pressed. |                                 |
| Error PDF Press ONLINE Button                             | Varies             | Varies                      | _    | An error in the content of PDF file.                                                                                                    |                                 |
| Invalid Password<br>Press ONLINE<br>Button                | Varies             | Varies                      | _    | The password of the encrypted PDF<br>is different with the one inputed. The<br>file will not be printed.                                                                                                    |                                 |
| Password required<br>to print Press ONLINE Button         | Varies             | Varies                      | _    | The PDF is limited not be printed by<br>a password. The owner password is<br>required.                                                                                                    |                                 |
| DF Cache Write<br>Error<br>Press ONLINE<br>Button         | Varies             | Varies                      | -    | An error occurred when writing PDF<br>cache.<br>If there is not a HDD installed, add<br>an optional RAM or HDD.<br>If there is a HDD installed, increase<br>available space on HDD.                                                |                                 |
| LCD Status Message<br>( represents a blank line.)  | READY<br>indicator | ATTEN-<br>TION<br>indicator | Веер | Details                                                                                                    | Remedial<br>measure |
|----------------------------------------------------|--------------------|-----------------------------|------|----------------------------------------------------------------------------------------------------|---------------------|
| Decode error<br>occurred<br>Press ONLINE<br>Button | Varies             | Varies                      | _    | Decode error has occurred in a PDF file.                                                                                                    |                     |
| Can not read the<br>file<br>Press ONLINE<br>Button | Varies             | Varies                      | _    | Cannot read the file from USB<br>Memory while printing from USB<br>Memory. The USB Memory may be<br>pulled out, or damaged, or file can<br>not open. |                     |

When the printer detects an unrecoverable error, the following service call error is displayed on the LCD.

Service call

nnn: error

Note! nnn indicates an error code.

When a service call error is displayed, <u>the error code and the associated error information</u> are displayed in the lines under that on the LCD screen at the same time.

Be sure to take note of this error information (numerals indicating address and so on) and inform it to the related departments because the information is used for trouble analysis and solution. Meaning of error codes and remedial measures are shown in Tables 6-1-1 and 6-1-2.

#### Table 6-1-1 Operator alarm

| LCD Status<br>Message                                             | READY<br>indicator | ATTEN-<br>TION<br>indicator | Веер | Details                                                                                                    | Error<br>code     |
|-------------------------------------------------------------------|--------------------|-----------------------------|------|----------------------------------------------------------------------------------------------------|-------------------|
| Install Paper<br>MPTray<br>%MEDIA_SIZE%<br>Press ONLINE<br>Button | On                 | Off                         |      | Manual paper feed is required.<br>Manually insert the paper shown by<br>%MEDIA_SIZE%.<br>The unit of paper size in Custom:<br>The unit specified for MPTray (menu<br>setting) is used if no unit is specified<br>by the driver. When the driver<br>specifies a unit, the unit is used for<br>display.<br>Paper size displays in Custom mode:<br>" <width>x<length> <unit>"<br/>ex.) 210x297 mm<br/>8.5x11.0 inch</unit></length></width> | Error<br>(ONLINE) |

| LCD Status<br>Message                                                                                                 | READY | ATTEN-<br>TION<br>indicator | Веер | Details                                                                                                    | Error<br>code                     | LCD Status<br>Message                                                                                                 | READY<br>indicato | , ATTEN-<br>TION<br>indicator | Веер | Details                                                                                                    | Error<br>code                     |
|----------------------------------------------------------------------------------------------------|-------|-----------------------------|------|----------------------------------------------------------------------------------------------------|-----------------------------------|----------------------------------------------------------------------------------------------------|-------------------|-------------------------------|------|----------------------------------------------------------------------------------------------------|-----------------------------------|
| Change Paper in<br>%TRAY%<br>%MEDIA_SIZE%<br>%MEDIA_TYPE%<br>Press ONLINE<br>Button<br>Please see HELP<br>for details | Off   | Blink                       | On   | The media type in the tray and the<br>print data do not match. Load proper<br>paper in the tray (It takes a while until<br>the status disappears after you have<br>closed the tray and the lever lifted.)<br>(%TRAY%:TrayName, %MEDIA_<br>SIZE%:PaperName, %MEDIA_<br>TYPE%:MediaTypeName)<br>Error 661 : Tray1<br>Error 662 : Tray2<br>Error 663 : Tray3<br>Error 664 : Tray4<br>Error 662 : Tray2(LCF)<br>*When LCF is installed at tray2's position.<br>Error 663 : Tray3(LCF)<br>*When LCF is installed at tray3's position.<br>Paper size displays in Custom mode:<br>" <width>x<length> <unit>"<br/>ex.) 210x297 mm</unit></length></width> | Error<br>661<br>662<br>663<br>664 | Change Paper in<br>MPTray<br>%MEDIA_SIZE%<br>%MEDIA_TYPE%<br>Press ONLINE<br>Button<br>Please see HELP<br>for details | Off               | Blink                         | On   | The media type in the tray and the print<br>data do not match. Load proper paper in<br>the tray (It takes a while until the status<br>disappears after you have closed the<br>tray and the lever lifted.) (% <i>MEDIA_</i><br><i>SIZE</i> %:PaperName, % <i>MEDIA_</i><br><i>TYPE</i> %:MediaTypeName)<br>Error 660 : MPTray<br>Paper size displays in Custom mode:<br>" <width>x<length> <unit>"<br/>ex.) 210x297 mm<br/>8.5x11.0 inch<br/>The unit of paper size in Custom: The<br/>unit specified for MPTray (menu setting)<br/>is used if no unit is specified by the driver.<br/>When the driver specifies a unit, the unit<br/>is used for display.<br/>A user needs to press ONLINE key after<br/>changing the paper.</unit></length></width>                                                                                                    | Error<br>660                      |
|                                                                                                    |       |                             |      | 8.5x11.0 inch<br>The unit of paper size in Custom: The<br>unit specified for MPTray (menu setting)<br>is used if no unit is specified by the driver.<br>When the driver specifies a unit, the unit<br>is used for display.<br>As a user pressed ONLINE key, the<br>printer could ignore this error at the just<br>printing job.                                                                                                    |                                   | Change Paper in<br>%TRAY%<br>%MEDIA_SIZE%<br>%MEDIA_TYPE%<br>Please see HELP<br>for details                           | Off               | Blink                         | On   | The size of paper or media type in the<br>tray does not match the print data.<br>Load paper in tray. (It takes a while<br>until the status disappears after you<br>have closed the tray and the lever<br>lifted.)<br>Error 461 : Tray1<br>Error 462 : Tray2<br>Error 463 : Tray3<br>Error 464 : Tray4<br>Error 462 : Tray4<br>Error 462 : Tray2(LCF)<br>*When LCF is installed at tray2's position.<br>Error 463 : Tray3(LCF)<br>*When LCF is installed at tray3's position<br>The paper size displaying form of the<br>custom mode is the same as above.<br>Paper size displays in Custom mode:<br>" <width>x<length> <unit>"<br/>ex.) 210x297 mm<br/>8.5x11.0 inch<br/>As a user pressed ONLINE key, the<br/>printer could ignore this error at the<br/>just printing job.<br/>If Media_Size has both portrait and<br/>landscape, %MEDIA_SIZE% displays<br/>icon which indicate paper orientation<br/>after Paper Size.</unit></length></width> | Error<br>461<br>462<br>463<br>464 |

| LCD Status<br>Message                                                                                  | READY<br>indicator | ATTEN-<br>TION<br>indicator | Веер | Details                                                                                                    | Error<br>code | LCD Status<br>Message                                                                          | READY<br>indicator | ATTEN-<br>TION<br>indicator | Веер | Details                                                                                                    | Error<br>code |
|----------------------------------------------------------------------------------------------------|--------------------|-----------------------------|------|----------------------------------------------------------------------------------------------------|---------------|------------------------------------------------------------------------------------------------|--------------------|-----------------------------|------|----------------------------------------------------------------------------------------------------|---------------|
| Change Paper in<br>MPTray<br>%MEDIA_SIZE%<br>%MEDIA_TYPE%<br>Press ONLINE<br>Button<br>Please see HELP | Off                | Blink                       | On   | The size of paper or media type in the<br>tray does not match the print data.<br>Load paper in tray<br>(It takes a while until the status<br>disappears after you have closed the<br>tray and the lever lifted.)<br>Error 460 · MPTray                                                                                                    | Error<br>460  | Remove Paper<br>Face Down Stacker<br>Please see HELP<br>for details                            | Off                | Blink                       | On   | The printed paper is overfilled on the<br>paper stacker of the printer unit.<br>Error 480 : Face Down Stacker                                                                                                    | Error<br>480  |
| for details                                                                                            |                    |                             |      | The paper size displaying form of the<br>custom mode is the same as above.<br>Paper size displays in Custom mode:<br>" <width>x<length> <unit>"<br/>ex.) 210x297 mm<br/>8.5x11.0 inch<br/>A user needs to press ONLINE key<br/>after changing the paper.</unit></length></width>                                                                                                    |               | Press ONLINE<br>Button for<br>Restoration<br>Memory Overflow<br>Please see HELP<br>for details | Off                | Blink                       | On   | Memory capacity overflows due to the<br>following reason.<br>Press ON-LINE switch so that it<br>continues. Install expansion RAM or<br>decrease the data amount.<br>- Too much print data in a page.<br>- Too much Macro data.                                                                                                    | Error<br>420  |
| Install Paper<br>MPTray<br>%MEDIA_SIZE%                                                                | Off                | Blink                       | On   | IPrinting request is issued to an empty MPTray.                                                                                                    | Error<br>490  |                                                                                                |                    |                             |      | <ul> <li>After frame buffer compression, over<br/>flow occurred.</li> </ul>                                                                                                    |               |
| Press ONLINE<br>Button<br>Please see HELP<br>for details                                               |                    |                             |      | time (PU firmware holds time(3 sec))<br>after a user places paper, a printer will<br>lift up the multipurpose tray, and will<br>perform re-feeding.<br>If a user pushes the ONLINE button<br>before timeout, the printer perform<br>also re-feeding.<br>Error 490 : MPTray<br>In this state, Leisus I/F : corresponding<br>bits of both LFTERR and LFTERR2<br>should be '0'.<br>Programmer's note: When the |               | Press ONLINE<br>Button for<br>Restoration<br>Memory Overflow<br>Please see HELP<br>for details | Off                | Blink                       | On   | Memory capacity overflows due to the<br>following reason when printing from<br>USB memory.<br>Press ON-LINE switch so that it<br>continues. Install expansion RAM or<br>decrease the data amount.<br>- Too much print data in a page.<br>- Too much Macro data.<br>- Too much DLL data.<br>- After frame buffer compression, over<br>flow occurred. | Error<br>420  |
|                                                                                                    |                    |                             |      | ONLINE button was pressed,<br>the controller (CU) should send<br>MPTPECLR command to the engine<br>(PU). The engine would clear this<br>state after receiving that command.<br>This error is occurred, when the<br>MPTray is in the home position and<br>the sensor "PE SNS2" cannot detect<br>papers.                                                                                                    |               | Wireless startup<br>failed<br>Press ONLINE<br>Button<br>Please see HELP<br>for details         | Off                | Blink                       | On   | An error occurred at the<br>communication with wireless bridge.<br>For example, response timeout, etc.<br>This status only for wireless LAN<br>printer.                                                                                                    | Error<br>517  |

| LCD Status<br>Message                                                                                    | READY<br>indicator | ATTEN-<br>TION<br>indicator | Веер | Details                                                                                                    | Error<br>code            | LC                                                     |
|----------------------------------------------------------------------------------------------------|--------------------|-----------------------------|------|----------------------------------------------------------------------------------------------------|--------------------------|--------------------------------------------------------|
| This wireless<br>firmware version<br>does not operate<br>on this device                                  | Off                | Blink                       | On   | The major version is not the same<br>with wireless bridge.<br>This status only for wireless LAN<br>printer.                         | Error<br>504             | Check<br>Messa<br>Write<br><%C0                        |
| Press ONLINE<br>Button<br>Please see HELP<br>for details                                                 |                    |                             |      |                                                                                                    |                          |                                                        |
| Wireless settings<br>are incomplete<br>Press ONLINE<br>Button<br>Please see HELP<br>for details          | Off                | Blink                       | On   | Wireless LAN can not startup. Some<br>setting need to be re-configured.<br>This status only for wireless LAN<br>printer.            | Error<br>505             |                                                        |
| Not connected to<br>wireless access<br>point<br>Press ONLINE<br>Button<br>Please see HELP<br>for details | Off                | Blink                       | On   | Can not setup communication with an<br>Access Point(there is not an usable<br>AP).<br>This status only for wireless LAN<br>printer. | Error<br>506<br>(ONLINE) | Firmw<br>Error<br>Please<br>If netw<br>work,<br>firmwa |

| LCD Status<br>Message                                                                                                 | READY<br>indicator | ATTEN-<br>TION<br>indicator | Веер | Details                                                                                                    | Error<br>code     |
|----------------------------------------------------------------------------------------------------|--------------------|-----------------------------|------|----------------------------------------------------------------------------------------------------|-------------------|
| Check Data<br>Message Data<br>Write Error<br><%CODE%>                                                                 | Varies             | Varies                      | On   | Indicates that writing of message data<br>to be uploaded has been failed.<br><b>%CODE%</b> is a decimal value (one<br>digit) and represents the cause of<br>failure in writing.<br>= 1 FAIL: Other errors.<br>= 2 DATA_ERROR: Hash check<br>error in data reading/writing, or<br>abnormal FLASH<br>= 3 OVERFLOW: Downloading<br>failure due to FLASH memory<br>full at starting or during writing<br>in a language file<br>= 4 MEMORYFULL: Memory<br>reservation failure<br>= 5 UNSUPPORTED_DATA:<br>Downloading data unsupported<br>on the printer | Error<br>(ONLINE) |
| Firmware Update<br>Error<br>Please try again<br>If network doesn't<br>work, please try<br>firmware update<br>over USB | Varies             | Varies                      | On   | FW Update was failed.<br>When this error occured, the FW<br>Update needs to be executed again,<br>and the printer needs to keep On-<br>Line.                                                                                                    | Error<br>(ONLINE) |
| Face Up Stacker<br>Open<br>Duplex Not<br>Available<br>Please see HELP<br>for details                                  | Off                | Blink                       | On   | It is occurred when duplex printing<br>pages are added at the face up<br>stacker cover opened.                                                                                                    | Error<br>581      |

| LCD Status<br>Message                                                     | READY | , ATTEN-<br>TION<br>indicato | Веер | Details                                                                                                    | Error<br>code                     | LCD Status<br>Message                                                                    | READY<br>indicator | ATTEN-<br>TION<br>indicator | Веер | Details                                                                                                    | Error<br>code                     |
|---------------------------------------------------------------------------|-------|------------------------------|------|----------------------------------------------------------------------------------------------------|-----------------------------------|------------------------------------------------------------------------------------------|--------------------|-----------------------------|------|----------------------------------------------------------------------------------------------------|-----------------------------------|
| Install Paper<br>%TRAY%<br>%MEDIA_SIZE%<br>Please see HELP<br>for details | Off   | Blink                        | On   | Printing request is issued to an empty<br>tray.<br>Load paper.<br>(It takes a while until the status<br>disappears after you have closed the<br>tray and the lever lifted.)<br>Error 491 : Tray1<br>Error 492 : Tray2<br>Error 493 : Tray3<br>Error 494 : Tray4<br>Error 492 : Tray2(LCF) | Error<br>491<br>492<br>493<br>494 | Remove Excess<br>Paper<br>%TRAY%<br>Please see HELP<br>for details                       | Off                | Blink                       | On   | Print request was made to Tray, which<br>has been detected to have too much<br>paper.<br>This status will be cleared when<br>excess paper is removed from that<br>tray and the tray is put back in.<br><b>%TRAY%</b><br>Error 531 : Tray2(LCF)<br>*When LCF is installed at tray2's position.<br>Error 532 : Tray3(LCF)<br>*When LCF is installed at tray3's position. | Error<br>531<br>532               |
|                                                                           |       |                              |      | *When LCF is installed at tray2's position.<br>Error 493 : Tray3(LCF)<br>*When LCF is installed at tray3's position.<br>The paper size displaying form of the<br>custom mode is the same as above.                                                                                        |                                   | Install Paper<br>Cassette<br>%TRAY%                                                      | Off                | Blink                       | On   | Indicates that paper feed is<br>unavailable in attempting to print from<br>Tray 1 due to removal of the paper<br>cassette of Tray 1. (Occurs only when<br>Tray 2 has been installed )                                                                                                    | Error<br>430<br>431<br>432<br>433 |
| Install Paper<br>Cassette<br>%TRAY%<br>Please see HELP<br>for details     | Off   | Blink                        | On   | Indicates removal of the paper<br>cassette of Tray 1 that is a paper path<br>in attempting to print from Tray 2, 3, 4,<br>or LCF.<br>Error 440 : Tray1<br>Error 441 : Tray2                                                                                                    | Error<br>440<br>441<br>442        | Please see HELP<br>for details                                                           |                    |                             |      | Tray 2 has been installed.)%TRAY%Error 430 : Tray1Error 431 : Tray2Error 432 : Tray3Error 433 : Tray4Error 431 : Tray2(LCF)                                                                                                    |                                   |
| Reset Tray                                                                | Off   | Blink                        | On   | Error 442 : Tray3 Print request was made to Tray, to which Tray Lift Up Error has occurred                                                                                                    | Error                             |                                                                                          |                    |                             |      | *When LCF is installed at tray2's position.<br>Error 432 : Tray3(LCF)<br>*When LCF is installed at tray3's position.                                                                                                    |                                   |
| Please see HELP for details                                               |       |                              |      | Lift Up Retry will take place when the tray is<br>removed and put back in.<br><b>%TRAY%</b><br>Error 521 : Tray2(LCF)<br>*When LCF is installed at tray2's position.<br>Error 522 : Tray3(LCF)                                                                                            | 522                               | Install Toner<br>For Maximum<br>Performance<br>Always Use<br>%COMPANY_<br>NAME% Original | -                  | _                           | -    | This should be appeared after the<br>toner empty error messages when<br>OKIORIGINALCONSUMABLEDISPLAY is<br>ON to display this.                                                                                                    | -                                 |
|                                                                           |       | <u> </u>                     |      | *When LCF is installed at tray3's position.                                                                                                    |                                   | Install New Image<br>Drum<br>For Maximum<br>Performance                                  | -                  | -                           | _    | This should be appeared after the<br>drum life error messages when<br>OKIORIGINALCONSUMABLEDISPLAY is<br>ON to display this.                                                                                                    | _                                 |

Always Use %COMPANY\_ NAME% Original

| LCD Status<br>Message                                                                   | READY | ATTEN<br>TION<br>indicato | Beep | Details                                                                                                    | Error<br>code | LCD Status<br>Message                                             | READY<br>indicator | ATTEN-<br>TION<br>indicator | Веер | Details                                                                                                    | Error<br>code |
|-----------------------------------------------------------------------------------------|-------|---------------------------|------|----------------------------------------------------------------------------------------------------|---------------|-------------------------------------------------------------------|--------------------|-----------------------------|------|----------------------------------------------------------------------------------------------------|---------------|
| Install New Print<br>Cartridge<br>For Maximum<br>Performance<br>Always Use<br>%COMPANY_ | _     | -                         | _    | This should be appeared after the print<br>cartridge life error messages when<br>OKIORIGINALCONSUMABLEDISPLAY is<br>ON to display this.                                                                                                    | -             | Incompatible Toner<br>Please see HELP<br>for details              | Off                | Blink                       | On   | The signature ID of toner cartridge is<br>not proper to the distribution channel,<br>and the group of signature ID is not<br>proper (OEM channel mismatch).<br>Error 617 : Black                             | Error<br>617  |
| NAME% Original<br>Install Toner<br>Please see HELP<br>for details                       | Off   | Blink                     | On   | Toner ends.<br>Error 413 : Black<br>Toner empty warning status takes<br>effect at Cover Open/Close.<br>When you did elimination of<br>(cancelling) print data, it can not turn                                                                                             | Error<br>413  | Incompatible Print<br>Cartridge<br>Please see HELP<br>for details | Off                | Blink                       | On   | The signature ID of Print Cartridge is<br>not proper to the distribution channel,<br>and the group of signature ID is not<br>proper (OEM channel mismatch).<br>Error 617 : Black                             | Error<br>617  |
| Install New Print<br>Cartridge<br>Print Cartridge Life                                  | Off   | Blink                     | On   | into warning (only for K).<br>Print Cartridge ends.<br>Error 413 : Black<br>The operator can prolong the life<br>temporarily by pressing the Online                                                                                                    | Error<br>413  | Incompatible Toner<br>Please see HELP<br>for details              | Off                | Blink                       | On   | The signature ID of toner cartridge is<br>not proper to the distribution channel,<br>and the group of signature ID is<br>protected (OEM mismatch).<br>Error 623 : Black                                      | Error<br>623  |
| Life, Press Online<br>Button<br>Please see HELP<br>for details                          |       |                           |      |                                                                                                    |               | Incompatible Print<br>Cartridge                                   | Off                | Blink                       | On   | The signature ID of Print Cartridge is<br>not proper to the distribution channel,<br>and the group of signature ID is<br>protected (OEM mismatch).                                                           | Error<br>623  |
| Incompatible Toner                                                                      | Off   | Blink                     | On   | The signature ID of toner cartridge is<br>not proper to the distribution channel,<br>but the group of signature ID is proper                                                                                                    | Error<br>557  | Please see HELP<br>for details                                    |                    |                             |      | Error 623 : Black                                                                                                    |               |
| Please see HELP<br>for details                                                          |       |                           |      | (OKI regional mismatch).<br>As probable missing to measure the<br>amount of toner, the printer notifies<br>error status and stop printing.<br>Error 557 : Black                                                                                                    |               | Non Genuine Toner                                                 | Off                | Blink                       | On   | The signature ID of toner cartridge<br>can not be recognized (Unauthorized<br>third party).<br>As probable missing to measure the<br>amount of toner, the printer notifies<br>error status and stop printing | Error<br>553  |
| Incompatible Print<br>Cartridge<br>Please see HELP<br>for details                       | Off   | Blink                     | On   | The signature ID of Print Cartridge is<br>not proper to the distribution channel,<br>but the group of signature ID is proper<br>(OKI regional mismatch).<br>As probable missing to measure the<br>amount of toner, the printer notifies<br>error status and stop printing. | Error<br>557  |                                                                   |                    |                             |      | Error 553 : Black<br>The engine is confirmed again by<br>cover open/close.<br>And, when the toner cartridges have<br>not been exchanged, it shifts to<br>Warning.<br>And, it is possible to print up to 20.  |               |

| LCD Status<br>Message                                              | READY<br>indicator | , ATTEN-<br>TION<br>indicator | Веер | Details                                                                                                    | Error<br>code | LCD Status<br>Message                                             | READY<br>indicator | ATTEN-<br>TION<br>indicator | Веер | Details                                                                                                    | Error<br>code |
|--------------------------------------------------------------------|--------------------|-------------------------------|------|----------------------------------------------------------------------------------------------------|---------------|-------------------------------------------------------------------|--------------------|-----------------------------|------|----------------------------------------------------------------------------------------------------|---------------|
| Non Genuine Print<br>Cartridge<br>Please see HELP                  | Off                | Blink                         | On   | The signature ID of Print Cartridge<br>can not be recognized (Unauthorized<br>third party).<br>As probable missing to measure the<br>amount of toner, the printer notifies<br>error status and stop printing.<br>Error 553 : Black                | Error<br>553  | Incompatible Image<br>Drum<br>Please see HELP<br>for details      | Off                | Blink                       | On   | The image drum unit is not proper to<br>the distribution channel (OEM channel<br>mismatch).<br>Error 703 : Black                                            | Error<br>703  |
|                                                                    |                    |                               |      | The engine is confirmed again by<br>cover open/close.<br>And, when the toner cartridges have<br>not been exchanged, it shifts to<br>Warning.<br>And, it is possible to print up to 20.                                                            |               | Incompatible Print<br>Cartridge                                   | Off                | Blink                       | On   | The Print Cartridge(image drum<br>unit) is not proper to the distribution<br>channel (OEM channel mismatch).<br>Error 703 : Black                           | Error<br>703  |
| Toner Not Installed                                                | Off                | Blink                         | On   | The toner cartridge is not installed.                                                                                                    | Error<br>613  | for details                                                       |                    |                             |      |                                                                                                    |               |
| Please see HELP<br>for details                                     |                    |                               |      | The engine is confirmed again by cover<br>open/close.<br>And, when the toner cartridges have<br>not been exchanged, it shifts to Warning.<br>And, it is possible to print up to 20.                                                               |               | Incompatible Image<br>Drum<br>Please see HELP                     | Off                | Blink                       | On   | The image drum unit is not proper to<br>the distribution channel, and the group<br>ID is protected (OEM mismatch).<br>Error 707 : Black                     | Error<br>707  |
| Print Cartridge Not<br>Installed<br>Please see HELP<br>for details | Off                | Blink                         | On   | The Print Cartridge is not installed.<br>Error 613 : Black<br>The engine is confirmed again by cover<br>open/close.<br>And, when the toner cartridges have<br>not been exchanged, it shifts to Warning.<br>And, it is possible to print up to 20. | Error<br>613  | for details<br>Incompatible Print<br>Cartridge<br>Please see HELP | Off                | Blink                       | On   | The Print Cartridge(image drum<br>unit) is not proper to the distribution<br>channel, and the group ID is protected<br>(OEM mismatch).<br>Error 707 : Black | Error<br>707  |
| Incompatible Image<br>Drum                                         | Off                | Blink                         | On   | The image drum unit is not proper to<br>the distribution channel (OKI channel<br>mismatch).<br>Error 693 : Black                                                                                                    | Error<br>693  | for details<br>Non Genuine<br>Image Drum                          | Off                | Blink                       | On   | The image drum unit can not be<br>recognized (Unauthorized third party).<br>Error 687 : Black                                                               | Error<br>687  |
| Please see HELP<br>for details                                     |                    |                               |      |                                                                                                    |               | Please see HELP                                                   |                    |                             |      |                                                                                                    |               |
| Incompatible Print<br>Cartridge                                    | Off                | Blink                         | On   | The Print Cartridge(image drum uni)<br>t is not proper to the distribution<br>channel (OKI channel mismatch).<br>Error 693 : Black                                                                                                    | Error<br>693  | for details                                                       |                    | <u> </u>                    |      |                                                                                                    |               |
| Please see HELP<br>for details                                     |                    |                               |      |                                                                                                    |               |                                                                   |                    |                             |      |                                                                                                    |               |

| LCD Status<br>Message                                                       | READY | ATTEN-<br>TION<br>indicator | Веер | Details                                                                                                    | Error<br>code              | LCD Status<br>Message                                                       | READY<br>indicator | ATTEN-<br>TION<br>indicator | Веер | Details                                                                                                    | Error<br>code       |
|-----------------------------------------------------------------------------|-------|-----------------------------|------|----------------------------------------------------------------------------------------------------|----------------------------|-----------------------------------------------------------------------------|--------------------|-----------------------------|------|----------------------------------------------------------------------------------------------------|---------------------|
| Non Genuine Print<br>Cartridge<br>Please see HELP                           | Off   | Blink                       | On   | The Print Cartridge(image drum unit)<br>can not be recognized (Unauthorized<br>third party).<br>Error 687 : Black                                                                              | Error<br>687               | Open Cover<br>Paper Remain<br>Front Cover<br>Please see HELP<br>for details | Off                | Blink                       | On   | Additional paper is detected when a<br>paper jam has occurred.<br>Error 637 : J0: Paper Feed Path                                                                          | Error<br>637        |
| for details<br>Image Drum Not<br>Installed                                  | Off   | Blink                       | On   | The image drum unit can not be<br>detected by the signature control<br>system.<br>Error 697 : Black                                                                                            | Error<br>697               | Open Cover<br>Paper Remain<br>Top Cover<br>Please see HELP<br>for details   | Off                | Blink                       | On   | Additional paper is detected when a<br>paper jam has occurred.<br>Error 638 : J1: Paper Transport Path                                                                     | Error<br>638        |
| Please see HELP<br>for details                                              |       |                             |      |                                                                                                    |                            | Open Cover<br>Paper Remain                                                  | Off                | Blink                       | On   | Additional paper is detected when a paper jam has occurred.                                                                                                    | Error<br>639        |
| Print Cartridge Not<br>Installed                                            | Off   | Blink                       | On   | The Print Cartridge(image drum unit)<br>can not be detected by the signature<br>control system.                                                                                                | Error<br>697               | Please see HELP<br>for details                                              |                    |                             |      | Error 639 : J2: Paper Exit Path<br>Error 640 : J4: Duplex Entry Path                                                                                                    | 040                 |
| Please see HELP<br>for details                                              |       |                             |      | EITOL 091 : DIACK                                                                                                    |                            | Check Duplex Unit<br>Paper Remain                                           | Off                | Blink                       | On   | Additional paper is detected when a<br>paper jam has occurred.<br>Error 641 : J5: Duplex Reversal Path<br>Error 642 : J3: Duplex Transport Path                            | Error<br>641<br>642 |
| Caution, unknown<br>Consumable                                              | Off   | Blink                       | On   | Unknown Consumable detected. Use a special startup(Press Cancel when                                                                                                    | Error<br>709               | Please see HELP for details                                                 |                    |                             |      |                                                                                                    |                     |
| detected<br>Go to User Manual<br>"Trouble Shooting"<br>to restore operation |       |                             |      | power on) to start the printer to on-<br>line, but a history will be recorded.                                                                                                    |                            | Toner Sensor Error                                                          | Off                | Blink                       | On   | Something is wrong with the toner<br>sensor.<br>This status is indicated in Shipping<br>Mode only.                                                                         | Error<br>543        |
| Open Cassette<br>Paper Remain<br>%TRAY%                                     | Off   | Blink                       | On   | Additional paper is detected when a<br>paper jam has occurred.<br>Error 632 : Tray2 Cassette<br>Error 633 : Tray3 Cassette                                                                     | Error<br>632<br>633<br>634 | Please see HELP<br>for details                                              |                    |                             |      | If the same error is detected in<br>FACTORY Mode, it is indicated as<br>service call of 163.<br>Error 543 : Black                                                          |                     |
| Please see HELP<br>for details                                              |       |                             |      | Error 634 : Tray4 Cassette<br>Error 632 : Tray2(LCF) Cassette<br>*When LCF is installed at tray2's position.<br>Error 633 : Tray3(LCF) Cassette<br>*When LCF is installed at tray2's position. |                            | Print Cartridge<br>Sensor Error                                             | Off                | Blink                       | On   | Something is wrong with the toner<br>sensor.<br>This status is indicated in Shipping<br>Mode only.<br>If the same error is detected in<br>FACTORY Mode, it is indicated as | Error<br>543        |
|                                                                             |       |                             |      |                                                                                                    |                            | for details                                                                 |                    |                             |      | service call of 163.<br>Error 543 : Black                                                                                                    |                     |

| LCD Status<br>Message                                                       | READY | ATTEN-<br>TION<br>indicator | Beep | Details                                                                                                    | Error<br>code | LCD Status<br>Message                                                    | READY<br>indicator | ATTEN-<br>TION<br>indicator | Веер | Details                                                                                                    | Error<br>code                     |
|-----------------------------------------------------------------------------|-------|-----------------------------|------|----------------------------------------------------------------------------------------------------|---------------|--------------------------------------------------------------------------|--------------------|-----------------------------|------|----------------------------------------------------------------------------------------------------|-----------------------------------|
| Check Paper<br>Paper Multi Feed<br>%TRAY%<br>Please see HELP<br>for details | Off   | Blink                       | On   | Warns that inappropriate long paper<br>has been fed from the tray. Check<br>whether Multi-feed has happened.<br>Recovery Print takes place at Cover<br>Open/Close, allowing the operation to<br>continue.<br>% <b>TRAY%</b><br>Tray1<br>Tray2<br>Tray3 | Error<br>401  | Open Cassette<br>Paper Jam<br>%TRAY%<br>Please see HELP<br>for details   | Off                | Blink                       | On   | Paper jam occurred during paper<br>feeding from tray.<br>Error 391 : Tray1<br>Error 392 : Tray2<br>Error 393 : Tray3<br>Error 394 : Tray4<br>Error 392 : Tray2(LCF)<br>*When LCF is installed at tray2's position.<br>Error 393 : Tray3(LCF)<br>*When LCF is installed at tray2's position. | Error<br>391<br>392<br>393<br>394 |
|                                                                             |       |                             |      | Tray4<br>MPTray<br>Tray2(LCF)<br>*When LCF is installed at tray2's position.<br>Tray3(LCF)<br>*When LCF is installed at tray3's position.                                                                                                    |               | Open Cover<br>Paper Jam<br>Front Cover<br>Please see HELP<br>for details | Off                | Blink                       | On   | Jam has occurred in paper path.<br>Error 380 : Feed                                                                                                    | Error<br>380                      |
| Check Paper<br>Paper Size Error<br>%TRAY%<br>Please see HELP<br>for details | Off   | Blink                       | On   | Inappropriate size paper was fed from<br>a tray. Check the paper in the tray or<br>check for Multiple-feed. Open and<br>close the cover to perform recovery<br>printing, and continue.<br>% <b>TRAY</b> %<br>Travt                                     | Error<br>400  | Open Cover<br>Paper Jam<br>Top Cover<br>Please see HELP<br>for details   | Off                | Blink                       | On   | Jam has occurred in paper path.<br>Error 381 : Transport                                                                                                    | Error<br>381                      |
|                                                                             |       |                             |      | Tray2<br>Tray3<br>Tray4<br>MPTray<br>Tray2(LCF)<br>*When LCF is installed at tray2's position.                                                                                                    |               | Open Cover<br>Paper Jam<br>Top Cover<br>Please see HELP<br>for details   | Off                | Blink                       | On   | Jam has occurred in paper path.<br>Error 382 : Exit<br>Error 383 : Duplex Entry<br>Error 385 : Fuser Unit                                                                                                    | Error<br>382<br>383<br>385        |
|                                                                             |       |                             |      | Tray3(LCF)<br>*When LCF is installed at tray3's position.                                                                                                    |               | Open Front Cover<br>Face Up Stacker                                      | Off                | Blink                       | On   | Indicates stop printing because the                                                                                                    | Error<br>409                      |
| Open Cover<br>Paper Jam<br>Front Cover<br>Please see HELP                   | Off   | Blink                       | On   | IPaper jam occurred during paper<br>feeding from tray.<br>Error 390 : MP Tray                                                                                                    | Error<br>390  | Error<br>Please see HELP<br>for details                                  |                    |                             |      | printing, and to have assumed the error.                                                                                                    |                                   |
| for details                                                                 |       |                             |      |                                                                                                    |               | Check Duplex Unit<br>Paper Jam                                           | Off                | Blink                       | On   | Jam has occurred nearby DUPLEX<br>unit.<br>Error 371 : Duplex Input                                                                                                    | Error<br>371                      |
|                                                                             |       |                             |      |                                                                                                    |               | Please see HELP<br>for details                                           |                    |                             |      |                                                                                                    |                                   |

| LCD Status<br>Message                                                                                   | READY<br>indicator | ATTEN-<br>TION<br>indicator | Веер | Details                                                                                                    | Error<br>code | LCD Status<br>Message                                                                           | READY<br>indicator | ATTEN-<br>TION<br>indicator | Веер | Details                                                                                                    | Error<br>code |
|----------------------------------------------------------------------------------------------------|--------------------|-----------------------------|------|----------------------------------------------------------------------------------------------------|---------------|-------------------------------------------------------------------------------------------------|--------------------|-----------------------------|------|----------------------------------------------------------------------------------------------------|---------------|
| Open Cover<br>Paper Jam<br>Front Cover<br>Please see HELP<br>for details                                | Off                | Blink                       | On   | Jam has occurred nearby DUPLEX<br>unit.<br>Error 372 : Misfeed from Duplex                                                                                      | Error<br>372  | Install New Image<br>Drum<br>Printing disabled<br>due to low<br>threshold of Image<br>Drum life | Off                | Blink                       | On   | Notifies the life of the drum absolutely.<br>This status is appeared after the end<br>of the prolonged period.<br>Error 683 : Black                                                                                                   | Error<br>683  |
| Install New Image<br>Drum<br>Image Drum Life                                                            | Off                | Blink                       | On   | The toner empty error is occurred<br>after the image drum reached its life.<br>Error 563 : Black<br>This is displayed until a user                              | Error<br>563  | Please see HELP<br>for details                                                                  |                    |                             |      |                                                                                                    |               |
| Please see HELP<br>for details                                                                          |                    |                             |      | exchanges the image drum.                                                                                                    |               | Install New Print<br>Cartridge<br>Printing disabled                                             | Off                | Blink                       | On   | Notifies the life of the Print Cartridge<br>absolutely.<br>This status is appeared after the end                                                                                                    | Error<br>683  |
| Install New Print<br>Cartridge<br>Print Cartridge Life<br>Please see HELP<br>for details                | Off                | Blink                       | On   | The toner empty error is occurred<br>after the image drum reached its life.<br>Error 563 : Black<br>This is displayed until a user<br>exchanges the image drum. | Error<br>563  | due to low<br>threshold of Print<br>Cartridge life<br>Please see HELP<br>for details            |                    |                             |      | of the prolonged period.<br>Error 683 : Black                                                                                                    |               |
| Install New Image<br>Drum<br>Image Drum Life<br>To Exceed the<br>Life, Press Online<br>Button           | Off                | Blink                       | On   | Notifies the life of the drum.<br>The operator can prolong the life<br>temporarily by pressing the Online<br>button.<br>Error 567 : Black                       | Error<br>567  | Install New Fuser<br>Unit<br>Fuser Unit Life<br>Please see HELP<br>for details                  | Off                | Blink                       | On   | Notifies the fuser has reached its life.<br>This is the error displayed based on<br>the counter to indicate that the fuser<br>has reached its life, and printing will<br>stop.<br>Warning status takes effect at Cover<br>Open/Close. | Error<br>354  |
| Please see HELP<br>for details                                                                          |                    |                             |      |                                                                                                    |               | Check Toner<br>Cartridge                                                                        | Off                | Blink                       | On   | Indicates that no toner is supplied to (is detected in) the printer. This error is                                                                                                    | Error<br>547  |
| Install New Print<br>Cartridge<br>Print Cartridge Life<br>To Exceed the<br>Life, Press Online<br>Button | Off                | Blink                       | On   | Notifies the life of the Print<br>Cartridge(drum).<br>The operator can prolong the life<br>temporarily by pressing the Online<br>button.<br>Error 567 : Black   | Error<br>567  | Improper Lock<br>Lever Position<br>Please see HELP<br>for details                               |                    |                             |      | possibly caused by installing the toner<br>cartridge with being unlocked with its<br>lock lever, or its protective tape not<br>removed.<br>Error 547 : Black                                                                          |               |
| Please see HELP<br>for details                                                                          |                    |                             |      |                                                                                                    |               |                                                                                                 |                    |                             |      |                                                                                                    |               |

| LCD Status<br>Message                                                                         | READY<br>indicator | ATTEN-<br>TION<br>indicator | Веер | Details                                                                                                    | Error<br>code              |
|-----------------------------------------------------------------------------------------------|--------------------|-----------------------------|------|----------------------------------------------------------------------------------------------------|----------------------------|
| Check Print<br>Cartridge<br>Improper Lock<br>Lever Position<br>Please see HELP<br>for details | Off                | Blink                       | On   | Shows that the toner cartridge lever<br>has not been locked.<br>Indicates that no toner is supplied to (is<br>detected in) the printer. This error is<br>possibly caused by installing the Print<br>Cartridge with being unlocked with its<br>lock lever, or its protective tape not<br>removed.<br>Error 547 : Black | Error<br>547               |
| Check Image Drum<br>Please see HELP<br>for details                                            | Off                | Blink                       | On   | The image drum is not correctly installed.<br>Error 343 : Black                                                                                                    | Error<br>343               |
| Check Print<br>Cartridge<br>Please see HELP<br>for details                                    | Off                | Blink                       | On   | The image drum is not correctly<br>installed.<br>Error 343 : Black                                                                                                    | Error<br>343               |
| Check Fuser Unit<br>Please see HELP<br>for details                                            | Off                | Blink                       | On   | The fuser unit is not correctly installed.                                                                                                    | Error<br>320               |
| Close Cover<br>%COVER%<br>Please see HELP<br>for details                                      | Off                | Blink                       | On   | The cover is open.<br>Error 310 : Top Cover<br>Error 311 : Front Cover<br>Error 587: Rear Cover                                                                                                    | Error<br>310<br>311<br>587 |

| LCD Status<br>Message                                                    | READY<br>indicator | ATTEN-<br>TION<br>indicator | Веер | Details                                                                                                    | Error<br>code                                   |
|--------------------------------------------------------------------------|--------------------|-----------------------------|------|----------------------------------------------------------------------------------------------------|-------------------------------------------------|
| Wait a Moment<br>Rebooting <n></n>                                       | Off                | On                          | _    | <ul> <li>Rebooting of the controller unit.</li> <li>%CODE% is a decimal value (one digit) and represents the reason to reboot.</li> <li>= 0 Reboot due to a reason other than the followings.</li> <li>= 1 Reboot due to PJLCommand.</li> <li>= 2 Reboot in accordance with a menu change.</li> <li>= 3 Reboot due to quit operator of PostScript Language.</li> <li>= 4 reboot by Network Utility (including Web).</li> </ul> | Error                                           |
| Shutting down<br>Please wait.<br>Printer will turn off<br>automatically. | Off                | Off                         | _    | It is shown that a printer is shutting<br>down.<br>Shutdown processing is started with<br>which press power button after the<br>completion of initialization processing<br>of a printer.                                                                                                    | Error                                           |
| Turn off power<br>Shutdown<br>completed                                  | Off                | Off                         | -    | It is shown that the printer completed<br>shutdown processing. (The backlight<br>of LCD puts out the light)                                                                                                    | Error                                           |
| Power Off and Wait<br>for a while<br>126:Condensing<br>Error             | Off                | Blink                       | On   | A dew is formed.<br>(Fatal Error is not available in national<br>language.)                                                                                                    | Fatal<br>126                                    |
| Power Off/On<br>nnn:Error                                                | Off                | Blink                       | On   | A fatal error occurred.<br>For details refer to Table 8-1-2 "Service<br>Call Error List."                                                                                                    | Fatal<br><nnn></nnn>                            |
| Power Off/On<br>nnn:Error *                                              | Off                | Blink                       | On   | A fatal error occurred.<br>'*' specifies the detailed error cause.<br>For details refer to Table 8-1-2 "Service<br>Call Error List."                                                                                                    | Fatal<br>070<br>072<br>073<br>075<br>203<br>204 |

| LCD Status<br>Message                                                | READY<br>indicator | ATTEN-<br>TION<br>indicator | Веер | Details                                                                                                    | Error<br>code                                |
|----------------------------------------------------------------------|--------------------|-----------------------------|------|----------------------------------------------------------------------------------------------------|----------------------------------------------|
| Service Call<br>nnn:Error *                                          | Off                | Blink                       | On   | A fatal error occurred.<br>'*' specifies the detailed error cause.<br>For details refer to Table 8-1-2 "Service<br>Call Error List."           | Fatal<br>128<br>166<br>168<br>169<br>231     |
| Power Off/On<br>nnn:Error<br>PC:nnnnnnnn<br>LR:nnnnnnn<br>FR:nnnnnnn | Off                | Blink                       | On   | A fatal error occurred.<br>For details refer to Table 8-1-2 "Service<br>Call Error List."<br>'nnnnnnnn' specifies the detailed error<br>cause. | Fatal<br>002~011<br>F0C<br>F0D<br>FFE<br>FFF |
| Power Off/On<br>209:Download<br>Error                                | Off                | Blink                       | On   | Downloading Media Table to PU has<br>failed.<br>(Related to CustomMediaType.)                                                                  | Fatal<br>209                                 |

| Panel display                                                                            | Cause                                                                                                    | Check details                                                                | Result          | Solution                                                                       |
|------------------------------------------------------------------------------------------|----------------------------------------------------------------------------------------------------|------------------------------------------------------------------------------|-----------------|--------------------------------------------------------------------------------|
| Service Call<br>001: Error                                                               | Machine Check<br>Exception<br>Hardware fault<br>detected.(Board<br>defectiveness or<br>Shortage of power<br>supply volume) |                                                                              |                 | Replace the PU/<br>CU board.                                                   |
| Power Off/On<br>002: Error to 007:<br>Error<br>PC: nnnnnnn<br>LR: nnnnnnn<br>FR: nnnnnnn | CPU unexpected<br>exception                                                                                                | Does error display<br>reappear?                                              | Yes             | Power Off/On.<br>Replace the PU/<br>CU board.                                  |
| Power Off/On<br>009: Error<br>PC: nnnnnnn<br>LR: nnnnnnn<br>FR: nnnnnnn                  | CPU unexpected<br>exception                                                                                                | Does error display<br>reappear?                                              | Yes             | Power Off/On.<br>Replace the PU/<br>CU board.                                  |
| Power Off/On<br>010: Error<br>PC: nnnnnnn<br>LR: nnnnnnn<br>FR: nnnnnnn                  | CPU unexpected<br>exception                                                                                                | Does error display<br>reappear?                                              | Yes             | Power Off/On.<br>Replace the PU/<br>CU board.                                  |
| Power Off/On<br>011: Error<br>PC: nnnnnnn<br>LR: nnnnnnn<br>FR: nnnnnnn                  | CPU unexpected<br>exception                                                                                                | Does error display<br>reappear?                                              | Yes             | Power Off/On.<br>Replace the PU/<br>CU board.                                  |
| Service Call<br>030: Error                                                               | CU RAM Check<br>Error                                                                                                    | Does this error<br>message reappear?                                         | Yes             | Power Off/On.<br>Replace the PU/<br>CU board.                                  |
| Service Call<br>031: Error                                                               | CU Optional RAM<br>Check Error                                                                                             | Is RAM DIMM set<br>properly?<br>Is error recovered by<br>replacing RAM DIMM? | No<br>Yes<br>No | Reset RAM DIMM<br>Replace program<br>RAM DIMM.<br>Replace the PU/<br>CU board. |
| Service Call<br>040: Error                                                               | CU EEPROM Error                                                                                                    | Does error display reappear?                                                 | Yes             | Power Off/On.<br>Replace the PU/<br>CU board.                                  |

Table 6-1-2 Service Call Error List

Solution

| Panel display                                         | Cause                                                                       | Check details                                                 | Result                     | Solution                                                                                            | Panel display              | Cause                                                                         |
|-------------------------------------------------------|-----------------------------------------------------------------------------|---------------------------------------------------------------|----------------------------|----------------------------------------------------------------------------------------------------|----------------------------|-------------------------------------------------------------------------------|
| Service Call<br>042: Error, 043:<br>Error, 045: Error | Flash File System<br>Error                                                  | Failed access to Flash<br>set directly on PU/CU<br>board.     |                            | Run forced<br>initialization of<br>Flash.(Note that                                                 | Service Call<br>069: Error | The NIC devic<br>not worked co                                                |
|                                                       |                                                                             |                                                               |                            | NIC- F/W and<br>Mac address is<br>deleted.After the                                                 | Power Off/On<br>070: Error | PSE firmware was detected.                                                    |
|                                                       | initialization,it is<br>need to download<br>NIC-F/W and /<br>or Mac address | NIC-F/W and /<br>or Mac address                               | Power Off/On<br>072: Error | Engine I/F erro<br>between PU-C                                                                     |                            |                                                                               |
|                                                       |                                                                             |                                                               |                            | by Maintenance<br>utility.)Press"+","-<br>","CAN-CEL'to<br>turn power ON .<br>Baplace the PL/CL     | Power Off/On<br>073: Error | Video Error; Fa<br>detected wher<br>image data wa<br>extended.                |
|                                                       |                                                                             |                                                               |                            | board if symptom does not change.                                                                   | Power Off/On<br>075: Error | Video Error; Fa                                                               |
| Service Call                                          | LED head type<br>(resolution) error                                         | LED Head type was                                             |                            | 1) Replace the PU/                                                                                  |                            | extended.                                                                     |
| U40. Entr                                             |                                                                             | and Engine.                                                   |                            | <ul><li>the one for the proper head.</li><li>2) Replace with a head of proper resolution.</li></ul> | Power Off/On<br>077: Error | The video<br>decompress fa<br>was detected of<br>the image data<br>expansion. |
| Service Call<br>051: Error                            | CU Fan Error<br>Abnormal CPU<br>cooling fan on PU/                          | Is CU Fan connector<br>set properly?<br>Is error recovered by | No<br>Yes<br>No            | Connect Properly.<br>Replace fan.<br>Replace the PU/                                                | Service Call<br>081: Error | The CU initialiand detected an error the backuped                             |
| Power Off/On<br>052: Error                            | CU board.<br>DMA Abort Error<br>detected in Image<br>processor.             | Does error reoccur?                                           | Yes                        | CU board.<br>Power Off/On.<br>Replace the PU/<br>CU board.                                          | Service Call<br>104: Error | Engine EEPRO<br>setting check v<br>OK when powe<br>Then detect re             |
| Service Call<br>067: Error                            | SleepMode<br>Interface Monitor I/F<br>error with CU F/W.                    | Does error reoccur?                                           | Yes                        | Power Off/On.<br>Replace the PU/<br>CU board.                                                       | Service Call<br>106: Error | Abnormal eng<br>control logic.                                                |

L

|                            | 1                                                                                            |                                                  |     |                                               |
|----------------------------|----------------------------------------------------------------------------------------------|--------------------------------------------------|-----|-----------------------------------------------|
| Service Call<br>069: Error | The NIC device had not worked correctly.                                                     | Does error reoccur?                              | Yes | Power Off/On<br>Replace the PU/<br>CU board.  |
| Power Off/On<br>070: Error | PSE firmware fault was detected.                                                             | Does error reoccur?                              | Yes | Power Off/On.<br>Replace the PU/<br>CU board. |
| Power Off/On<br>072: Error | Engine I/F error between PU-CU.                                                              | Does error reoccur?                              | Yes | Power Off/On.<br>Replace the PU/<br>CU board. |
| Power Off/On<br>073: Error | Video Error; Fault<br>detected when<br>image data was<br>extended.                           | Does error reoccur?                              | Yes | Power Off/On.<br>Replace the PU/<br>CU board. |
| Power Off/On<br>075: Error | Video Error; Fault<br>detected when<br>image data was<br>extended.                           | Does error reoccur?                              | Yes | Power Off/On.<br>Replace the PU/<br>CU board. |
| Power Off/On<br>077: Error | The video<br>decompress fault<br>was detected on<br>the image data<br>expansion.             | Does error reoccur?                              | Yes | Replace the PU/<br>CU board                   |
| Service Call<br>081: Error | The CU initializer<br>detected an error in<br>the backuped data.                             | Does error reoccur?                              | Yes | Power Off/On.<br>Replace the PU/<br>CU board. |
| Service Call<br>104: Error | Engine EEPROM<br>setting check was<br>OK when power ON.<br>Then detect read/<br>write error. | Does error reoccur?                              | Yes | Power Off/On.<br>Replace the PU/<br>CU board. |
| Service Call<br>106: Error | Abnormal engine control logic.                                                               | Does error reoccur?                              | Yes | Power Off/On.<br>Replace the PU/<br>CU board. |
| Service Call<br>112: Error | Detected illegal 2nd<br>Tray.                                                                | Is a 2nd Tray provided for this model installed? | No  | Install a correct<br>2nd Tray.                |
| Service Call<br>113: Error | Detected illegal 3rd<br>Tray.                                                                | Is a 3rd Tray provided for this model installed? | No  | Install a correct 3rd<br>Tray.                |
| Service Call<br>114: Error | Detected illegal 4th<br>Tray.                                                                | Is a 4th Tray provided for this model installed? | No  | Install a correct 4th<br>Tray.                |

Check details

Result

| Panel display              | Cause                                                                                       | Check details                                                                                                    | Result                 | Solution                                                                                                    |
|----------------------------|---------------------------------------------------------------------------------------------|----------------------------------------------------------------------------------------------------|------------------------|----------------------------------------------------------------------------------------------------|
| Service Call<br>121: Error | High-voltage power<br>supply I/F error.                                                     | Is cable between PU<br>board and high-voltage<br>power unit connected<br>properly?<br>Is there no improperly<br>connections?                                                                                       | No<br>Yes<br>No        | Connect properly.<br>Check improper<br>connections for<br>high-voltage.<br>Replace the hige-<br>voltage power<br>supply.                                              |
| Service Call<br>122: Error | Low-voltage power<br>supply FAN error.<br>Low-voltage power<br>supply temperature<br>error. | Is the FAN (bottom<br>right of the front) of<br>the low voltage power<br>supply block working?<br>Is the FAN connector<br>connected correctly?                                                                     | No<br>Yes<br>No<br>Yes | Check connections<br>for connector of<br>the FAN.<br>Replace the low-<br>voltage power<br>supply.<br>Replace the FAN.<br>Replace the low-<br>voltage power<br>supply. |
| Service Call<br>123: Error | Abnormal<br>environment humidty<br>/Not connected<br>humidity sensor.                       | Does error reoccur?                                                                                                    | Yes                    | Power Off/On.<br>Replace the control<br>panel board (PCQ<br>board).                                                                                                   |
| Service Call<br>124: Error | Abnormal<br>environment<br>temperature.                                                     | Does error reoccur?                                                                                                    | Yes                    | Power Off/On.<br>Replace the control<br>panel board (PCQ<br>board).                                                                                                   |
| Power Off/On<br>126: Error | Condensation in<br>the printer was<br>detected.                                             | Condensation iss likely<br>to occur in printers<br>carried from the outside.<br>Turn on the printer<br>again after it is exposed<br>to room temperature for<br>two hours to half a day.<br>Does the error reoccur? | Yes                    | After leaving the<br>printer at room<br>temperature, turn<br>on the power<br>again.<br>Replace the control<br>panel board (PCQ<br>board).                             |
| Service Call<br>127: Error | Error detected at the fuser unit cooling FAN.                                               | Is the FAN connector<br>connected properly?                                                                                                    | No<br>Yes              | Connect properly<br>again.<br>Replace the FAN<br>motor.                                                                                                    |
|                            |                                                                                             | Does error reoccur?                                                                                                    | Yes                    | Replace the PU/<br>CU board.                                                                                                    |

| Panel display              | Cause                                                                                                    | Check details                                                                            | Result           | Solution                                                                                                    |
|----------------------------|----------------------------------------------------------------------------------------------------|------------------------------------------------------------------------------------------|------------------|----------------------------------------------------------------------------------------------------|
| Service Call<br>128: Error | Error detected at the<br>engine FAN motors.<br>05: Fuser side FAN<br>08: REAR FAN<br>0B: ID FAN 2                      | Is the FAN connector<br>connected properly?<br>Does error reoccur?                       | No<br>Yes<br>Yes | Connect properly<br>again.<br>Replace the FAN<br>motor.<br>Replace the PU/<br>CU board.                                  |
| Service Call<br>134: Error | LED head fault<br>detected.<br>(134=K)                                                                                 | Is LED head properly<br>set?<br>Does error reoccur?                                      | No<br>Yes<br>Yes | Set properly for<br>LED head unit.<br>Turn power ON<br>agein.<br>Replace LED head<br>unit                                |
| Service Call<br>155: Error | Fuser unit<br>fuse cannot be<br>disconnected.                                                                          | Is fuser unit set<br>properly?<br>Does error reoccur?                                    | No<br>Yes<br>Yes | After cleaning for<br>fuser connector,<br>reset.<br>Turn power ON<br>again.<br>Replace the PU/<br>CU board.              |
| Service call<br>163: Error | Error detected<br>by toner sensor.<br>(163=K)<br>This error does<br>not occur with the<br>factory default<br>settings. | Is toner cartridge<br>setting?<br>Is toner lock lever<br>setting?<br>Does error reoccur? | No<br>No<br>Yes  | Set toner cartridge.<br>Turn a lock lever<br>of toner to a fixed<br>position.<br>Replace toner<br>sensor or<br>assembly. |

| Panel display              | Cause                                                                                              | Check details                                         | Result | Solution                                                                                          |
|----------------------------|----------------------------------------------------------------------------------------------------|-------------------------------------------------------|--------|---------------------------------------------------------------------------------------------------|
| Service Call<br>166: Error | An abnormality<br>was detected with<br>the power supply<br>temperature<br>thermistor.<br>01: Short | 01, 02:<br>Does error reoccur?<br>Does error reoccur? | Yes    | Power Off/On.<br>Replace the low<br>voltage power<br>supply unit.<br>Replace the PU/<br>CU board. |
|                            | 02: Open<br>03: High temp.<br>04: Low temp.                                                        | Does error reoccur?                                   | Yes    | Replace the cable<br>between the low<br>voltage power<br>supply unit and the<br>PU/CU board.      |
|                            |                                                                                                    | 03:                                                   |        | Remove anything<br>obstructing the<br>ventilation slots if<br>any and restore<br>the power.       |
|                            |                                                                                                    | Does error reoccur?                                   | Yes    | Replace the low<br>voltage power<br>supply unit                                                   |
|                            |                                                                                                    | Does error reoccur?                                   | Yes    | Replace the PU/                                                                                   |
|                            |                                                                                                    | Does error reoccur?                                   | Yes    | Replace the cable<br>between the low<br>voltage power<br>supply unit and the<br>PU/CU board.      |
|                            |                                                                                                    | 04:                                                   |        | Raise the room<br>temperature and<br>restore the power.                                           |
|                            |                                                                                                    | Does error reoccur?                                   | Yes    | Replace the low<br>voltage power<br>supply unit.                                                  |
|                            |                                                                                                    | Does error reoccur?                                   | Yes    | Replace the PU/<br>CU board.                                                                      |
|                            |                                                                                                    | Does error reoccur?                                   | Yes    | Replace the cable<br>between the low<br>voltage power<br>supply unit and the<br>PU/CU board       |

| Panel display                               | Cause                                                                                             | Check details                                             | Result     | Solution                                                                                       |
|---------------------------------------------|---------------------------------------------------------------------------------------------------|-----------------------------------------------------------|------------|------------------------------------------------------------------------------------------------|
| Service Call<br>167: Error                  | ThermistorSlope<br>Error                                                                          | Is the error message<br>displayed?<br>Does error reoccur? | Yes<br>Yes | Power Off/On.<br>After leaving the<br>printer for 30<br>minutes, turn on<br>the printer again. |
| Service Call<br>168: Error                  | Compensation<br>Thermistor Error<br>01: Short<br>02: Open<br>03: High temp.<br>04: Low temp.      | Is the error message<br>displayed?<br>Does error reoccur? | Yes<br>Yes | Power Off/On.<br>After leaving the<br>printer for 30<br>minutes, turn on<br>the printer again. |
| Service Call<br>169: Error                  | Upper Side<br>Thermistor Error<br>01: Short<br>02: Open<br>03: High temp.<br>04: Low temp.        | Is the error message<br>displayed?<br>Does error reoccur? | Yes<br>Yes | Power Off/On.<br>After leaving the<br>printer for 30<br>minutes, turn on<br>the printer again. |
| Service Call<br>170: Error, 171:<br>Error   | Short circuit in fuser thermistor or open detected.                                               | Does error reoccur?                                       | Yes        | Power Off/On.<br>Replace the fuser<br>unit.                                                    |
| Service Call<br>172: Error, 173:<br>Error   | Abnormal<br>temperature<br>detected by fuser<br>thermistor<br>(high-temp or low<br>temp.)         | Does error reoccur?                                       | Yes        | Power Off/On.<br>Replace the fuser<br>unit.                                                    |
| Service Call<br>182: Error to 184:<br>Error | Option unit I/F<br>error<br>182=Tray2<br>183=Tray3<br>184=Tray4                                   | Does error reoccur?                                       | Yes        | Power Off/On.<br>After checking<br>connention parts of<br>connector,replace<br>option unit.    |
| Power Off/On<br>190: Error                  | System Memory<br>Overflow.                                                                        | Does error reoccur?                                       | Yes        | Power Off/On.<br>Add option RAM<br>DIMM.                                                       |
| Service call<br>200: Error to 202:<br>Error | PU Firmware<br>download Error.<br>(These problems<br>are not occurred in<br>the usual operating.) | Error occured while<br>writing over the PU<br>firmware.   |            | Turn the printer<br>OFF/ON, and retry<br>to download the PU<br>firmware again.                 |

Solution

Yes Replace the toner cartridge, ID or Print Cartridge. Yes Check the Tag cable.

No Connect the cable properly.

Yes Replace the PU/ CU board.

Inform the user

Yes Replace the HDD.

that it is necessary to execute Disk ERASE to restore the HDD defaults in order to delete the encrypted file. Power Off/On.

Result

| Panel display                             | Cause                                                                                                    | Check details                                                                      | Result | Solution                                                                                                    | Panel display              | Cause                                                                                                    | Check details                                                                                    |
|-------------------------------------------|----------------------------------------------------------------------------------------------------|------------------------------------------------------------------------------------|--------|----------------------------------------------------------------------------------------------------|----------------------------|----------------------------------------------------------------------------------------------------|--------------------------------------------------------------------------------------------------|
| Power Off/On<br>203: Error, 204:<br>Error | An error was<br>detected of the CU<br>program.<br>(These problems<br>are not occurred in<br>the usual operating.) | Reinstall the PU/CU<br>board.<br>Is the error message<br>displayed again?          |        | After turn power<br>OFF, check<br>connections<br>between CU board<br>and PU board.<br>Then turn power<br>ON again. | Service Call<br>231: Error | Tag Interface Error<br>05: K reader (TC/ID)<br>- Tag interface<br>connection error<br>11: K reader (TC/ID)<br>- Tag interface<br>connection error | 05, 11:<br>Does error reoccur?<br>Does error reoccur<br>after the power<br>restoration?          |
| Power Off/On<br>207: Error, 208:<br>Error | An error was<br>detected of the CU<br>program.<br>(These problems<br>are not occurred in<br>the usual operating.) | Reinstall the PU/CU<br>board.<br>Is the error message<br>displayed again?          |        | After turn power<br>OFF, check<br>connections<br>between CU board<br>and PU board.<br>Then turn power              |                            |                                                                                                    | Is the Tag cable<br>connected properly?<br>Does error reoccur<br>after the power<br>restoration? |
| Power Off/On<br>209: Download<br>Error    | Media Table<br>download Error.<br>(This problem is<br>not occurred in the<br>usual operating.)                    | Downloading Media<br>Table to PU has failure.<br>(Related to Custom<br>Media Type) |        | ON again.<br>Turn the printer<br>OFF/ON, and<br>retry to download<br>again.                                        | Power Off/On<br>250: Error | Error                                                                                                    | Did the user accept<br>execute Erase HDD                                                         |
| Power Off/On<br>213: Error, 214:<br>Error | An error was<br>detected of the CU<br>program.<br>(These problems<br>are not occurred in<br>the usual operating.) | Error occurred while printing                                                      |        | After turn power<br>OFF, check<br>connections<br>between CU board<br>and PU board.<br>Then turn power<br>ON again. | Service Call<br>251: Error | Secure Disk Erasing<br>Error                                                                                                    | Error occurred durir<br>Disk ERASE.<br>Does error reoccur?                                       |

| Panel display                             | Cause                                                                                                    | Check details                                                          | Result           | Solution                                                                                                    |
|-------------------------------------------|----------------------------------------------------------------------------------------------------|------------------------------------------------------------------------|------------------|----------------------------------------------------------------------------------------------------|
| Service Call<br>254: Error                | An unexcepted error<br>occurred during<br>initializing the<br>security mode. Error<br>cause information<br>was displayed after<br>an error number. | Does error reoccur?                                                    | Yes              | Power Off/On.<br>Regenerate an<br>encryption key. If it<br>doesn't solve the<br>problem, replace<br>the PU/CU board<br>or encrypted HDD.                                    |
| Service Call<br>257: Error                | An unexcepted error<br>occurred during<br>initializing HDD.<br>HDD Error cause<br>information was<br>displayed after an<br>error number.           | Does error reoccur?                                                    | Yes              | Power Off/On.<br>Format the HDD<br>again. If it does not<br>solve the problem,<br>replace the HDD.                                                                          |
| Power Off/On<br>901: Error, 902:<br>Error | Short or open in<br>Internal thermistor<br>detected.                                                                                               | Is internal thermistor<br>cable setting proper?<br>Does error reoccur? | No<br>Yes<br>Yes | Connect cable set<br>properly again.<br>Turn power ON<br>again.<br>Replace the<br>internal thermistor.                                                                      |
| Power Off/On<br>903: Error, 904:<br>Error | Abnormal<br>temperature<br>detected by Internal<br>thermistor<br>(high-temp or low<br>temp.)                                                       | Is internal thermistor<br>cable setting proper?<br>Does error reoccur? | No<br>Yes<br>Yes | Connect cable set<br>properly again.<br>Turn power ON<br>again.<br>Replace the<br>internal thermistor<br>and leave aside for<br>30 minutes.<br>Then turn power<br>ON again. |
| Power Off/On<br>911: Error, 912:<br>Error | The Geared Motor<br>Error at the Optional<br>Tray.<br>911:Tray2<br>912 Tray3                                                                       | Is the indicated tray<br>installed properly?<br>Does error reoccur?    | No<br>Yes<br>Yes | Install the optional<br>tray properly.<br>Turn power ON<br>again.<br>Replace the<br>Geared Motor of<br>indicated tray.                                                      |

| Panel display              | Cause                                                                 | Check details                                                                                    | Result     | Solution                                                                                                    |
|----------------------------|-----------------------------------------------------------------------|--------------------------------------------------------------------------------------------------|------------|----------------------------------------------------------------------------------------------------|
| Power Off/On<br>918: Error | An error was<br>detected with the<br>Duplex Fan Motor.                | Does error reoccur?<br>Does error reoccur<br>after power restoration?                            | Yes<br>Yes | Power Off/On.<br>Check if the FAN<br>is connected<br>properly.<br>Replace the FAN.                                  |
| Power Off/On<br>923: Error | An error was<br>detected with the<br>image drum motor<br>by overload. | Does error reoccur<br>after power restoration?<br>Does error reoccur<br>after power restoration? | Yes<br>Yes | Check if the image<br>drum is installed<br>properly.<br>Replace the image<br>drum unit.<br>Replace the ID<br>motor. |
| Power Off/On<br>928: Error | An error was<br>detected the Fuser<br>Motor rotation by<br>overload.  | Does error reoccur<br>after power restoration?<br>Does error reoccur<br>after power restoration? | Yes<br>Yes | Check if the<br>fuser is installed<br>properly.<br>Replace the fuser.<br>Replace the fuser<br>motor.                |
| Power Off/On<br>933: Error | Tray2 CPU Clock<br>Frequency Error                                    | Does error reoccur<br>after power restoration?<br>Does error reoccur<br>after power restoration? | Yes<br>Yes | Replace the unit.<br>Replace the PU/<br>CU board.                                                                   |
| Power Off/On<br>934: Error | Tray3 CPU Clock<br>Frequency Error                                    | Does error reoccur<br>after power restoration?<br>Does error reoccur<br>after power restoration? | Yes<br>Yes | Replace the unit.<br>Replace the PU/<br>CU board.                                                                   |
| Power Off/On<br>935: Error | Tray4 CPU Clock<br>Frequency Error                                    | Does error reoccur<br>after power restoration?<br>Does error reoccur<br>after power restoration? | Yes<br>Yes | Replace the unit.<br>Replace the PU/<br>CU board.                                                                   |
| Power Off/On<br>941: Error | A watch dog timer<br>error was detected.                              | Does error reoccur?                                                                              | Yes        | Power Off/On.<br>Replace the PU/<br>CU board.                                                                       |
| Power Off/On<br>942: Error | An undefined<br>interruption was<br>detected.                         | Does error reoccur?                                                                              | Yes        | Power Off/On.<br>Replace the PU/<br>CU board.                                                                       |

| Panel display                                                        | Cause                                                           | Check details                                            | Result | Solution                                                                                                    |
|----------------------------------------------------------------------|-----------------------------------------------------------------|----------------------------------------------------------|--------|----------------------------------------------------------------------------------------------------|
| Power Off/On<br>943: Error                                           | PU CPU ran away<br>out of control due to<br>noise etc.          | Does error reoccur?                                      | Yes    | Power Off/On.<br>Replace the PU/<br>CU board.                                                                                                    |
| Power Off/On<br>944: Error                                           | An error was<br>detected with<br>accessing the Dcon<br>circuit. | Does error reoccur?                                      | Yes    | Power Off/On.<br>Replace the PU/<br>CU board.                                                                                                    |
| Power Off/On<br>945: Error                                           | SDRAM access at power on failed.                                | Does error reoccur?                                      | Yes    | Power Off/On.<br>Replace the PU/<br>CU board.                                                                                                    |
| Power Off/On<br>947: Error                                           | EMF Missing Error                                               | Does error reoccur?                                      | Yes    | Power Off/On.<br>Replace the PU/<br>CU board.                                                                                                    |
| Power Off/On<br>948: Error                                           | Detect hopping<br>motor rotate error                            | Error occurred when<br>hopping motor error<br>detected   |        | Power Off/On.                                                                                                    |
| Service Call<br>982: Error                                           | Unsupport Tray<br>Error                                         | Are many trays beyond<br>the specification<br>installed? | Yes    | Use trays as many as specified.                                                                                                    |
| Service Call<br>984: Error                                           | Black Tag Version<br>Mismatch                                   | Does error reoccur?                                      | Yes    | Power Off/On.<br>Replace the toner<br>cartridge, the<br>image drum or<br>Print Cartridge.                                                          |
| Service Call<br>999: Error                                           | The PU/CU firmware has a problem with its compatibility.        |                                                          |        |                                                                                                    |
| Power off/on<br>F0C: Error<br>PC:nnnnnnn<br>LR:nnnnnnn<br>FR:nnnnnnn | An error was<br>detected of the CU<br>program.                  | Does error reoccur?                                      | Yes    | After turn power<br>OFF, check<br>connections<br>between CU board<br>and PU board.<br>Then turn power<br>ON again.<br>Replace the PU/<br>CU board. |

| Panel display                                                        | Cause                                          | Check details       | Result | Solution                                                                                                    |
|----------------------------------------------------------------------|------------------------------------------------|---------------------|--------|----------------------------------------------------------------------------------------------------|
| Power off/on<br>FFF: Error<br>PC:nnnnnnn<br>LR:nnnnnnn<br>FR:nnnnnnn | An error was<br>detected of the CU<br>program. | Does error reoccur? | Yes    | After turn power<br>OFF, check<br>connections<br>between CU board<br>and PU board.<br>Then turn power<br>ON again.<br>Replace the PU/<br>CU board. |

*Note)* Service call errors, Error: 169, Error: 171, Error: 172, Error: 173, Error: 903 and Error: 904, can occur when the printer temperature is under 0°C; therefore, if the printer temperature is low, turn on the printer after the printer temperature has risen enough.

# 6.5.2 Preparation for troubleshooting

| (1) | LCD dis  | splay error                                                         | 6-31 |
|-----|----------|---------------------------------------------------------------------|------|
|     | (1-1)    | LCD does not display anything                                       | 6-31 |
|     | (1-2)    | Error message related to the control panel                          | 6-32 |
|     | (1-3)    | "RAM checking" or "Initializing" remains displayed                  | 6-32 |
| (2) | Abnorm   | nal operations of the printer after the power is turned on          | 6-32 |
|     | (2-1)    | Any operation does not start at all                                 | 6-32 |
|     | (2-2)    | Abnormal sound is heard.                                            | 6-33 |
|     | (2-3)    | Bad odors are generated                                             | 6-34 |
|     | (2-4)    | Rise-up time is slow                                                | 6-34 |
| (3) | Paper fe | eed jam (Error 391: 1st Tray)                                       | 6-48 |
|     | (3-1)    | Jam occurs immediately after the power is turned on. (1st tray)     | 6-48 |
|     | (3-2)    | Jam occurs immediately after the paper feed is started. (1st tray). | 6-48 |
| (4) | Feed ja  | m (Error 380)                                                       | 6-49 |
|     | (4-1)    | Jam occurs immediately after the power is turned on                 | 6-49 |
|     | (4-2)    | Jam occurs immediately after the paper feed is started              | 6-50 |
| (5) | Paper fe | eed jam (Error 390: MP Tray)                                        | 6-51 |
|     | (5-1)    | Jam occurs immediately after the power is turned on.                |      |
|     |          | (Multipurpose tray)                                                 | 6-51 |
|     | (5-2)    | Jam occurs immediately after paper feed is started.                 |      |
|     |          | (Multipurpose tray)                                                 | 6-51 |
| (6) | Paper r  | unning jam (Error 381)                                              | 6-52 |
|     | (6-1)    | Jam occurs immediately after the power is turned on                 | 6-52 |
|     | (6-2)    | Jam occurs immediately after a paper is taken into printer          | 6-53 |
|     | (6-3)    | Jam occurs in the middle of paper running path                      | 6-54 |
|     | (6-4)    | Jam occurs immediately after paper has reached the fuser            | 6-54 |
| (7) | Paper u  | Inloading jam (Error 382)                                           | 6-55 |
|     | (7-1)    | Paper unloading jam occurs immediately                              |      |
|     |          | after the power is turned on.                                       | 6-55 |
|     | (7-2)    | Paper unloading jam occurs after a paper is taken into printer      | 6-55 |
|     | (7-3)    | Paper unloading jam occurs in the middle of paper running path.     | 6-56 |
| (8) | Two-sid  | ed printing jam (Errors 370, 371, 372, 373 and 383)                 | 6-56 |
|     | (8-1)    | Two-sided printing jam occurs immediately                           |      |
|     |          | after the power is turned on                                        | 6-56 |
|     | (8-2)    | Two-sided printing jam occurs during taking in the paper            |      |
|     |          | into Duplex unit                                                    | 6-56 |
|     |          |                                                                     |      |

|      | (8-3)                      | Two-sided printing jam occurs during transporting paper inside the<br>Duplex unit 6     | -57               |
|------|----------------------------|-----------------------------------------------------------------------------------------|-------------------|
|      | (8-4)                      | Paper is not supplied from the Duplex unit to the regist roller                         | -57               |
| (9)  | Paper s                    | ize error (Errors 400 and 401)6                                                         | -57               |
|      | (9-1)                      | Jam occurs when paper end is located near the IN1 sensor6                               | -57               |
| (10) | Fuser u                    | nit error (Errors 167 to 177)6                                                          | -58               |
|      | (10-1)<br>(10-2)           | Error occurs immediately after the power is turned on                                   | -58<br>-58        |
| (11) | Motor fa                   | an error (Errors 122, 127, 128, 918 and 051)6                                           | -59               |
|      | (11-1)                     | The low voltage power supply fan does not rotate immediately after t power is turned on | the<br>-59        |
|      | (11-2)<br>(11-3)           | Duplex fan does not rotate during the Duplex printing                                   | -59<br>-60        |
| (12) | Print sp                   | eed is slow. (Performance is low.)6                                                     | -60               |
|      | (12-1)                     | Print speed decreases6                                                                  | -60               |
| (13) | Option u                   | unit cannot be recognized6                                                              | -60               |
|      | (13-1)                     | Option try unit cannot be recognized6                                                   | -60               |
| (14) | LED he                     | ad cannot be recognized. (Errors 134)6                                                  | -61               |
|      | (14-1)                     | Errors 131 to 134 (LED HEAD Missing)6                                                   | -61               |
| (15) | Toner ca                   | artridge cannot be recognized. (Errors 543)6                                            | -62               |
|      | (15-1)<br>(15-2)<br>(15-3) | Error caused by the consumable items                                                    | -62<br>-62<br>-63 |
| (16) | Fuse cu                    | tt error (Errors 155)6                                                                  | -63               |
|      | (16-1)                     | Fuse cut error                                                                          | -63               |
| (17) | Humidit                    | y sensor error (Error 123)6                                                             | -64               |
|      | (17-1)                     | Humidity sensor error6                                                                  | -64               |
| (18) | Wiring o                   | Jiagram6                                                                                | -65               |
|      |                            |                                                                                         |                   |

*Note!* When replacing the PU/CU board, load the EEPROM chip contents of the old board first, and copy them to the new board upon completion of the replacement. (Refer to section 4.4.1 Precautions when replacing the engine control board.)

## 6.5.2 (1) LCD display error

**Memo** For the numbers from 1 to 3 after the name of the respective connectors, refer to section 6.5.2 (18) "Wiring diagram".

## (1-1) LCD does not display anything.

| Check item                                                                                  | Check work                                                                                                    | Actions to be taken<br>at NG               |
|---------------------------------------------------------------------------------------------|----------------------------------------------------------------------------------------------------|--------------------------------------------|
| (1-1-1) Check the fuse                                                                      |                                                                                                    |                                            |
| Fuse of the PU/CU board                                                                     | Check if F3 or F5 has blown out.                                                                                                    | Replace the PU/<br>CU board.               |
| (1-1-2) Check the syste                                                                     | em connection                                                                                                    |                                            |
| Connection<br>between the low<br>voltage power<br>supply unit and the<br>PU/CU board        | Check if the cable from the low voltage power<br>supply to the POWER connector ① of the PU/<br>CU board is normally connected or not.<br>Check if the connector is connected only in<br>the half-way or not, and check if the connector<br>is inserted in slanted angle or not.                                                                                                    | Re-connect the cable normally.             |
| Cable assembly<br>connecting the<br>low voltage power<br>supply unit and the<br>PU/CU board | Check if the cable is half-open circuit.<br>Check if sheath of the cable has not peeled<br>off or not.<br>Check if the cable assembly is defective such<br>as internal wires are disconnected or not.                                                                                                    | Replace the cable with the normal cable.   |
| Connection<br>between the PU/<br>CU board and the<br>control panel board                    | Check if the 10-conductor FFC is connected<br>to the OPE connector <sup>(1)</sup> of the PU/CU board<br>normally or not.<br>Check if the 10-conductor FFC is connected<br>to the OPE connector <sup>(2)</sup> of the control panel<br>board normally or not.<br>Check if the connector is connected in the<br>halfway only or not, and check if the connector<br>is inserted in a slanted angle or not. | Re-connect the cable normally.             |
| FFC connecting the<br>PU/CU board and<br>the control panel<br>board                         | Check if the cable has open circuit or not with<br>VOM. Check if sheath of the cable has not<br>peeled off or not by visual inspection.                                                                                                    | Replace the<br>FFC with the<br>normal FFC. |
|                                                                                             |                                                                                                    |                                            |

|    | Check item                                                                    | Check work                                                                                                    | Actions to be taken<br>at NG                   |
|----|-------------------------------------------------------------------------------|----------------------------------------------------------------------------------------------------|------------------------------------------------|
| (1 | -1-3) Check the perip                                                         | oherals of the power supplies                                                                                                    |                                                |
|    | AC power that is supplied to the printer                                      | Check the supplied voltage of the AC power source.                                                                                                    | Supply the AC power.                           |
|    | 5V power that is<br>supplied to the PU/<br>CU board                           | Check for 5V power supply at pin-1, -3 and -4 of the POWER connector ① of the PU/CU board.                                                                                                    | Replace the low voltage power supply unit.     |
|    | 3.3V power that is<br>supplied to the PU/<br>CU board                         | Check for 3.3V power supply at pin-22 of the POWER connector (1) of the of the PU/CU board.                                                                                                    | Replace the low voltage power supply unit.     |
|    | 3.3V power that<br>is supplied to the<br>control panel board                  | Check for 3.3V power supply at pin-4 of the OPE connector (2) of the control panel board.                                                                                                    | Replace the PU/<br>CU board.                   |
| (1 | 1-4) Check that pow                                                           | er supply circuit has no short-circuit.                                                                                                    |                                                |
|    | 5V power and 24V<br>power that are<br>supplied to the PU/<br>CU board.        | Check that power supply circuit has no short-<br>circuit at the POWER connector ① of the PU/<br>CU board. The follow voltage must appear<br>respectively.<br>pin-11, -13, -14, -15, -16: 24V<br>pin-1, -2, -3, -4: 5V<br>pin-5, -6, -7, -8, -9: 0VL<br>pin-17, -18, -19, -20, -21: 0VP<br>pin-10: 5Vs<br>If any voltage does not appear and short-<br>circuit is detected, locate the source of the<br>short-circuit as follows:<br>Disconnect the cables that are connected to<br>the PU/CU board one cable after another until<br>location of the short-circuit is found out. | Replace the part<br>causing short-<br>circuit. |
| (1 | 1-5) LSI operation c                                                          | heck                                                                                                    |                                                |
|    | I/F signal supplied<br>from the PU/CU<br>board to the control<br>panel board. | Check if signals are output to the OPE<br>connector ()) of the PU/CU board.<br>Pin-5: Send data (Sending data from the PU/<br>CU board)                                                                                                    | Replace the PU/<br>CU board.                   |
|    | I/F signal supplied<br>from the PU/CU<br>board to the control<br>panel board. | Check if signals are output to the OPE<br>connector () of the PU/CU board.<br>Pin-7: Send data (Sending data from the PU/<br>CU board)<br>If it is normal, signals are output always.                                                                                                    | Replace the control panel board.               |

#### (1-2) Error message related to the control panel

| Check item            |               | Check work                                                       | Actions to be taken at NG |
|-----------------------|---------------|------------------------------------------------------------------|---------------------------|
| (1-2-1) Error message |               |                                                                  |                           |
|                       | Error message | Check the error contents by referring to the Error Message List. | Follow the instruction.   |

(1-3) "RAM checking" or "Initializing" remains displayed.

| Check item               | Check work                                                           | Actions to be taken at NG                                                                                                    |
|--------------------------|----------------------------------------------------------------------|----------------------------------------------------------------------------------------------------|
| (1-3-1) Control panel d  | isplays freezes.                                                     |                                                                                                    |
| Control panel<br>display | The control panel keeps displaying "RAM checking" or "Initializing." | Replace the PU/<br>CU board.<br>If the problem<br>remains<br>unsolved after<br>an optional RAM<br>or SD memory<br>card is removed,<br>replace the PU/<br>CU board. |

## 6.5.2.(2) Abnormal operations of the printer after the power is turned on

(2-1) Any operation does not start at all.

| Check item                                                            | Check work                                                                                                    | Actions to be taken<br>at NG                                                                                                    |
|-----------------------------------------------------------------------|----------------------------------------------------------------------------------------------------|----------------------------------------------------------------------------------------------------|
| (2-1-1) Check the perip                                               | herals of the power supplies                                                                                                    |                                                                                                    |
| AC power that is supplied to the printer                              | Check the supplied voltage of the AC power source.                                                                                                    | Supply the AC power.                                                                                                    |
| 5V power and 24V<br>power that are<br>supplied to the PU/<br>CU board | Check the power supply voltages at the<br>POWER connector ① of the PU/CU board.<br>pin-11, -13, -14, -15, -16: 24V<br>pin-1, -2, -3, -4: 5V<br>pin-5, -6, -7, -8, -9: 0VL<br>pin-17, -18, -19, -20, -21: 0VP<br>pin-10: 5Vs | Replace the low<br>voltage power<br>supply unit.                                                                                                    |
| (2-1-2) Power switch L                                                | ED check                                                                                                    |                                                                                                    |
| Power switch LED                                                      | Check if the LED light stays off.                                                                                                    | Replace one of<br>the following: low<br>voltage power<br>supply unit, PU/<br>CU board, power<br>SW board, the<br>cable between<br>the low voltage<br>power supply<br>unit and the PU/<br>CU board, the<br>cable between<br>PU/CU board or<br>the power SW<br>board.<br>When blinking:<br>Replace one of<br>the following: low<br>voltage power<br>supply unit, PU/<br>CU board, power<br>SW board, or the<br>cable between<br>the low voltage<br>power supply<br>unit and the PU/<br>CU board board. |

| Check item                                          | Check work                                                                                                    | Actions to be taken<br>at NG                                                                                                    |                                               | Check item                                                   | Check work                                                                                                    | Actions to be taken<br>at NG                                                        |
|-----------------------------------------------------|----------------------------------------------------------------------------------------------------|----------------------------------------------------------------------------------------------------|-----------------------------------------------|--------------------------------------------------------------|----------------------------------------------------------------------------------------------------|-------------------------------------------------------------------------------------|
| (2-1-3) Check the sys                               | tem connection                                                                                                    |                                                                                                    | (2                                            | 2-2-3) Check the jump                                        | ing phenomena of gear tooth. (Abnormal load of                                                                                                    | the consumable                                                                      |
| Connection<br>condition of the<br>control panel     | Check contents of (1-1).<br>The printer will not start operation until the<br>control panel is detected and its operation is<br>started.                                               | Follow the contents of (1-1).                                                                                                    |                                               | Operating<br>conditions of the<br>respective motors          | Check if operations of the respective motors<br>are normal or not by using the self-diagnostic<br>mode.<br>Check if any load exists or not.                                     | Replace the<br>corresponding<br>consumable<br>item.                                 |
| (2-2) Abnormal sour                                 | d is heard.                                                                                                    |                                                                                                    |                                               |                                                              | "Buzz buzz" sound is generated when an error occurs.                                                                                                    | If any attempt<br>of using new<br>part as a trial                                   |
| Check item                                          | Check work                                                                                                    | Actions to be taken<br>at NG                                                                                                    | Ш.                                            |                                                              |                                                                                                    | is going to be<br>made, be sure to                                                  |
| (2-2-1) Check loss of                               | synchronization of motor (Driver error)                                                                                                    |                                                                                                    | Ш.                                            |                                                              |                                                                                                    | use the System<br>Maintenance                                                       |
| Condition of the motor cable                        | Check for normal wiring conditions of the respective motors.                                                                                                    | Replace the motor cable.                                                                                                    |                                               |                                                              |                                                                                                    | Menu FUSE<br>KEEP MODE.                                                             |
|                                                     | resistance at open circuit with VOM as follows.<br>Remove the motor cable at the board end.<br>Measure resistance between the respective<br>pins of the removed cable and FG with VOM. | cable for normal conditions.                                                                                                    |                                               | Installation<br>condition of each<br>consumable item         | Check by visual inspection if the respective<br>consumable items are installed in their normal<br>positions in which gears of the consumable<br>items engage accurately or not. | Replace an<br>appropriate<br>mechanical part<br>as required, or<br>adjust or repair |
| Operating conditions of the                         | Check if operations of the respective motors are normal or not by using the self-diagnostic                                                                                            | Replace the PU/<br>CU board.                                                                                                    | (2-2-4) Check the wiring conditions of cables |                                                              |                                                                                                    |                                                                                     |
| respective motors                                   | mode.<br>Check if any load exists or not.<br>"Buzzer" sound when an error occurs.                                                                                                    |                                                                                                    |                                               | Wiring conditions<br>of the cables in<br>the vicinity of the | Check if the cable contacts with the fan blade<br>because wiring conditions of the cables near<br>fan is poor or not.                                                           | Correct the wiring conditions of the cable.                                         |
| (2-2-2) Check loss of                               | synchronization of motor (Abnormal load of the co                                                                                                    | onsumable item)                                                                                                    | Ш.                                            | respective cooling                                           | "Clap, clap" sound is generated when an error                                                                                                    |                                                                                     |
| Operating<br>conditions of the<br>respective motors | Check if operations of the respective motors<br>are normal or not by using the self-diagnostic<br>mode.<br>Check if any load exists or not.<br>"Buzzer" sound when an error occurs.    | Replace the<br>corresponding<br>consumable<br>item.<br>If any attempt<br>of using new<br>part as a trial<br>is going to be<br>made, be sure to<br>use the System<br>Maintenance<br>Menu FUSE<br>KEEP MODE. |                                               |                                                              |                                                                                                    |                                                                                     |

#### (2-3) Bad odors are generated.

| Check item |                                                            | Check work                                                                        | Actions to be taken<br>at NG                                      |
|------------|------------------------------------------------------------|-----------------------------------------------------------------------------------|-------------------------------------------------------------------|
| (2         | -3-1) Locating the ex                                      | act position of generating bad odor                                               |                                                                   |
|            | Fuser unit                                                 | Remove the fuser unit and check the odor.                                         | Implement section (2-3-2).                                        |
|            | Low voltage power supply unit                              | Remove the low voltage power supply unit and check the odor.                      | Replace the low<br>voltage power<br>supply unit                   |
| (2         | -3-2) Check conditior                                      | ns of the fuser unit                                                              |                                                                   |
|            | Life count of fuser<br>unit                                | Check the life count of the fuser unit by using the self-diagnostic mode.         | The fuser close<br>to the new fuser<br>unit smells some<br>odors. |
|            | Check that no<br>foreign material<br>exists in fuser unit. | Check that no foreign materials such as paper are stuck inside of the fuser unit. | Remove the foreign material.                                      |

#### (2-4) Rise-up time is slow.

| Check item                                    |                | Check work                                                                    | Actions to be taken<br>at NG |  |
|-----------------------------------------------|----------------|-------------------------------------------------------------------------------|------------------------------|--|
| (2-4-1) Check the fuser unit                  |                |                                                                               |                              |  |
|                                               | Heater         | Confirm the voltage specification on the label on the rear of the fuser unit. | Replace the fuser unit.      |  |
| (2-4-2) Check the optional parts <i>Note!</i> |                |                                                                               |                              |  |
|                                               | Add-on memory  | Install the optional parts (add-on memory) again and re-check the operations. | Replace the optional part.   |  |
|                                               | SD memory casd | Install the optional part (SD memory card) again and recheck the operations.  | Replace the optional part.   |  |

*Note!* If any troubles such as printer does not start up normally occurs, remove the CU options (RAM, SD memory card) and check if the trouble symptom changes or not.

(3) Error code numbers and locations of paper jams

When paper jams occur or paper remains in the printer, "Paper Jam", or "Paper Remain" is displayed on the operation panel.

By pressing the Help button, a method to remove the paper is displayed, so remove the paper in the printer according to the remedy displayed.

In addition, refer to paper removal methods described on the reference pages given in the table on the right.

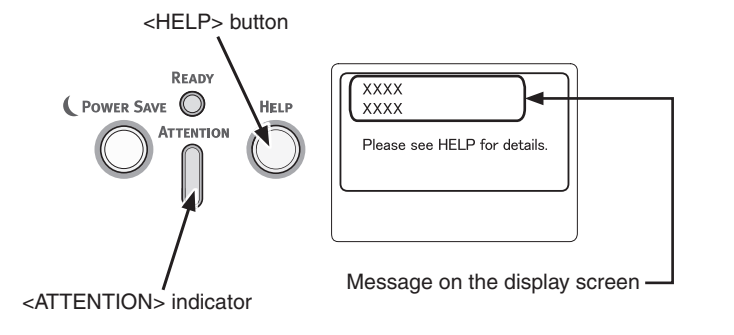

Display Screen when the <HELP> button is pressed

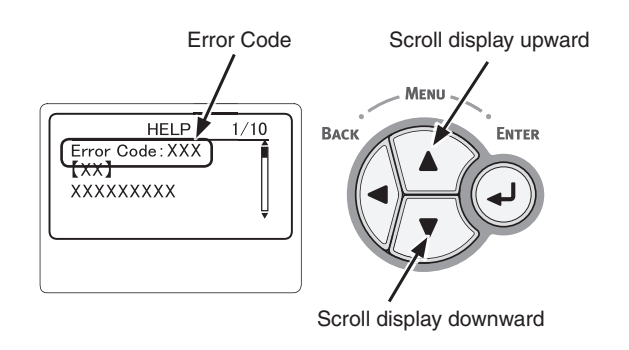

| Message on the display screen             | Error code(s)         | Reference page |  |
|-------------------------------------------|-----------------------|----------------|--|
| Open Cassette<br>Paper Jam<br>%Tray%      | 391, 392, 393,<br>394 | page 6-37      |  |
| Open Cassette<br>Paper Remain<br>%Tray%   | 631, 632, 633,<br>634 |                |  |
| Open Cover<br>Paper Jam<br>Front Cover    | 372                   | page 6-38      |  |
| Open Cover<br>Paper Jam<br>Front Cover    | 380                   | - page 6-40    |  |
| Check Paper<br>Paper Multi Feed<br>%Tray% | 401                   |                |  |
| Open Cover<br>Paper Jam<br>Front Cover    | 390                   | page 6-41      |  |
| Open Cover<br>Paper Remain<br>Front Cover | 637                   |                |  |
| Open Cover<br>Paper Jam<br>Top Cover      | 381                   |                |  |
| Open Cover<br>Paper Remain<br>Top Cover   | 638                   | - page 6-42    |  |
| Open Cover<br>Paper Jam<br>Top Cover      | 382, 383, 385         |                |  |
| Open Cover<br>Paper Remain<br>Top Cover   | 639, 640              | рауе 6-44      |  |
| Check Duplex Unit<br>Paper Jam            | 370, 371, 373         | page 6-46      |  |
| Check Duplex Unit<br>Paper Remain         | 641, 642              |                |  |

#### Outline drawing of jam locations

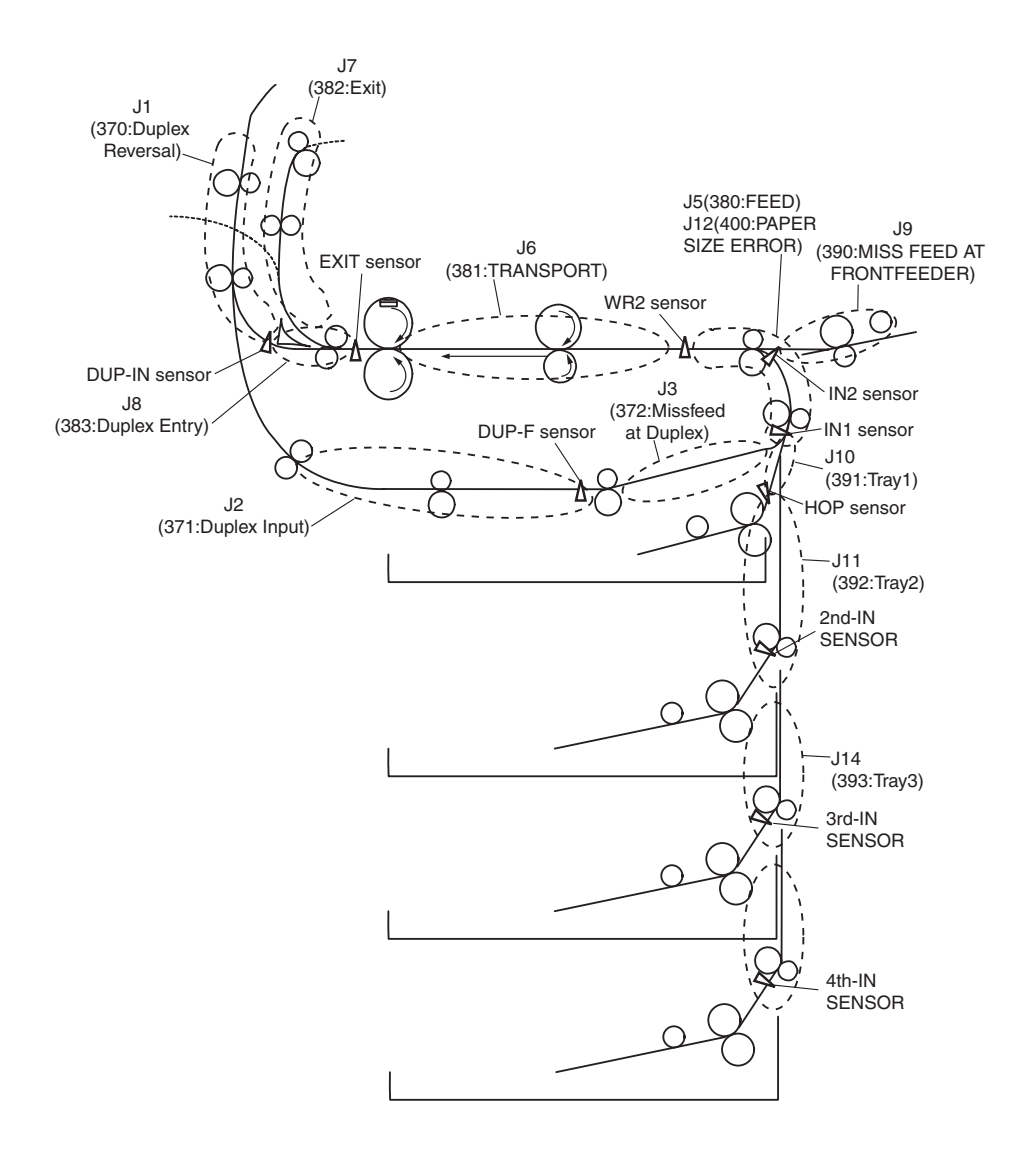

391, 392, 393, 394 Open Cassette Paper Jam %Tray% 634, 632, 633, 634 Open Cassette Paper Remain %Tray%

Remedy when the above messages are displayed

Tray1 is applied here as an example.

(1) Pull the indicated paper tray out from the printer.

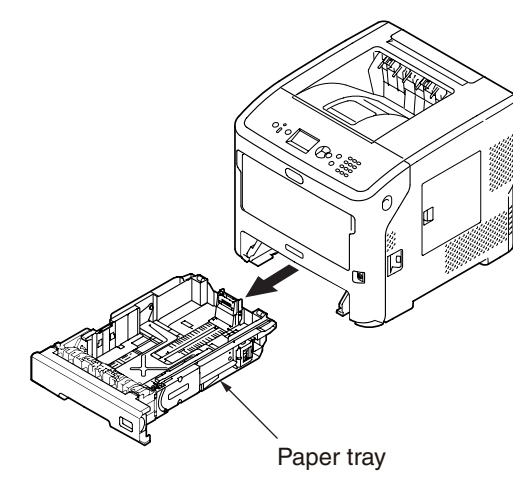

(2) Remove the jammed paper.

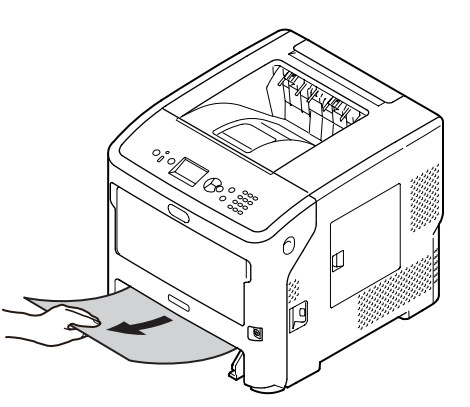

(3) Place the paper tray back into the printer.

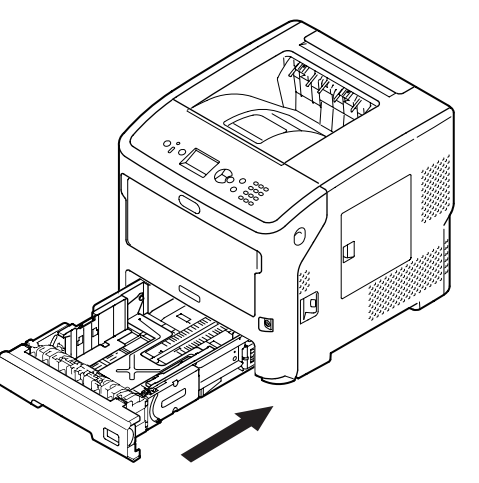

(4) Insert your finger into the recess on the right side of the printer and pull the front cover open lever to open the front cover forward.

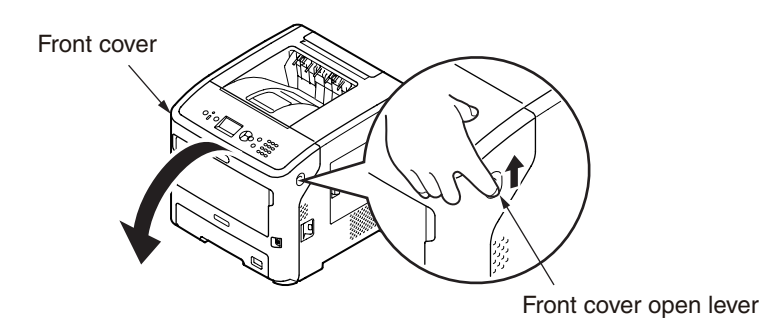

- (5) Close the front cover.
  - *Memo* Keep it in mind that the error message is not cleared unless the front cover is opened and closed following removal of the jammed paper.

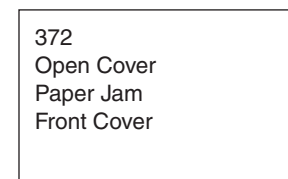

Remedy when the above messages are displayed

(1) Insert your finger into the recess on the right side of the printer and pull the front cover open lever to open the front cover forward.

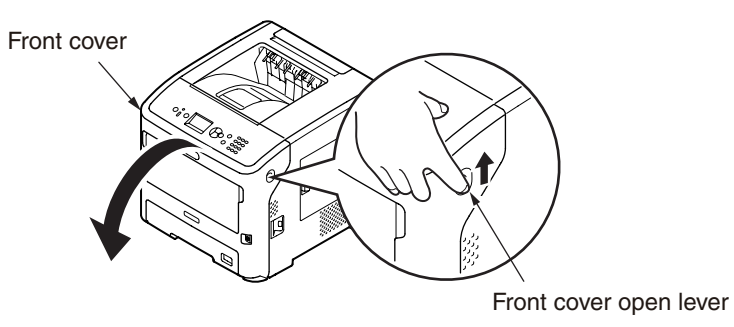

- (2) Remove the jammed paper gently.
  - ① If an edge of jammed paper can be seen

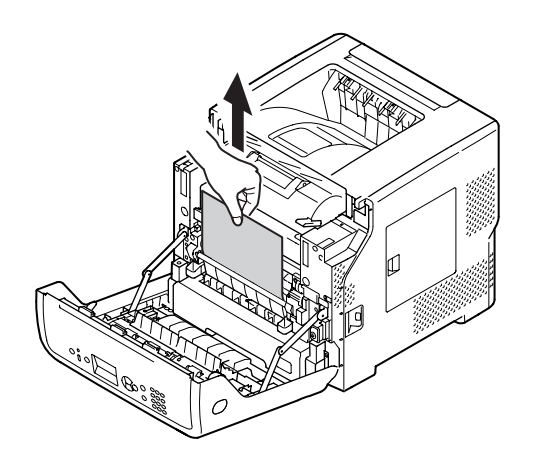

- ② If you cannot find the jammed paper
  - 1. Open the rear cover by pulling the lock lever on the back side of the printer toward you.

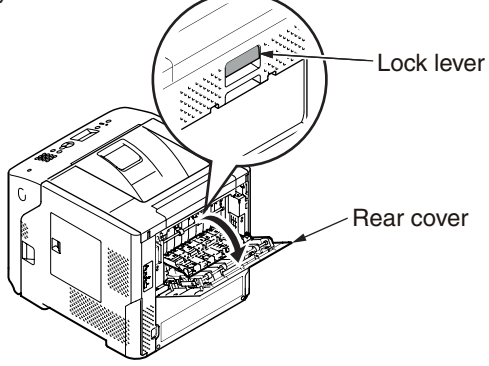

2. Check for jammed paper inside the printer. If jammed paper remains, remove it.

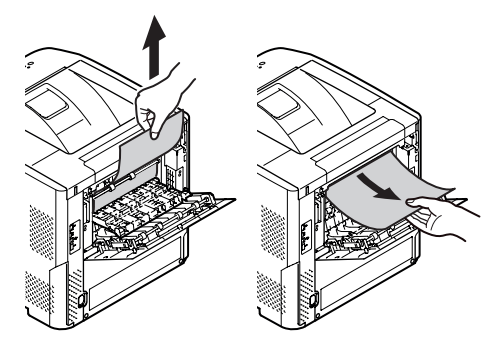

3. Close the rear cover.

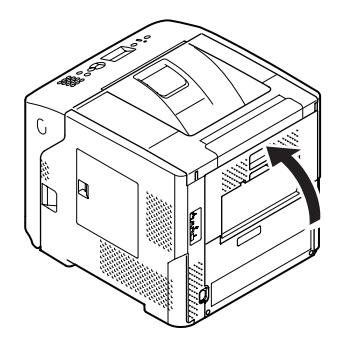

5. Pull out the duplex unit by holding the grips on its both sides.

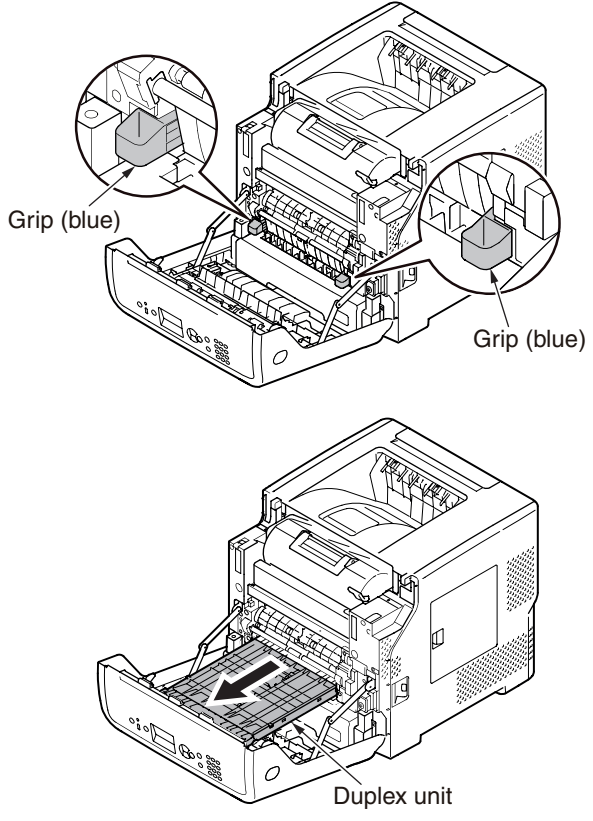

6. Open the upper cover of the duplex unit and check for jammed paper in the duplex unit. If jammed paper remains, pull it out. Then, close the upper cover.

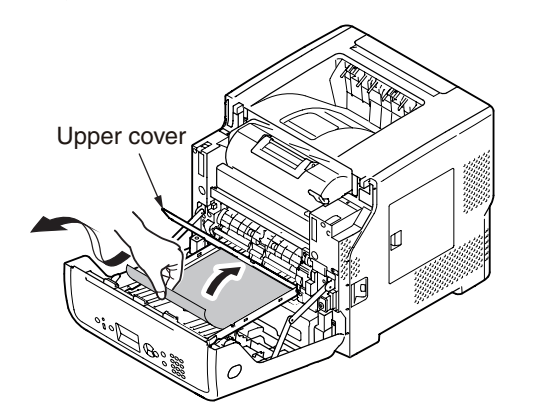

5. Return the duplex unit to the printer.

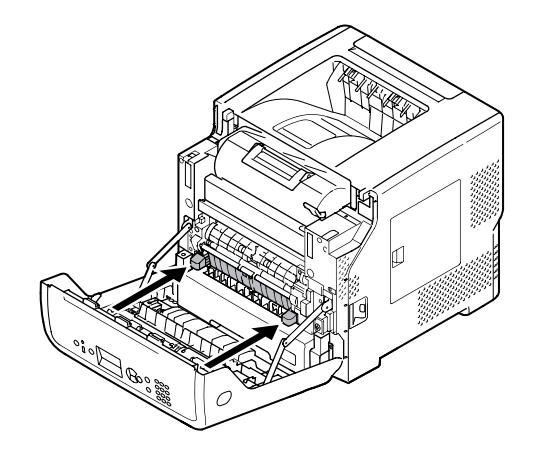

(3) Close the front cover.

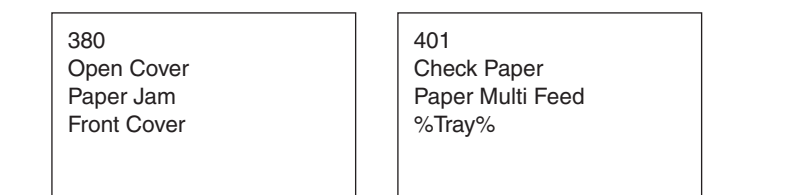

Remedy when the above messages are displayed

(1) Insert your finger into the recess on the right side of the printer and pull the front cover open lever to open the front cover forward.

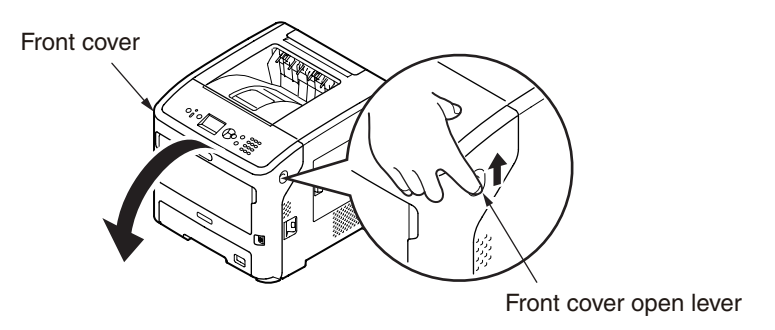

(2) Remove the jammed paper gently.

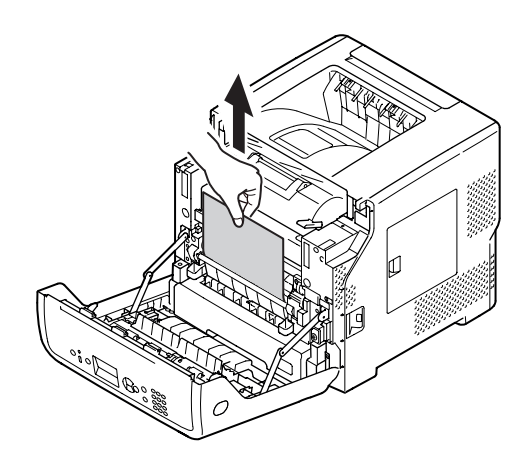

(3) Close the front cover.

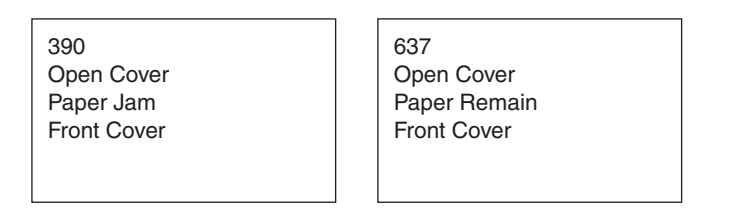

Remedy when the above messages are displayed

(1) If there is any paper on the MP Tray, open the paper set cover and take it out.

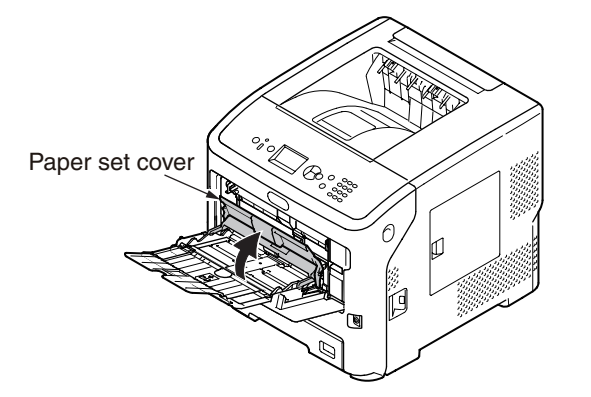

(2) Insert your finger into the recess on the right side of the printer and pull the front cover open lever to open the front cover forward.

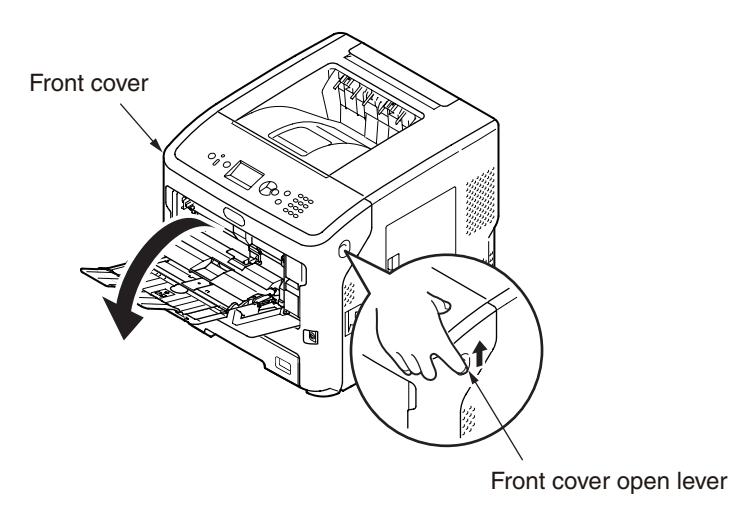

- (3) Remove the jammed paper gently.
  - If an edge of jammed paper can be seen

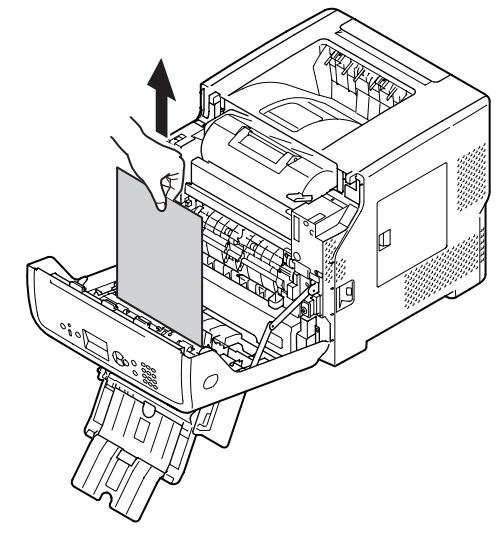

② If you cannot find the jammed paper

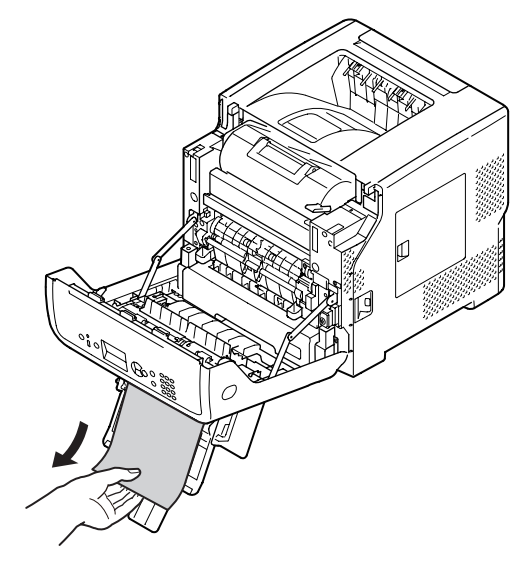

(3) Close the front cover.

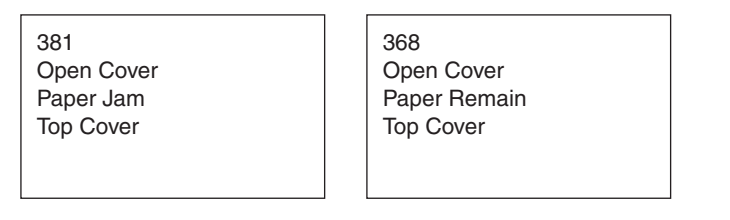

Remedy when the above messages are displayed

(1) Insert your finger into the recess on the right side of the printer and pull the front cover open lever to open the front cover forward.

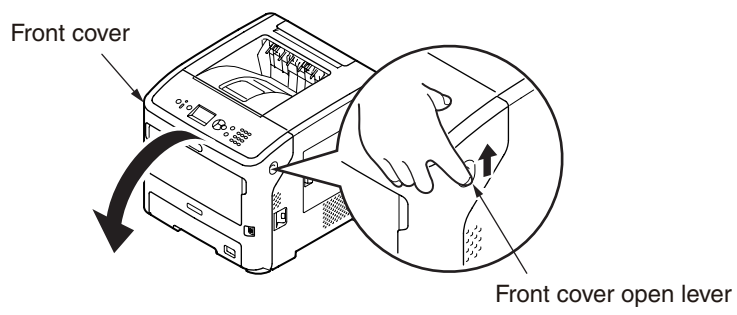

(2) Open the top cover.

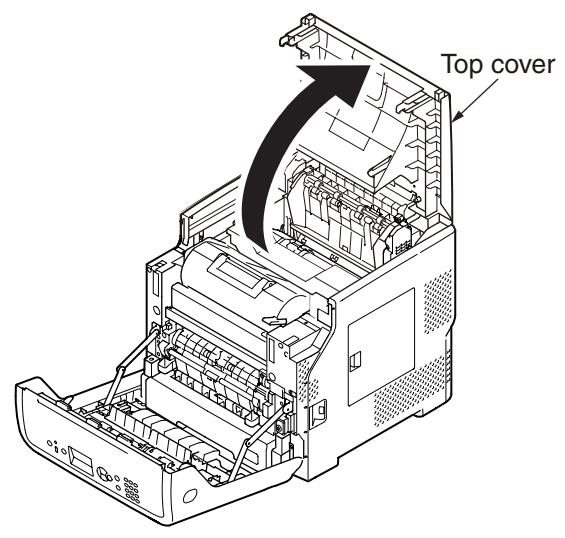

(3) Remove ID unit and place it on new paper etc. on a flat surface.

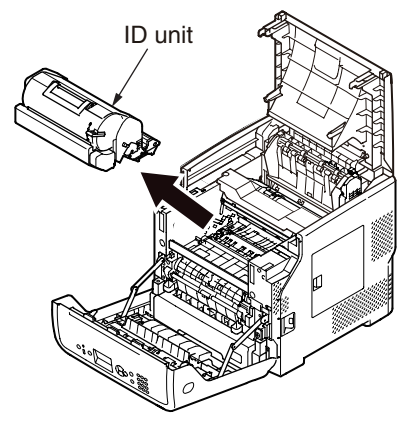

(4) Cover the removed ID unit with paper so that it will not exposed to light.

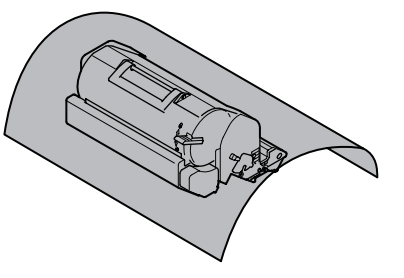

(5) Pull out the jammed paper gently toward the inside of the printer (in the direction of the arrow) if an edge of jammed paper can be seen on the back side of the registration guide.

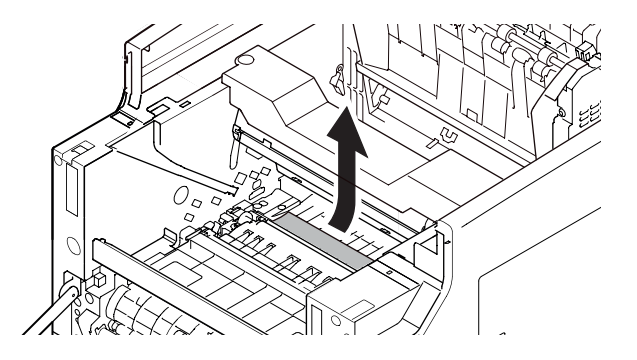

(6) Open the registration guide in the direction of the arrow.

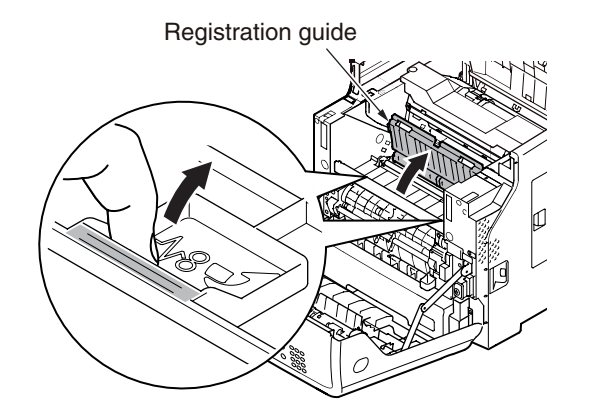

(7) Pull out the jammed paper gently in the direction of the arrow if an edge of jammed paper can be seen on the front side.

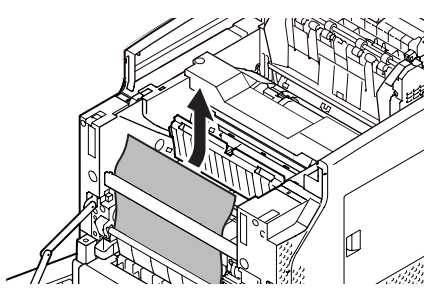

(8) Pull out the jammed paper gently in the direction of the arrow if an edge of jammed paper can be seen on the back side.

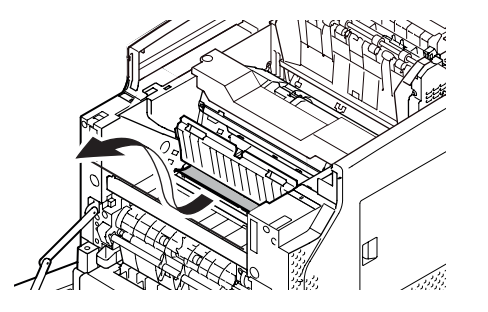

(9) Pull out the jammed paper gently while tilting the release levers (6) on the fuser unit forward if an edge of jammed paper cannot be seen.

If an edge of jammed paper still remains inside the unit, pull out the jammed paper gently toward the inside of the printer.

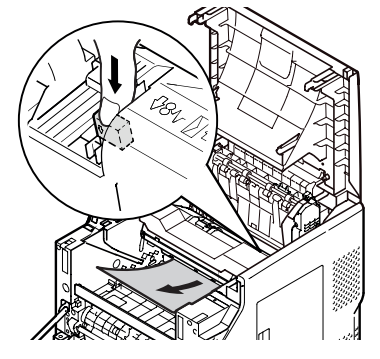

(10) Return the ID unit into the printer carefully.

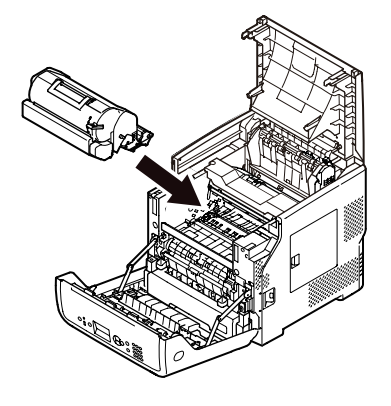

- (11) Close the top cover.
- (12) Close the front cover.

*Note!* Cannot close the front cover securely if the top cover is not closed.

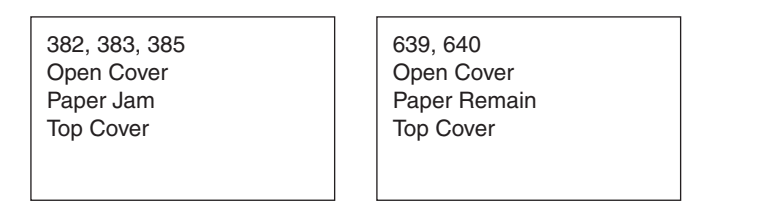

Remedy when the above messages are displayed

(1) Insert your finger into the recess on the right side of the printer and pull the front cover open lever to open the front cover forward.

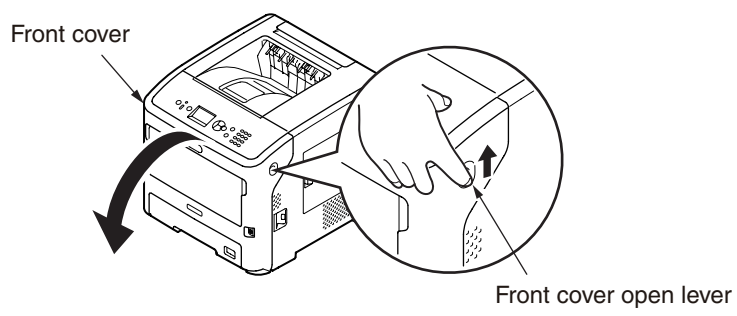

(2) Open the top cover.

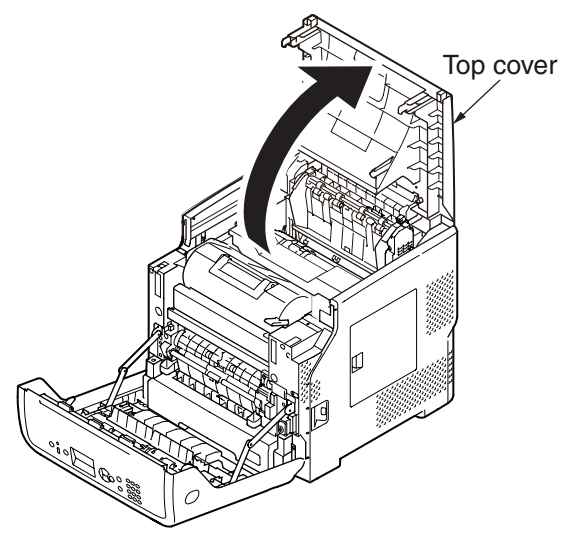

(3) Remove ID unit and place it on new paper etc. on a flat surface.

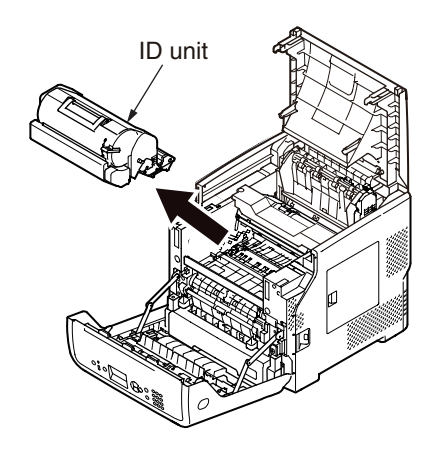

(4) Cover the removed ID unit with paper so that it will not exposed to light.

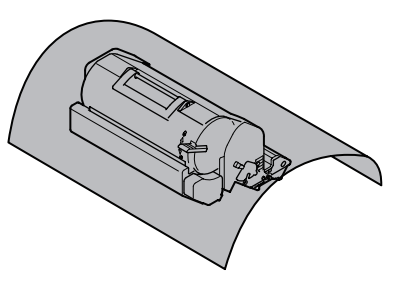

(5) Remove the jammed paper remaining inside of the unit.

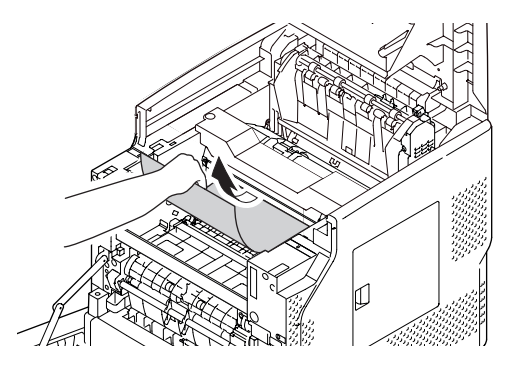

(6) Hold the fuser unit handle and lift the fuser unit out of the printer.

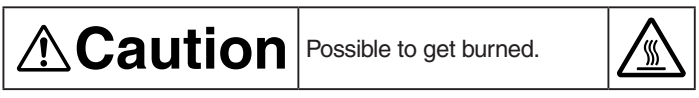

Do not touch the fuser unit. It is hot.

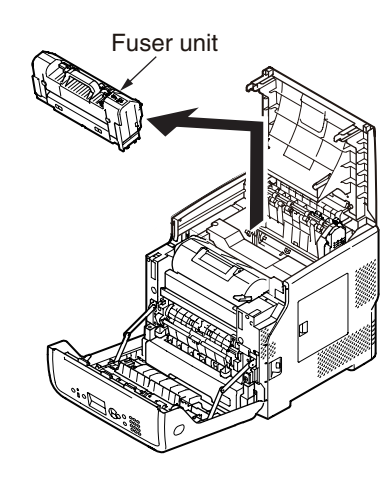

(7) Tilt the release lever on the fuser unit forward, and be sure to pull out the jammed paper forward gently.

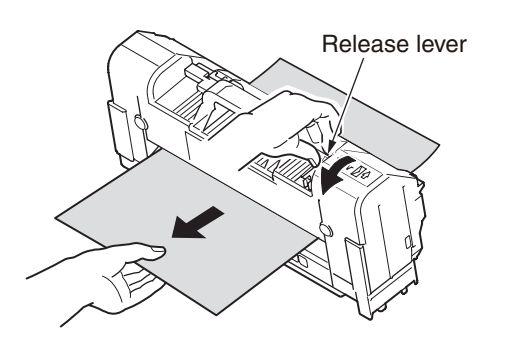

(8) Hold the fuser unit handle and return the fuser unit into its original position.

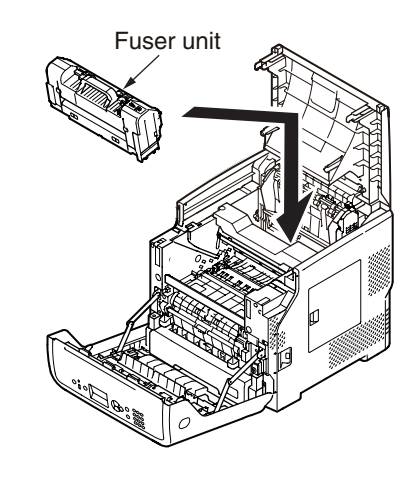

(9) Return the ID unit into the printer carefully.

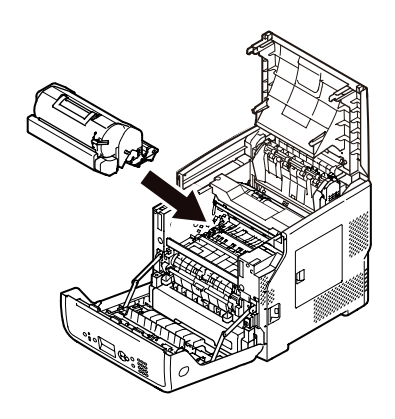

(10) Close the top cover.(11) Close the front cover.

*Note!* Cannot close the front cover securely if the top cover is not closed.

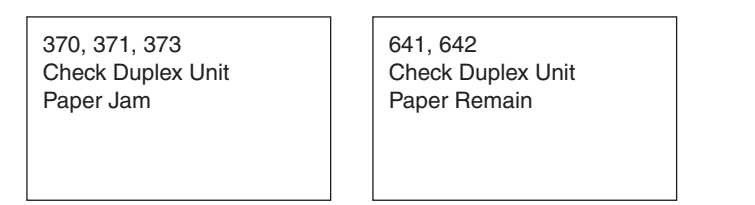

#### Remedy when the above messages are displayed

(1) Open the rear cover by pulling the lock lever on the back side of the printer toward you.

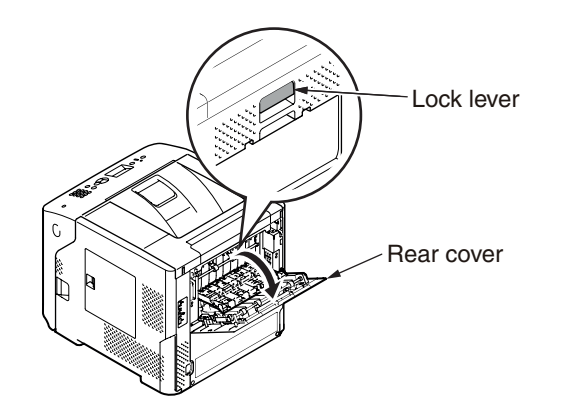

(2) Check for jammed paper inside the printer. If jammed paper remains, remove it.

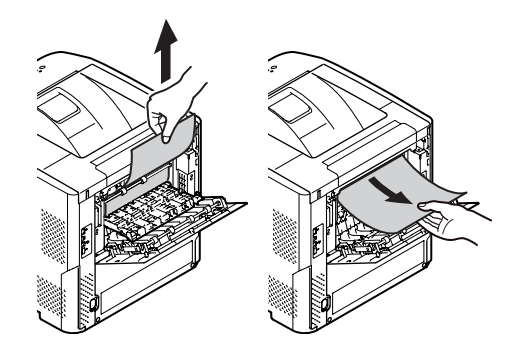

(3) Close the rear cover.

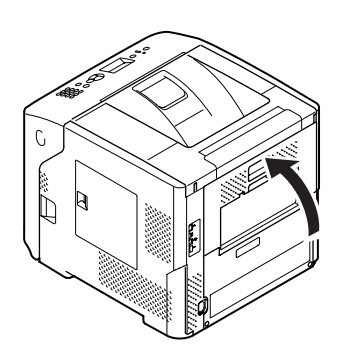

(4) Insert your finger into the recess on the right side of the printer and pull the front cover open lever to open the front cover forward.

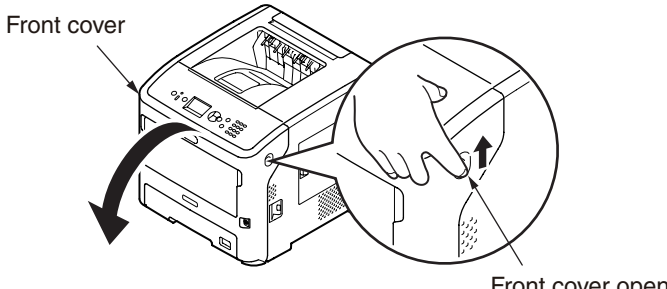

Front cover open lever

(5) Pull out the duplex unit by holding the grips on its both sides.

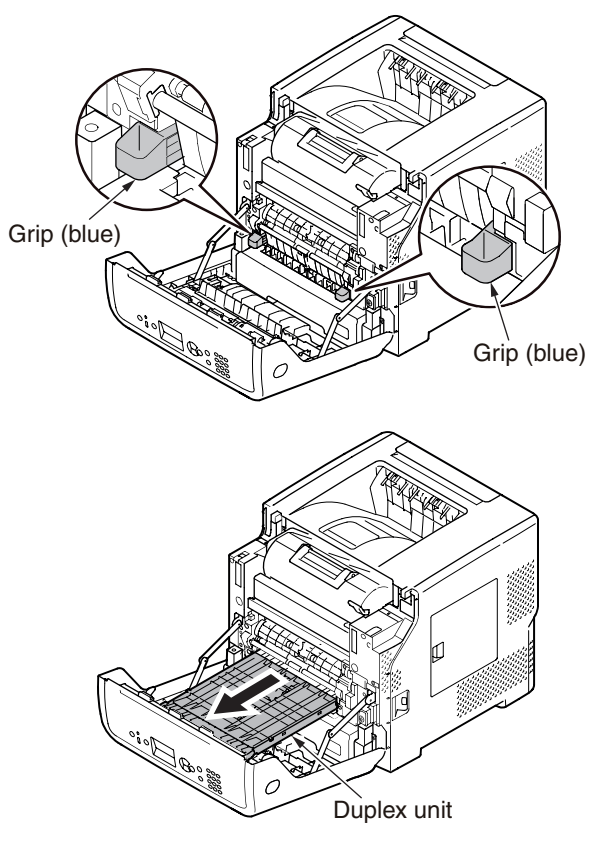

(6) Open the upper cover of the duplex unit and check for jammed paper in the duplex unit. If jammed paper remains, pull it out. Then, close the upper cover.

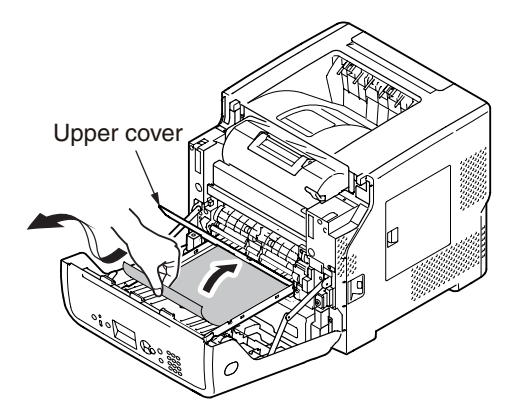

(7) Return the duplex unit to the printer.

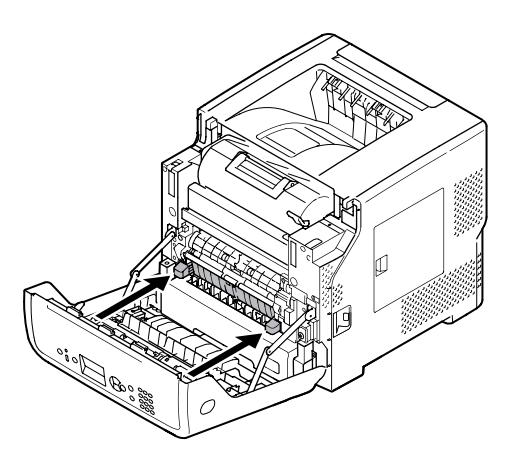

(8) Close the front cover.
6.5.2.(3) Paper feed jam (Error 391: 1st Tray).

(3-1) Jam occurs immediately after the power is turned on. (1st tray)

| Check item                                        |                                                                                                    | Check work                                                                                                    | Actions to be taken<br>at NG                                                                                    |
|---------------------------------------------------|----------------------------------------------------------------------------------------------------|----------------------------------------------------------------------------------------------------|----------------------------------------------------------------------------------------------------|
| (3-1-1) Check condition of the paper running path |                                                                                                    |                                                                                                    |                                                                                                    |
|                                                   | Paper running path of the front unit                                                                             | Open the front cover check if paper is not jammed in the paper running path.                                                                                                    | Remove the jammed paper.                                                                                        |
| (3-                                               | -1-2) Check condition                                                                                            | n of the mechanical parts                                                                                                    |                                                                                                    |
|                                                   | Check the sensor<br>levers of the paper<br>entrance sensor<br>1 and the paper<br>entrance sensor 2.              | Check if shape and movement of the sensor levers have any abnormality or not.                                                                                                    | Replace the<br>sensor lever<br>with the good<br>sensor lever.                                                   |
| (3-                                               | -1-3) Check condition                                                                                            | n of electrical parts                                                                                                    |                                                                                                    |
|                                                   | Check the detection<br>condition of the<br>sensor signal.                                                        | Confirm that the sensor signals are normally<br>detected by using the Maintenance Menu<br>SWITCH SCAN function.                                                                                                    | Replace either<br>the PU/CU<br>board or the<br>front sensor<br>board (HSC-<br>2 PCB) or<br>connection<br>cable. |
|                                                   | Check output signal<br>level of the paper<br>entrance sensor<br>1 and that of the<br>paper entrance<br>sensor 2. | Check for the following signals at the FSNS<br>connector (B) of the PU/CU board.<br>Pin-4: Paper entrance sensor 1<br>Pin-3: Paper entrance sensor 2<br>Confirm that the above signal levels change<br>when the sensor lever is operated. | Replace the<br>front sensor<br>board (HSC-2<br>PCB)                                                             |
|                                                   | Check the power<br>voltages supplied<br>to the front sensor<br>board (HSC-2<br>PCB)                              | Check the 5V power at the FSNS connector                                                                                                    | Replace the connection cable.                                                                                   |

#### (3-2) Jam occurs immediately after the paper feed is started. (1st tray)

|                         | Check item                                                                                          | Check work                                                                                                    | Actions to be taken<br>at NG                                                                          |
|-------------------------|----------------------------------------------------------------------------------------------------|----------------------------------------------------------------------------------------------------|----------------------------------------------------------------------------------------------------|
| (3-2-1) Check condition |                                                                                                    | n of the paper running path                                                                                               |                                                                                                    |
|                         | Paper running path of the front unit                                                                | Check if paper is jammed or not in the paper running path.                                                                | Remove the jammed paper.                                                                              |
| (3                      | -2-2) Check conditior                                                                               | n of the mechanical parts                                                                                                 |                                                                                                    |
|                         | Check the sensor<br>levers of the paper<br>entrance sensor<br>1 and the paper<br>entrance sensor 2. | Check if shape and movement of the sensor levers have any abnormality or not.                                             | Replace the<br>sensor with the<br>good sensor<br>lever.                                               |
|                         | Check the feed<br>roller, pickup roller<br>and the retard roller                                    | Check if any foreign materials such as paper<br>dust on the surface of the feed roller or of the<br>pickup roller or not. | Remove the foreign material.                                                                          |
|                         | assembly of the tray.                                                                               | Check if the feed roller or the pickup roller has worn out or not.                                                        | Replace the<br>feed roller, the<br>pickup roller and<br>the retard roller<br>assembly of the<br>tray. |
| (3                      | (3-2-3) Motor operation check                                                                       |                                                                                                    |                                                                                                    |
|                         | Paper feed motor                                                                                    | Confirm that the paper feed motor works<br>normally by using the Motor & Clutch Test of<br>the self-diagnostic mode.      | Replace the PU/<br>CU board or<br>the paper feed<br>motor.                                            |

| Chec                 | k item                     | Check work                                                                                                    | Actions to be taken<br>at NG                                                                   |
|----------------------|----------------------------|----------------------------------------------------------------------------------------------------|------------------------------------------------------------------------------------------------|
| (3-2-4) C            | heck the syste             | em connection                                                                                                    |                                                                                                |
| Paper fe<br>drive ca | eed motor<br>able          | Check the connection condition of the cable.<br>Check if the connector is connected in the half-<br>way only or not, and check if the connector<br>is inserted in a slanted angle or not. Check<br>also that cables are assembled without any<br>abnormality.                                                                                                    | Replace the cable with the good cable that normalizes the connection condition.                |
| (3-2-5) C            | lutch operatio             | n check                                                                                                    |                                                                                                |
| Paper fe<br>registra | eed clutch,<br>tion clutch | Check to make sure that the paper feed clutch<br>or registration clutch works normally by using<br>the Motor & Clutch Test of the self-diagnostic<br>mode.<br>Open the front cover so that the rollers can be<br>seen to check.                                                                                                    | Replace the<br>PU/CU board,<br>or replace the<br>paper feed<br>solenoid.                       |
| (3-2-6) C            | heck the syste             | em connection                                                                                                    |                                                                                                |
| Clutch o<br>paper fe | cable for<br>eed           | Check the connection condition of the cable.<br>Check if the connector is connected in<br>the half-way only or not, and check if the<br>connector is inserted in a slanted angle or not.<br>Check also that cables are assembled without<br>any abnormality.                                                                                                    | Replace the<br>cable with the<br>good cable<br>that normalizes<br>the connection<br>condition. |
| Cable fo             | or paper<br>ltch           | Check that any cable is not pinched during assembling of the printer.<br>Remove the HOPCLT connector $\textcircled{O}$ of the PU/CU board and check the following at the cable side.<br>Short circuit between pin-1 – FG<br>Remove the HOPCLT connector $\textcircled{O}$ of the PU/CU board and check that approx. 240 $\Omega$ can be measured between pin-1 and pin-2. | Replace the<br>clutch and<br>assembly it<br>again correctly.                                   |

### 6.5.2.(4) Feed jam (Error 380)

(4-1) Jam occurs immediately after the power is turned on.

| Check item |                                                                                                    | Check work                                                                                                    | Actions to be taken<br>at NG                                                                                    |
|------------|----------------------------------------------------------------------------------------------------|----------------------------------------------------------------------------------------------------|----------------------------------------------------------------------------------------------------|
| (4-        | -1-1) Check conditior                                                                                                    | n of the paper running path                                                                                                    |                                                                                                    |
|            | Paper running path of the front unit                                                                                                    | Open the front cover check if paper is not jammed in the paper running path.                                                                                                    | Remove the jammed paper.                                                                                        |
| (4-        | 1-2) Check condition                                                                                                    | n of the mechanical parts                                                                                                    |                                                                                                    |
|            | Check the sensor<br>levers of the paper<br>entrance sensor 1,<br>that of the paper<br>entrance sensor<br>2 and that of the<br>WR2 sensor.        | Check if shape and movement of the sensor<br>levers have any abnormality or not.                                                                                                    | Replace the<br>sensor with the<br>good sensor<br>lever.                                                         |
| (4-        | 1-3) Check condition                                                                                                    | n of electrical parts                                                                                                    |                                                                                                    |
|            | Check the detection<br>condition of the<br>sensor signal.                                                                                        | Confirm that the sensor signals are normally<br>detected by using the Maintenance Menu<br>SWITCH SCAN function.                                                                                                    | Replace either<br>the PU/CU<br>board or the<br>front sensor<br>board (HSC-<br>2 PCB) or<br>connection<br>cable. |
|            | Check the output<br>signal levels of the<br>paper entrance<br>sensor 1, that of<br>the paper entrance<br>sensor 2 and that<br>of the WR2 sensor. | Check for the following signals at the FSNS<br>connector (18) of the PU/CU board.<br>Pin-4: Paper entrance sensor 1<br>Pin-3: Paper entrance sensor 2<br>WR2SNS connector<br>Pin-2:WR2 sensor<br>Confirm that the above signal levels change<br>when the sensor lever is operated. | Replace the<br>front sensor<br>board (HSC-2<br>PCB)                                                             |
|            | Check the power<br>voltages supplied<br>to the front sensor<br>board (HSC-2<br>PCB)                                                              | Check the 5V power at the FSNS connector<br>of the front sensor board (HSC-2 PCB).<br>Pin-1: 5V power supply<br>Pin-5: 0VL                                                                                                    | Replace the connection cable.                                                                                   |

### Oki Data CONFIDENTIAL

(4-2) Jam occurs immediately after the paper feed is started.

|    | Check item                                                                                                    | Check work                                                                                                    | Actions to be taken at NG                                             |
|----|----------------------------------------------------------------------------------------------------|----------------------------------------------------------------------------------------------------|-----------------------------------------------------------------------|
| (4 | -2-1) Check condition                                                                                                    | n of the paper running path                                                                                          |                                                                       |
|    | Paper running path of the front unit                                                                                                    | Check if paper is jammed or not in the paper running path.                                                           | Remove the jammed paper.                                              |
| (4 | -2-2) Check condition                                                                                                    | n of the mechanical parts                                                                                            |                                                                       |
|    | Check the sensor<br>levers of the paper<br>entrance sensor 1,<br>that of the paper<br>entrance sensor<br>2 and that of the<br>WR2 sensor. | Check if shape and movement of the sensor<br>levers have any abnormality or not.                                     | Replace the<br>sensor with the<br>good sensor<br>lever.               |
| (4 | (4-2-3) Motor operation check                                                                                                    |                                                                                                    |                                                                       |
|    | Paper feed motor                                                                                                    | Confirm that the paper feed motor works<br>normally by using the Motor & Clutch Test of<br>the self-diagnostic mode. | Replace the<br>PU/CU board,<br>or replace the<br>paper feed<br>motor. |

| Check item              |                                 | Check work                                                                                                    | Actions to be taken<br>at NG                                                                   |
|-------------------------|---------------------------------|----------------------------------------------------------------------------------------------------|------------------------------------------------------------------------------------------------|
| (4-2-4) Check the syste |                                 | em connection                                                                                                    |                                                                                                |
|                         | Paper feed motor<br>drive cable | Check the connection condition of the cable.<br>Check if the connector is connected in<br>the half-way only or not, and check if the<br>connector is inserted in a slanted angle or not.<br>Check also that cables are assembled without<br>any abnormality. | Replace the<br>cable with the<br>good cable<br>that normalizes<br>the connection<br>condition. |

### 6.5.2.(5) Paper feed jam (Error 390: MP Tray)

(5-1) Jam occurs immediately after the power is turned on. (Multipurpose tray)

| Check item |                                                                                                    | Check work                                                                                                    | Actions to be taken<br>at NG                                                                                    |
|------------|----------------------------------------------------------------------------------------------------|----------------------------------------------------------------------------------------------------|----------------------------------------------------------------------------------------------------|
| (5         | -1-1) Check condition                                                                                 | n of the paper running path                                                                                                    |                                                                                                    |
|            | Paper running path<br>of the multipurpose<br>tray                                                     | Check if paper is jammed or not in the paper running path.                                                                                                    | Remove the jammed paper.                                                                                        |
| (5         | -1-2) Check condition                                                                                 | n of the mechanical parts                                                                                                    |                                                                                                    |
|            | Check the sensor<br>levers of the paper<br>entrance sensor<br>2 and the WR2<br>sensor.                | Check if shape and movement of the sensor levers have any abnormality or not.                                                                                                    | Replace the<br>sensor with the<br>good sensor<br>lever.                                                         |
| (5         | -1-3) Check condition                                                                                 | n of electrical parts                                                                                                    |                                                                                                    |
|            | Check the detection<br>condition of the<br>sensor signal.                                             | Confirm that the sensor signals are normally<br>detected by using the SWITCH SCAN<br>function of the self-diagnostic mode.                                                                                                    | Replace either<br>the PU/CU<br>board or the<br>front sensor<br>board (HSC-<br>2 PCB) or<br>connection<br>cable. |
|            | Check the sensor<br>output signal<br>level of the paper<br>entrance sensor<br>2 and the WR<br>sensor. | Check for the following signals at the FSNS<br>connector (i) of the PU/CU board.<br>Pin-3: Paper entrance sensor 2<br>WR2SNS connector<br>Pin-2: WR2 sensor<br>Confirm that the above signal levels change<br>when the sensor lever is operated. | Replace the<br>front sensor<br>board (HSC-2<br>PCB)                                                             |
|            | Check the power<br>voltages supplied<br>to the front sensor<br>board (HSC-2<br>PCB)                   | Check the 5V power at the FSNS connector                                                                                                    | Replace the connection cable.                                                                                   |

#### (5-2) Jam occurs immediately after paper feed is started. (Multipurpose tray)

| Check item                    |                                                                                        | Check work                                                                                                    | Actions to be taken<br>at NG                                                                                                    |
|-------------------------------|----------------------------------------------------------------------------------------|----------------------------------------------------------------------------------------------------|----------------------------------------------------------------------------------------------------|
| (5                            | (5-2-1) Check condition of the paper running path                                      |                                                                                                    |                                                                                                    |
|                               | Paper running path<br>of the multipurpose<br>tray                                      | Check if paper is jammed or not in the paper running path.                                                                                                    | Remove the jammed paper.                                                                                                    |
|                               | Sheet Receive of<br>the multipurpose<br>tray                                           | Confirm that the Sheet Receive has moved<br>up normally.<br>Confirm that the support spindle and spring of<br>the Sheet Receive have been installed in the<br>specified positions normally. | Correct installa-<br>tion of the above<br>parts so that the<br>Sheet Receive<br>moves up to the<br>specified posi-<br>tion normally. |
| (5                            | -2-2) Check conditior                                                                  | n of the mechanical parts                                                                                                    |                                                                                                    |
|                               | Check the sensor<br>levers of the paper<br>entrance sensor<br>2 and the WR2<br>sensor. | Check if shape and movement of the sensor levers have any abnormality or not.                                                                                                    | Replace the<br>sensor with the<br>good sensor<br>lever.                                                                              |
|                               | Front cover                                                                            | Confirm that the locks in the right and left of the front cover are locked normally.                                                                                                    | Replace the font cover assembly                                                                                                    |
|                               | Check the feed<br>roller, the pickup<br>roller, and the                                | Check if any foreign materials such as paper<br>dust on the surface of the feed roller or of the<br>pickup roller or not.                                                                   | Remove the foreign material.                                                                                                    |
|                               | retard roller.                                                                         | Check if the feed roller has worn out or not.                                                                                                    | Replace the feed roller.                                                                                                    |
| (5-2-3) Motor operation check |                                                                                        |                                                                                                    |                                                                                                    |
|                               | Paper feed motor                                                                       | Confirm that the paper feed motor works<br>normally by using the Motor & Clutch Test of<br>the self-diagnostic mode.                                                                        | Replace the PU/<br>CU board, or<br>replace the paper<br>feed motor.                                                                  |
|                               | MPT clutch                                                                             | Carry out Motor & Clutch Test to check if the MPT clutch works normally.                                                                                                    |                                                                                                    |

## Oki Data CONFIDENTIAL

|    | Check item                          | Check work                                                                                                    | Actions to be taken<br>at NG                                                    |
|----|-------------------------------------|----------------------------------------------------------------------------------------------------|---------------------------------------------------------------------------------|
| (5 | (5-2-4) Check the system connection |                                                                                                    |                                                                                 |
|    | Paper feed motor<br>drive cable     | Check the connection condition of the cable.<br>Check if the connector is connected in<br>the half-way only or not, and check if the<br>connector is inserted in a slanted angle or<br>not.<br>Check also that cables are assembled without<br>any abnormality. | Replace the cable with the good cable that normalizes the connection condition. |

## 6.5.2.(6) Paper running jam (Error 381)

(6-1) Jam occurs immediately after the power is turned on.

| Check item |                                                           | Check work                                                                                                    | Actions to be taken<br>at NG                                                         |
|------------|-----------------------------------------------------------|----------------------------------------------------------------------------------------------------|--------------------------------------------------------------------------------------|
| (6         | -1-1) Check conditior                                     | n of the running path.                                                                                                    |                                                                                      |
|            | Paper running path of the front unit                      | Check if paper is jammed or not in the paper running path.                                                                                                    | Remove the jammed paper.                                                             |
| (6         | -1-2) Check conditior                                     | n of the mechanical parts                                                                                                    |                                                                                      |
|            | Check the sensor<br>lever of the WR2<br>sensor.           | Check if shape and movement of the sensor levers have any abnormality or not.                                                                                                    | Replace the<br>sensor lever<br>with the good<br>sensor lever.                        |
| (6         | -1-3) Check conditior                                     | n of electrical parts                                                                                                    |                                                                                      |
|            | Check the detection<br>condition of the<br>sensor signal. | Confirm that the sensor signals are normally detected by using the SWITCH SCAN function of the self-diagnostic mode.                                                                         | Replace either<br>the PU/CU<br>board or the<br>WR2 sensor<br>or connection<br>cable. |
|            | Check the sensor<br>lever of the WR2<br>sensor.           | Check for the following signals at the<br>WR2SNS connector (B) of the PU/CU board.<br>Pin-2: WR2 sensor<br>Confirm that the above signal levels change<br>when the sensor lever is operated. | Replace the<br>WR2 sensor                                                            |
|            | Check the power<br>voltages supplied<br>to the WR2 sensor | Check the 5V power at the WR2SNS<br>connector of the WR2 sensor .<br>Pin-1: 5V power supply<br>Pin-3: 0VL                                                                                    | Replace the connection cable.                                                        |

## Oki Data CONFIDENTIAL

(6-2) Jam occurs immediately after a paper is taken into printer.

|    | Check item                                     | Check work                                                                                                    | Actions to be taken at NG                                                                                                    |
|----|------------------------------------------------|----------------------------------------------------------------------------------------------------|----------------------------------------------------------------------------------------------------|
| (6 | -2-1) Check condition                          | n of the paper running path                                                                                                    |                                                                                                    |
|    | Paper running path on the belt.                | Remove the ID unit and check if paper is jammed or not in the paper running path.                                                                                    | Remove the jammed paper.                                                                                                    |
| (6 | -2-2) Check condition                          | n of the mechanical parts                                                                                                    |                                                                                                    |
|    | Check the sensor<br>lever of the WR<br>sensor. | Check if shape and movement of the sensor levers have any abnormality or not.                                                                                        | Replace the<br>sensor lever<br>with the good<br>sensor lever.                                                                                                    |
| (6 | -2-3) Motor operation                          | n check                                                                                                    |                                                                                                    |
|    | ID motor                                       | Confirm that the paper feed motor and ID<br>motor work normally by using the Motor &<br>Clutch Test of the self-diagnostic mode.<br>Check if any load exists or not. | Replace the<br>PU/CU board,<br>or replace<br>ID motor, or<br>replace the ID<br>unit .<br>If any attempt<br>of using new<br>ID unit as a<br>trial is going<br>to be made,<br>be sure to use<br>the System<br>Maintenance<br>Menu FUSE<br>KEEP MODE. |

| Check item |                                                                                         | Check work                                                                                                    | Actions to be taken<br>at NG                                                                   |
|------------|-----------------------------------------------------------------------------------------|----------------------------------------------------------------------------------------------------|------------------------------------------------------------------------------------------------|
| (6         | -2-4) Check the syste                                                                   | em connection                                                                                                    |                                                                                                |
|            | Paper feed motor<br>drive cable, ID<br>motor drive cable,<br>fuser motor drive<br>cable | Check the connection condition of the cables.<br>PU/CU board DCHOP connector, DCID<br>connector ③, DCHEAT connector ④, HOPCLT<br>connector.<br>Check if the connector is connected in the<br>halfway only or not, and check if the connector<br>is inserted in a slanted angle or not.<br>Check also that cables are assembled without<br>any abnormality. | Normalize the<br>connection<br>condition.<br>Replace the<br>cable with the<br>normal cable.    |
|            | Hopping clutch<br>drive cable                                                           | Remove the HOPCLT connector ② of the PU/<br>CU board and check the following at the cable<br>side.<br>Short circuit between pin-1 – FG<br>Short circuit between pin-2 – FG                                                                                                    | Replace the<br>cable with the<br>good cable<br>that normalizes<br>the connection<br>condition. |
|            | Hopping clutch                                                                          | PU/CU board HOPCLT connector $\textcircled{2}$<br>Between pin-1 - pin-2: Approx. 240 $\Omega$                                                                                                    | Replace the hopping clutch                                                                     |

#### 6. Troubleshooting procedure

### Oki Data CONFIDENTIAL

### (6-3) Jam occurs in the middle of paper running path.

| Check item              | Check work                                                                                                    | Actions to be taken<br>at NG                                                                                                    |
|-------------------------|----------------------------------------------------------------------------------------------------|----------------------------------------------------------------------------------------------------|
| (6-3-1) Motor operation | i check                                                                                                    |                                                                                                    |
| ID motor                | Confirm that the paper feed motor and ID<br>motor work normally by using the Motor &<br>Clutch Test of the self-diagnostic mode.<br>Check if any load exists or not. | Replace the<br>PU/CU board,<br>or replace<br>ID motor, or<br>replace the ID<br>unit .<br>If any attempt<br>of using new<br>ID unit as a<br>trial is going<br>to be made,<br>be sure to use<br>the System<br>Maintenance<br>Menu FUSE<br>KEEP MODE. |

### (6-4) Jam occurs immediately after paper has reached the fuser.

| Check item                                             | Check work                                                                                                    | Actions to be taken<br>at NG                                                                                                    |
|--------------------------------------------------------|----------------------------------------------------------------------------------------------------|----------------------------------------------------------------------------------------------------|
| (6-4-1) Motor operation check                          |                                                                                                    |                                                                                                    |
| Fuser motor                                            | Confirm that the fuser motor works normally<br>by using the Motor & Clutch Test of the self-<br>diagnostic mode.<br>Check if any load exists or not.                           | Replace the PU/<br>CU board.<br>Replace the<br>fuser motor.<br>Replace the<br>fuser unit.<br>If any attempt of<br>using new fuser<br>unit as a trial<br>is going to be<br>made, be sure to<br>use the System<br>Maintenance<br>Menu FUSE<br>KEEP MODE. |
| (6-4-2) Temperature c                                  | ontrol                                                                                                    |                                                                                                    |
| Detected<br>temperatures of the<br>fuser               | Check temperatures detected at the fuser in<br>the self-diagnostic mode. Has abnormally low<br>(lower than the room temperature) or high<br>(250°C) temperature been detected? | Replace the<br>fuser unit or<br>PU/CU board.<br>If any attempt<br>of using new<br>fuser unit as<br>a trial is going<br>to be made,<br>be sure to use<br>the system<br>maintenance<br>menu FUSE<br>KEEP MODE.                                           |
| (6-4-3) Check the installation condition of fuser unit |                                                                                                    |                                                                                                    |
| Fuser unit                                             | Check that the fuser unit is installed normally.<br>(Is it pushed in down to the bottom-most<br>point?)                                                                        | Install the fuser<br>unit correctly in<br>a printer.                                                                                                    |

### 6.5.2.(7) Paper unloading jam (Error 382)

### (7-1) Paper unloading jam occurs immediately after the power is turned on.

| Check item |                                                             | Check work                                                                                                    | Actions to be taken<br>at NG                                                              |
|------------|-------------------------------------------------------------|----------------------------------------------------------------------------------------------------|-------------------------------------------------------------------------------------------|
| (7-        | 1-1) Check conditior                                        | n of the paper running path                                                                                                    |                                                                                           |
|            | Paper running<br>path of the paper<br>unloading unit        | Check if paper is jammed or not in the paper running path.                                                                                                    | Remove the jammed paper.                                                                  |
| (7-        | 1-2) Check condition                                        | n of the mechanical parts                                                                                                    |                                                                                           |
|            | Check the sensor<br>lever of the paper<br>exit sensor.      | Check if shape and movement of the sensor levers have any abnormality or not.                                                                                                 | Replace the sensor lever with the good sensor lever.                                      |
| (7-        | 1-3) Check condition                                        | n of electrical parts                                                                                                    |                                                                                           |
|            | Check the detection<br>condition of the<br>sensor signal.   | Confirm that the sensor signals are normally detected by using the SWITCH SCAN function of the self-diagnostic mode.                                                          | Replace the PU/<br>CU board or<br>EXIT sensor or<br>its cable or its<br>connection cable. |
|            | Check the output<br>signal level of the<br>EXIT sensor.     | Check for the following signals at the RSNS of<br>the PU/CU board.<br>Pin-2: EXIT sensor<br>Confirm that the above signal levels change<br>when the sensor lever is operated. | Replace the EXIT sensor.                                                                  |
|            | Check the power<br>voltages supplied to<br>the EXIT sensor. | Check the 5V power voltage at the Relay cable<br>(2) of the EXIT SNS.<br>Pin-1: 5V power supply<br>Pin-3: 0VL                                                                 | Replace the connection cable.                                                             |
| (7-        | 1-4) Check the syste                                        | em connection                                                                                                    |                                                                                           |
|            | Signal cable for<br>relay cable, EXIT<br>sensor cable       | Check that FFC is normally inserted at the<br>RSNS ③ of the PU/CU board .<br>Check that the relay board and the EXIT<br>sensor are normally connected.                        | Normalize the connection condition.                                                       |
|            | Signal cable for<br>relay board, EXIT<br>sensor cable       | Confirm that the cables are not pinched,<br>sheathes are not peeled off, and they are<br>assembled normally.                                                                  | Replace the<br>connecting cable<br>and normalize<br>the assembled<br>condition.           |

(7-2) Paper unloading jam occurs after a paper is taken into printer.

| Check item |                                         | Check work                                                                                                    | Actions to be taken at NG                                                                                                    |
|------------|-----------------------------------------|----------------------------------------------------------------------------------------------------|----------------------------------------------------------------------------------------------------|
| (7         | -2-1) Check condition                   | n of the paper running path                                                                                                    |                                                                                                    |
|            | Face Up Stacker<br>Cover                | Confirm that it is either fully opened or fully closed                                                                                                    | Eliminate any<br>in-between<br>condition of the<br>cover between<br>the fully open<br>position and fully<br>closed position.                                                                                                |
|            | Duplex pull-in gate                     | Confirm that the Duplex pull-in gate works<br>normally by using the Motor & Clutch Test of<br>the self-diagnostic mode.<br>Is it set to the paper unloading side normally?                                                                                     | Replace the<br>Duplex pull-<br>in gate or the<br>Duplex solenoid                                                                                                    |
|            | Rear panel                              | Check that the installation condition of the rear panel hampers smooth movement of a paper in the paper running path, or not.                                                                                                    | Remove the rear panel and re-install it.                                                                                                    |
|            | Paper running path<br>of unloading unit | Check that any mechanical load does not<br>exist that hampers the smooth movement of<br>paper in the paper running path of the paper<br>unloading unit, by the visual inspection.<br>Check if the paper unloading motor becomes<br>difficult to rotate or not. | Correct the<br>portion that<br>becomes<br>mechanical<br>load.                                                                                                    |
| (7         | -2-2) Check condition                   | n of the mechanical parts                                                                                                    |                                                                                                    |
|            | Sensor lever of the paper exit sensor   | Check if shape and movement of the sensor levers have any abnormality or not.                                                                                                    | Replace the<br>sensor lever<br>with the good<br>sensor lever.                                                                                                    |
| (7         | -2-3) Motor operatior                   | n check                                                                                                    |                                                                                                    |
|            | Fuser motor                             | Confirm that the fuser motor works normally<br>by using the Motor & Clutch Test of the self-<br>diagnostic mode.<br>Check if any load exists or not.                                                                                                    | Replace the<br>PU/CU board<br>or fuser motor<br>or fuser unit.<br>If any attempt of<br>using new fuser<br>unit as a trial<br>is going to be<br>made, be sure to<br>use the System<br>Maintenance<br>Menu FUSE<br>KEEP MODE. |

|                                     | Check item              | Check work                                                                                                    | Actions to be taken<br>at NG                                                                   |
|-------------------------------------|-------------------------|----------------------------------------------------------------------------------------------------|------------------------------------------------------------------------------------------------|
| (7-2-4) Check the system connection |                         | em connection                                                                                                    |                                                                                                |
|                                     | Fuser motor drive cable | Check the connection condition of the cables.<br>Visually check the PU/CU board DCHEAT<br>connector ④ for half-way connection, slanted<br>angle insertion, and abnormal cord assembly.<br>Also check the connector connected with the<br>fuser motor in the same manner. | Replace the<br>cable with the<br>good cable<br>that normalizes<br>the connection<br>condition. |

#### (7-3) Paper unloading jam occurs in the middle of paper running path.

| Check item              | Check work                                                                                                    | Actions to be taken<br>at NG                                                                                                    |
|-------------------------|----------------------------------------------------------------------------------------------------|----------------------------------------------------------------------------------------------------|
| (7-3-1) Motor operatior | n check                                                                                                    |                                                                                                    |
| Fuser motor             | Confirm that the fuser motor works normally<br>by using the Motor & Clutch Test of the self-<br>diagnostic mode.<br>Check if any load exists or not. | Replace the<br>PU/CU board<br>or fuser motor<br>or fuser unit.<br>If any attempt of<br>using new fuser<br>unit as a trial<br>is going to be<br>made, be sure to<br>use the System<br>Maintenance<br>Menu FUSE<br>KEEP MODE. |

### 6.5.2.(8) Two-sided printing jam (Errors 370, 371, 372, 373 and 383)

(8-1) Two-sided printing jam occurs immediately after the power is turned on.

| Check item                                                | Check work                                                                                                    | Actions to be taken<br>at NG                                                        |
|-----------------------------------------------------------|----------------------------------------------------------------------------------------------------|-------------------------------------------------------------------------------------|
| (8-1-1) Check condition                                   | n of electrical parts                                                                                                    |                                                                                     |
| Check the detection<br>condition of the<br>sensor signal. | Confirm that the sensor signals are normally<br>detected by using the SWITCH SCAN function<br>of the self-diagnostic mode.<br>For all sensors except the Dup-IN sensor, check the<br>detection condition of the respective sensor in the<br>two status: One is the status in which paper remains<br>inside the Duplex unit. The other is the status in<br>which paper is removed from the Duplex unit. | Replace the<br>PU/CU board<br>or the defective<br>sensor or<br>connection<br>cable. |

|    | Check item                                                                                                    | Check work                                                                                                    | Actions to be taken<br>at NG                                                                |
|----|----------------------------------------------------------------------------------------------------|----------------------------------------------------------------------------------------------------|---------------------------------------------------------------------------------------------|
| (8 | -2-1) Solenoid opera                                                                                                    | tion check                                                                                                    |                                                                                             |
|    | Duplex clutch                                                                                                    | Confirm that the duplex clutch works normally<br>by using the Motor & Clutch Test of the self-<br>diagnostic mode.                                                                                                    | Replace the<br>PU/CU board<br>or clutch.                                                    |
|    | Separator solenoid<br>(Paper unloading/<br>DUP paper taking<br>in switching gate<br>located immediately<br>after the fuser unit) | Check visually movement of the gate by using<br>the Motor & Clutch Test of the self-diagnostic<br>mode.<br>Check if movement is unsmooth or not, if<br>amount of open/close is abnormal or not.                                                                                                    | Replace the separator solenoid.                                                             |
| (8 | -2-2) Sensor lever op                                                                                                    | peration check                                                                                                    |                                                                                             |
|    | Dup-IN sensor<br>lever                                                                                                    | Remove the duplex unit. Touch the Dup-<br>IN sensor lever to check if its movement is<br>unsmooth or not.                                                                                                    | Replace the<br>Dup-IN sensor<br>lever                                                       |
|    | DUP-IN sensor                                                                                                    | Check the sensitivity of each sensor in the two<br>conditions: one is the status in which paper<br>remains in the duplex unit, and the other is the<br>status in which no paper remains in the duplex unit.<br>Confirm that the sensor signals are normally<br>detected by using the SWITCH SCAN<br>function of the self-diagnostic mode. | Replace the<br>PU/CU board<br>or replace the<br>defective sensor<br>or connection<br>cable. |

(8-2) Two-sided printing jam occurs during taking in the paper into Duplex unit.

|                         | Check item                        | Check work                                                                                                    | Actions to be taken<br>at NG       |
|-------------------------|-----------------------------------|----------------------------------------------------------------------------------------------------|------------------------------------|
| (8-2-3) Check condition |                                   | n of the paper running path                                                                                                    |                                    |
|                         | Paper inverting<br>transport path | Check that any foreign materials such as<br>paper chip or blue do not exist that hampers<br>the smooth movement of paper in the paper<br>inverting transport path. | Remove<br>the foreign<br>material. |

(8-3) Two-sided printing jam occurs during transporting paper inside the Duplex unit.

|    | Check item                                               | Check work                                                                                                    | Actions to be taken<br>at NG                                                                   |
|----|----------------------------------------------------------|----------------------------------------------------------------------------------------------------|------------------------------------------------------------------------------------------------|
| (8 | -3-1) Sensor lever op                                    | peration check                                                                                                    |                                                                                                |
|    | Dup-F sensor lever                                       | Remove the Duplex unit and check movement of the Dup-F sensor lever.                                                                                                    | Replace the<br>Dup-F sensor<br>lever.                                                          |
| (8 | -3-2) Sensor check                                       |                                                                                                    |                                                                                                |
|    | Check the detection<br>condition of the<br>sensor signal | Check the sensitivity of each sensor in the<br>two conditions: one is the status in which<br>paper remains in the duplex unit, and the<br>other is the status in which no paper remains<br>in the duplex unit.<br>Confirm that the sensor signals are normally<br>detected by using the SWITCH SCAN<br>function of the self-diagnostic mode. | Replace the<br>PU/CU board<br>or replace<br>the defective<br>sensor or<br>connection<br>cable. |

(8-4) Paper is not supplied from the Duplex unit to the regist roller.

| Check item              |               | Check work                                                                                                    | Actions to be taken<br>at NG             |
|-------------------------|---------------|----------------------------------------------------------------------------------------------------|------------------------------------------|
| (8-4-1) Clutch operatio |               | n check                                                                                                    |                                          |
|                         | Duplex clutch | Confirm that the Duplex clutch works normally<br>by using the Motor & Clutch Test of the self-<br>diagnostic mode.Confirm it by listening to the<br>sound. | Replace the<br>PU/CU board<br>or clutch. |

### 6.5.2.(9) Paper size error (Errors 400 and 401)

(9-1) Jam occurs when paper end is located near the IN1 sensor.

|    | Check item                                             | Check work                                                                                  | Actions to be taken<br>at NG                                                                                                    |
|----|--------------------------------------------------------|---------------------------------------------------------------------------------------------|----------------------------------------------------------------------------------------------------|
| (9 | -1-1) Check paper fe                                   | ed condition                                                                                |                                                                                                    |
|    | Multifeed of papers                                    | Open the front cover and check if multifeed of papers occurs or not.                        | If multi-feed<br>occurs again<br>after the<br>jammed paper<br>is removed,<br>replace the<br>retard roller of<br>the tray in use. |
|    | Paper size                                             | Does the paper size specified for print match<br>the paper size of paper stuck in the tray. | Change the<br>specified paper<br>size or size of<br>paper inside<br>the tray.                                                    |
|    | Paper entrance<br>sensor 1, paper<br>entrance sensor 2 | Check if shape and movement of the sensor levers have any abnormality or not.               | Replace the<br>sensor lever<br>with the good<br>sensor lever.                                                                    |

### 6.5.2.(10) Fuser unit error (Errors 167 to 177)

#### (10-1) Error occurs immediately after the power is turned on.

|    | Check item                                                                      | Check work                                                                                                    | Actions to be taken at NG                                                                                                    |
|----|---------------------------------------------------------------------------------|----------------------------------------------------------------------------------------------------|----------------------------------------------------------------------------------------------------|
| (1 | (10-1-1) Thermistor is defective Note)                                          |                                                                                                    |                                                                                                    |
|    | Upper thermistor,<br>lower thermistor,<br>side thermistor,<br>heater thermistor | Check the respective thermistors if they are<br>shorted or opened internally.<br>Check the resistance value at the connector<br>pins in the bottom of the fuser unit.<br>(Refer to section 9.1 Resistance value (fuser<br>unit).) | Replace the<br>fuser unit.<br>If any attempt of<br>using new fuser<br>unit as a trial<br>is going to be<br>made, be sure to<br>use the System<br>Maintenance<br>Menu FUSE<br>KEEP MODE. |
|    | Installed condition of fuser unit.                                              | Check if the fuser nit is pressed in until the<br>connector in the bottom of the fuser unit is<br>surely connected.                                                                                                    | Re-set the fuser unit.                                                                                                    |

*Note!* Service calls 171: Error and 175: Error can occur when the printer temperature is below 0°C. Turn on the power again after the printer temperature has increased.

(10-2) Error occurs approx. 1 minute after the power is turned on.

|    | Check item                                          | Check work                                                                                                    | Actions to be taken<br>at NG                                                                                                    |
|----|-----------------------------------------------------|----------------------------------------------------------------------------------------------------|----------------------------------------------------------------------------------------------------|
| (1 | 0-2-1) Temperature ind                              | crease of fuser unit                                                                                                    |                                                                                                    |
|    | Thermostat, heater                                  | Heater of the fuser unit is controlled of its temperature. Check if the fuser unit gets hot or not by touching it with hands.<br>If the fuser unit temperature does not increase and remains cold, check that the resistance between pin-1 and pin-4 and between pin-3 and pin-2 is about 1 to $3\Omega$ , between pin-2 and pin-4 is about 4 to $7\Omega$ respectively. (Refer to section 9.1 Resistance value (fuser unit).) | Replace the<br>fuser unit.<br>If any attempt of<br>using new fuser<br>unit as a trial<br>is going to be<br>made, be sure to<br>use the System<br>Maintenance<br>Menu FUSE<br>KEEP MODE. |
| (1 | 0-2-2) Temperature ind                              | crease of fuser unit                                                                                                    |                                                                                                    |
|    | Installation position<br>of the Lower<br>thermistor | The Lower thermister must be installed while<br>contacting with the fuser unit. Check if the<br>lower thermister is installed in the far position<br>from the specified position or not causing<br>detection of the lower temperature than the<br>actual temperature of fuser unit.                                                                                                    | Replace the<br>fuser unit.<br>If any attempt of<br>using new fuser<br>unit as a trial<br>is going to be<br>made, be sure to<br>use the System<br>Maintenance<br>Menu FUSE<br>KEEP MODE. |

|    | Check item                                                                          | Check work                                                                                                    | Actions to be taken<br>at NG                |  |
|----|-------------------------------------------------------------------------------------|----------------------------------------------------------------------------------------------------|---------------------------------------------|--|
| (1 | (10-2-3) AC power input for the fuse                                                |                                                                                                    |                                             |  |
|    | AC power voltage<br>from the low<br>voltage power<br>supply                         | Check if the AC voltage for heater is normally<br>supplied or not.<br>Power supply CN03 connector 2, between<br>pin-1 and pin-4, and between pin-2 and pin-3.                   | Replace the low<br>voltage power<br>supply. |  |
|    | Heater ON signal<br>that is output<br>from PU to the<br>low voltage power<br>supply | Check that the heater ON signal goes active<br>at the warming up timing, or not.<br>"L" active while ON.<br>Power connector ① of the PU/CU board,<br>between pin-24 and pin-26. | Replace the<br>PU/CU board.                 |  |

- 6.5.2.(11) Motor fan error (Errors 122, 127, 128, 918)
- (11-1) The low voltage power supply fan does not rotate immediately after the power is turned on.

| Check item |                                                                                                    | Check work                                                                                                    | Actions to be taken<br>at NG                                                                                              |  |
|------------|----------------------------------------------------------------------------------------------------|----------------------------------------------------------------------------------------------------|----------------------------------------------------------------------------------------------------|--|
| (1         | (11-1-1) Cable connection condition and wiring condition                                                                         |                                                                                                    |                                                                                                    |  |
|            | Cable connection<br>condition and<br>wiring condition<br>of the low voltage<br>power supply fan<br>and those of the<br>fuser fan | Check if the connectors are connected<br>normally or not.<br>Check if extra length of the cables does not<br>touch the fan blade or not. | Correct the<br>connection<br>condition of<br>the connectors.<br>Correct the<br>cable wiring<br>route. Replace<br>the fan. |  |

#### (11-2) Rear fan does not rotate during the Duplex printing.

| Check item |                                                                            | Check work                                                                                                    | Actions to be taken<br>at NG                                                                                              |
|------------|----------------------------------------------------------------------------|----------------------------------------------------------------------------------------------------|----------------------------------------------------------------------------------------------------|
| (1         | (11-1-2) Cable connection condition and wiring condition                   |                                                                                                    |                                                                                                    |
|            | Cable connection<br>condition and<br>wiring condition of<br>the Duplex fan | Check if the connectors are connected<br>normally or not.<br>Check if extra length of the cables does not<br>touch the fan blade or not. | Correct the<br>connection<br>condition of<br>the connectors.<br>Correct the<br>cable wiring<br>route. Replace<br>the fan. |
|            | 24V power supplied to the fan                                              | Check if the fuse F1 of the PU/CU board has blown out or not.                                                                            | Replace the PU/CU board.                                                                                                  |

#### (11-3) All fans of the printer do not rotate.

| Check item |                                                       | Check work                                                                                                    | Actions to be taken at NG             |  |
|------------|-------------------------------------------------------|----------------------------------------------------------------------------------------------------|---------------------------------------|--|
| (1         | (11-3-1) 24V power supply                             |                                                                                                    |                                       |  |
|            | PU/CU board fuses<br>F1, F503                         | Check if the fuses F1 is not open-circuit or not.                                                                                                    | Replace the PU/CU board.              |  |
|            | 24V power that is<br>supplied to the PU/<br>CU board. | Check the power supply voltages at the<br>POWER connector ① of the PU/CU board.<br>The follow voltage must appear respectively.<br>Pins-17, -18, -19, -20, -21: 0VP<br>Pins-11, -13, -14, -15, -16: 24V | Replace the low voltage power supply. |  |

### 6.5.2.(12) Print speed is slow. (Performance is low.)

### (12-1) Print speed decreases.

| Check item                                         | Check work                                                 | Actions to be taken<br>at NG |
|----------------------------------------------------|------------------------------------------------------------|------------------------------|
| (12-1-2) Media Weight setting                      |                                                            |                              |
| Media Weight that<br>is specified for the<br>print | Check if the wrong Media Weight has been specified or not. | Correct the<br>Media Weight. |

### 6.5.2.(13) Option Unit cannot be recognized.

(13-1) Option try unit cannot be recognized.

|    | Check item                                                                                                    | Check work                                                                                                    | Actions to be taken<br>at NG                                                          |
|----|----------------------------------------------------------------------------------------------------|----------------------------------------------------------------------------------------------------|---------------------------------------------------------------------------------------|
| (1 | 3-2-1) Option try board                                                                                            | d                                                                                                    |                                                                                       |
|    | Option try unit                                                                                                    | Check if the option try unit specification is being used or not.                                                                                                    | Replace the option tray unit.                                                         |
| (1 | 3-1-2) Check the syste                                                                                             | em connection                                                                                                    |                                                                                       |
|    | Check the system<br>connection from the<br>PU/CU board to the<br>option tray board<br>(GOH-12 PCB).                | Check that the cable between the PU/CU board option connector (5) to the option tray board is normally connected.                                                                                      | Correct the connections.                                                              |
|    | Square connector<br>connecting the<br>option tray unit to<br>the printer.                                          | Check if any foreign material exists in the connecting portion of the square connector.                                                                                                    | Remove<br>the foreign<br>material.                                                    |
|    | Square connector<br>connecting the<br>option tray unit to<br>the printer.                                          | Is the terminals of the square connector damaged?                                                                                                    | Replace the connector.                                                                |
| (1 | (13-2-3) Check the control signals.                                                                                |                                                                                                    |                                                                                       |
|    | Check the control<br>signal that is output<br>from the PU/CU<br>board to the option<br>tray board (GOH-12<br>PCB). | Check the control signal that is output from<br>the PU board option connector (§).<br>Pin-8: OPTCNT2 (PU $\rightarrow$ 2nd)<br>Pin-9: TXD (PU $\rightarrow$ 2nd)<br>Pin-10: RXD (2nd $\rightarrow$ PU) | Pin-9: Replace<br>the PU/CU<br>board.<br>Pin-10: Replace<br>the option tray<br>board. |

#### 6. Troubleshooting procedure

## 6.5.2.(14) LED head cannot be recognized. (Errors 134)

### (14-1) Errors 134 (LED HEAD Missing)

|    | Check item                                                                               | Check work                                                                                                    | Actions to be taken<br>at NG                                           |  |
|----|------------------------------------------------------------------------------------------|----------------------------------------------------------------------------------------------------|------------------------------------------------------------------------|--|
| (1 | (14-1-1) Check the system connection                                                     |                                                                                                    |                                                                        |  |
|    | Connecting<br>condition at the<br>PU/CU board<br>connector and at<br>the head connector. | Check the connecting condition of the FFC by the visual inspection.                                                                      | Correct the<br>connection<br>to the normal<br>connecting<br>condition. |  |
|    | Head FFC                                                                                 | Remove the head FFC from the printer. Check<br>if any open-circuit or peeling-off of sheath has<br>occurred or not throughout the cable. | Replace the<br>head FFC or<br>the PU/CU<br>board.                      |  |
|    | Conduction of the fuse on the PU/CU board.                                               | Check that 5V is measured at the ends of the capacitors CP15 and also check if the fuse F17 or F13 is open-circuited.                    | Replace the PU/CU board.                                               |  |

### 6.5.2.(15) Toner cartridge cannot be recognized. (Errors 543)

#### (15-1) Error caused by the consumable items.

| Che               | eck item                                         | Check work                                                                                                    | Actions to be taken<br>at NG                                               |  |
|-------------------|--------------------------------------------------|----------------------------------------------------------------------------------------------------|----------------------------------------------------------------------------|--|
| (15-1-1)          | (15-1-1) Consumable items installation condition |                                                                                                    |                                                                            |  |
| ID uni<br>cartrio | it and toner<br>dge                              | Check that the ID unit is installed in the<br>normal position. Check that the lock lever of<br>the toner cartridge is locked. | Correct the<br>installation to<br>the normal<br>installation<br>condition. |  |

#### (15-2) Error caused by the toner sensor

|    | Check item             | Check work                                                                                                    | Actions to be taken<br>at NG                                                                                       |
|----|------------------------|----------------------------------------------------------------------------------------------------|----------------------------------------------------------------------------------------------------|
| (1 | 5-2-1) Toner sensor co | ondition                                                                                                    |                                                                                                    |
|    | Toner sensor           | Is the receptor of the toner sensor stained?                                                                                                    | Wipe off the stain from the toner sensor.                                                                          |
|    | Toner sensor           | Confirm that the toner sensor works normally<br>by using the SWITCH SCAN function of the<br>self-diagnostic mode.<br>Place a white paper in front of the toner<br>sensor, and check if the SCAN state changes<br>or not. | Replace the<br>toner sensor<br>board or the<br>FFC between<br>the toner<br>sensor board<br>and the PU/CU<br>board. |

- *Note!* Toner sensor operation check method using the SWITCH SCAN function of the self-diagnostic mode.
  - (1) How to check operation of the toner sensor at the printer side.
    - Status change of the toner sensor can be checked from the control panel using the self-diagnostic mode. First, switch the display to the control panel display. For the method of switching the display to the control panel display, refer to section 6.3.2.3 Switch Scan Test
    - 2. Remove the ID unit and the toner cartridge (TC) from a printer. There is a window inside a printer opposing the ID side when viewed from the front of a printer. The toner sensor is located inside the window.
    - 3. Place a white paper 3 mm away from the sensor window. The white paper should be placed in the manner of opposing the toner sensor.
    - 4. When light is reflected by a white paper so that incident light falls on the toner sensor, the control panel display shows "L". When the paper is moved so that any light is not reflected by the paper so that the incident light does not reach the toner sensor, "H" is displayed on the control panel.
    - 5. If the control panel display toggles between "H" <-> "L" as a paper is flipped in front of the toner sensor, it indicates that the toner sensor and the related system of the printer are working normally.

Action to be taken at NG

- Clean surface of the toner sensor to remove the stains due to residual toner and paper dust.
- Check the connection condition of the FFC cable between the PU/CU board and the toner sensor board (97T).
- Perform the operation check again. If the situation has not bee improved and remains unchanged, replace the PU/CU board or the toner sensor board (97T).
- (2) How to check operation of the toner sensor at the toner cartridge (TC) side
  - 1. To the position where the toner sensor is confirmed to be operating normally in the printer itself by the above paragraph (1), install the TC and the ID unit to check operations by observing display on the control panel.

Action to be taken at NG

- Check operation condition of the respective ID motors by using the Motor & Clutch Test of the self-diagnostic mode.
- Clean surface of the silver reflector plate on the side of ID to remove stains. (Stain due to toner or paper dust)

### (15-3) Error caused by the defective mechanism

|    | Check item                                      | Check work                                                                                                    | Actions to be taken<br>at NG                                                                                                    |
|----|-------------------------------------------------|----------------------------------------------------------------------------------------------------|----------------------------------------------------------------------------------------------------|
| (1 | (15-3-1) Mechanical load applied to the ID unit |                                                                                                    |                                                                                                    |
|    | ID unit                                         | Check if a heavy mechanical load is being<br>applied to the ID unit due to breakage of the<br>waster toner belt, or not.                                                 | Replace the ID<br>unit.<br>If any attempt<br>of using new<br>ID unit as a<br>trial is going<br>to be made,<br>be sure to use<br>the System<br>Maintenance<br>Menu FUSE<br>KEEP MODE. |
| (- | (15-3-2) Motor operating condition              |                                                                                                    |                                                                                                    |
|    | ID motor                                        | Confirm that the respective ID motors work<br>normally or not by using the Motor & Clutch<br>Test of the self-diagnostic mode.<br>Check if any extra load exists or not. | Replace the<br>PU/CU board<br>or the ID motor.                                                                                                    |

### 6.5.2.(16) Fuse cut error (Errors 155)

(16-1) Fuse cut error

|    | Check item                           | Check work                                                                                                    | Actions to be taken<br>at NG                                            |
|----|--------------------------------------|----------------------------------------------------------------------------------------------------|-------------------------------------------------------------------------|
| (1 | (16-1-1) Check the system connection |                                                                                                    |                                                                         |
|    | Cable connecting the PU/CU board     | Check if the HEAT connector (9) of the PU/CU<br>board is connected halfway, or inserted at an<br>angle.<br>Check if cable has open-circuit or its sheath is<br>peeled off. | Connect the<br>cable normally.<br>Alternately,<br>replace the<br>cable. |
| (1 | (16-1-2) Fuse cut circuit            |                                                                                                    |                                                                         |
|    | PU/CU board                          | Upon completion of the system connection check, turn off the power once and back on. The check if the error occurs or not.                                                 | Replace the PU/CU board.                                                |

### 6.5.2.(17) Humidity sensor error (Error 123)

### (17-1) Humidity sensor error

|    | Check item                                                               | Check work                                                                                                    | Actions to be taken at NG                |
|----|--------------------------------------------------------------------------|----------------------------------------------------------------------------------------------------|------------------------------------------|
| (1 | 7-1-1) Check the syste                                                   | em connection                                                                                                    |                                          |
|    | Connection<br>between the PU/<br>CU board and the<br>control panel board | Check if the 10-conductor FFC is connected<br>to the OPE connector <sup>(1)</sup> of the PU/CU board<br>properly.<br>Check if the 10-conductor FFC is connected<br>to the CN501 connector <sup>(2)</sup> of the control<br>panel board properly.<br>Check the connectors for half-way connection<br>or angled connection. | Re-connect the cable normally.           |
|    | FFC connecting the<br>PU/CU board and<br>the control panel<br>board      | Check for open-circuit with VOM.<br>Visually check that the sheath for peeling.                                                                                                    | Replace the<br>FFC with a<br>normal FFC. |
|    | FFC connecting the<br>PU/CU board and<br>the environment<br>sensor board | Check for open-circuit with VOM.<br>Visually check that the sheath for peeling.                                                                                                    | Replace the<br>FFC with a<br>normal FFC. |

| Check item                                  | Check work                                                                                                    | Actions to be taken<br>at NG                                                                                                    |
|---------------------------------------------|----------------------------------------------------------------------------------------------------|----------------------------------------------------------------------------------------------------|
| (17-1-2) Environment co                     | ondition                                                                                                    |                                                                                                    |
| Sharp change<br>of environment<br>condition | Is the environment condition changed sharply<br>from a low temperature environment to a high<br>environment condition within a short time?<br>(Example is such a case that a printer is<br>moved from storage condition of a cold area<br>in winter to an office environment.) | Leave a printer<br>for around one<br>hour in the new<br>environment<br>to get used<br>to the new<br>environment.<br>After that, turn<br>on the power<br>again.<br>Before turn<br>on the power,<br>touch the metal<br>panel of the<br>controller panel<br>and the metal<br>plate inside a<br>printer to feel<br>temperature<br>increase<br>inside a printer<br>with human<br>hands. After<br>confirmation<br>that the printer<br>temperature has<br>increased close<br>to the room<br>temperature,<br>turn on the<br>power again. |

### 6.5.2.(18) Wiring diagram

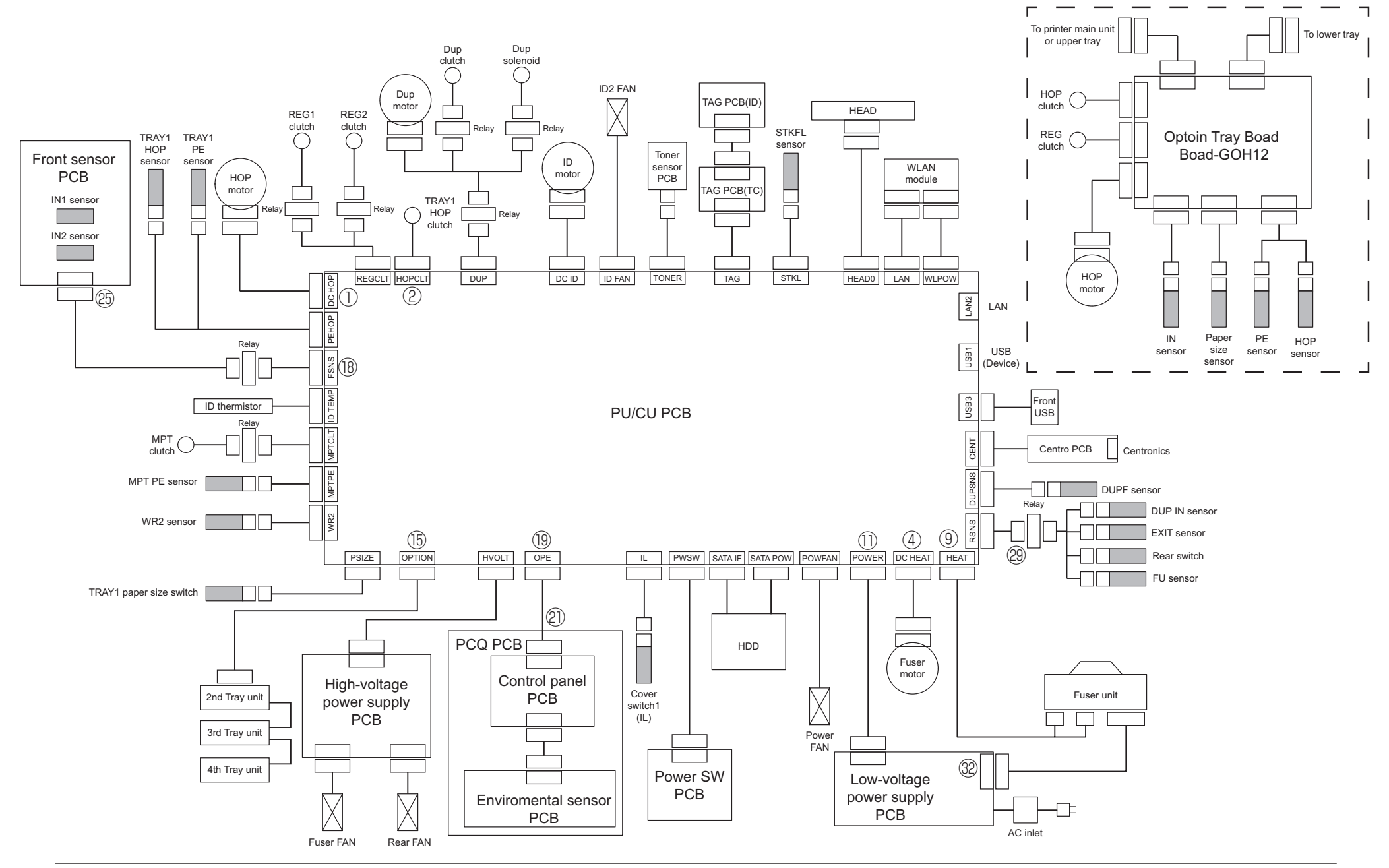

# 6.5.3 Troubleshooting the abnormal images

| (1) | Color h        | as faded-out and blurred entirely. (Refer to Figure 6-2 A.)6-67 |
|-----|----------------|-----------------------------------------------------------------|
|     | (1-1)          | Color are faded-out and blurred6-67                             |
| (2) | Stain o        | n white print. (Refer to Figure 6-2 B.)6-68                     |
|     | (2-1)<br>(2-2) | Stain on white print (Partial stain)                            |
| (3) | White p        | print (Refer to Figure 6-2 C.)6-69                              |
|     | (3-1)          | White print over entire page6-69                                |
| (4) | Black b        | anding/black streaking in vertical direction6-70                |
|     | (4-1)          | Thin vertical line (with color) (Refer to Figure 6-2 D.)6-70    |
|     | (4-2)          | Thin vertical line (without color) (Refer to Figure 6-2 F.)6-70 |
| (5) | Periodi        | c abnormalities (Refer to Figure 6-2 E.)6-70                    |
|     | (5-1)          | Periodic abnormality occurs in vertical direction6-70           |
| (6) | Solid b        | lack printing6-71                                               |
|     | (6-1)          | Solid black printing over the whole page6-71                    |

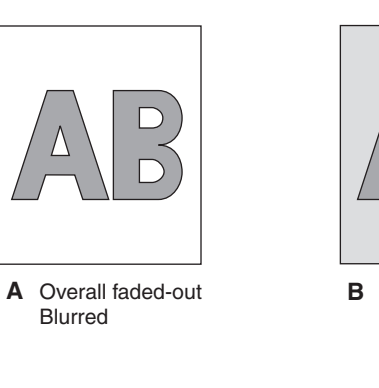

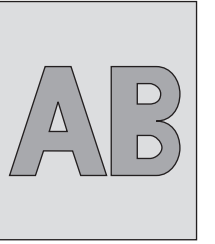

 </l

E Cyclic abnormality

Figure 6-2

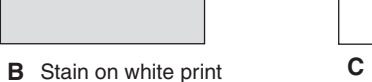

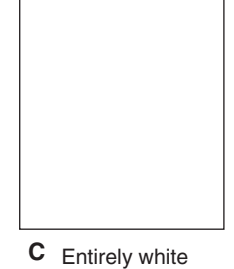

F White banding/ white streaking in vertical direction

D Black banding/ black streaking in vertical direction

*Note!* To replace a PU/CU board, data of the EEPROM chip on the old PU/CU board must be read beforehand copied to the new board after replacement.

# 6.5.3.(1) Color has faded-out and blurred entirely. (Refer to Figure 6-2 A.)

### (1-1) Color are faded-out and blurred.

| Check item |                                                         | Check work                                                                                                    | Actions to be taken<br>at NG                                                                                                    |
|------------|---------------------------------------------------------|----------------------------------------------------------------------------------------------------|----------------------------------------------------------------------------------------------------|
| (1         | -1-1) Toner                                             | ·                                                                                                    |                                                                                                    |
|            | Remaining amount of toner                               | Check if the message "Prepare toner<br>replacement." or "Replace the toner." appears<br>or not.                                                             | Replace toner cartridge with new one.                                                                                                    |
|            | Tape attached to<br>the toner cartridge<br>opening slot | Check to see that the tape attached to the toner cartridge opening slot has been peeled off.                                                                | Move the toner<br>cartridge lever to<br>CLOSE position<br>and remove tape<br>from opening<br>slot.                                                                                                    |
| (1         | -1-2) LED head                                          |                                                                                                    |                                                                                                    |
|            | Lens of the LED<br>head                                 | Check if surface of the lens of the LED head is stained or not by toner and paper dust.                                                                     | Clean the lens<br>with soft tissue<br>paper.                                                                                                    |
|            | Mounting condition of LED head                          | Check that the LED head is mounted on the LED head holder correctly. Check that the right and left tension springs are normally installed.                  | Correct<br>for normal<br>condition.                                                                                                    |
| (1         | -1-3) Print media                                       |                                                                                                    |                                                                                                    |
|            | Media type                                              | Check to see that the print media which is used for printing is not a specially thick media                                                                 | Use the normal paper.                                                                                                    |
| (1         | -1-4) High voltage te                                   | rminal                                                                                                    |                                                                                                    |
|            | ID unit terminal                                        | ICheck that the high voltage terminal of the ID<br>unit is contacting with the Contact Assembly<br>normally by visual inspection. (Refer to Figure<br>6-3.) | IReplace the ID<br>unit or correct<br>the high voltage<br>terminal.<br>If any attempt<br>of using new ID<br>unit as a trial<br>is going to be<br>made, be sure to<br>use the System<br>Maintenance<br>Menu FUSE<br>KEEP MODE. |

| Check item |                                                  | Check work                                                                                                    | Actions to be taken<br>at NG                                                                                                    |
|------------|--------------------------------------------------|----------------------------------------------------------------------------------------------------|----------------------------------------------------------------------------------------------------|
| (1-        | (1-1-5) ID unit installation condition           |                                                                                                    |                                                                                                    |
|            | ID unit DOWN<br>position (Defective<br>transfer) | Move the ID unit in and out with hand to<br>confirm that any abnormal mechanical load<br>does not exist, and the ID unit can be moved<br>down to the DOWN position normally. If a<br>piece of paper is inserted in between drum<br>and belt, if top end of the paper can enter<br>easily, it is NG (No Good). | Check the<br>U-shaped<br>groove of the<br>side plate for<br>any abnormality.<br>If repair is found<br>impossible,<br>replace the<br>equipment. |

### 6.5.3.(2) Stain on white print. (Refer to Figure 6-2 B.)

### (2-1) Stain on white print (Partial stain)

|    | Check item                   | Check work                                                                                                 | Actions to be taken<br>at NG                                                                                                    |
|----|------------------------------|----------------------------------------------------------------------------------------------------|----------------------------------------------------------------------------------------------------|
| (2 | -1-1) ID unit                |                                                                                                    |                                                                                                    |
|    | Exposure of drum<br>to light | Is the drum left in a circumstance in which<br>drum surface is exposed to direct light for a<br>long time? | Replace the ID<br>unit.<br>If any attempt<br>of using new ID<br>unit as a trial<br>is going to be<br>made, be sure to<br>use the System<br>Maintenance<br>Menu FUSE<br>KEEP MODE.                       |
|    | Leakage of toner             | Does toner leak out from either ID unit or from toner cartridge?                                           | Replace the<br>ID unit or toner<br>cartridge.<br>If any attempt<br>of using new ID<br>unit as a trial<br>is going to be<br>made, be sure to<br>use the System<br>Maintenance<br>Menu FUSE<br>KEEP MODE. |

|    | Check item                     | Check work                                                                                                    | Actions to be taken<br>at NG                                                                                                    |
|----|--------------------------------|----------------------------------------------------------------------------------------------------|----------------------------------------------------------------------------------------------------|
| (2 | -1-2) Fuser unit               |                                                                                                    |                                                                                                    |
|    | Offset toner of the fuser unit | Check if the offset toner of the previous<br>printing is left adhered on the fuser unit or not,<br>by visual inspection. | Repeat blind<br>printing using<br>unwanted media<br>until offset toner<br>is created on<br>print media.<br>Alternately<br>replace the<br>fuser unit. If any<br>attempt of using<br>new fuser unit as<br>a trial is going to<br>be made, be sure<br>to use the System<br>Maintenance<br>Menu FUSE<br>KEEP MODE. |

### (2-2) Stain on white print (overall stain)

|      | Check item           | Check work                                                                                                    | Actions to be taken<br>at NG                                                                                                    |
|------|----------------------|----------------------------------------------------------------------------------------------------|----------------------------------------------------------------------------------------------------|
| (2-2 | 2-1) Print media     |                                                                                                    |                                                                                                    |
|      | Type of print media  | Check to see that the print media which is used for printing is not a specially thin media.                                                                | Use the normal paper.                                                                                                    |
| (2-2 | 2-2) High voltage te | rminal                                                                                                    |                                                                                                    |
|      | ID unit terminal     | Check that the high voltage terminal of the ID<br>unit is contacting with the Contact Assembly<br>normally by visual inspection. (Refer to Figure<br>6-3.) | Replace the ID<br>unit or correct<br>the high voltage<br>terminal.<br>If any attempt<br>of using new<br>ID unit as a<br>trial is going<br>to be made,<br>be sure to use<br>the System<br>Maintenance<br>Menu FUSE<br>KEEP MODE. |

## 6.5.3.(3) White print (Refer to Figure 6-2 C.)

### (3-1) White print over entire page

|    | Check item                                 | Check work                                                                                                    | Actions to be taken<br>at NG                                                                                                    |
|----|--------------------------------------------|----------------------------------------------------------------------------------------------------|----------------------------------------------------------------------------------------------------|
| (3 | -1-1) Toner condition                      |                                                                                                    |                                                                                                    |
|    | Remaining amount of toner                  | Confirm that sufficient amount of toner remains inside the ID unit.                                                                                                    | Replace the toner cartridge.                                                                                                    |
| (3 | -1-2) Exposure cond                        | ition to light                                                                                                    |                                                                                                    |
|    | LED head                                   | Confirm that the LED head is positioned in the<br>normal position where the LED head opposes<br>again the drum when the cover is closed.<br>Check that no obstacle exists in front of the<br>LED head, that hampers light emission from<br>the illuminating surface of the LED head. | Correct the<br>installation<br>condition of the<br>LED head.                                                                                                    |
|    | Connecting<br>condition of the<br>LED head | Check that the LED head is normally connected.                                                                                                    | Replace the LED head.                                                                                                    |
|    | Drum shaft                                 | Check that the drum shaft keeps contacting<br>with the right and left side plates normally.                                                                                                    | Replace the ID<br>unit.<br>If any attempt<br>of using new<br>ID unit as a<br>trial is going<br>to be made,<br>be sure to use<br>the System<br>Maintenance<br>Menu FUSE<br>KEEP MODE. |
|    | F15, F16, fuse on the PU/CU board          | Measure resistance of F15, F16.<br>1 $\Omega$ or less: Normal<br>Higher than 1 $\Omega$ : NG                                                                                                    | Replace the<br>PU/CU board                                                                                                    |

|    | Check item             | Check work                                                                                                    | Actions to be taken<br>at NG                                                                                                    |
|----|------------------------|----------------------------------------------------------------------------------------------------|----------------------------------------------------------------------------------------------------|
| (3 | -1-3) High voltage ter | rminal                                                                                                    |                                                                                                    |
|    | ID unit terminal       | Check that the high voltage terminal of the ID<br>unit is contacting with the Contact Assembly<br>normally by visual inspection. (Refer to Figure<br>6-3.) | Replace the ID<br>unit or correct<br>the high voltage<br>terminal.<br>If any attempt<br>of using new<br>ID unit as a<br>trial is going<br>to be made,<br>be sure to use<br>the System<br>Maintenance<br>Menu FUSE<br>KEEP MODE. |

### 6.5.3.(4) Black banding/black streaking in vertical direction

#### (4-1) Thin vertical line (with color) (Refer to Figure 6-2 D.)

| Check item                | Check work                        | Actions to be taken<br>at NG                                                                                                    |
|---------------------------|-----------------------------------|----------------------------------------------------------------------------------------------------|
| (4-1-1) ID unit conditi   | on                                |                                                                                                    |
| Filming of the ID<br>unit | Is print attempted without toner? | Replace toner<br>cartridge with<br>new one. If<br>replacement<br>does not solve<br>the problem,<br>replace the<br>ID unit. If any<br>attempt of using<br>new ID unit as<br>a trial is going<br>to be made,<br>be sure to use<br>the System<br>Maintenance<br>Menu FUSE<br>KEEP MODE. |

#### (4-2) Thin vertical line (without color) (Refer to Figure 6-2 F.)

|    | Check item            | Check work                                                                                                 | Actions to be taken<br>at NG       |
|----|-----------------------|----------------------------------------------------------------------------------------------------|------------------------------------|
| (4 | -2-1) LED head conc   | lition                                                                                                    |                                    |
|    | LED head              | Is any foreign material attached on the light<br>emitting surface of the cell fox lens of the LED<br>head? | Remove<br>the foreign<br>material. |
| (4 | -2-2) Condition of pa | per running path                                                                                           |                                    |
|    | Paper running path    | Check that any burr that may scatter the un-<br>fused toner on the paper running path does<br>not exist.   | Remove the burr.                   |

### 6.5.3.(5) Periodic abnormalities (Refer to Figure 6-2 E.)

(5-1) Periodic abnormality occurs in vertical direction

|    | Check item        | Check work                                  | Actions to be taken at NG                                                                                                    |
|----|-------------------|---------------------------------------------|----------------------------------------------------------------------------------------------------|
| (5 | -1-1) Cycle       |                                             |                                                                                                    |
|    | Image drum        | Check that the cycle is 94.3 mm.            | Replace the ID unit                                                                                                    |
|    | Developing roller | Check that the cycle is 39.7 mm.            | Replace the ID unit                                                                                                    |
|    | Toner feed roller | Check that the cycle is 66.6 mm or 72.8 mm. | Replace the ID unit                                                                                                    |
|    | Charge roller     | Check that the cycle is 37.7 mm.            | Replace the ID unit                                                                                                    |
|    | Fuser belt        | Check that the cycle is 94.3 mm.            | Replace the<br>fuser unit.                                                                                                    |
|    | Heat roller       | Check that the cycle is 90.3 mm.            | Replace the<br>fuser unit.                                                                                                    |
|    | Transfer roller   | Check that the cycle is 51.5 mm.            | Replace the<br>Transfer Roller.                                                                                                    |
|    |                   |                                             | If any attempt<br>of using new<br>consumable<br>item as a trial<br>is going to<br>be made, be<br>sure to use<br>the System<br>Maintenance<br>Menu FUSE<br>KEEP MODE. |

### 6.5.3.(6) Solid black printing.

### (6-1) Solid black printing over the whole page

|    | Check item            | Check work                                                                                                    | Actions to be taken<br>at NG                                                                                                    |
|----|-----------------------|----------------------------------------------------------------------------------------------------|----------------------------------------------------------------------------------------------------|
| (6 | -1-1) High voltage co | ontacting condition                                                                                                    |                                                                                                    |
|    | CH terminal           | Check that the terminal coming from the<br>printer body contacts with the high voltage<br>terminal that is located on the left side of the<br>ID unit when viewed from the top by visual<br>inspection.                                                            | Replace the terminal of printer side.                                                                                                    |
|    | CH terminal           | Check that the high voltage terminal keeps<br>the normal contacting condition on the high<br>voltage board. Open the left cover and remove<br>the high voltage board. Then, check that<br>the terminal is not installed in the abnormal<br>installation condition. | Correct the<br>installation<br>condition of<br>the terminal<br>to the normal<br>condition.                                                                                                    |
|    | ID unit terminal      | Check that the high voltage terminal of the ID<br>unit is contacting with the Contact Assembly<br>normally by visual inspection. (Refer to Figure<br>6-3.)                                                                                                    | Replace the ID<br>unit or replace<br>the high voltage<br>board or correct<br>the high voltage<br>terminal.<br>If any attempt<br>of using new<br>ID unit as a<br>trial is going<br>to be made,<br>be sure to use<br>the System<br>Maintenance<br>Menu FUSE<br>KEEP MODE. |
| (6 | -1-2) High voltage ou | Itput condition                                                                                                    |                                                                                                    |
|    | CH output             | If high voltage probe is available as a<br>maintenance tool, open the left cover, and<br>check the CH output with the high voltage<br>probe from the soldering side of the high<br>voltage board. (The high voltage probe is not<br>an ordinary maintenance tool.) | Replace the<br>high voltage<br>board.                                                                                                    |

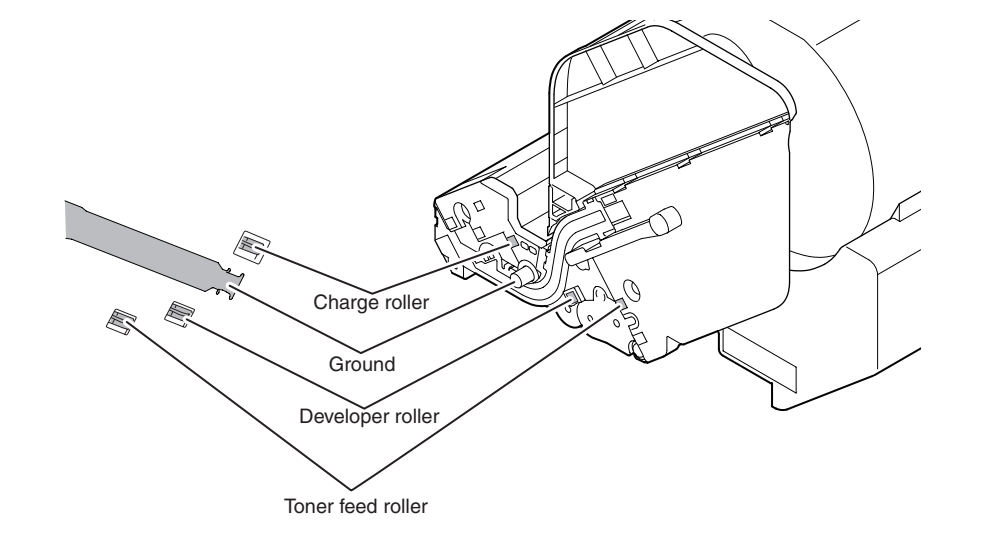

Figure 6-3

# 6.5.4 Image Quality Issues

|                                         | â                                    |                                          |
|-----------------------------------------|--------------------------------------|------------------------------------------|
| symptom                                 | Cause                                | Remedy                                   |
| Offset Ghost(Positive Ghost)            | If the interval of image is about 90 | Use supported paper.                     |
|                                         | mm,the paper is unsuitable.          |                                          |
|                                         | The paper is too dry.                | Use paper stored in proper               |
|                                         |                                      | temperature and humidity                 |
|                                         |                                      | conditions.                              |
|                                         | Low humidity condition.              | Press the $\checkmark$ button and select |
|                                         |                                      | [menus] > [Print Adjust], and then       |
|                                         |                                      | select "ON" for [Quiet Mode].            |
| Paper feeding direction                 |                                      |                                          |
| Smear around solid black image          | If smear around solid black image,   | Press the ▼ button and select            |
|                                         | transfer bias is low.                | [menus] > [Print Adjust], and then       |
|                                         |                                      | change to "+3" the value for [Pape       |
|                                         |                                      | Black setting]                           |
|                                         | The paper is too dry.                | Use supported paper.                     |
|                                         | The paper is high impedance.         |                                          |
|                                         |                                      |                                          |
|                                         |                                      |                                          |
| Paper feeding direction                 |                                      |                                          |
| Broken line                             |                                      | Press the ▼ button and select            |
|                                         |                                      | [menus] > [Tray Configuration] >         |
|                                         |                                      | the paper try configuration you          |
|                                         |                                      | are using, and then select "heavy        |
|                                         |                                      | or more value for [Media Weight].        |
|                                         | The paper is rough.                  | Use supported paper.                     |
|                                         |                                      | Front and back of paper inside           |
|                                         |                                      | out                                      |
| Paper feeding direction                 |                                      |                                          |
| Faded print image (GAZURE)              | If the faded print image on both     | Press the $\checkmark$ button and select |
|                                         | side of 100% solid black image,      | [menus] > [Tray Configuration] >         |
| (D) (D) (D) (D) (D) (D) (D) (D) (D) (D) |                                      | the paper try configuration you          |
| 영 생                                     |                                      | are using, and then select "heavy"       |
| a a                                     |                                      | or more value for [Media Weight].        |
|                                         | The paper smoothness is high.        | Use lower smoothness paper.              |
|                                         |                                      |                                          |
|                                         |                                      |                                          |
| Paper feeding direction                 |                                      |                                          |
|                                         | ,                                    | 1                                        |
|                                         |                                      |                                          |

| Some dots in white area       After added new toner       Press the ♥ button and select         When print in the high       temperature(HH,HL)       Press the ♥ button and select         Image: Additional select       (menus) > [Print Adjust], and then change the value(+2 or +3) for [BG         Paper feeding direction       vertical long solid line       Press the ♥ button and select         Image: Additional select       (menus) > [Print Adjust], and then change the value(+2 or +3) for [BG         Paper feeding direction       vertical long solid line       Press the ♥ button and select         Image: Additional selection       The paper is too moist.       Press the ♥ button and select [menus] > [Print Adjust], and then change the value(+2 or +3) for [SMR Setting].         Paper feeding direction       The paper is too moist.       Set envelope mode of fuser         Press the ♥ button and select [menus] > [Tray Configuration], and then select "Ultra heavy 1" for [Media Weight].       Image the value(+2 or +3) for [BG Setting].         Paper feeding direction       When half tone density is high.       Press the ♥ button and select [menus] > [Print Adjust], and then change the value(+2 or +3) for [BG Setting].                                                                                                    | symptom                                    | Cause                           | Remedy                                     |
|----------------------------------------------------------------------------------------------------|--------------------------------------------|---------------------------------|--------------------------------------------|
| Image: Section 2       When print in the high temperature(HH,HL) when print at the low speed       [menus] > [Print Adjust], and then change the value(+2 or +3) for [BG Setting].         Paper feeding direction       Vertical long solid line       Press the ▼ button and select [menus] > [Print Adjust], and then change the value(+2 or +3) for [SMR Setting].         Paper feeding direction       Vertical long solid line       Press the ▼ button and select [menus] > [Print Adjust], and then change the value(+2 or +3) for [SMR Setting].         Paper feeding direction       The paper is too moist.       Set envelope mode of fuser Press the ▼ button and select [menus] > [Tray Configuration], and then select "Ultra heavy 1" for [Media Weight].         Paper feeding direction       When half tone density is high.       Press the ▼ button and select [menus] > [Print Adjust], and then change the value(+2 or +3) for [BG Setting].                                                                                                    | Some dots in white area                    | After added new toner           | Press the $\checkmark$ button and select   |
| Image: Section 2       temperature(HH,HL)       when print at the low speed       change the value(+2 or +3) for [BG Setting].         Paper feeding direction       Press the ▼ button and select [menus] > [Print Adjust], and then change the value(+2 or +3) for [SMR Setting].         Paper feeding direction       The paper is too moist.       Press the ▼ button and select [menus] > [Tray Configuration], and then select "Ultra heavy 1" for [Media Weight].         Paper feeding direction       When half tone density is high.       Press the ▼ button and select [menus] > [Print Adjust], and then change the value(+2 or +3) for [BG Setting].                                                                                                    |                                            | When print in the high          | [menus] > [Print Adjust], and then         |
| Image: Paper feeding direction       When print at the low speed       Setting].         Chost       vertical long solid line       Press the ▼ button and select [menus] > [Print Adjust], and then change the value(+2 or +3) for [SMR Setting].         Image: Paper feeding direction       The paper is too moist.       Set envelope mode of fuser Press the ▼ button and select [menus] > [Tray Configuration], and then select "Ultra heavy 1" for [Media Weight].         Image: Paper feeding direction       When half tone density is high.       Press the ▼ button and select [menus] > [Print Adjust], and then change the value(+2 or +3) for [BG Setting].                                                                                                    |                                            | temperature(HH,HL)              | change the value(+2 or +3) for [BG         |
| Paper feeding direction         Ghost       vertical long solid line         Paper feeding direction         Paper feeding direction         Wrinkle         Paper feeding direction         Wrinkle         The paper is too moist.         The paper is too thin.         Set envelope mode of fuser         Press the ▼ button and select         [menus] > [Tray Configuration],         and then select "Ultra heavy 1" for         Paper feeding direction         Graininess         When half tone density is high.         Press the ▼ button and select         [menus] > [Print Adjust], and then change the value(+2 or +3) for [BG Setting].                                                                                                    |                                            | When print at the low speed     | Setting].                                  |
|                                                                                                    |                                            |                                 |                                            |
| Paper feeding direction       vertical long solid line       Press the ▼ button and select         Image: Image: Im                                    |                                            |                                 |                                            |
| Ghost       vertical long solid line       Press the ▼ button and select [menus] > [Print Adjust], and then change the value(+2 or +3) for [SMR Setting].         Paper feeding direction       The paper is too moist.       Set envelope mode of fuser         Wrinkle       The paper is too thin.       Set envelope mode of fuser         Paper feeding direction       The paper is too thin.       Set envelope mode of fuser         Paper feeding direction       The paper is too thin.       Set envelope mode of fuser         Paper feeding direction       When half tone density is high.       Press the ▼ button and select [menus] > [Tray Configuration], and then select "Ultra heavy 1" for [Media Weight].         Graininess       When half tone density is high.       Press the ▼ button and select [menus] > [Print Adjust], and then change the value(+2 or +3) for [BG Setting].                                                                                                    | Paper feeding direction                    |                                 |                                            |
| Image: Bar paper feeding direction       Image: Image: Imag | Ghost                                      | vertical long solid line        | Press the $\blacksquare$ button and select |
| Image: Brand Paper feeding direction       Change the value(+2 or +3) for [SMR Setting].         Image: Paper feeding direction       The paper is too moist.         Image: Paper feeding direction       The paper is too thin.         Image: Paper feeding direction       The paper is too thin.         Image: Paper feeding direction       The paper is too thin.         Image: Paper feeding direction       The paper is too thin.         Image: Paper feeding direction       The paper is too thin.         Image: Paper feeding direction       When half tone density is high.         Image: Paper feeding direction       When half tone density is high.         Image: Paper feeding direction       Press the Image: Paper feeding direction         Image: Paper feeding direction       When half tone density is high.         Image: Paper feeding direction       Press the Image: Paper feeding direction         Image: Paper feeding direction       When half tone density is high.         Image: Paper feeding direction       Press the Image: Paper feeding direction         Image: Paper feeding direction       Press the Image: Paper feeding direction         Image: Paper feeding direction       Press the Image: Paper feeding direction         Image: Paper feeding direction       Press the Image: Paper feeding direction         Image: Paper feeding direction       Press the Image: Paper feeding direction <td></td> <td></td> <td>[menus] &gt; [Print Adjust], and then</td>                                                                                                    |                                            |                                 | [menus] > [Print Adjust], and then         |
| Paper feeding direction       Image: Set envelope mode of fuser         Wrinkle       The paper is too moist.         The paper is too thin.       Set envelope mode of fuser         Press the ♥ button and select [menus] > [Tray Configuration], and then select "Ultra heavy 1" for [Media Weight].         Paper feeding direction       When half tone density is high.         Graininess       When half tone density is high.         Press the ♥ button and select [menus] > [Print Adjust], and then change the value(+2 or +3) for [BG Setting].                                                                                                    |                                            |                                 | change the value(+2 or +3) for             |
| Paper feeding direction       The paper is too moist.       Set envelope mode of fuser         Wrinkle       The paper is too thin.       Press the ▼ button and select [menus] > [Tray Configuration], and then select "Ultra heavy 1" for [Media Weight].         Paper feeding direction       When half tone density is high.       Press the ▼ button and select [menus] > [Print Adjust], and then change the value(+2 or +3) for [BG Setting].                                                                                                    |                                            |                                 | [SMR Setting].                             |
| Wrinkle       The paper is too moist.       Set envelope mode of fuser         The paper is too thin.       Press the ▼ button and select         Image: Image: Imag                                                                       | Paper feeding direction                    |                                 |                                            |
| Image: The paper is too thin.       Press the ▼ button and select [menus] > [Tray Configuration], and then select "Ultra heavy 1" for [Media Weight].         Paper feeding direction       When half tone density is high.         Graininess       When half tone density is high.         Press the ▼ button and select [menus] > [Print Adjust], and then change the value(+2 or +3) for [BG Setting].                                                                                                    | Wrinkle                                    | The paper is too moist.         | Set envelope mode of fuser                 |
| Image: Paper feeding direction       Image: Paper feeding direction         Graininess       When half tone density is high.         Press the ▼ button and select         Image: Paper feeding direction                                                                                                    |                                            | The paper is too thin.          | Press the $\blacksquare$ button and select |
| A       Image: A strain of the select "Ultra heavy 1" for [Media Weight].         Paper feeding direction       Image: A strain of the select "Ultra heavy 1" for [Media Weight].         Graininess       When half tone density is high.       Press the ▼ button and select [menus] > [Print Adjust], and then change the value(+2 or +3) for [BG Setting].                                                                                                    |                                            |                                 | [menus] > [Tray Configuration],            |
| Image: Paper feeding direction       [Media Weight].         Graininess       When half tone density is high.       Press the ▼ button and select [menus] > [Print Adjust], and then change the value(+2 or +3) for [BG Setting].                                                                                                    |                                            |                                 | and then select "Ultra heavy 1" for        |
| Paper feeding direction       Press the ▼ button and select         Graininess       When half tone density is high.       Press the ▼ button and select         [menus] > [Print Adjust], and then change the value(+2 or +3) for [BG Setting].                                                                                                    |                                            |                                 | [Media Weight].                            |
| Graininess When half tone density is high. Press the ▼ button and select [menus] > [Print Adjust], and then change the value(+2 or +3) for [BG Setting].                                                                                                    | Paper feeding direction                    |                                 |                                            |
| [menus] > [Print Adjust], and then<br>change the value(+2 or +3) for [BG<br>Setting].                                                                                                    | Graininess                                 | When half tone density is high. | Press the $\checkmark$ button and select   |
| change the value(+2 or +3) for [BG<br>Setting].                                                                                                    |                                            |                                 | [menus] > [Print Adjust], and then         |
| Setting].                                                                                                    |                                            |                                 | change the value(+2 or +3) for [BG         |
|                                                                                                    |                                            |                                 | Setting].                                  |
|                                                                                                    |                                            |                                 |                                            |
|                                                                                                    |                                            |                                 |                                            |
|                                                                                                    |                                            |                                 |                                            |
| Paper feeding direction                                                                                                    | Paper feeding direction                    |                                 |                                            |
| Faded print at low density half tone image When half tone density is low Press the ▼ button and select                                                                                                    | Faded print at low density half tone image | When half tone density is low   | Press the ▼ button and select              |
| B B B B B B B         When print in the low         [menus] > [Print Adjust], and then                                                                                                    | BBBBBBB                                    | When print in the low           | [menus] > [Print Adjust], and then         |
| temperature(LL) change the value(+1 or +2) for                                                                                                    |                                            | temperature(LL)                 | change the value(+1 or +2) for             |
| [Darkness].                                                                                                    |                                            |                                 | [Darkness].                                |
|                                                                                                    | ВВВВВВВ                                    |                                 |                                            |
|                                                                                                    |                                            |                                 |                                            |
|                                                                                                    |                                            |                                 |                                            |
| Paper feeding direction                                                                                                    | Paper feeding direction                    |                                 |                                            |

# 6.5.5 Network troubleshooting

### (1) Print cannot be activated from Utilities

|     | Check item                                                                        | Check work                                                                                                    | Actions to be taken<br>at NG                                                            |
|-----|-----------------------------------------------------------------------------------|----------------------------------------------------------------------------------------------------|-----------------------------------------------------------------------------------------|
| (1) | ) Check the LINK lamp                                                             | )                                                                                                    |                                                                                         |
|     | Check if the LINK<br>lamp (green) is<br>illuminating or not.                      | Check if the HUB and a printer are connected<br>normally. (Check that the network cable is<br>connected normally.)             | Re-connect the network cable normally.                                                  |
|     |                                                                                   | Confirm that the straight network cable is being used.                                                                         | Replace the cable with the straight cable.                                              |
|     |                                                                                   | Make an attempt to change connection of the network cable to other port of a HUB.                                              | Try to change the HUB.                                                                  |
| (2) | ) Check the network in                                                            | formation                                                                                                    |                                                                                         |
|     | Check if the<br>network information<br>can be printed<br>normally or not.         | Operate the panel (Print Printer Information $\rightarrow$ Network $\rightarrow$ Print) and print out the network information. | Re-write the<br>NIC-F/W by<br>using Utilities.                                          |
| (3) | Check contents of the                                                             | e network information.                                                                                                    |                                                                                         |
|     | Confirm the IP<br>address, SUB net<br>mask and gateway<br>address.                | Confirm the IP address, SUB net mask and gateway address that are printed on the network information.                          | Set the IP<br>address, SUB net<br>mask and gateway<br>address normally.                 |
| (4) | Check if communicat                                                               | ion is possible or not through network                                                                                         |                                                                                         |
|     | Confirm if the Ping<br>command can be<br>sent or not from a<br>PC to a printer.   | Confirm if correct reply is returned from a printer to a PC when the PC sends the Ping to a printer.                           | Set the IP<br>address, SUB net<br>mask and gateway<br>address normally.                 |
| (5) | Check the Utilities.                                                              |                                                                                                    |                                                                                         |
|     | Check setting of the OKI LPR Utilities.                                           | Check the setting items of the OKI LPR<br>Utilities.                                                                           | Set the OKI LPR<br>Utilities setting<br>items correctly.                                |
| (6) | Check the following f                                                             | rom an OS standard port                                                                                                    |                                                                                         |
|     | Confirm the<br>standard LPR port<br>of the WINDOWS<br>standard (NT, 2000,<br>XP). | Set the standard LPR port of the WINDOWS standard (NT, 2000, XP), and confirm if printing can be performed or not.             | Set the standard<br>LPR port of the<br>WINDOWS<br>standard (NT,<br>2000, XP) correctly. |

# 6.5.5.1 Connection error occurs with the Web browser

If the printer setting page cannot be displayed by the web browser "https://<printer IP address>", check the followings.

Establish connection by "https://<printer IP address>.

- If the printer setting page is displayed, the followings are probable. Take an appropriate measure by referring to the following items.
  - \* Certificate is not created yet. (Or failed to create certificate.)
  - $\rightarrow$  Refer to section "6.5.5.1.1 Is the certificate created?".
  - \* Certificate has been created but the SSL/TLS setting is turned off.
  - $\rightarrow$  Refer to section "6.5.5.1.2 Is the SSL/TLS setting set to [ON]?".
- 2) If the printer setting page is not displayed, the followings are probable.
  - \* Version number of the browser is old.
  - $\rightarrow$  Refer to section "6.5.5.1.3 Check version number of the Web browser".
  - \* Encryption strength has been set to Strong.
  - $\rightarrow$  Refer to section "6.5.5.1.4 Check encryption strength of a printer".
  - \* The key exchange system of a printer is not supported by the browser. (Compatibility problem)
  - $\rightarrow$  Refer to section "6.5.5.1.5 Check the key exchange type of the certificate".

### Oki Data CONFIDENTIAL

6.5.5.1.1 Is the certificate created?

Log-on in as the administrator, and select "Admin Setup" $\rightarrow$ "Network Setup" $\rightarrow$ "Security" $\rightarrow$  "SSL/TLS".

If the following screen is displayed, certificate of the printer is not created yet. (The same screen is displayed when failed to create certificate.)

Solution: Create certificate by referring to the User's Manual (Advanced edition).

| B/31 - Windows Internet Exp   | lorer                |                                                                                                    |                                      |
|-------------------------------|----------------------|----------------------------------------------------------------------------------------------------|--------------------------------------|
| 🕘 🕤 🔻 🙋 http://10.49.180.198/ | adminfrm.htm         | 🛛 🗠 🖌 🖉                                                                                                    | Live Search                          |
| 🖕 お気に入り 🏾 🌈 B731              |                      | 💧 • 🖬 • 🖬 🖶                                                                                                    | • ページ(P) • セーフティ(S) • ツール(Q) • 🚱 • 😫 |
| <b>OKI</b><br>8731            |                      |                                                                                                    |                                      |
| Admin Sotup                   | Printer Menu   Admin | Setup   Direct Print   Job List   Link:                                                                                                    | <u>8</u>                             |
| Admin Secup                   | Encryption of "      | Configuration" and "Print"                                                                                                    |                                      |
| Jivetwork Setup               | You can use SSL/     | TLS for data encryption.                                                                                                    |                                      |
| General Network Setting       | SSL/TLS can encr     | ypt both Printer Configuration v                                                                                                    | via the webpage and Print Data when  |
| Wireless Setting              | STEP1. Select C      | ertificate type                                                                                                    |                                      |
| Automatic Setup (WP           | Using self-si        | ioned Certificate                                                                                                    |                                      |
| 🗆 Manual Setup                | O Using a Cast       | ifiente which a Costification A                                                                                                    | utherity signed 😰                    |
| Wireless reconnection         | Note:Purchase        | is required for signed Certification A                                                                                                    | te                                   |
| C TCP/IP                      | inoten arenabe       |                                                                                                    |                                      |
| O NRT                         | STEP2. Provide       | the following information                                                                                                    |                                      |
| O feed                        | Please provide th    | e following information *Requir                                                                                                    | red                                  |
| @ Email                       | Name                 | Example<br>Also known as LIRL, the                                                                                                    | Value                                |
| SNMP                          |                      | Common Name is                                                                                                    |                                      |
| ⊕ IPP                         | 1 Common Name        | name (FQDN)                                                                                                    | • 10.49.180.198                      |
| IEEE802.1X                    |                      | printer.                                                                                                    |                                      |
| Security                      |                      | The organization name<br>(corporation, limited                                                                                                    |                                      |
| Protocol ON/OFF               | 2 Organization       | partnership, university,or<br>government agency) must be                                                                                                    | *                                    |
| O IP Filtering                |                      | registered with some                                                                                                    |                                      |
| O MAC Address Eiltering       |                      | or city level.                                                                                                    |                                      |
|                               | 3 Organizational     | field to differentiate between                                                                                                    |                                      |
| 0.550/105                     | - Unit               | divisions within an<br>organization.                                                                                                    |                                      |
| O IPSec                       | 4 Locality           | This field usually denotes the<br>city in which the organization                                                                                                    |                                      |
| Change Network<br>Password    |                      | is located.                                                                                                    |                                      |
| ⊕ Maintenance                 | 5 State/Province     | organization operates. Do<br>not abbreviate.                                                                                                    | *                                    |
| 0 Print Setup                 |                      | This is the 2-character ISO<br>format country code. For                                                                                                    |                                      |
| DPS Setup                     | 6 Country/Regio      | example, GB is the valid code<br>for Great Britain, and US is                                                                                                    | *                                    |
| PCL Setup                     |                      | the valid code for the United                                                                                                    |                                      |
|                               |                      | and the second second se | nase wrees ('ancel to clear changes  |

Before creating certificate (default state)

6.5.5.1.2 Is the SSL/TLS setting set to [ON]?

Log-on in as the administrator, and select "Admin Setup" $\rightarrow$ "Network Setup" $\rightarrow$ "Security" $\rightarrow$  "SSL/TLS".

If the following screen is displayed, certificate has already been created, but the SSL/TLS setting is turned [OFF].

Solution : Set the SSL/TLS setting to [ON].

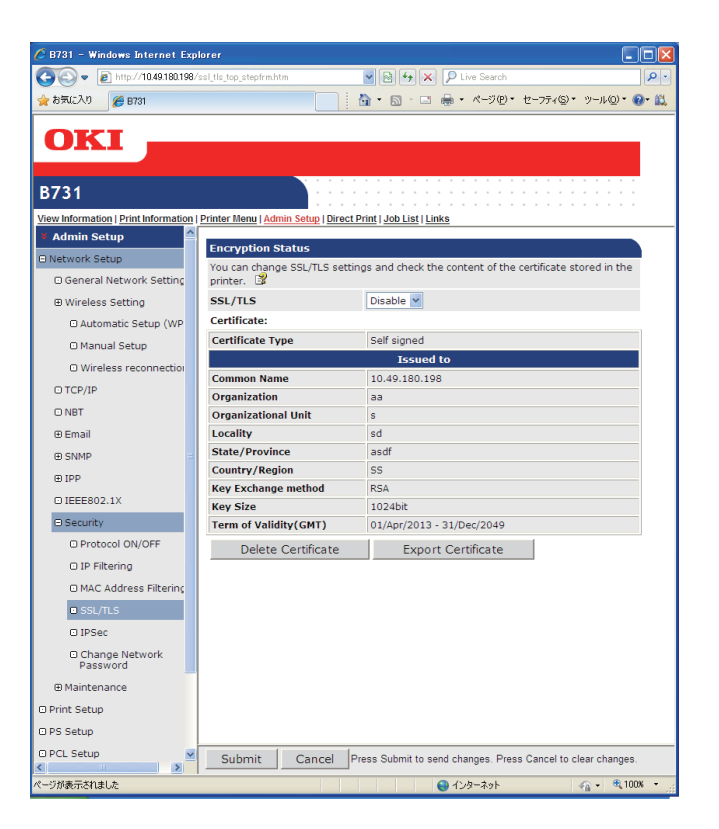

#### Oki Data CONFIDENTIAL

6.5.5.1.3 Check version number of the Web browser

Check version number of the Web browser in use.

How to check version number.

For Internet Explorer

Launch the browser and select "HELP"  $\rightarrow$  "Version information".

Recommended version is Internet Explorer 5.5 and higher.

Solution : Install the newest web browser. Alternately, install the high encryption pack.

If any version that is older than the recommended version is used, communication can become possible sometimes when the encryption strength is set to "Weak". If the encryption strength is set to "Weak", security level lowers. To change the encryption strength, refer to section "6.5.4.1.4 Confirm encryption strength of a printer".

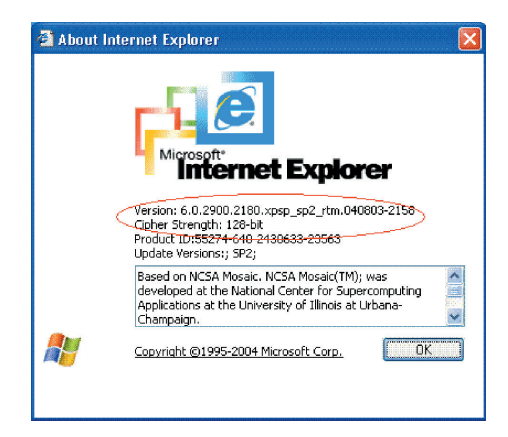

#### 6.5.5.1.4 Confirm encryption strength of a printer

Version display of the browser that is confirmed by section "6.5.5.1.3 Check version number of the Web browser" has description on encryption strength of the browser. The browser in which the encryption strength is not set to 128 bits, the browser cannot establish communication with the printer in which the encryption strength is not set to "Standard".

Either, upgrade the browser until it supports 128 bits (high encryption) or set the printer encryption strength to "Weak".

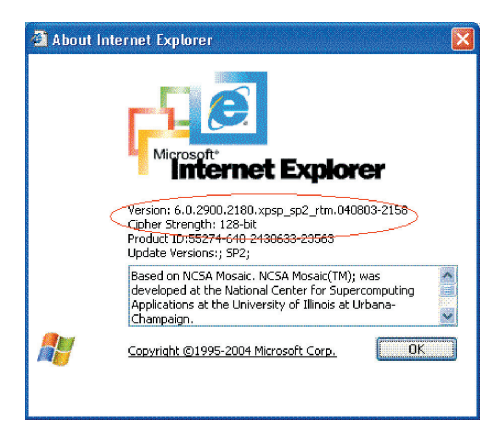

Solution: Set the encryption strength to "Weak".

How to change encryption strength with Telnet

**Note!** Telnet cannot be used if it remains in the default setting. To change the encryption strength, Telnet must be set to Enable.

Select the command prompt (DOS prompt) and enter "Telnet <printer IP address>", and press Return.

Establish connected using administrator user name and password

| 🔤 Teinet 169.254.74.39                                                                                                    |                     | - 🗆 |
|----------------------------------------------------------------------------------------------------|---------------------|-----|
| Please select(1 - 99)? 4                                                                                                    |                     |     |
| No. MENU(level.2)                                                                                                    |                     |     |
| 1 : Protocol (MUEF<br>2 : Protocol Port<br>3 : IP Filtering<br>4 : MC Advess Filtering<br>5 : Cinher (SSL/TLS)<br>6 : Password<br>9 : Back to prior menu<br>Please select (1 - 98)? 5<br>No. M E N U (level.3) |                     |     |
| 1 : Cipher(SSL/TLS)<br>2 : Cipher Strensth<br>99 : Back to prior menu<br>Please select(1 - 99)? 2                                                                                                    | : OFF<br>: Standard |     |
| Cipher Strength<br>1 : Strong<br>2 : Standard<br>3 : Weak<br>Please select(1 - 3)?                                                                                                    |                     |     |

Select the menus in this order: [4: Security Config]  $\rightarrow$  [5: Cipher (SSL/TLS)]  $\rightarrow$  [2: Cipher Strength]. Then, change the cipher strength as desired (1: Strong, 2: Standard, 3: Weak).

| 📾 Telnet 169.254.74.39                                                                                                    |                     | - 🗆 X |
|----------------------------------------------------------------------------------------------------|---------------------|-------|
| Please select(1 – 99)? 4                                                                                                    |                     | -     |
| No. MENU(level.2)                                                                                                    |                     |       |
| 1 : Protocol ON/OFF<br>2 : Protocol Port<br>3 : IP Filtering<br>4 : MAC Address Filtering<br>5 : Cipher(SSL/ILS)<br>6 : Password<br>99 : Back to prior menu<br>Please select(1 - 99)? 5 |                     |       |
| No. MENU(level.3)                                                                                                    |                     |       |
| 1 : Cipher(SSL/TLS)<br>2 : Cipher Strength<br>99 : Back to prior menu<br>Please select(1 - 99)? 2                                                                                       | : OFF<br>: Standard |       |
| Cipher Strength<br>1 : Strong<br>2 : Standard<br>3 : Weak<br>Please select(1 - 3)?                                                                                                    |                     | _     |
| 14 I                                                                                                    |                     | ▶ //. |

# 6.5.5.2 Print operation is not possible

If print operation is not possible by using the encrypted IPP printer, check the followings.

Establish connection by "https://<printer IP address>.

- 1) If the printer setting page is displayed, the followings are probable. Take an appropriate measure by referring to the following items.
  - \* Certificate is not created yet. (Or failed to create certificate.) → Refer to section "6.5.5.1.1 Is the certificate created?".
  - Certificate has been created but the SSL/TLS setting is turned off.
     → Refer to section "6.5.5.1.2 Is the SSL/TLS setting set to [ON]?".
- 2) If the printer setting page is not displayed, the followings are probable. Take an appropriate measure by referring to the following items.
  - \* Version number of the browser is old.
    - $\rightarrow$  Refer to section "6.5.5.1.3 Check version number of the Web browser".
  - \* Encryption strength has been set to Strong.
    - $\rightarrow$  Refer to section "6.5.5.1.4 Check encryption strength of a printer".
  - \* The key exchange system of a printer is not supported by the browser. (Compatibility problem)
  - The OS does not support the IPP (encrypted) printing.
     → Refer to section "6.5.5.2.1 Check OS (Operating System)".
  - \* IPP (encrypted) printer is not created yet.
    - $\rightarrow$  Refer to section "6.5.5.2.2 Is the Printer created?".
  - \* IPP setup of the Printer is not Enabled.
    - $\rightarrow$  Refer to section "6.5.5.2.3 Is the IPP setting set to Enabled?".

## 6.5.5.2.1 Check OS (Operating System)

The IPP print (encryption) function is supported by Windows 2000, Windows XP, Windows 2003 Server and Windows Vista only.

It is not supported by other operating systems.

### 6.5.5.2.2 Is the Printer created?

Printer may not be created normally.

To use the IPP print (encryption) function, the Printer must have been created by setting port to URL" HYPERLINK "https://<" https://< printer IP address>/ipp" when creating the Printer. For more details of Printer creation method, refer to the User's Manual (Advanced edition).

## 6.5.5.2.3 Is the IPP setup Enabled?

The IPP setup may not be set to Enable.

As the default setting of printer, IPP has been set to Disable.

To use the IPP print (encryption) function, the IPP setup must have been set to Enable.

For the method of changing the IPP setup, refer to the User's Manual (Advanced edition).

# 6.5.5.3 Cannot create Certificate

When Certificate cannot be created, the following causes are probable. Take an appropriate measure by referring to the following items.

- \* Required input items are not fully entered
  - $\rightarrow$  Refer to section "6.5.5.3.1 Required input items are not fully entered".
- \* The printer is printing.
  - $\rightarrow$  Refer to section "6.5.5.3.2 The printer is printing".

### 6.5.5.3.1 Required input items are not fully entered

Unless all of the required input items are fully entered, Certificate cannot be created.

When creating Certificate, entry into the items of Common Name, Organization, Locality, State/ Province, Country/Region is the must item. (Entry into Organizational Unit can be omitted.)

Solution : Enter the appropriate value into all of the required input items, and execute creation of Certificate.

For more details of the input items, refer to the User's Manual (Advanced edition).

#### 6.5.5.3.2 The printer is printing.

Certificate cannot be created while printing is in progress. (Print operation has priority.)

Solution : Create Certificate when all other operations are complete.

During creation of self-sign certification, during creation of CSR for Certificate of certifying authority, and during installation of Certificate, the printer must not perform any other operations (such as printing) until the operation is complete (creation of self-sign certification is complete, creation of CSR is complete, and installation of Certificate is complete).

# 6.5.5.4 Installation of Certificate is not possible

When installation of Certificate fails, the following causes are probable.

Take an appropriate measure by referring to the following items.

- \* User has changed the IP address of a printer to other IP address than the "IP address during creation of CSR".
  - $\rightarrow$  Refer to section "6.5.5.4.1 IP address of the printer has been changed".
- \* "Network card is initialized" while user is applying issuance of certification to certifying authority (i.e., in the state of Waiting for Installation of Certificate).
  - $\rightarrow$  Refer to section "6.5.5.4.2 "Network card is initialized".
- \* "Deletion of CSR" was executed while user is applying issuance of certification to certifying authority (i.e., in the state of Waiting for Installation of Certificate).
  - $\rightarrow$  Refer to section "6.5.5.4.3 "Deletion of CSR" is executed.
- Intermediate Certificate is installed.
- $\rightarrow$  Refer to section "6.5.5.4.4 "Installation of intermediate Certificate" is desired.

6.5.5.4.1 User has changed the IP address of a printer

If IP address of a printer is changed to other IP address than the "IP address during creation of CSR", error is issued and installation of Certificate become impossible.

If the changed setup is only the "IP address of printer", error will not be issued if the IP address is returned to the original address.

- Solution : Return the IP address of printer back to the "IP address during creation of CSR", and then install Certificate.
  - **Note!** Do not change any setup of printer while creation of Certificate of certifying authority is in progress (during the period starting from creation of CSR up until installation of Certificate). If changed, the already issued Certificates become invalid necessitating re-setup starting from the very beginning. If printer setup is changed after Certificate is obtained, the "Security warning" is displayed on the web browser.

If IP address of printer is changed, the Certificate becomes invalid. In the case of Certificate of certifying authority requiring some charge for issuance, another charge may be required for creating Certificate once again. For details, contact certifying authority.)

#### 6.5.5.4.2 "Network card is initialized"

If network card is initialized (to default setup) while creation of Certificate of certifying authority is in progress (during the period starting from creation of CSR up until installation of Certificate), the setup information of the Certificate is deleted. If information is deleted once, the information cannot be recovered by any means. (Even when the same information as before is entered, the same Certificate cannot be created.)

Solution : Repeat all the steps from the very beginning. (Certificate under application is already invalid.)

#### 6.5.5.4.3 "CSR is deleted"

If CSR is deleted (if Certificate is deleted) while creation of Certificate of certifying authority is in progress (during the period starting from creation of CSR up until installation of Certificate), the setup information of the Certificate is deleted. If information is deleted once, the information cannot be recovered by any means. (Even when the same information as before is entered, the same Certificate cannot be created.)

Solution : Repeat all the steps from the very beginning. (Certificate under application is already invalid.)

#### 6.5.5.4.4 Installation of intermediate Certificate is desired

Some certification authorities use the procedure of installing the SSL server Certificate (printer Certificate) and the intermediate Certificate into printer as the same time.

However, printer of this model supports installation of only a single Certificate, intermediate Certificate cannot be installed in printer. Be sure to install the SSL server Certificate in printer.

When installation of intermediate Certificate is required, install the intermediate Certificate not in printer, but in client PC (browser).

For the method of installing the intermediate Certificate in client PC (browser), refer to the following.

Installing the intermediate Certificate (or CA certificate) in client PC (browser).

#### [Procedure]

- Double-click the intermediate Certificate (or CA certificate) that is issued by certifying authority, on a client PC to display the intermediate Certificate (or CA certificate).
  - *ex.)* For an example, the intermediate Certificate of Comodo has the text (PEM) format: ComodoJapanCA.Crt, and the binary format: ComodoJapanCA.cer. Either one of these formats can be opened. (Same result can be obtained.)

Open either ComodoJapanCA.crt or ComodoJapanCA.cer.

2. Press the "General" tab of the displayed Certificate information, and press "Install Certificate" button.

| neral Details Certifica                                       | ation Path                                               |
|---------------------------------------------------------------|----------------------------------------------------------|
| Certificate Ir                                                | nformation                                               |
| This certificate is in                                        | tended for the following purpose(s):                     |
| •Protects e-mail                                              | messages                                                 |
| <ul> <li>Proves your ide</li> <li>Ensures the idei</li> </ul> | ntity to a remote computer<br>ntity of a remote computer |
| <ul> <li>Ensures software</li> </ul>                          | re came from software publisher                          |
| <ul> <li>Protects sortwa</li> <li>1.3.6.1.4.1.633</li> </ul>  | 34.1.0                                                   |
| * Refer to the certifica                                      | tion authority's statement for details.                  |
| Issued to: Cor                                                | modo Japan CA                                            |
| Issued by: GTB                                                | E CyberTrust Global Root                                 |
| Valid from 6/13                                               | 7/2004 to 8/27/2012                                      |
|                                                               |                                                          |
|                                                               | Install Certificate) Issuer Statemer                     |
|                                                               |                                                          |

3. The "Certificate Import Wizard" is displayed. Install Certificate in accordance with the displayed procedure. Select "Automatically select the certificate store based on the types of certificate". Then, the Certificate will be installed automatically.

### 6.5.5.5 Other questions

Other probable questionnaires are described below.

6.5.5.5.1 Time required for creation of Certificate

It takes several ten seconds for creation of Certificate.

6.5.5.5.2 Communication time when the encryption function is enabled

A time longer than the ordinary communication time is required for communication when the encryption function is used.

6.5.5.5.3 Can encrypted printing be performed by any printer other than IPP?

Answer : Any printer other than IPP cannot encrypt printing. Only the IPP printing can encrypt printing.

- 6.5.5.4 What will happen if SSL/TLS is turned OFF after Certificate has been created (or installed)?
  - Answer : Certificate will be kept saved as it is. If SSL/TLS is turned ON again, the Certificate becomes usable.

### 6.5.5.5.5 Want to change the port number

Answer : The port number during the SSL/TLS communication is fixed to 443. It cannot be changed.

6.5.5.6 The error message "The security certificate was issued by a company you have not chosen to trust. View the certificate to determine whether you want to trust the certifying authority" is displayed.

If this error is indicated, it means that the certificate which is installed in a printer is self-sign certificate.

In the case of self-sign certificate, error (security warning) will not be displayed if the self-sign certificate of printer is installed in the client PC.

In the case of certificate of certifying authority, error (security warning) will not be displayed if the CA certificate of certifying authority is installed in the client PC.

Solution : Install certificate in the client PC (browser).

### [Procedure]

- 1. Click the "View Certificate" button on the error (security warning) screen.
- 2. Press the "General" tab of the displayed Certificate information, and press "Install Certificate" button.

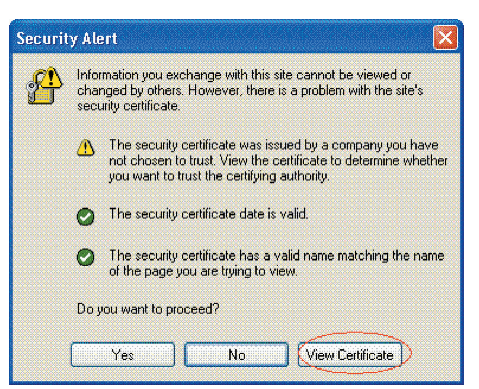

3. The "Certificate Import Wizard" is displayed. Install Certificate in accordance with the displayed procedure. Select "Automatically select the certificate store based on the types of certificate". Then, the Certificate will be installed automatically.

|                                            | ication Path                                                                                                    |
|--------------------------------------------|----------------------------------------------------------------------------------------------------|
| Eertificate                                | Information                                                                                                    |
| fhis CA Root certi<br>nstall this certific | ificate is not trusted. To enable trust,<br>ate in the Trusted Root Certification                                       |
| iutnorities store.                         |                                                                                                    |
|                                            |                                                                                                    |
| Issued to: 1                               | 0.37.177.198                                                                                                    |
| Issued by: 1                               | 0.37.177.198                                                                                                    |
| Valid from 10                              | 0/25/2004 <b>to</b> 12/31/2049                                                                                          |
|                                            |                                                                                                    |
|                                            | n de la composition <u>de la comp</u> ositio de la composition de la composition de la composition de la composition de |

6.5.5.7 The error message "Name of security certificate is invalid or does not match the site name" is displayed.

|                                                                                               | Welcome to the Certificate Import<br>Wizard<br>This woard heips you copy certificates, certificate trust<br>lasts, and certificate provided in the second second second<br>certificate second second second second second second<br>a confirmation dyou identity and contain enformation<br>used to protect data or to establish secure network<br>corrections. A certificate store is the system area where<br>certificates are kept. |
|-----------------------------------------------------------------------------------------------|----------------------------------------------------------------------------------------------------|
| Certificate Import Wizard<br>Certificate Store<br>Certificate stores are sys                  | Carcel                                                                                                    |
|                                                                                               |                                                                                                    |
| Windows can automatical                                                                       | ly select a certificate store, or you can specify a location for                                                                                                    |
| Contractical sectors     Contractical sectors     Orlace all certificate     Certificate dore | ly select a certificate store, or you can specify a location for<br>a the certificate store based on the type of certificate                                                                                                    |

It means that the IP address of printer is different from the IP address that is described on certificate, or from the IP address when the certificate is created.

Solution : Return the IP address of printer back to the address when self-sign certificate is created, or to the address when CSR is created.

#### Oki Data CONFIDENTIAL

## 6.5.5.6 Restrictions when using Internet Explore 7

Several restrictions are imposed when using Internet Explore 7. This is because security restriction became more severe in IE7.

6.5.5.6.1 Warning indication when SSL is made valid by self-sign certificate

When SSL is made valid by self-sign certificate, the following picture is obtained when web page is accessed, and page will not be displayed.

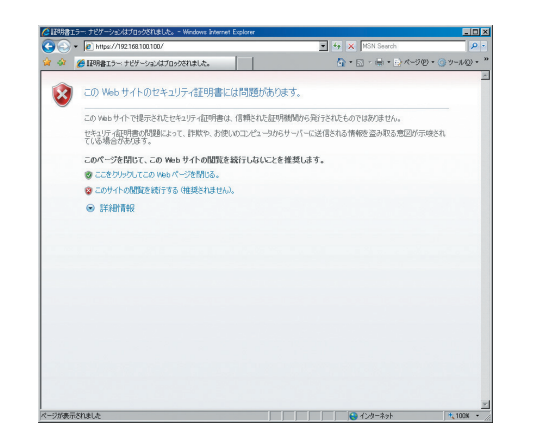

Web display when SSL is made valid by self-sign certificate

Solution : When "Continue browsing this site (not recommended)" is clicked on the warning screen, the web page will be displayed.

However, it has no effect on the web page function. It can be used for browsing or to change setting of printer setup.

| 🖉 B731 - Windows Internet Explorer      |                      |                            |                      |                                        |  |
|-----------------------------------------|----------------------|----------------------------|----------------------|----------------------------------------|--|
| C                                       | / 😪 証明               | 🛔 🕖 🔁 🔛 🔁 🛃                | 9 Search             | 2                                      |  |
| ◆ お気に入り ▲ B731                          |                      |                            | ページ(P) * ヤーフティ(S) *  | · ···································· |  |
|                                         |                      | :                          |                      |                                        |  |
| OKI —                                   |                      |                            |                      |                                        |  |
|                                         |                      |                            |                      |                                        |  |
| B731                                    |                      |                            |                      |                                        |  |
| View Information   Direct Print   Links |                      |                            |                      |                                        |  |
| View Information                        |                      |                            |                      |                                        |  |
| Status                                  |                      |                            | Toner Remain         | ning :                                 |  |
| Tray Count                              | Ready To Print       | Refresh                    |                      | 80%                                    |  |
| O Supplies Life                         |                      |                            |                      |                                        |  |
| (C. National)                           | Printer Information  |                            | Print Service        | Enabled                                |  |
| BINELWORK                               | Printer Name         | OKI-B731-C67B00            | LPR                  |                                        |  |
| System                                  | IPv4 Address         | 10.49.180.198              | Port9100             | •                                      |  |
|                                         | MAC Address          | 00:25:36:C6:7B:00          | FTP                  | 0                                      |  |
| Administrator Login                     | Printer Location     |                            | IPP                  | 0                                      |  |
|                                         | Serial Number        | PN298_A044                 | Catting Comico       | Fushing                                |  |
|                                         | Asset Number         | 01234567890123456789       | Setting Service      | Enabled                                |  |
|                                         | Contact Name         |                            | SNMP                 | •                                      |  |
|                                         | Administrator        |                            | WEB                  |                                        |  |
|                                         | MPTray               | Letter                     | reinet               | 0                                      |  |
|                                         | Tray1                | A4                         |                      |                                        |  |
|                                         | Duplex               | Installed                  |                      |                                        |  |
|                                         | КАМ                  | 250MB                      |                      |                                        |  |
|                                         | Version Information  |                            |                      |                                        |  |
|                                         | CU Version           | A1.10                      |                      |                                        |  |
|                                         | PU Version           | A0.00.17                   |                      |                                        |  |
|                                         | Network FW Version   | 01.01                      |                      |                                        |  |
|                                         | Web Remote Version   | 01.02                      |                      |                                        |  |
|                                         | Web Language Version | 01.02                      |                      |                                        |  |
|                                         | Copyright (          | 2013 Oki Data Corporation. | All rights reserved. |                                        |  |
|                                         |                      |                            |                      |                                        |  |
|                                         |                      |                            |                      |                                        |  |
|                                         |                      |                            |                      |                                        |  |
|                                         |                      |                            |                      |                                        |  |
|                                         |                      |                            |                      |                                        |  |
| < · · · · >                             |                      |                            |                      |                                        |  |
| ページが表示されました                             |                      | 😜 ብンタ                      | ーネット                 | 🐔 • 🔍 100% •                           |  |

Web page display when "Continue browsing this site (not recommended)" is clicked.

# 6.5.6 Wireless Troubleshooting

#### (1) Cannot print through Wireless Network.

| Confirmation Items                                                                                                   | Confirmation Tasks                                                                                                    | Action at NG                                                                                                    |  |  |  |
|----------------------------------------------------------------------------------------------------|----------------------------------------------------------------------------------------------------|----------------------------------------------------------------------------------------------------|--|--|--|
| (1) Check Network Connection setting.                                                                                |                                                                                                    |                                                                                                    |  |  |  |
| Check Network Connection is<br>Wireless not Wired.                                                                   | Print out the network information.<br>Check Network Connection<br>setting is Wireless.                                                                                                    | Set Wireless setting by<br>Manual Setup or Auto<br>Setup (WPS) to connect<br>to wireless access<br>point.<br>Network Connection<br>setting switches from<br>Wired to Wireless. |  |  |  |
| (2) Check the connection to the wireless LAN access point.                                                           |                                                                                                    |                                                                                                    |  |  |  |
| Check that the wireless LAN<br>setting is right and the device<br>is connecting to the wireless<br>LAN access point. | Check the panel of the device,<br>and Check whether the status<br>("Not connected to wireless<br>access point.") has occurred.                                                                                                    | *1                                                                                                    |  |  |  |
|                                                                                                    | Check the panel of the device,<br>and Check whether the<br>status ("Wireless settings are<br>incomplete.") has occurred.                                                                                                    | The settings of SSID,<br>the security setting,<br>the encryption key, and<br>the certificate, etc. are<br>insufficient. Please set<br>all necessary settings.                  |  |  |  |
| (3) Check whether it is possible to communicate by way of wireless LAN.                                              |                                                                                                    |                                                                                                    |  |  |  |
| Check whether it is possible<br>to communicate via wireless<br>LAN.                                                  | Please refer to Network Troubleshooting for Checkation Tasks<br>and Action at NG.<br>Moreover, when wireless security is set to "WEP", the<br>connection to wireless LAN access point might not be able to<br>be communicated though does. Set it to the security setting of<br>wireless LAN access point additionally again. |                                                                                                    |  |  |  |

\*1 : Check once again whether the SSID, security setting, and an encrypting key of the wireless LAN access point are same as the settings of this device. When any one of settings is different, the device cannot be connected to the wireless LAN access point.

Check that a WEP key index of the wireless LAN access point is 1 when the security settings of the wireless LAN access point are WEP. When a WEP key index of the wireless LAN access point is not 1, it can not communicate with this device.

When a time-out error is displayed after automatic setting (WPS-PBC/PIN) execution, the connection setting with the wireless LAN access point is not completed in time.

Start WPS of the wireless LAN access point as soon as you start WPS of this device. (It is no problem that you start WPS of the wireless LAN access point first.)

When an overlap error is displayed after automatic setting (WPS-PBC) execution, there is a device carrying out WPS in others. Carry out WPS again after a while.
## 6.6 Paper cassette switches and paper size correlation table

#### (1) Source tray

Switch Part No. 2052000P4000

#### Model No: HS12-001

| Bit Number     |   |   | Switch Indication Size |                          |
|----------------|---|---|------------------------|--------------------------|
| 1              | 2 | 3 | 4                      | TRAY1 $\sim$ TRAY4       |
| Н              | Н | Н | Н                      | No cassette              |
| н              | Н | Н | L                      | Legal13" $\sim$ Legal14" |
| н              | н | L | L                      | A4                       |
| н              | L | L | L                      | Letter                   |
| Н              | L | L | Н                      | Executive                |
| н              | Н | L | Н                      | B5                       |
| н              | L | Н | L                      | COM10                    |
| Н              | L | Н | Н                      | A5                       |
| Press of SW: L |   |   |                        |                          |

• When "Legal" is selected, three options, "Legal 13", "Legal 13.5" and "Legal 14" are selectable.

# 7. Connection diagrams

| 7.1 | Resistance value check | 7-2  |
|-----|------------------------|------|
| 7.2 | Parts location         | 7-5  |
| 7.3 | F/W version number     | 7-12 |

## 7.1 Resistance value check

| Unit             | Electrical circuit diagram, connection | Part outside view | Resistance value                            |
|------------------|----------------------------------------|-------------------|---------------------------------------------|
| ID motor         | IP2                                    |                   | Across both ends of IP2: 1 $\Omega$ or less |
| Fuser unit motor | IP2                                    |                   | Across both ends of IP2: 1 $\Omega$ or less |

| Unit                               | Electrical circuit diagram, connection                                                                                                    | Part outside view | Resistance value                                                               |
|------------------------------------|----------------------------------------------------------------------------------------------------|-------------------|--------------------------------------------------------------------------------|
| Feed motor                         | F1                                                                                                    |                   | Across both ends of F1: 1 $\Omega$ or less                                     |
| Duplex motor                       | COLOR OF PHR-6 PIN NO.<br>RED (A) (A) (B) (B) (CLOR OF PIN NO. CLEAD)<br>BLUE (A) (A) (B) (B) (CLOR OF PIN NO. CLEAD)<br>PHR-6 COLOR OF PIN NO. CLEAD<br>PHR-6 PIN NO. CLEAD<br>(B) (CLOR OF PIN NO. CLEAD)<br>(CLOR OF PIN NO. CLEAD)<br>( |                   | Between pin-1 and pin-3: 3.2 $\Omega$ Between pin-4 and pin-6: 3.2 $\Omega$    |
| 2nd / 3rd / 4th tray<br>feed motor |                                                                                                    |                   | Between pin-1 and pin-2: 2.8 $\Omega$<br>Between pin-3 and pin-4: 2.8 $\Omega$ |

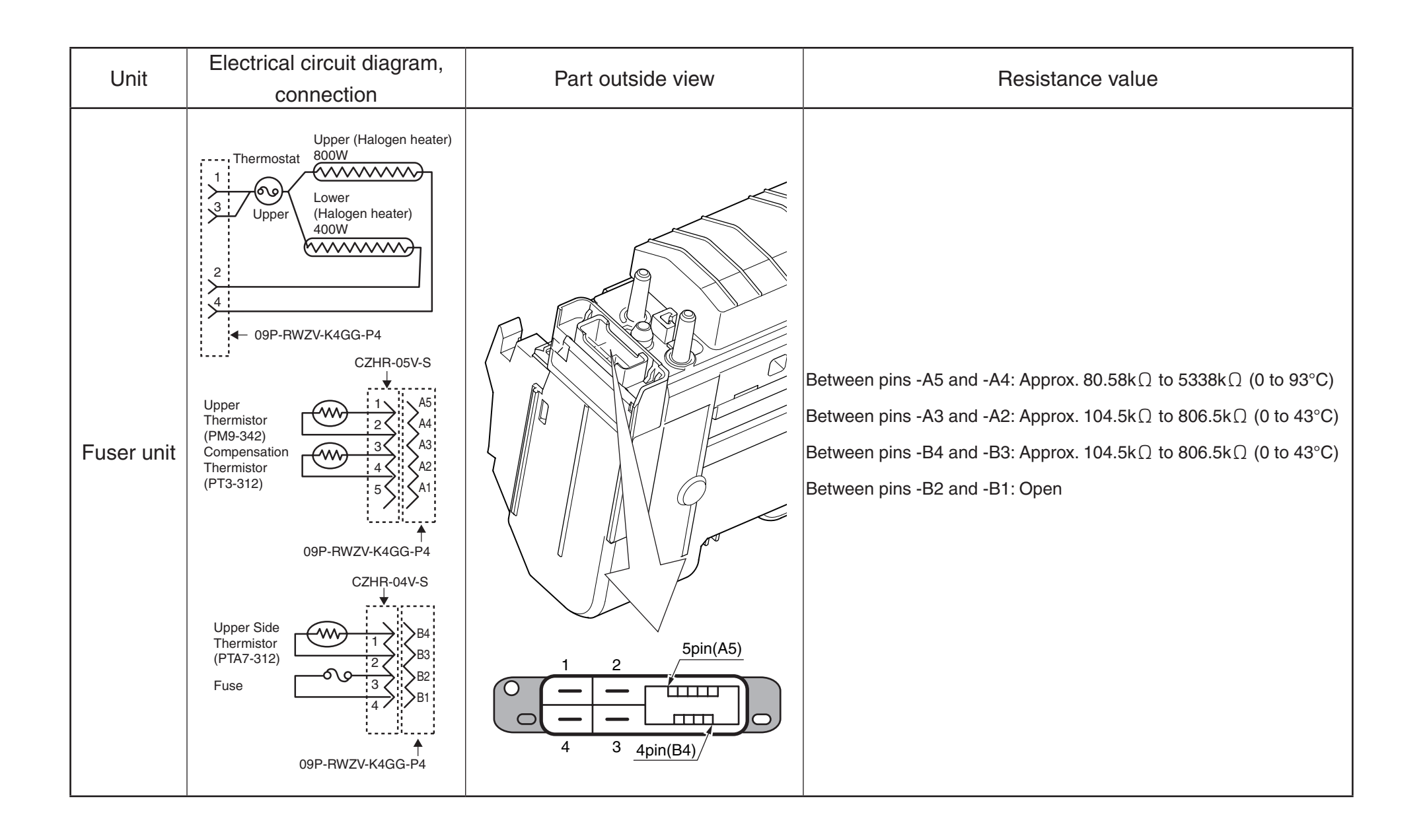

## 7.2 Parts location

#### (1) Print Controll PCB (PU/CU PCB)

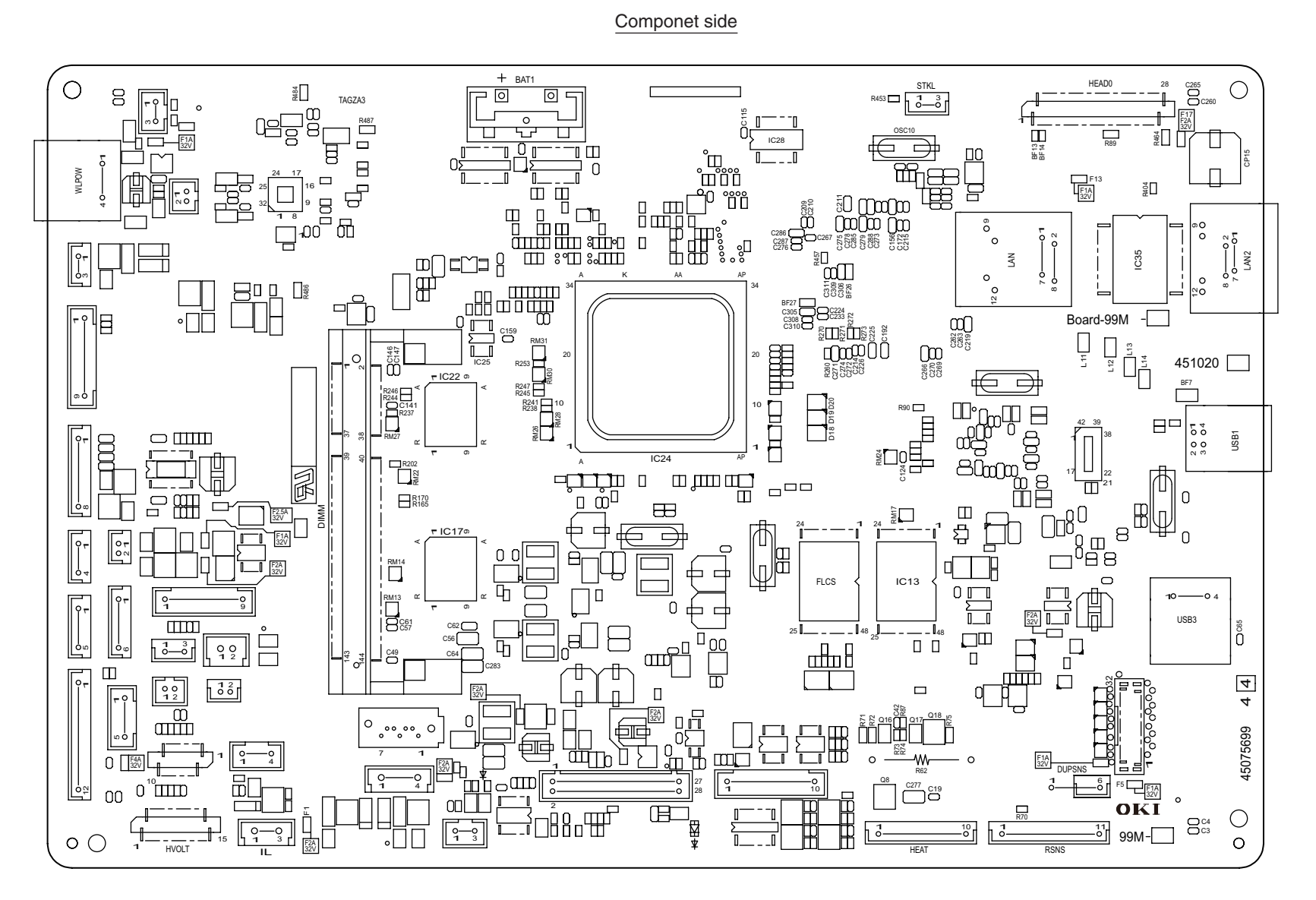

#### Soldering side

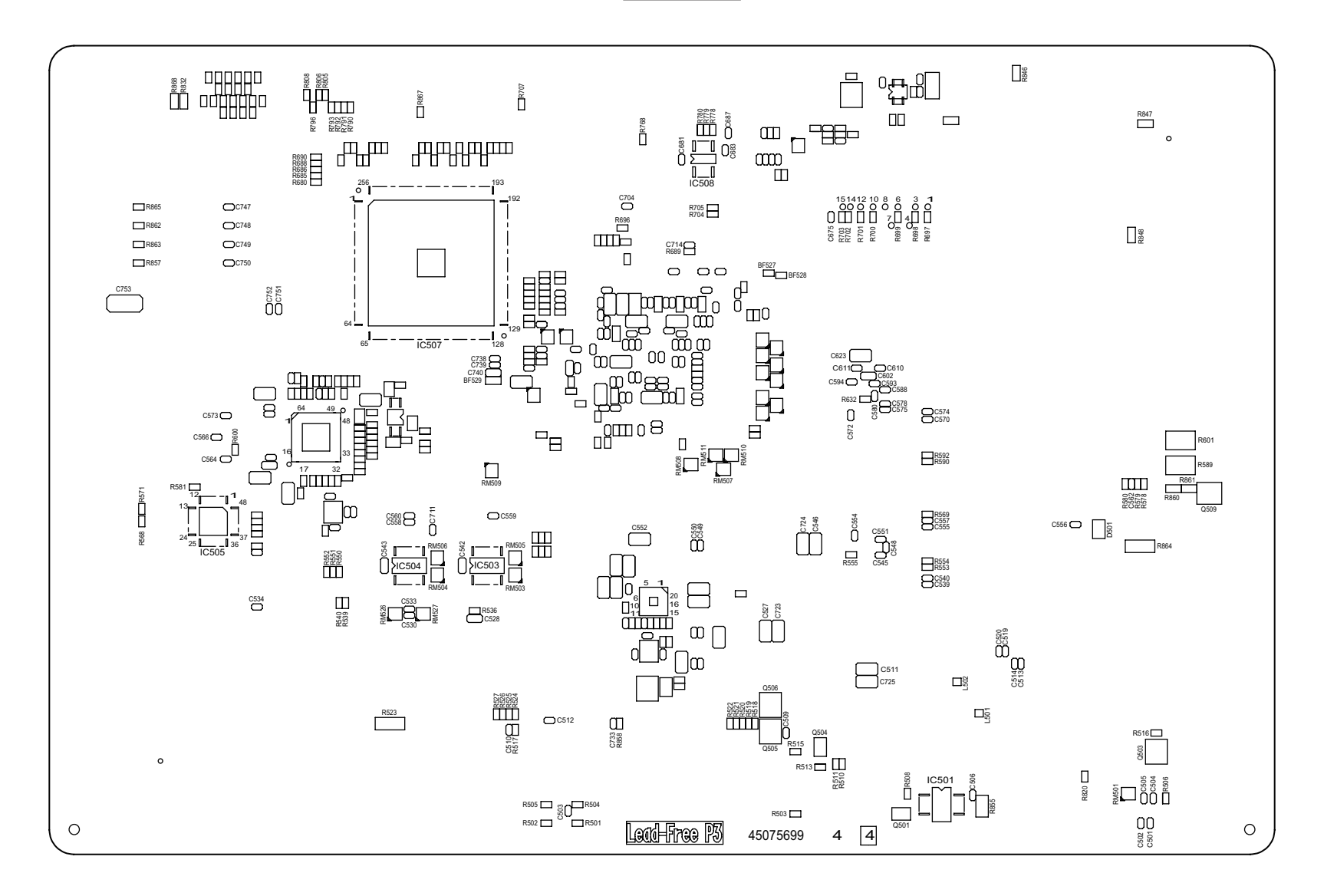

(2) Second Tray Control PCB

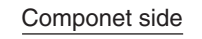

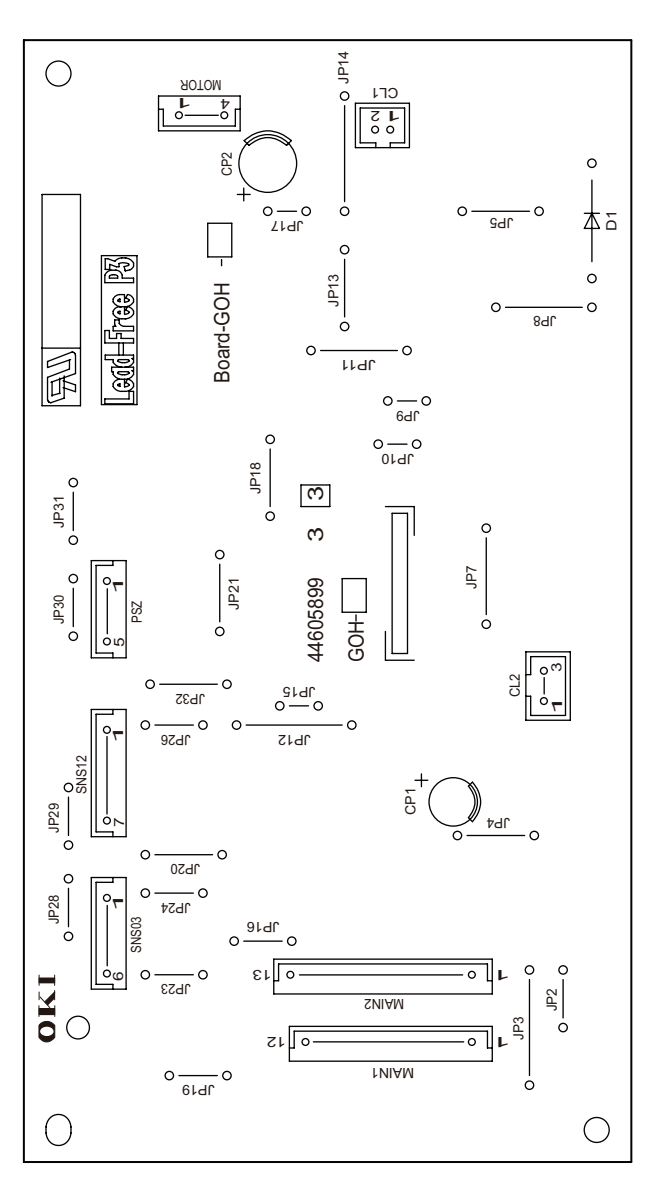

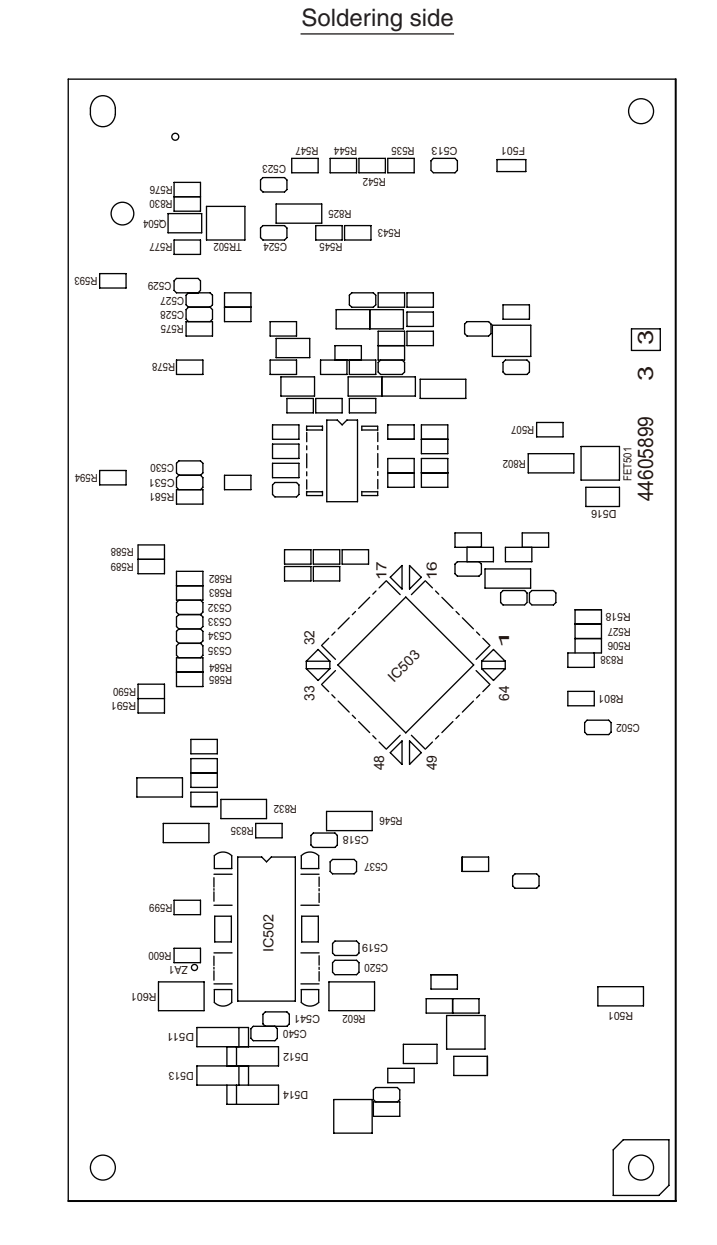

(3) Control panel PCB (PCQ PCB)

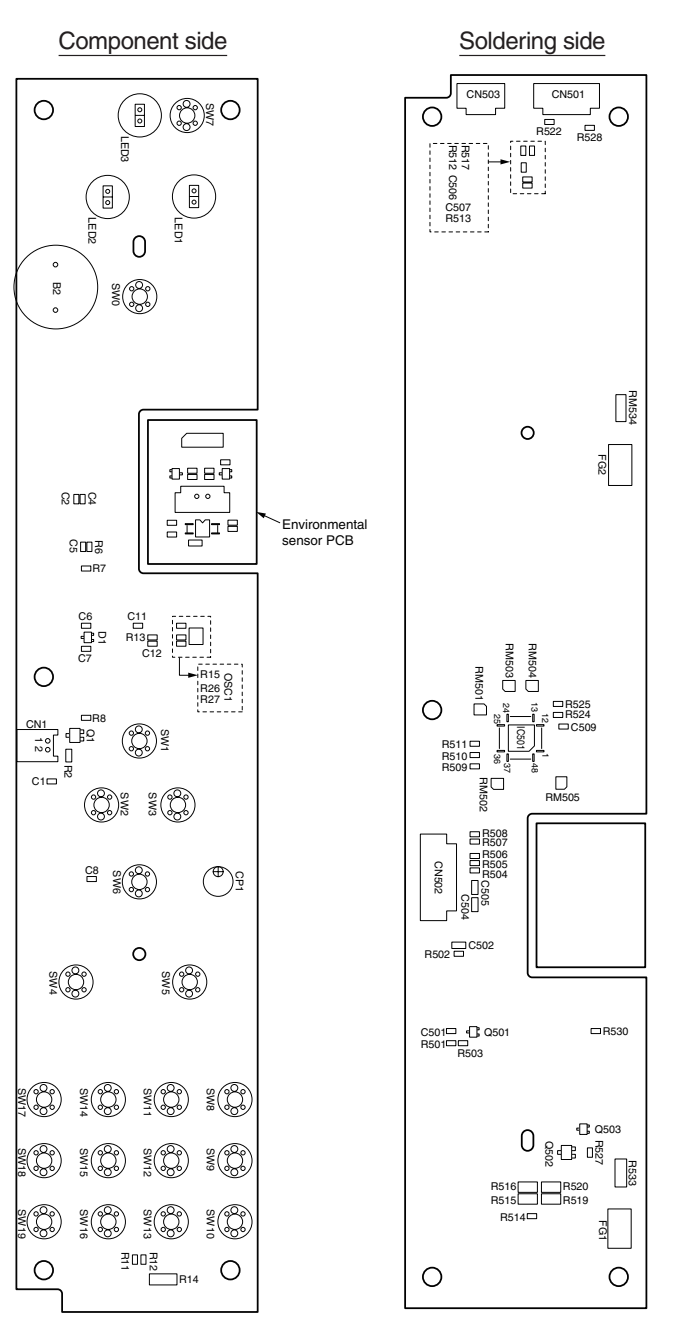

(4) Environmental sensor PCB (enlargement)

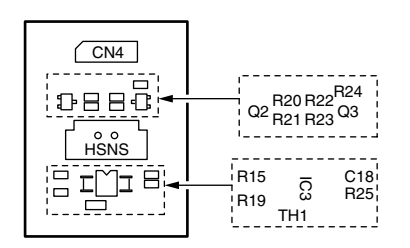

(5) Toner sensor PCB

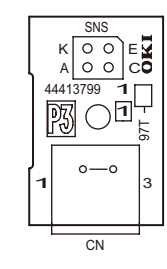

(6) Front sensor PCB

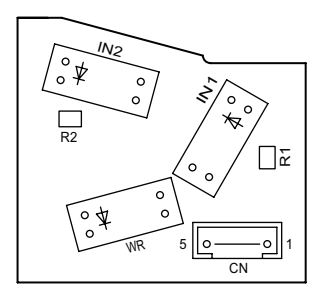

#### (7) Hopping sensor PCB

Componet side

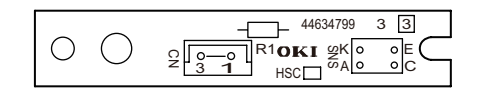

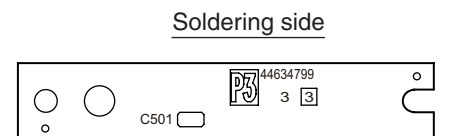

(8) Switch PCB

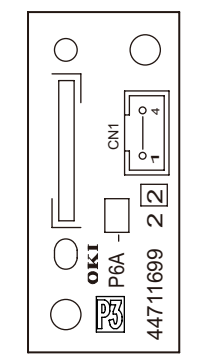

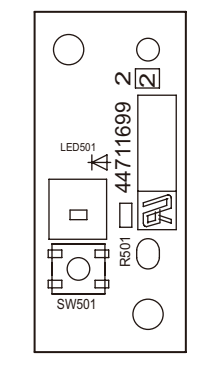

(9) High-Voltage Poser Supply PCB

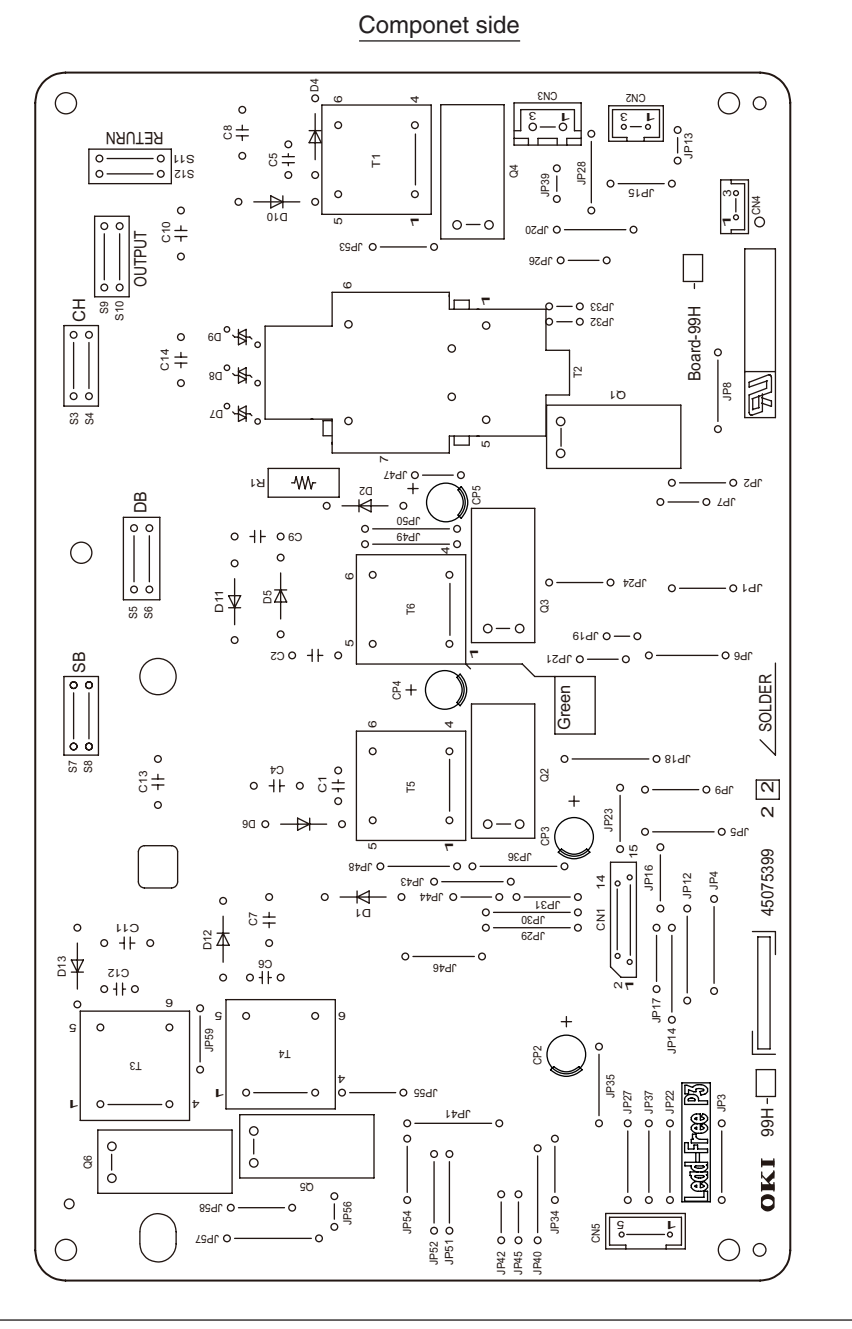

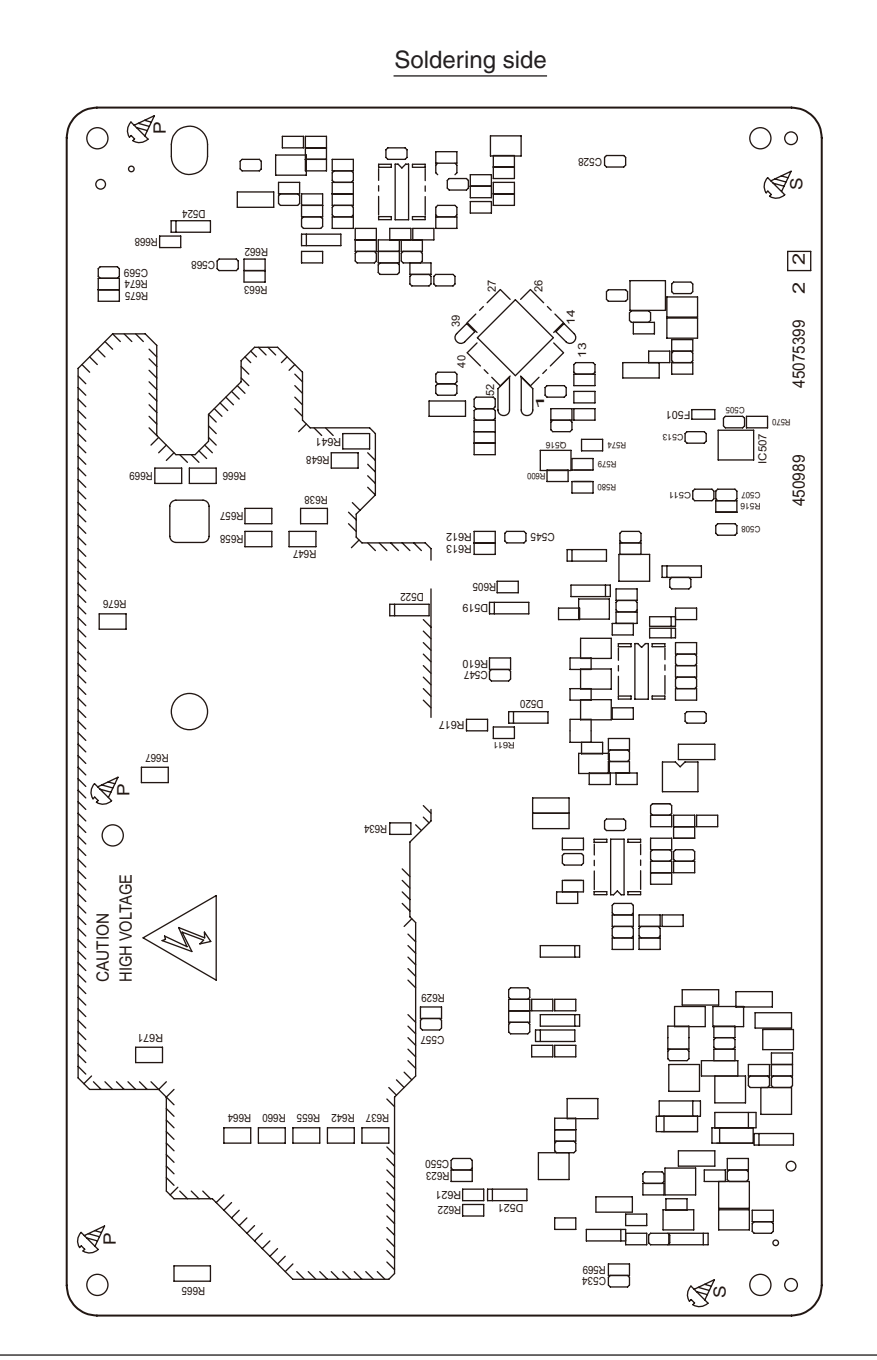

(10) Low-Voltage Poser Supply PCB

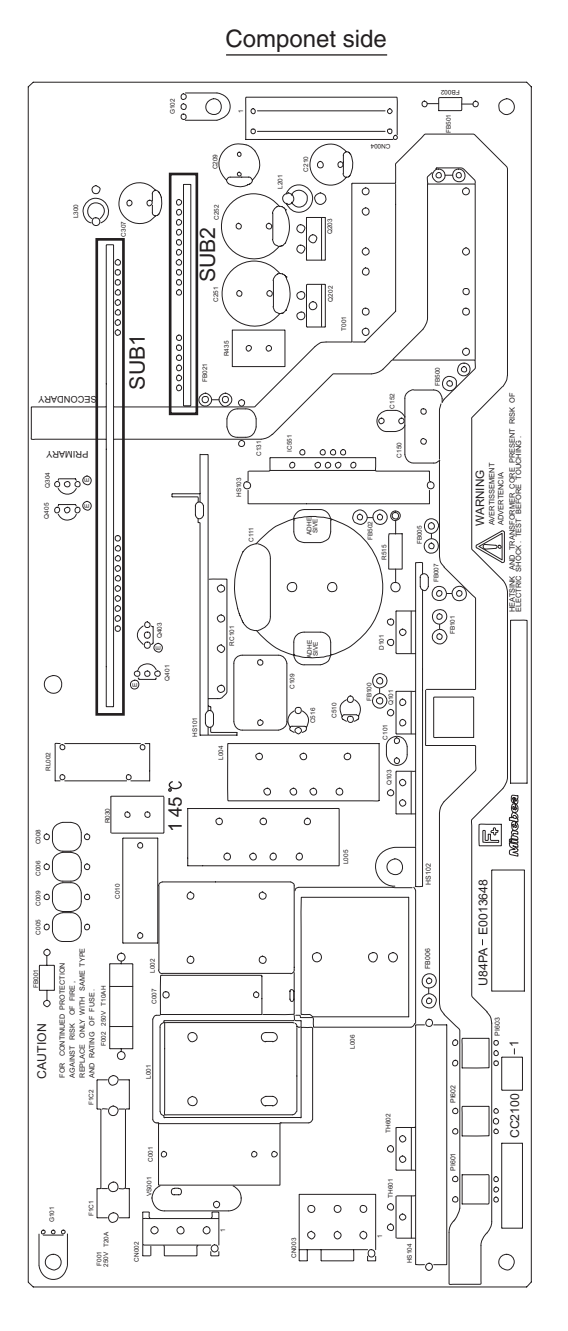

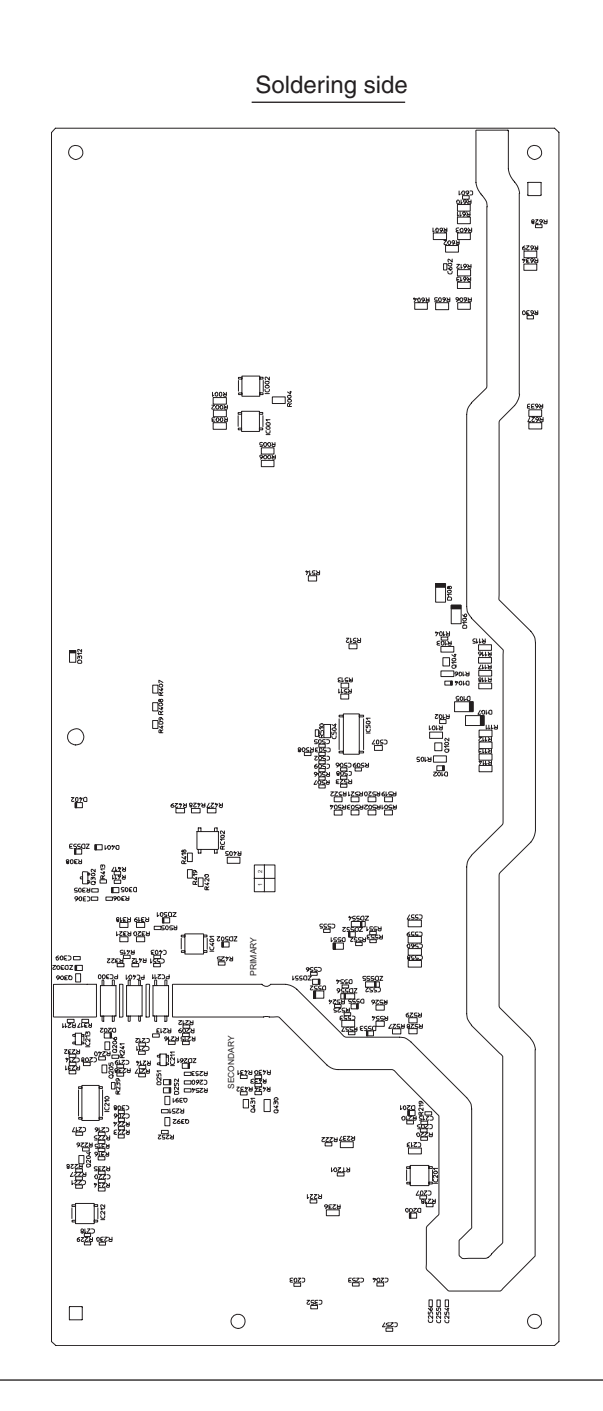

(11) ID TAG PCB

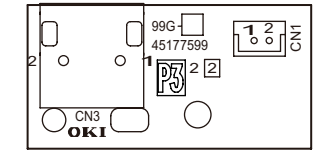

(12) TC TAG PCB

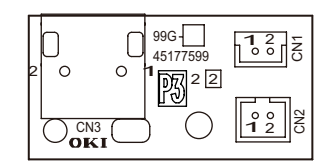

## 7.3 F/W version number

### 7.3.1 Maintenance board indication stamp

In accordance with the following list, a specified part number is stamped on the maintenance board indication field on PU/CU board.

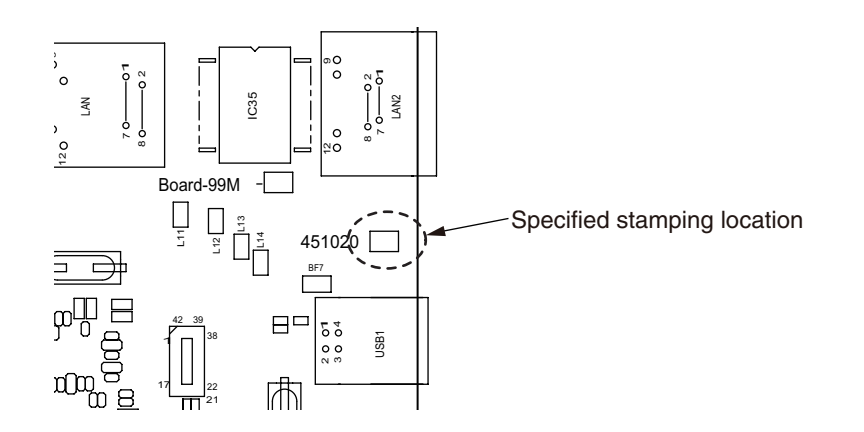

| Series No. | Stamp No.<br>(Maintenance Board<br>Series No.) | Board 99M(YU)<br>Series No. | Use for           |
|------------|------------------------------------------------|-----------------------------|-------------------|
| 1          | 451020 [01]                                    | 99M-1 (45075601)            | B721 ODA          |
| 2          | 451020 [02]                                    | 99M-1 (45075601)            | B721 OEL/AOS      |
| 3          | 451020 [03]                                    | 99M-1 (45075601)            | B731 ODA          |
| 4          | 451020 [04]                                    | 99M-1 (45075601)            | B731 OEL/AOS      |
| 5          | 451020 [05]                                    | 99M-1 (45075601)            | ES7131 OEL/AOS    |
| 6          | 451020 [06]                                    | 99M-1 (45075601)            | MPS 5501b ODA/ODB |